# Mode d'emploi

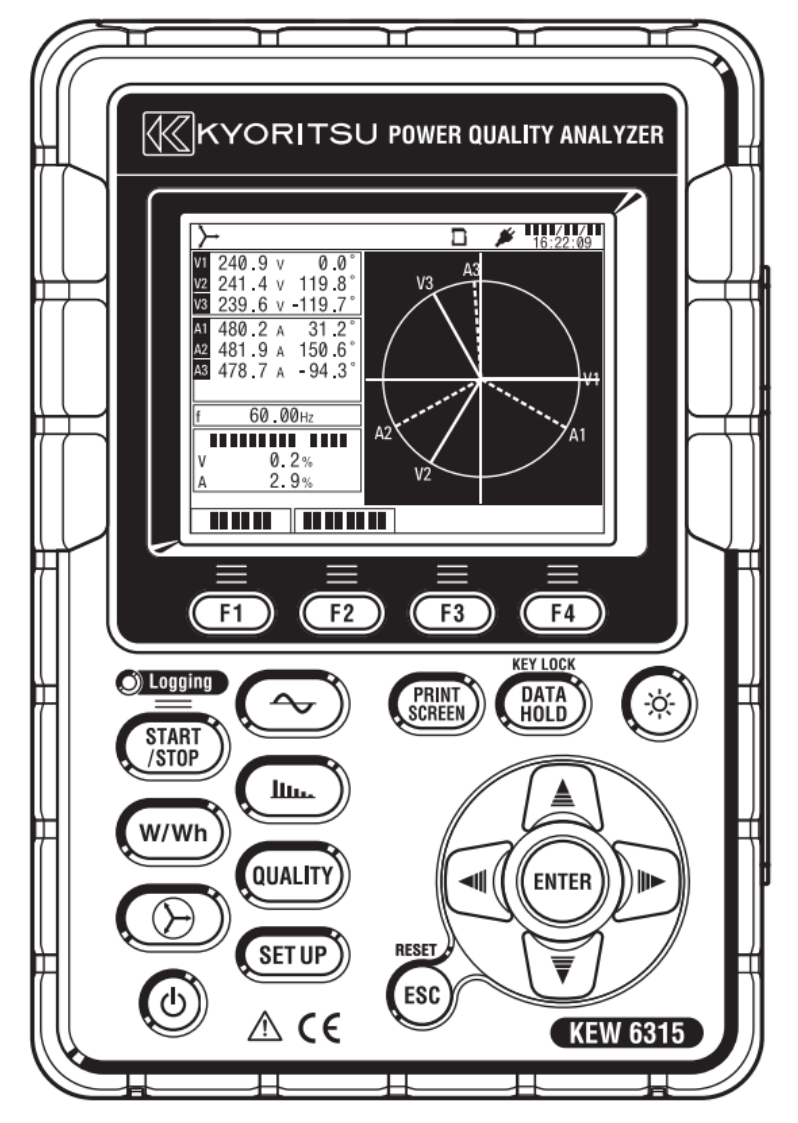

# Analyseur de Qualité de l'alimentation

# **KEW 6315**

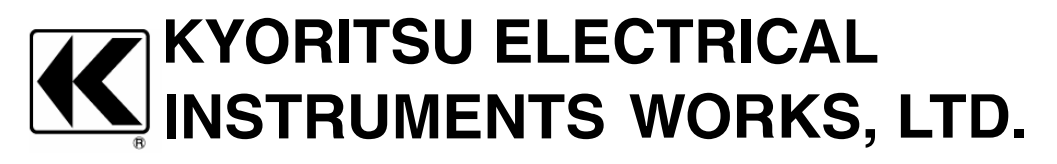

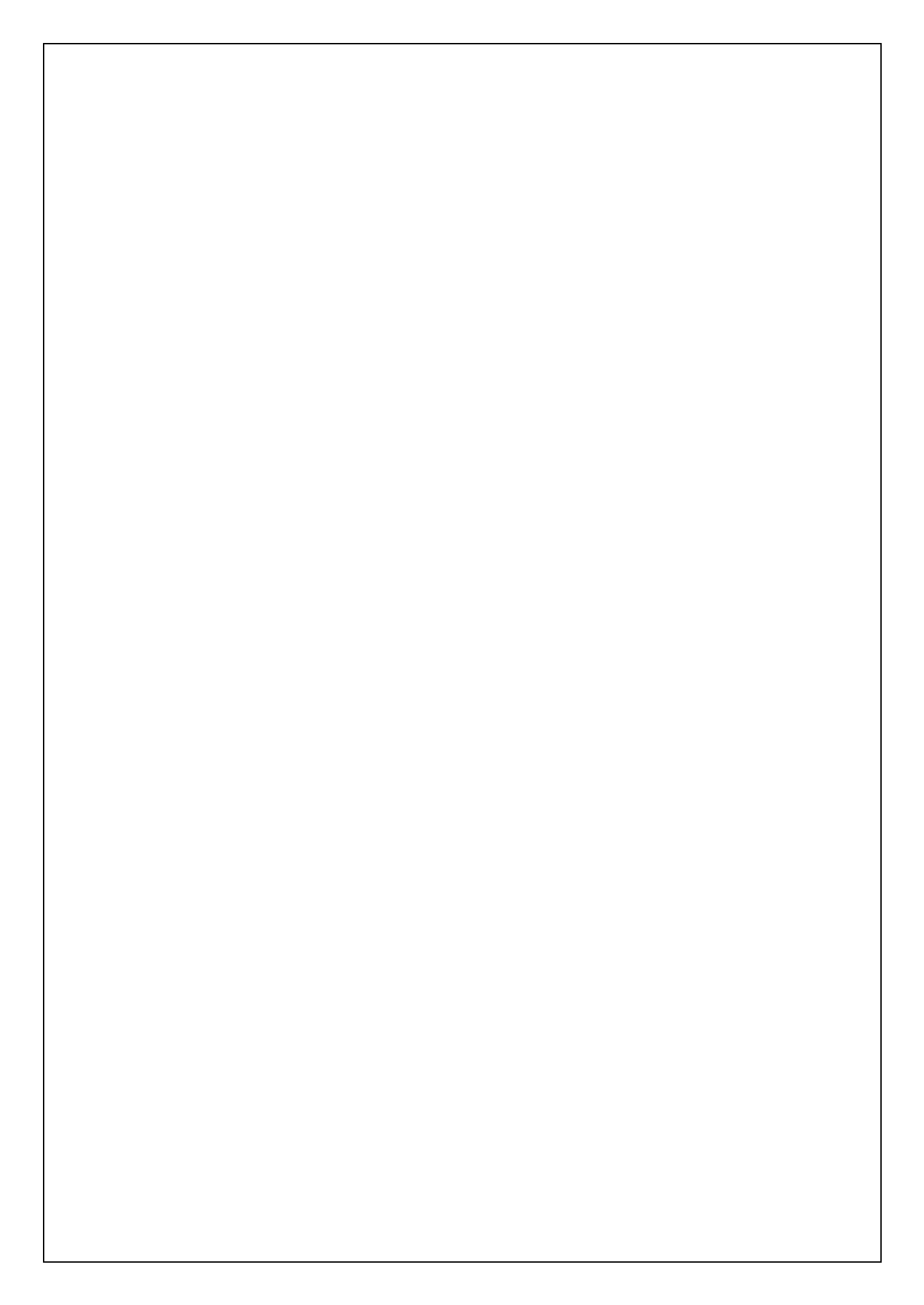

| <u>Sommaire</u> | KEW6315                                                                 |  |  |  |  |
|-----------------|-------------------------------------------------------------------------|--|--|--|--|
| Sommai          | re1                                                                     |  |  |  |  |
| Procédu         | re de déballage ······5                                                 |  |  |  |  |
| Avertisse       | ements de sécurité ······8                                              |  |  |  |  |
| Chap. 1         | Présentation des instruments 11                                         |  |  |  |  |
| 1.1             | Présentation fonctionnelle 11                                           |  |  |  |  |
| 1.2             | Caractéristiques ······13                                               |  |  |  |  |
| 1.3             | Dessin de construction ······14                                         |  |  |  |  |
| 1.4             | Étapes de mesure ······15                                               |  |  |  |  |
| Chap.2 I        | Disposition des instruments ······ 16                                   |  |  |  |  |
| 2.1             | Écran (LCD)/ Touches ······16                                           |  |  |  |  |
| 2.2             | Connecteur ······ 17                                                    |  |  |  |  |
| 2.3             | Face latérale ······18                                                  |  |  |  |  |
| 2.4             | Fil d'essai de tension et capteur de serre-joint                        |  |  |  |  |
| Chap.3          | Opérations de initial ······20                                          |  |  |  |  |
| 3.1             | Utilisation des touches 20                                              |  |  |  |  |
| 3.2             | 3.2 Icônes sur l'écran LCD ······21                                     |  |  |  |  |
| 3.3             | Symboles sur l'écran LCD 22                                             |  |  |  |  |
| 3.4             | Rétroéclairage et réglage du contraste 22                               |  |  |  |  |
| 3.5             | Écrans23                                                                |  |  |  |  |
|                 | Inst/ Intégration/ demande23                                            |  |  |  |  |
|                 | • Vecteur ······24                                                      |  |  |  |  |
|                 | • Onde                                                                  |  |  |  |  |
|                 | Analyse harmonique25                                                    |  |  |  |  |
|                 | Qualité puissance26                                                     |  |  |  |  |
|                 | • Paramètres                                                            |  |  |  |  |
| Chap.4 I        | Démarrage·····27                                                        |  |  |  |  |
| 4.1             | Préparation27                                                           |  |  |  |  |
|                 | Placement de la plaque d'entrée sur le borne d'entrée                   |  |  |  |  |
|                 | <ul> <li>Fixation de marqueurs aux fil d'essai de tension et</li> </ul> |  |  |  |  |
|                 | aux capteurs de serrage-joint28                                         |  |  |  |  |

| KEW6315  | Sommaire                                                                      |
|----------|-------------------------------------------------------------------------------|
| 4.2      | Alimentation électrique                                                       |
|          | • Batterie                                                                    |
|          | Marque de batterie sur l'écran LCD/ Niveau de batterie                        |
|          | Comment installer des batteries                                               |
|          | Connexion du cordon d'alimentation ·······31                                  |
|          | Puissance d'alimentation électrique                                           |
| 4.3      | Placement / suppression carte SD                                              |
|          | Insertion d'une carte SD                                                      |
|          | • Suppression de la carte SD                                                  |
| 4.4      | Fils d'essai de tension et raccordement du capteur de serre-joint             |
| 4.5      | Démarrer KEW 631536                                                           |
|          | • Écran de démarrage ······ 36                                                |
|          | Message d'avertissement                                                       |
| 4.6      | Procédures d'enregistrement37                                                 |
|          | Début de l'enregistrement                                                     |
|          | • Fin de l'enregistrement38                                                   |
|          | • Commencer la mesure avec "Guide de démarrage rapide"                        |
| Chap.5 I | Paramètres ······ 47                                                          |
| 5.1      | Liste des éléments de réglage ······47                                        |
| 5.2      | Configuration initial                                                         |
|          | Réglages du système de câblage 49                                             |
|          | Connexion de câblage51                                                        |
|          | Réglages de la mesure de tension                                              |
|          | • VT/CT54                                                                     |
|          | Réglages de la mesure du courant                                              |
|          | <ul> <li>Réglages du borne d'entrée externe/ fréquence de référence</li></ul> |
| 53       | Paramètre de mesure                                                           |
| 0.0      | Paramètres de mesure de la demande                                            |
|          | <ul> <li>Plan du concept de mesure de la demande</li></ul>                    |
|          | <ul> <li>Paramètres pour l'analyse Harmoniques</li></ul>                      |
|          | <ul> <li>Paramètre de seuil pour la Qualité puissance (événement)</li></ul>   |
|          |                                                                               |

| <u>Sommaire</u> | KEW6315                                                                   |
|-----------------|---------------------------------------------------------------------------|
|                 | • Paramètre de filtre pour la mesure scintillement                        |
|                 | • Facteur de puissance cible pour le Calcul de capacité70                 |
| 5.4             | Paramètre d'enregistrement ······71                                       |
|                 | Paramètres d'enregistrement des éléments                                  |
|                 | Éléments sauvegardées73                                                   |
|                 | Méthode d'enregistrement                                                  |
|                 | • Temps d'enregistrement possible                                         |
| 5.5             | Autres paramètres77                                                       |
|                 | Paramètres de l'environnement du système                                  |
|                 | Paramétrage KEW631579                                                     |
| 5.6             | Données sauvegardées 82                                                   |
|                 | • Pour supprimer, transférer ou formater les données enregistrées ···· 82 |
|                 | • Type des Données sauvegardées ······87                                  |
|                 | • Paramètres KEW 6315 et chargement des données 89                        |
| Chap. 6         | Éléments affichés                                                         |
| 6.1             | Valeur instantanée "W" 92                                                 |
|                 | • Affichage de la liste des valeurs mesurées                              |
|                 | • Zoom affichage96                                                        |
|                 | • Affichage du graphique de tendance                                      |
|                 | • Modification des éléments affichés et de la position d'affichage 99     |
| 6.2             | Valeur d'intégration "Wh"····· 100                                        |
| 6.3             | Demande 102                                                               |
|                 | • Affichage des valeurs mesurées 102                                      |
|                 | Changements dans une période spécifique                                   |
|                 | Modification de la demande 104                                            |
| 6.4             | Vecteur 105                                                               |
| 6.5             | Onde 107                                                                  |
| 6.6             | Harmoniques 108                                                           |
|                 | • Affichage des harmoniques sur le graphique à barres                     |
|                 | Affichage de la liste des harmoniques                                     |
|                 |                                                                           |

| <u>KEW6315</u> | Sommaire                                                                       |
|----------------|--------------------------------------------------------------------------------|
| 6.7            | Qualité puissance 114                                                          |
|                | • Facteurs qui nuisent à la qualité puissance et symptômes114                  |
|                | Affichage des événements enregistrés                                           |
|                | • Affichage des valeurs de scintillement mesurées sous forme de liste ···· 120 |
|                | • Affichage du graphique de tendance de Pst, 1 min                             |
|                | Affichage des modifications de Plt                                             |
| Chap.7         | Autres fonctions                                                               |
| Chap.8 (       | Connexion de périphérique 125                                                  |
| 8.1            | Transfert de données sur PC 125                                                |
| 8.2            | Utilisation de la fonction Bluetooth <sup>®</sup> 126                          |
| 8.3            | Contrôle du signal                                                             |
|                | Connexion aux terminaux d'entrée/de sortie                                     |
| 8.4            | Obtention d'alimentation à partir des lignes mesurées 128                      |
| Chap. 9        | Logiciel PC pour le paramétrage et l'analyse de données 129                    |
| Chap.10        | Spécification ······ 130                                                       |
| 10.1           | Exigences de sécurité ······ 130                                               |
| 10.2           | Spécification générale 130                                                     |
| 10.3           | Spécification de mesure 133                                                    |
|                | • Éléments mesurés et nombre de points d'analyse 133                           |
|                | • Éléments mesurés à mesure instantanée                                        |
|                | Éléments à calculer                                                            |
|                | • Éléments mesurés lors de la mesure de l'intégration                          |
|                | • Articles mesurés à la mesure de la demande                                   |
|                | • Éléments mesurés à la mesure harmoniques                                     |
|                | • Éléments mesurés à la mesure de la qualité d'alimentation 149                |
| 10.4           | Spécifications du capteur de serre-joint                                       |
| Chap. 1'       | I Dépannage ······ 157                                                         |
| 11.1           | Dépannage général ······ 157                                                   |
| 11.2           | Messages d'erreur et actions 158                                               |

# Procédure de déballage

Nous vous remercions d'avoir acheté notre Analyseur de qualité de l'alimentation "KEW 6315". Veuillez vérifier le contenu et l'instrument avant utilisation.

• Les éléments énumérés ci-dessous sont inclus dans l'ensemble standard:

| 1                  | Unité principale                  | KEW 6315 :1 pièce                                                                                                    |  |  |  |  |
|--------------------|-----------------------------------|----------------------------------------------------------------------------------------------------|--|--|--|--|
| 2                  | Fil d'essai de tension            | MODEL7141B : 1 ensemble<br>*rouge, vert, bleu, noir: 1 pièce pour<br>chaque ensemble<br>(avec des pinces crocodiles) |  |  |  |  |
| 3                  | Cordon d'alimentation             | MODEL7170 :1 pièce                                                                                                   |  |  |  |  |
| 4                  | Cordon USB                        | MODEL7219 :1 pièce                                                                                                   |  |  |  |  |
| 5                  | Manuel rapide 1 pièce             |                                                                                                    |  |  |  |  |
| 6                  | CD-ROM                            | 1 pièce                                                                                                    |  |  |  |  |
| 7                  | Batterie                          | Batterie alcaline AA LR6: 6 pièces.                                                                                  |  |  |  |  |
| 8                  | Carte SD M-8326-02 :1 pièce (2GB) |                                                                                                    |  |  |  |  |
| 9                  | Sac de transport                  | MODEL9125 :1 pièce                                                                                                   |  |  |  |  |
| 10                 | Plaque d'entrée                   | 1 pièce                                                                                                    |  |  |  |  |
| 11 Marque de câble |                                   | 8 couleurs x 4 pièces (rouge, bleu, jaune,<br>vert, brun, gris, noir, blanc)                                         |  |  |  |  |

**Pièces facultatives** 

| 12 | Capteur de serre-joint                       | Selon le modèle acheté                |  |  |
|----|----------------------------------------------|---------------------------------------|--|--|
| 13 | Mode d'emploi pour<br>Capteur de serre-joint | 1 pièce                               |  |  |
| 14 | Sac de transport<br>magnétique               | MODEL9132                             |  |  |
| 15 | Adaptateur d'alimentation<br>électrique      | MODEL8312 (CAT III 150V, CAT II 240V) |  |  |

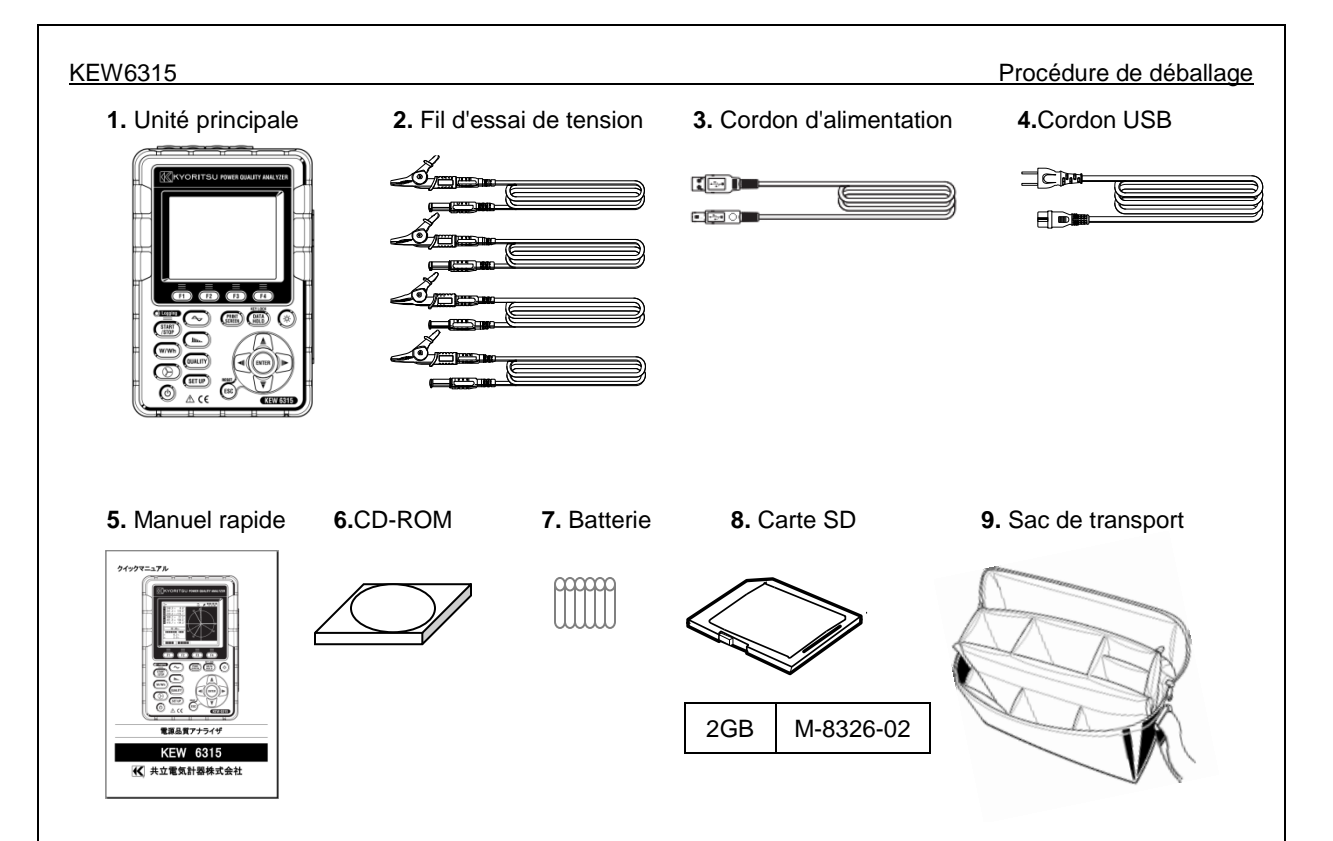

10. Plaque d'entrée

| ) |
|---|
| ) |
| ) |

11. Marque de câble

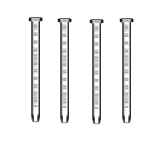

### Procédure de déballage

#### **12.** Capteur de serre-joint (selon le modèle acheté)

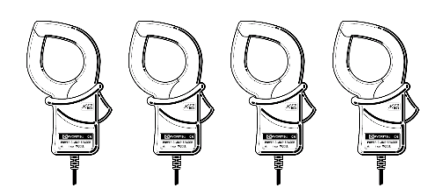

13. Mode d'emploi pour lea capteur de serre-joint

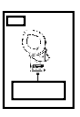

- étui
- 14. Transport magnétique 15. Adaptateur d'alimentation électrique

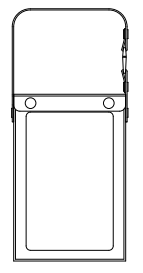

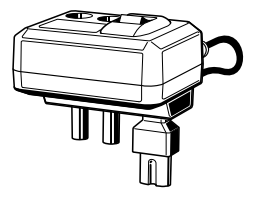

Type 50A (ø24/75 mm) (M-8128/ KEW 8135) Type 100A (ø24 mm) M-8127 Type 200A (ø40 mm) M-8126 Type 500A (ø40 mm) M-8125 Type 1 000A (ø68/110 mm) M-8124/ KEW 8130 Type 3 000A (ø150/170 mm) KEW 8129/ 8133 Type 10A (ø24 mm) M-8146 M-8147 Type 10A (ø40 mm) Type 10A (ø68 mm) M-8148 Type 1A (ø24 mm) M-8141 M-8142 Type 1A (ø40 mm) Type 1A (ø68 mm) M-8143

KEW6315

Produits abandonnés: KEW 8129/M-8141/M-8142/M-8143

# Stockage

Stockez les objets comme indiqué ci-dessous après utilisation.

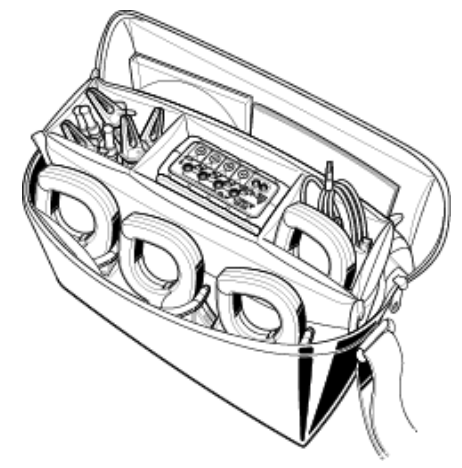

Si l'un des objets ci-dessus est endommagé ou manquant, ou si l'impression n'est pas claire, veuillez contactez votre distributeur local KYORITSU.

# Avertissements de sécurité

Cet instrument a été conçu, fabriqué et testé conformément à la norme CEI 61010-1: Exigences de sécurité pour les appareils de mesure électroniques, et livrés dans le meilleur état après avoir être subis aux épreuves de contrôle de qualité.

Ce mode d'emploi contient des avertissements et des règles de sécurité qui doivent être respectés par l'utilisateur pour assurer le fonctionnement sûr de l'instrument et pour le garder en état de sécurité. Par conséquent, lisez ces instructions de fonctionnement avant de démarrer l'utilisation de l'instrument.

### 🔨 AVERTISSEMENT

- Pour en savoir plus sur le mode d'emploi -
- Lire et comprendre les instructions contenues dans ce manuel avant d'utiliser l'instrument.
- Gardez le manuel à portée de main pour permettre une référence rapide chaque fois que nécessaire.
- L'instrument ne doit être utilisé que dans les applications prévues.
- Comprendre et suivre toutes les instructions de sécurité contenues dans le manuel.
- Lisez le manuel rapide ci-joint après avoir lu ce mode d'emploi.
- Quant à l'utilisation du capteur de serre-joint, reportez-vous au mode d'emploi fourni avec le capteur.
   Il est essentiel que les instructions ci-dessus soient respectées. Le non-respect des instructions ci-dessus peut causer préjudice, des dommages des instruments et/ou des dommages à l'équipement à l'essai. Kyoritsu n'assume aucune responsabilité pour les dommages et pannes causés par une mauvaise utilisation ou le non-respect des instructions du manuel.

Le symbole / indiqué sur l'instrument signifie que l'utilisateur doit se référer aux parties correspondantes du manuel pour assurer la sûreté quand on utilise l'instrument. Il est essentiel de lire les instructions partout où le symbole apparaît dans le manuel.

| : est réservé aux conditions et aux actions susceptibles de causer des blessures graves ou mortelles.         |
|----------------------------------------------------------------------------------------------------|
| : est réservé aux conditions et aux actions qui peuvent causer des blessures graves ou mortelles.             |
| : est réservé aux conditions et aux actions qui peuvent causer des blessures ou des dommages des instruments. |

#### Catégorie de mesure

Pour assurer le fonctionnement sûr des instruments de mesure, la norme CEI 61010 établit des normes de sécurité pour divers environnements électriques, classifiés dans les catégories O à CAT IV, et appelées catégories de mesure. Les catégories qui ont les numéro plus hauts, correspondent aux environnements électriques avec une énergie qui ne dure pas plus importante, pour qu'un instrument de mesure conçu pour les environnements CAT III, peut supporter une énergie qui ne dure pas plus importante qu'un outil conçu pour CAT II.

- O : Les circuits qui ne sont pas directement raccordés à la source d'alimentation électrique principale.
- CAT II : Les circuits électriques de l'équipement raccordé à une sortie de courant AC par un cordon d'alimentation.
- CAT III : Les circuits électriques primaires de l'équipement raccordés directement au panneau de distribution, et d'alimentations du panneau de distribution aux sorties.
- CAT IV : Le circuit de la creux de service à l'entrée de service, au compteur de puissance et périphérique de protection contre les surintensités principal (panneau de distribution).

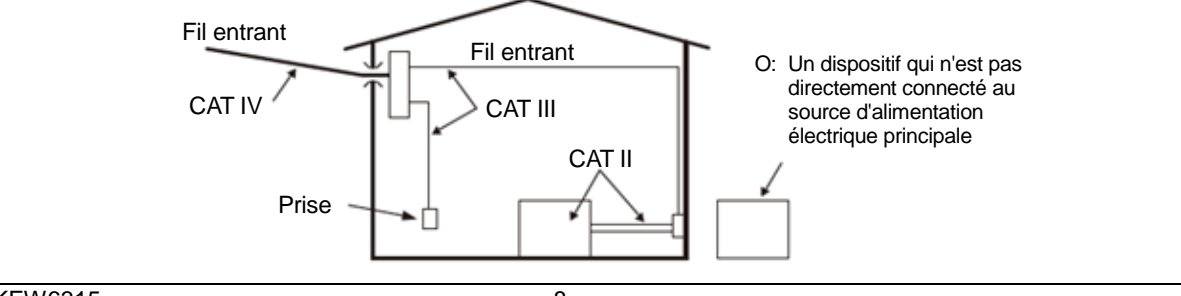

#### Avertissements de sécurité

### 

- L'instrument ne doit être utilisé que dans les applications ou les conditions prévues. Dans le cas contraire, les fonctions de sécurité dont l'instrument est équipé ne fonctionnent pas, et l'instrument risque d'être endommagé ou de provoquer des blessures graves. Vérifier le bon fonctionnement sur une source connue avant de prendre des mesures à cause de l'indication de l'instrument.
- En fonction de la catégorie de mesure à laquelle appartient l'objet à l'essai, ne pas effectuer de mesures sur un circuit dont le potentiel électrique dépasse les valeurs suivantes.
- \* 300V AC pour CAT IV, 600V AC pour CAT III, 1 000V AC pour CAT II
- Ne pas tenter de faire des mesures en présence des gaz inflammables. Sinon, l'utilisation de l'instrument peut provoquer une étincelle, ce qui peut entraîner une explosion.
- N'essayez jamais d'utiliser l'instrument si sa surface ou votre main est mouillée.

#### - Mesure -

- Ne pas dépasser l'entrée maximale autorisée de toute plage de mesure.
- Ne jamais ouvrir le couvercle du compartiment à piles quand vous mesurez quelque chose.
- Batterie -
  - N'essayez pas de remplacer les batteries pendant une mesure.
  - La marque et le type des batteries à utiliser devraient être harmonisés.

#### - Cordon d'alimentation -

- Connectez le cordon d'alimentation à une sortie.
- Utilisez uniquement le cordon d'alimentation fourni avec cet instrument.

#### - Connecteur d'alimentation électrique-

• Ne touchez jamais le connecteur d'alimentation électrique bien qu'il soit isolé lorsque l'instrument fonctionne avec des batteries.

#### - Fils d'essai de tension -

- N'utilisez que ceux fournis avec l'instrument.
- Choisissez et utilisez les cordons de mesure et les capuchons qui conviennent à la catégorie de mesure.
- Lorsque l'instrument et le fil d'essai sont combinés et utilisés ensemble, la catégorie inférieure à laquelle l'un des deux appartient est appliquée. Confirmer que la tension mesurée du fil d'essai n'est pas dépassée.
- Ne branchez pas un fil d'essai de tension, sauf si cela est nécessaire pour mesurer les paramètres souhaités.
- Connectez d'abord les fils d'essai de tension à l'instrument, puis connectez-les au circuit à l'essai.
- Lors d'une mesure, gardez vos doigts derrière le protège-doigts et la barrière de protection.
   Protège-doigts et barrière de protection: assure la protection contre les chocs électriques et garantit les distances minimales requises de l'air et de fuite.
- Ne jamais déconnecter les fils d'essai de tension des connecteurs de l'instrument pendant une mesure (lorsque l'instrument est sous tension).
- Ne touchez pas deux lignes à l'essai avec les embouts métalliques des fils d'essai.
- Ne touchez jamais les embouts métalliques des fils d'essai.
- Arrêter d'utiliser le fil d'essai si la veste extérieure est endommagée et que le gilet intérieure métallique ou de couleur est exposé.

#### - Capteur de serre-joint -

- Utilisez uniquement ceux dédiés à cet instrument.
- Confirmez que le courant nominal mesuré du cordon d'essai et la Tension nominale maximale ne sont pas dépassés.
- Ne branchez pas un capteur de serre-joint, sauf si cela est nécessaire pour mesurer les paramètres souhaités.
- Connectez d'abord les capteurs à l'instrument, puis seulement ensuite au circuit à l'essai.
- Gardez vos doigts et vos mains derrière la barrière pendant la mesure.
   Barrière: assure la protection contre les chocs électriques et garantit les distances minimales requises de dégagement et de fuite.

- Ne déconnectez jamais les capteurs des connecteurs de l'instrument pendant son utilisation.
- Connectez-vous au côté aval d'un disjoncteur car la capacité de courant du côté amont est importante.
- Ne touchez pas deux lignes à l'essai avec les embouts métalliques des fils d'essai.

### Attention

- La prudence est de mise puisque les conducteurs à l'essai peuvent être chauds.
- N'appliquez jamais de courants ou de tensions dépassant le maximum autorisé pour l'instrument pendant longtemps.
- N'appliquez pas de courants ou de tensions pour les fils d'essai de tension ou les capteurs de serre-joint lorsque l'instrument est éteint.
- N'utilisez pas l'instrument dans des endroits poussiéreux ou pour être craché.
- N'utilisez pas l'instrument sous une forte tempête électrique ou à proximité d'un objet sous tension.
- Ne jamais soumettre l'appareil à de fortes vibrations ou à des chocs dus à des creux.
- Insérez une carte SD dans l'emplacement avec le côté supérieur vers le haut. Si la carte est insérée à l'envers, la carte SD ou l'instrument peuvent être endommagés.
- Lors de l'utilisation d'une carte SD, ne remplacez ou ne retirez pas la carte. (Le symbole D clignote lors de l'accès à la carte SD.) Sinon, les données sauvegardées dans la carte peuvent être perdues ou l'instrument peut être endommagé.

#### - Capteur de serre-joint -

- Ne pas plier ou tirer le câble du capteur de serre-joint.
- Les types de capteurs de courant utilisés pour les mesures doivent être les mêmes.

#### - Traitement après utilisation -

- Éteindre l'instrument hors tension et débranchez le cordon d'alimentation, les fils d'essai de tension et les capteurs de serre-joint de l'instrument.
- Enlevez les batteries si l'instrument doit être entreposé et ne sera pas utilisé pendant une longue période.
- Retirez la carte SD lorsque vous portez l'instrument.
- Ne donnez jamais de vibrations fortes ou de chocs de creux lorsque vous portez l'instrument.
- N'exposez pas l'instrument à la lumière directe du soleil, à la haute température, à l'humidité ou à la rosée.
- Utilisez un chiffon humide avec un détergent neutre ou de l'eau pour nettoyer l'instrument. Ne pas utiliser d'abrasifs ou de solvants.
- Ne pas entreposer l'instrument s'il est mouillé.

Lire attentivement et suivre les instructions :  $\triangle$  DANGER,  $\triangle$  AVERTISSEMENT,  $\triangle$  ATTENTION et NOTE ( ) décrites dans chaque section.

Signification des symboles sur l'instrument:

| $\wedge$ | L'utilisateur doit se référer aux explications du mode d'emploi. |  |  |  |
|----------|------------------------------------------------------------------|--|--|--|
|          | Instrument à l'isolation double ou renforcée                     |  |  |  |
| ~        | AC                                                               |  |  |  |
| 4        | (fonctionnel) Terre du borne                                     |  |  |  |

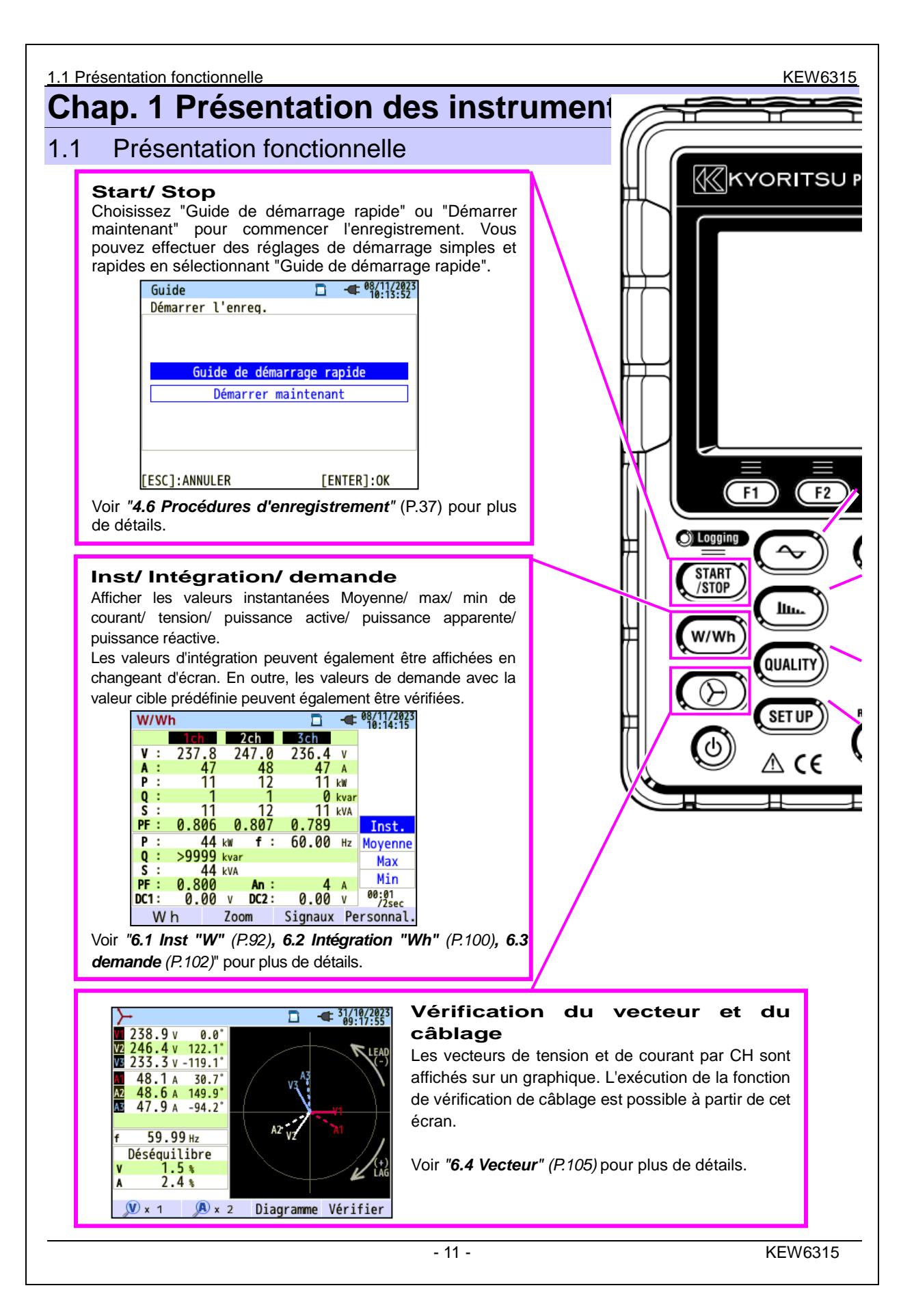

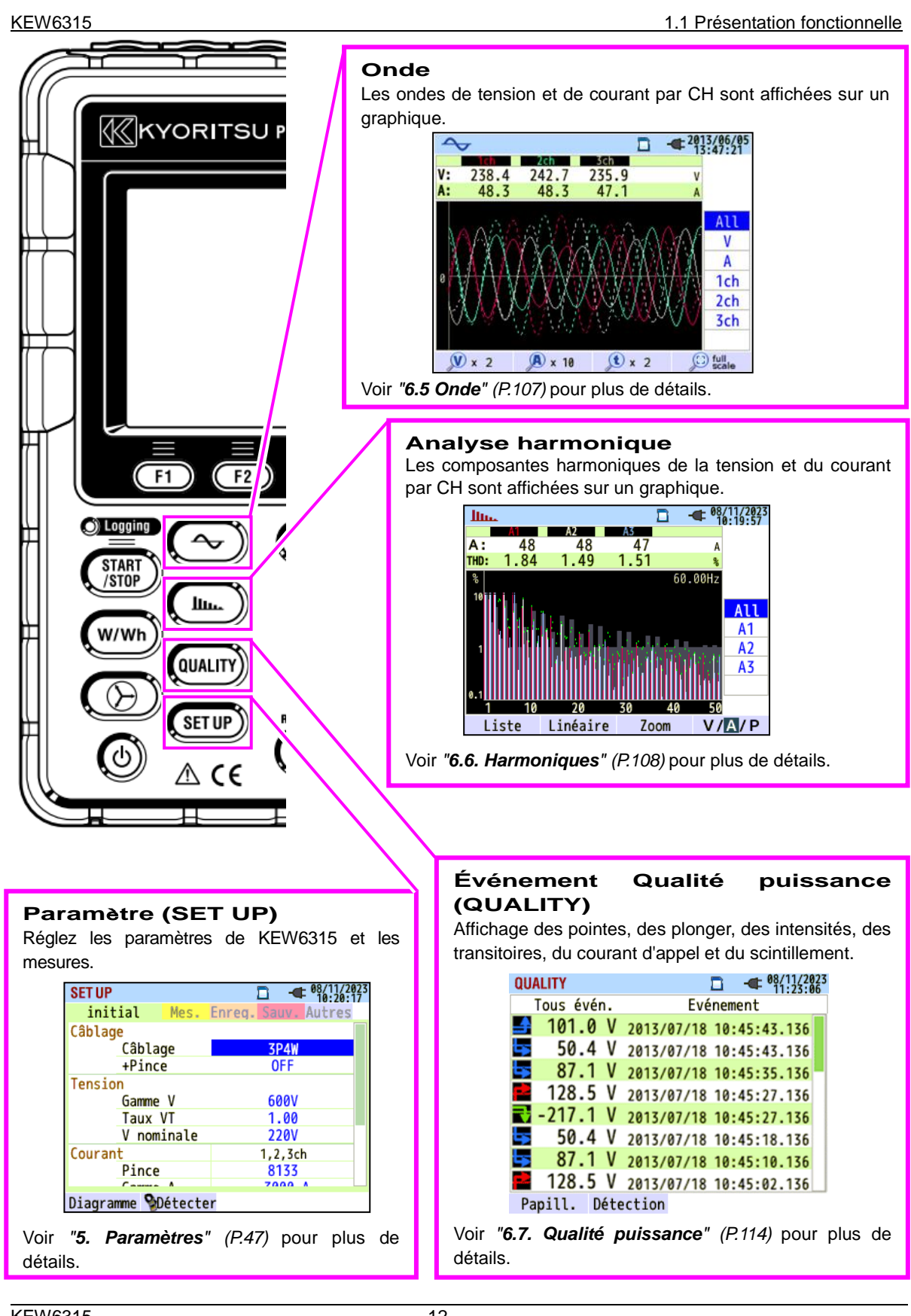

#### 1.2 Caractéristiques

### 1.2 Caractéristiques

Il s'agit d'un analyseur de qualité d'alimentation de type serre-joint qui peut être utilisé pour divers systèmes de câblage. Il peut être utilisé pour des mesures simples des valeurs instantanées/intégration/demande, et aussi pour l'analyse des harmoniques et des événements liés à la qualité de l'alimentation et pour la simulation de la correction du facteur de puissance avec les banques de condensateurs.

De plus, il peut afficher des ondes et des vecteurs de tension et de courant. Les données peuvent être sauvegardées sur la carte SD ou dans la mémoire interne, et peuvent être transférées sur PC via USB, ou en temps réel via la communication Bluetooth<sup>®</sup>.

#### Construction de sécurité

Conçu pour répondre à la norme internationale de sécurité CEI 61010-1 CAT IV 300 V/ CAT III 600 V/ CAT II 1000 V.

#### Analyse de la Qualité puissance

KEW 6315 est conçu pour répondre à la norme internationale CEI61000-4-30 Classe S et peut mesurer la fréquence et la tension r.m.s. avec une grande précision, et peut également analyser des harmoniques. En outre, il peut mesurer la pointe, la plonger, l'interruption, le transitoire, le courant d'appel et le scintillement, sans lacune, en une seule fois.

#### Mesure de la puissance

KEW 6315 mesure simultanément la puissance active/réactive/apparente, l'énergie électrique, le facteur de puissance, le courant r.m.s., l'angle de phase et le courant neutre.

#### Configuration du câblage

KEW 6315 prend en charge: Monophasé à 2 fils (4 systèmes), Monophasé à 3 fils (2 systèmes), Triphasé à 3 fils (2 systèmes) et Triphasé à 4 fils.

#### Mesure de la demande

La demande d'électricité peut être facilement surveillée de manière à ne pas dépasser les valeurs maximales de la demande.

#### Affichage en forme d'onde/ vecteur

La tension et le courant peuvent être affichés par forme d'onde ou vecteur.

#### Enregistrement des données

KEW 6315 est doté d'une fonction de journalisation avec un intervalle d'enregistrement prédéfini. Les données peuvent être sauvegardées par opération manuelle ou en spécifiant la date et l'heure. Les données d'écran peuvent être enregistrées à l'aide de la fonction Print Screen.

#### Système de double alimentation électrique

KEW 6315 fonctionne soit avec une alimentation électrique AC, soit avec une batterie. Les piles alcalines sèches de taille AA et les piles rechargeables Ni-MH de taille AA peuvent être utilisées. Pour charger les piles rechargeables AA Ni-MH, utilisez le chargeur fabriqué par la même entreprise que les piles. En cas d'interruption de l'alimentation, lorsque l'appareil fonctionne avec une alimentation AC, l'alimentation de l'instrument est automatiquement rétablie par les batteries de l'instrument.

#### Grand écran

Écran couleur TFT avec grand écran.

#### Conception légère et compacte

Type de capteur de serre-joint, conception compacte et légère

#### Application

Les données de la carte SD ou de la mémoire interne peuvent être sauvegardées sur PC via USB. L'analyse des données téléchargées et des réglages des instruments est possible en utilisant le logiciel spécial "KEW Windows for KEW6315".

La communication en temps réel avec les appareils Android est disponible via Bluetooth<sup>®</sup>.

#### Fonction entrée/sortie

Les signaux analogiques des thermomètres ou des capteurs de lumière peuvent être mesurés simultanément avec les données d'alimentation électrique via 2 entrées analogiques (tension DC) ; lorsque des événements liés à la Qualité puissance se produisent, les signaux peuvent être transmis aux dispositifs d'alarme par une sortie numérique.

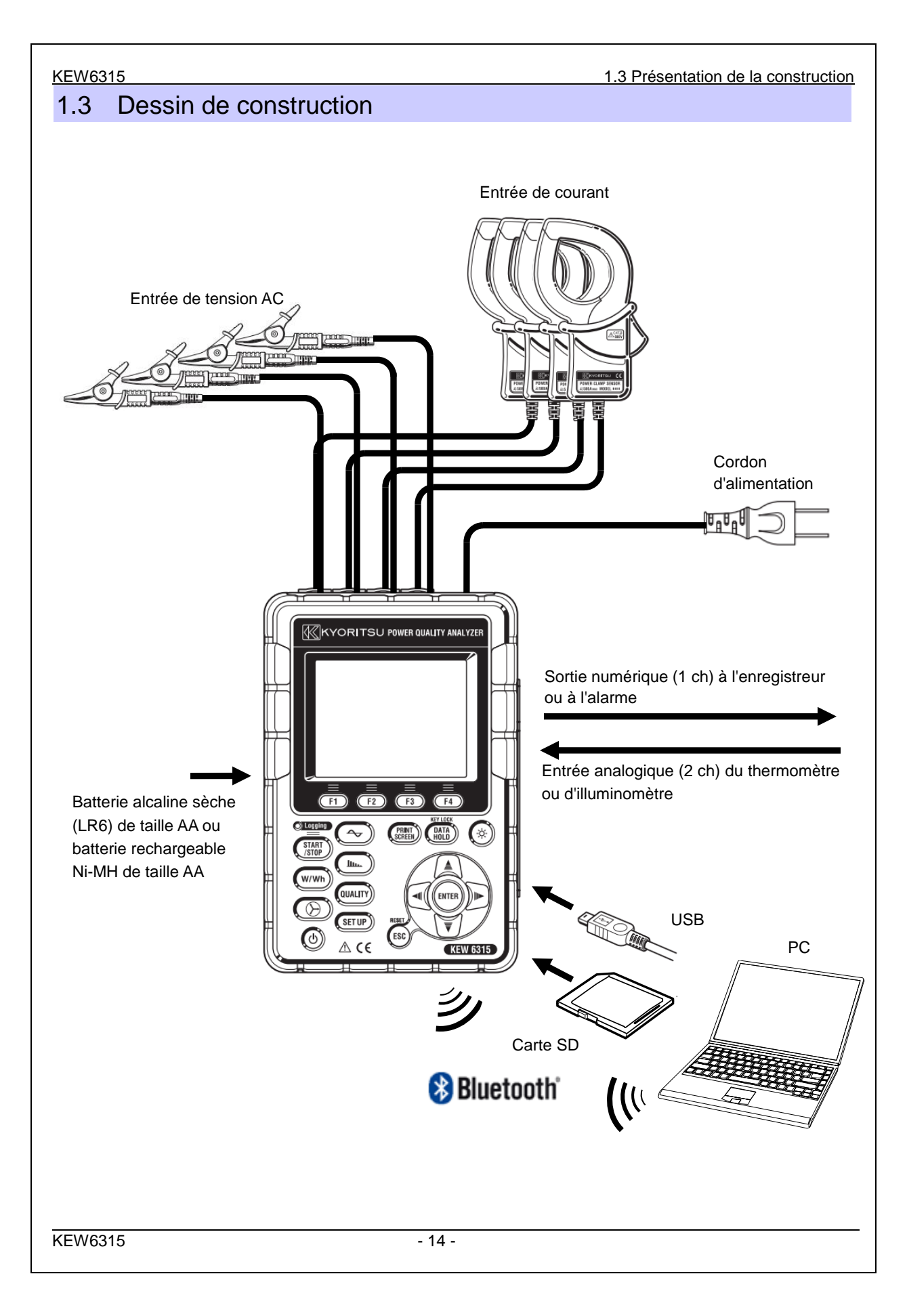

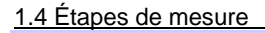

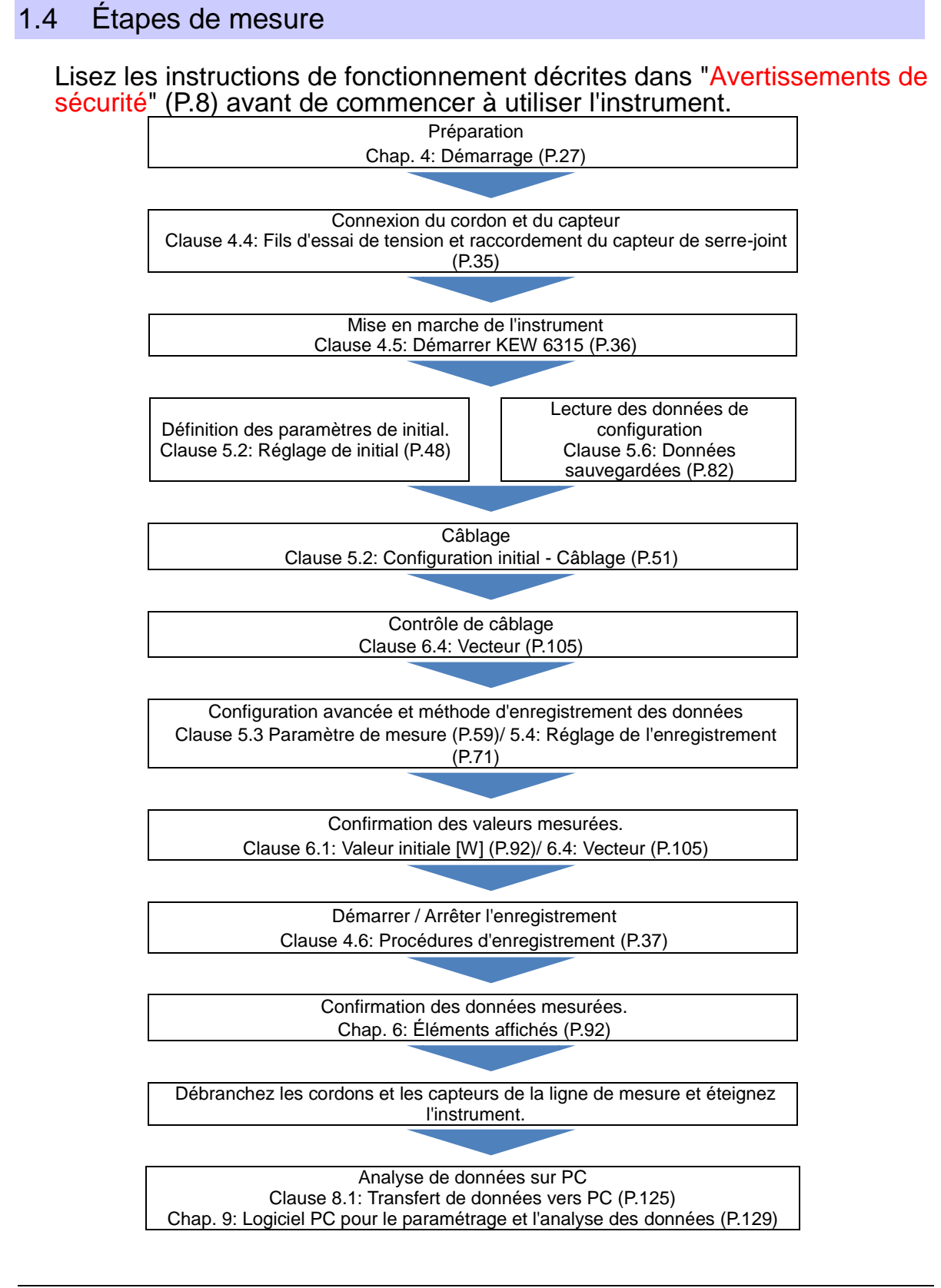

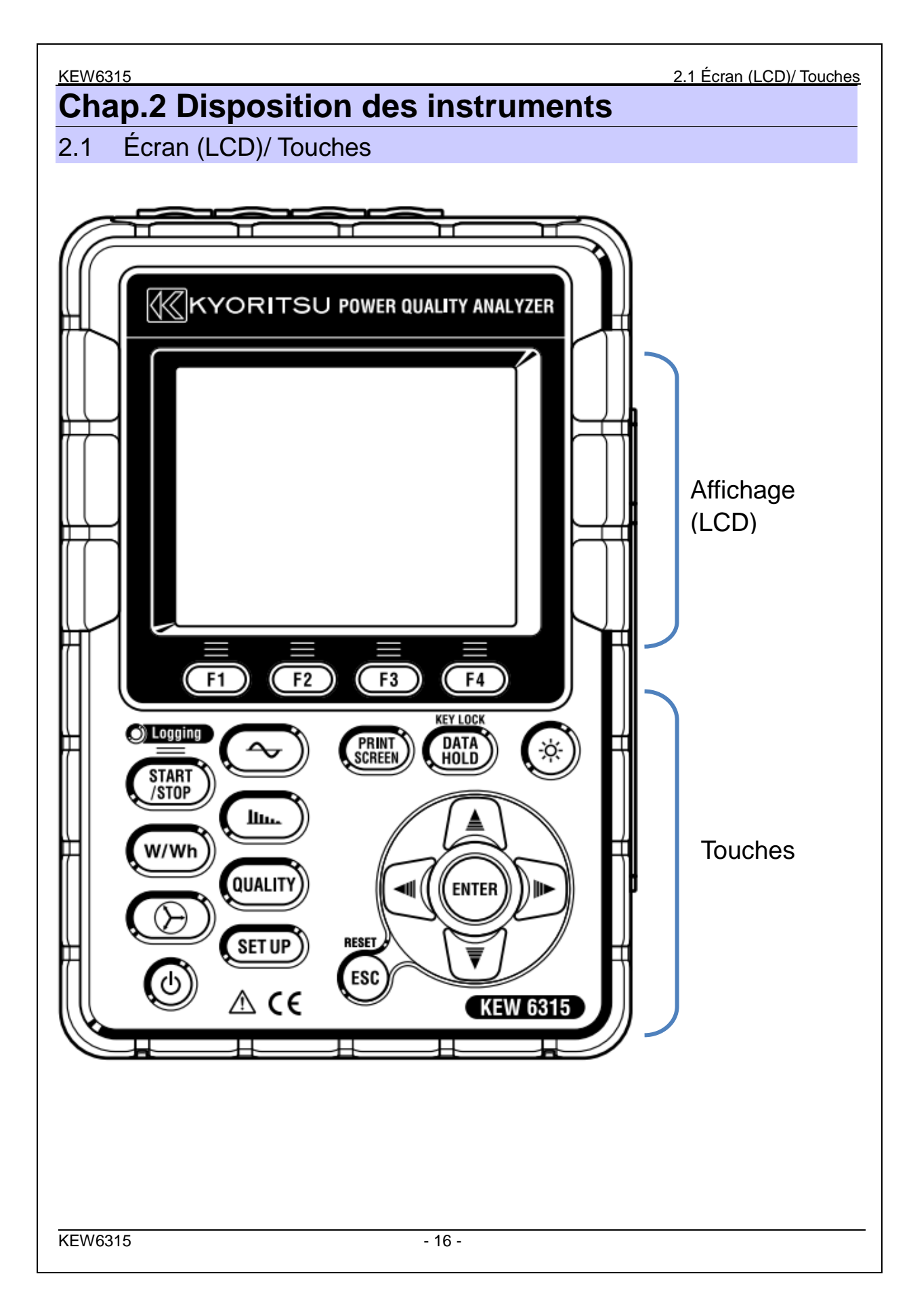

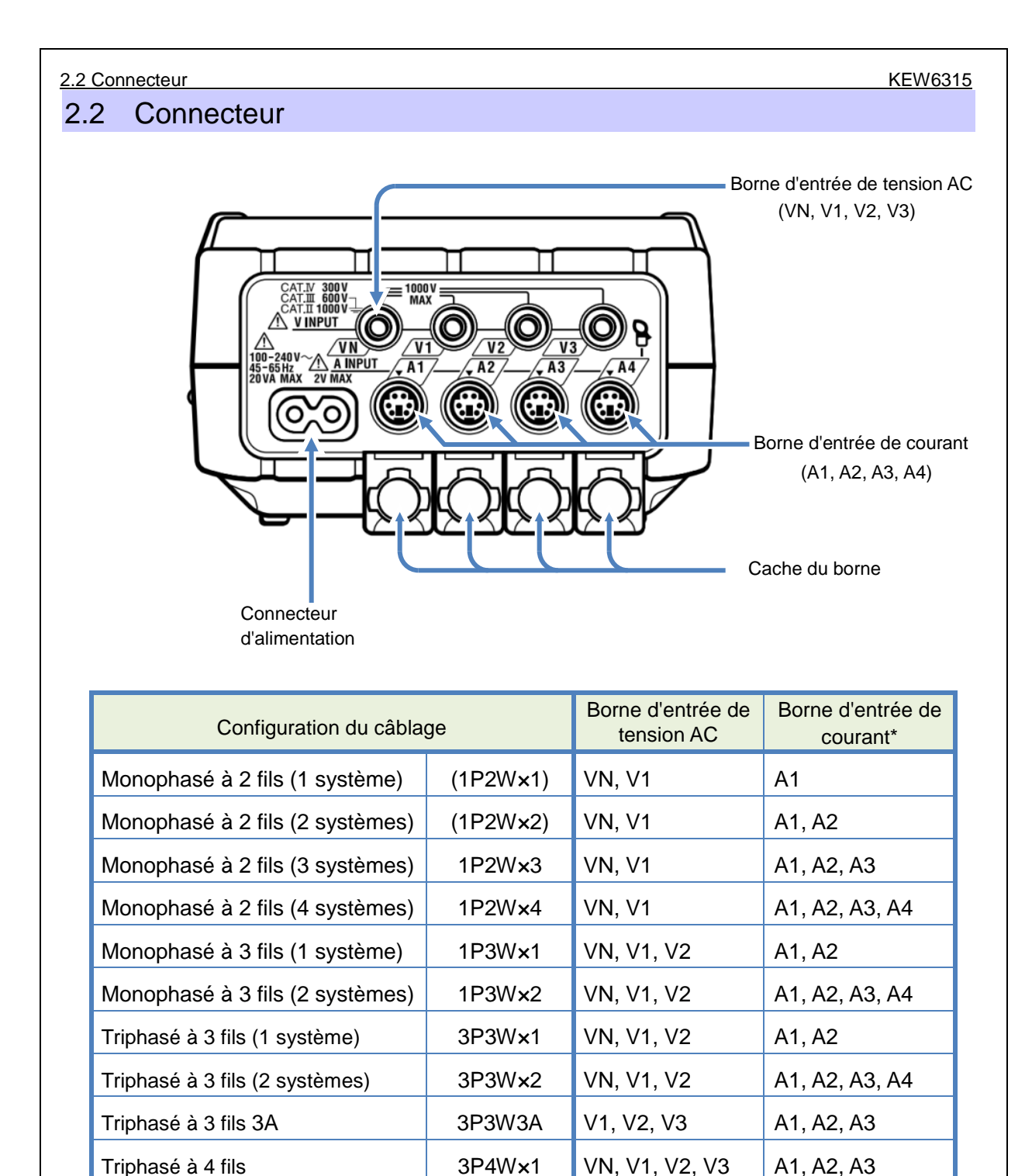

\* Les mesures des valeurs et des harmoniques de r.m.s. sont possibles aux terminaux de courant, qui ne sont pas utilisées pour le câblage.

\* Les types de capteurs de courant utilisés pour les mesures doivent être les mêmes.

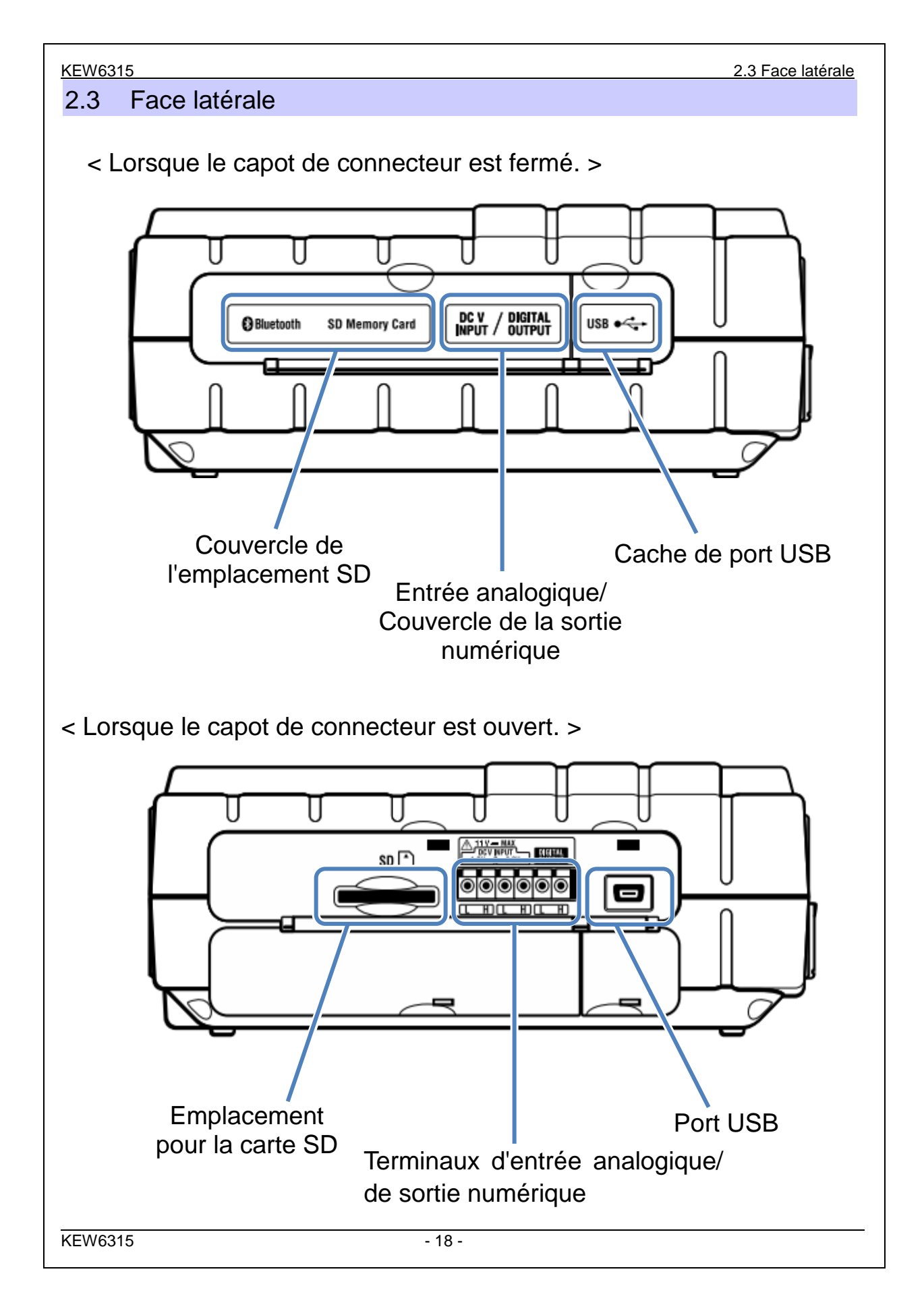

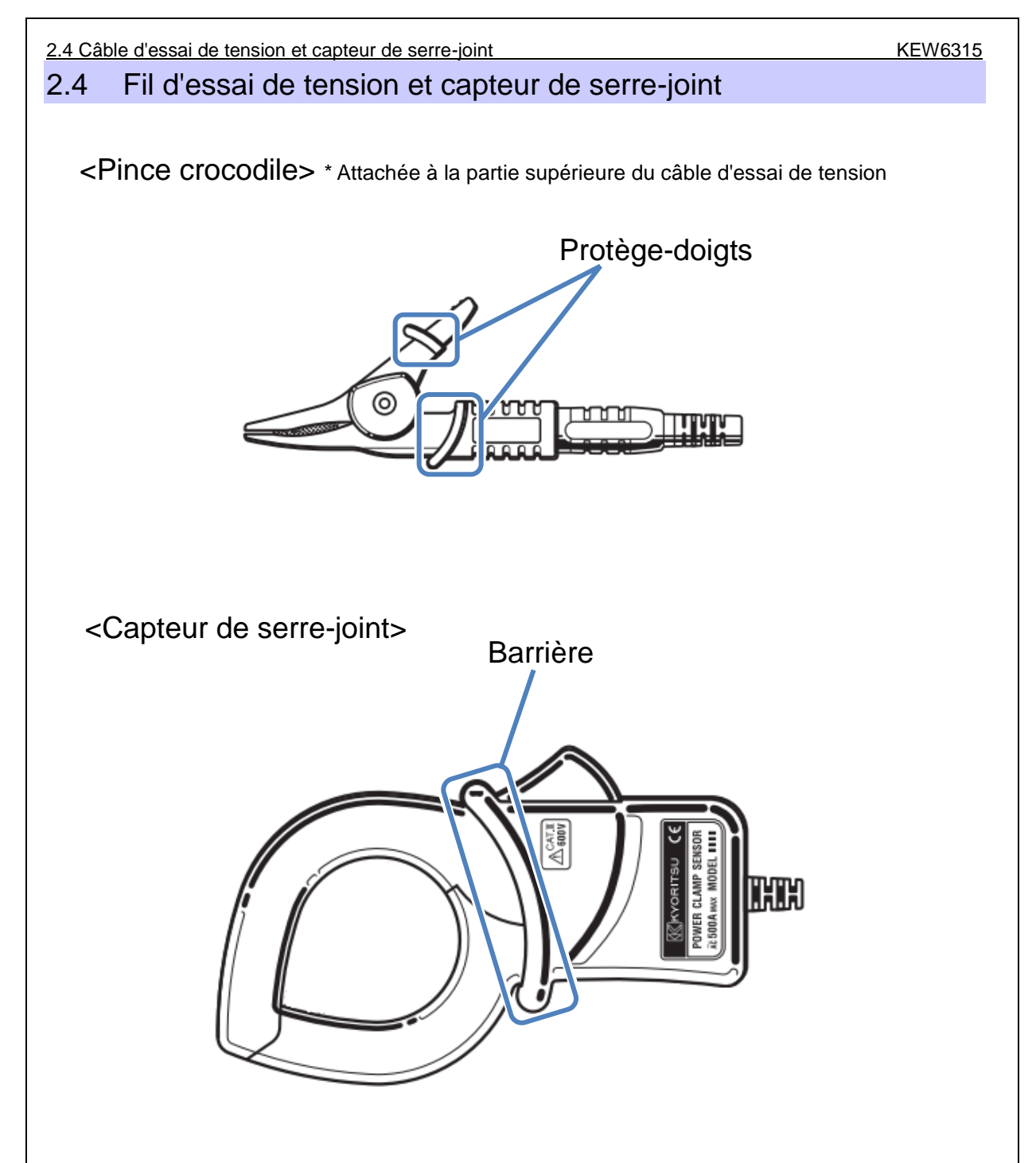

La protection et la barrière sont des pièces mécaniques de sécurité qui protègent contre les chocs électriques et garantissent les distances minimales de dégagement et de fuite. Gardez vos doigts et vos mains derrière la barrière pendant une mesure.

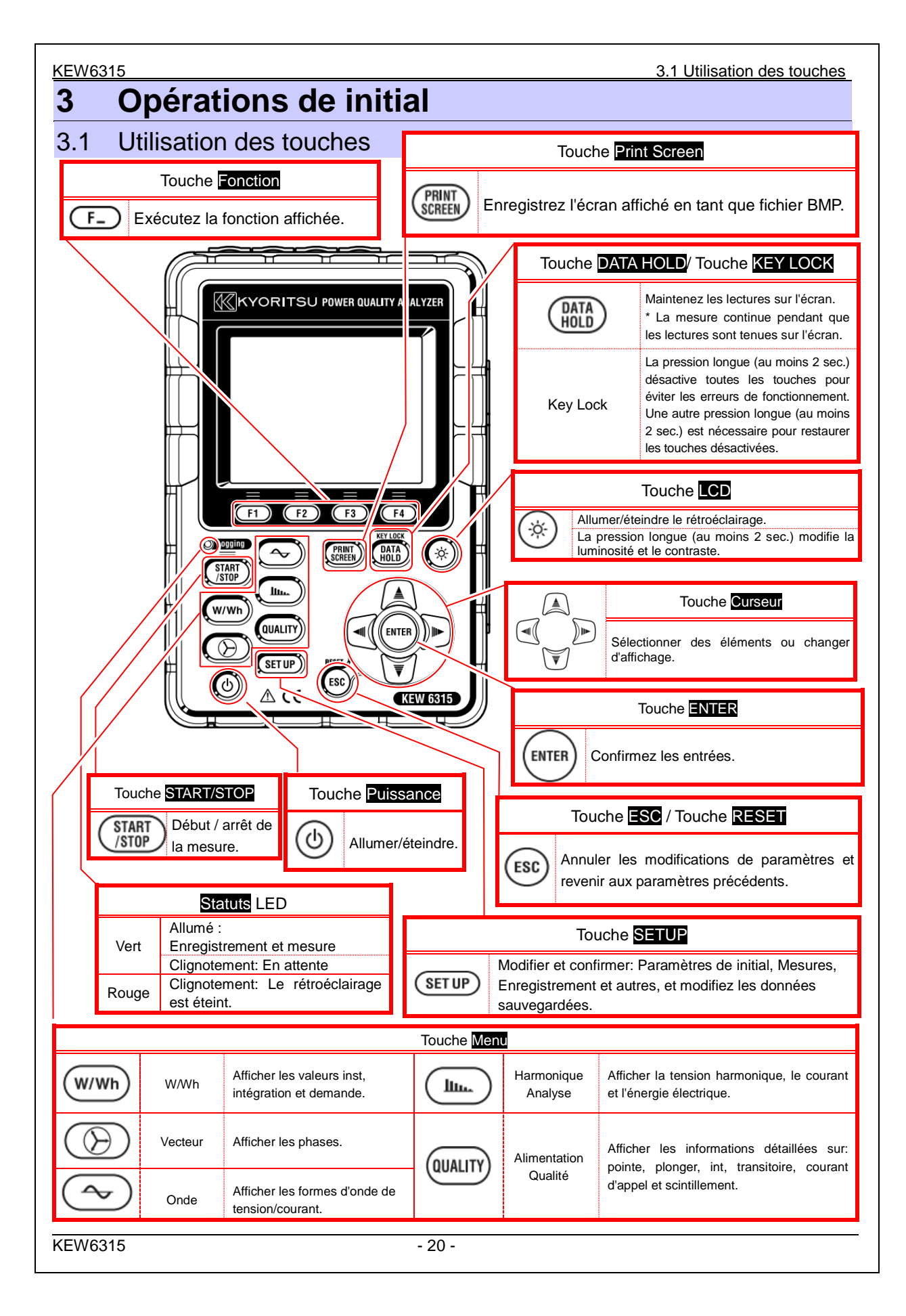

| <u>3.2 lcô</u> | ines sur le LCD                                                                                      | KEW                                                                                                    | <u>6315</u> |  |  |  |
|----------------|----------------------------------------------------------------------------------------------------|----------------------------------------------------------------------------------------------------|-------------|--|--|--|
| 3.2            |                                                                                                    |                                                                                                    |             |  |  |  |
|                | lcône                                                                                                | Statuts                                                                                                |             |  |  |  |
|                | KEW 6315 fonctionne avec une batterie. Cette icône varie en 4 étapes selon<br>l'état de la batterie. |                                                                                                    |             |  |  |  |
|                | KEW 6315 fonctionne avec une alimentation AC.                                                        |                                                                                                    |             |  |  |  |
|                | 35%                                                                                                  | Maintien de la mise à jour de l'affichage.                                                             |             |  |  |  |
|                | <b>a</b>                                                                                             | Les touches sont verrouillées.                                                                         |             |  |  |  |
|                | <b>a</b> ∰⊗                                                                                          | L'avertisseur est désactivé.                                                                           |             |  |  |  |
|                |                                                                                                    | La carte SD est activée et disponible.                                                                 |             |  |  |  |
|                |                                                                                                    | Accès aux données de la carte SD.                                                                      |             |  |  |  |
|                | <u></u>                                                                                              | L'espace libre disponible sur la carte SD n'est pas suffisant.                                         |             |  |  |  |
|                |                                                                                                    | Impossible d'accéder à la carte SD.                                                                    |             |  |  |  |
|                |                                                                                                    | La mémoire interne est disponible.<br>* Cette icône s'affiche lorsqu'une mesure démarre sans carte SD. |             |  |  |  |
|                | -                                                                                                    | Enregistrement des données dans la mémoire interne.                                                    |             |  |  |  |
|                |                                                                                                    | L'espace libre disponible dans la mémoire interne est insuffisant.                                     |             |  |  |  |
|                | <b>TIWAIT</b>                                                                                        | Mode veille                                                                                            |             |  |  |  |
|                | OREC                                                                                                 | Enregistrement des données mesurées.                                                                   |             |  |  |  |
|                |                                                                                                    | La capacité du support d'enregistrement est pleine.                                                    |             |  |  |  |
|                | Ð                                                                                                    | USB est disponible.                                                                                    |             |  |  |  |
|                | 8                                                                                                    | Bluetooth <sup>®</sup> est disponible.                                                                 |             |  |  |  |
|                |                                                                                                    |                                                                                                    |             |  |  |  |

# 3.3 Symboles sur l'écran LCD

3.3 Symboles sur l'écran LCD

| V*1              | Tension de phase                                     | VL <sup>*1</sup> | Tension de ligne                                    | A               | Courant                                     |
|------------------|------------------------------------------------------|------------------|-----------------------------------------------------|-----------------|---------------------------------------------|
| Р                | Actif + consommation<br>alimentation - régénération  | Q                | Réactif + en retard<br>alimentati<br>on - principal | S               | Puissance<br>apparente                      |
| PF               | Alimentation + en retard<br>puissance - principal    | f                | Fréquence                                           |                 |                                             |
| DC1              | Tension d'entrée analogique à 1ch                    | DC2              | Tension d'entrée analogique à<br>2ch                |                 |                                             |
| An* <sup>2</sup> | Courant neutre                                       | PA* <sup>3</sup> | Angle + en retard<br>de<br>phase - principal        | C* <sup>3</sup> | Calcul de la capacité                       |
| WP+              | Énergie active<br>(consommation)                     | WS+              | Énergie apparente<br>(consommation)                 | WQi+            | Énergie<br>réactive<br>(en retard)          |
| WP-              | Énergie active<br>(régénération)                     | WS-              | Énergie apparente<br>(régénération)                 | WQc+            | Énergie<br>réactive<br>(principal)          |
| THD              | Facteur de distorsion total de la tension/du courant |                  |                                                     |                 |                                             |
| Pst<br>(1 min)   | Scintillement de tension (1 min)                     | Pst              | Scintillement de tension à court<br>terme           | Plt             | Scintillement<br>de tension à<br>long terme |

<sup>11</sup> Écran W: Les affichages de V et VL peuvent être "personnalisés" lorsque "3P4W" est sélectionné.

<sup>\*2</sup> Écran W: "An" n'est affiché que lorsque "3P4W" est sélectionné.

<sup>\*3</sup> Écran W: Les affichages de PA et C peuvent être "Personnal."

### 3.4 Rétroéclairage et réglage du contraste

Maintenez enfoncée la touche "(\*)" LCD pendant au moins 2 s pour afficher la barre coulissante afin de régler la luminosité du rétroéclairage et le contraste de l'affichage. Utilisez la touche Curseur pour faire glisser le curseur sur la barre de réglage. Appuyez sur la touche ENTER et quittez le mode de réglage. Appuyez sur la touche ESC ou LCD pour annuler le réglage et quitter le mode de réglage.

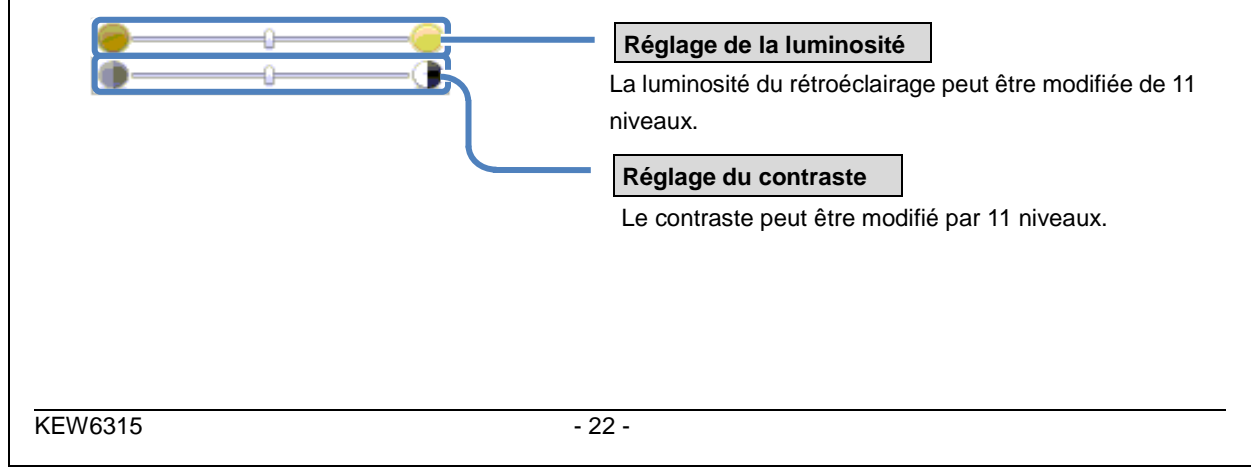

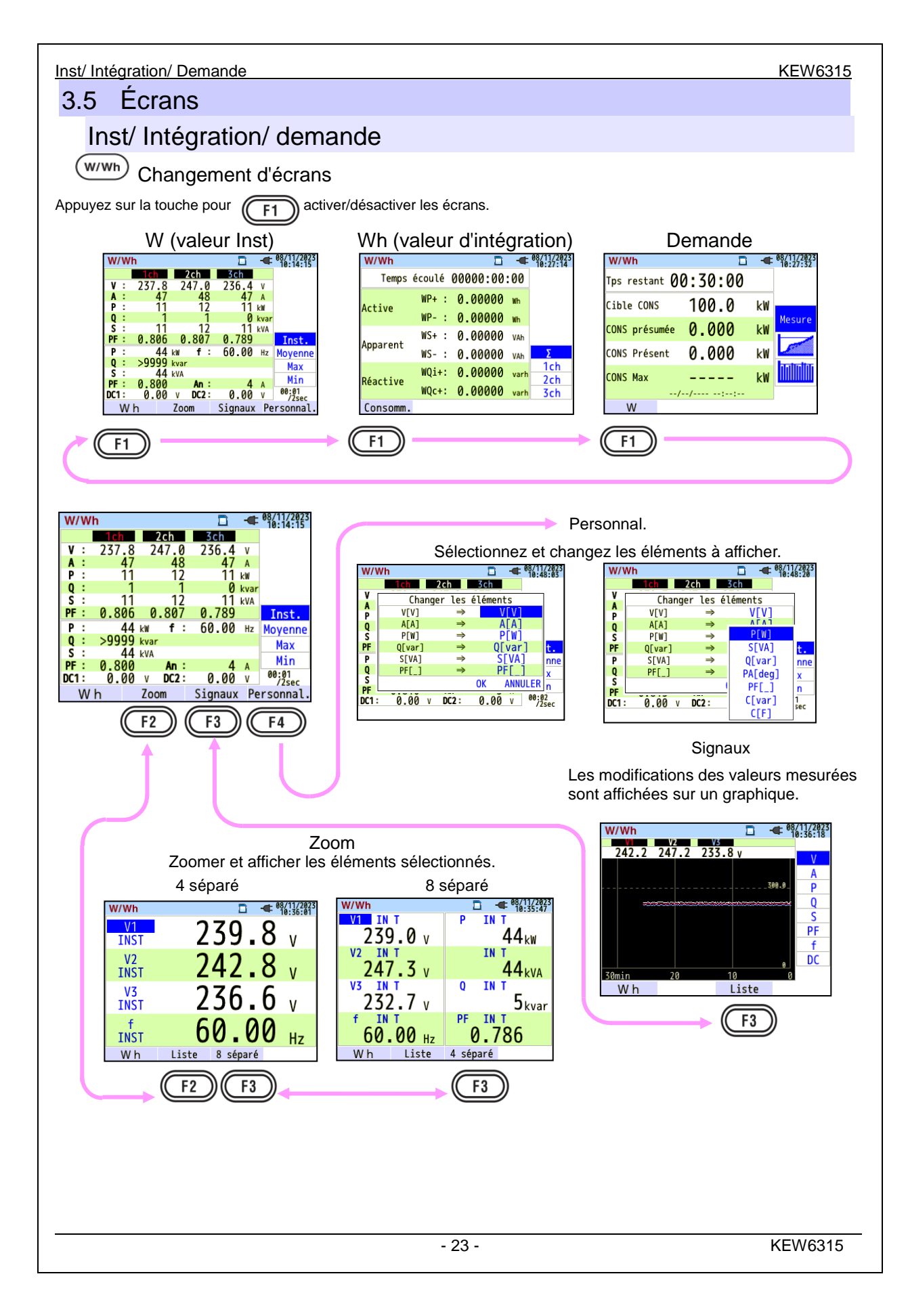

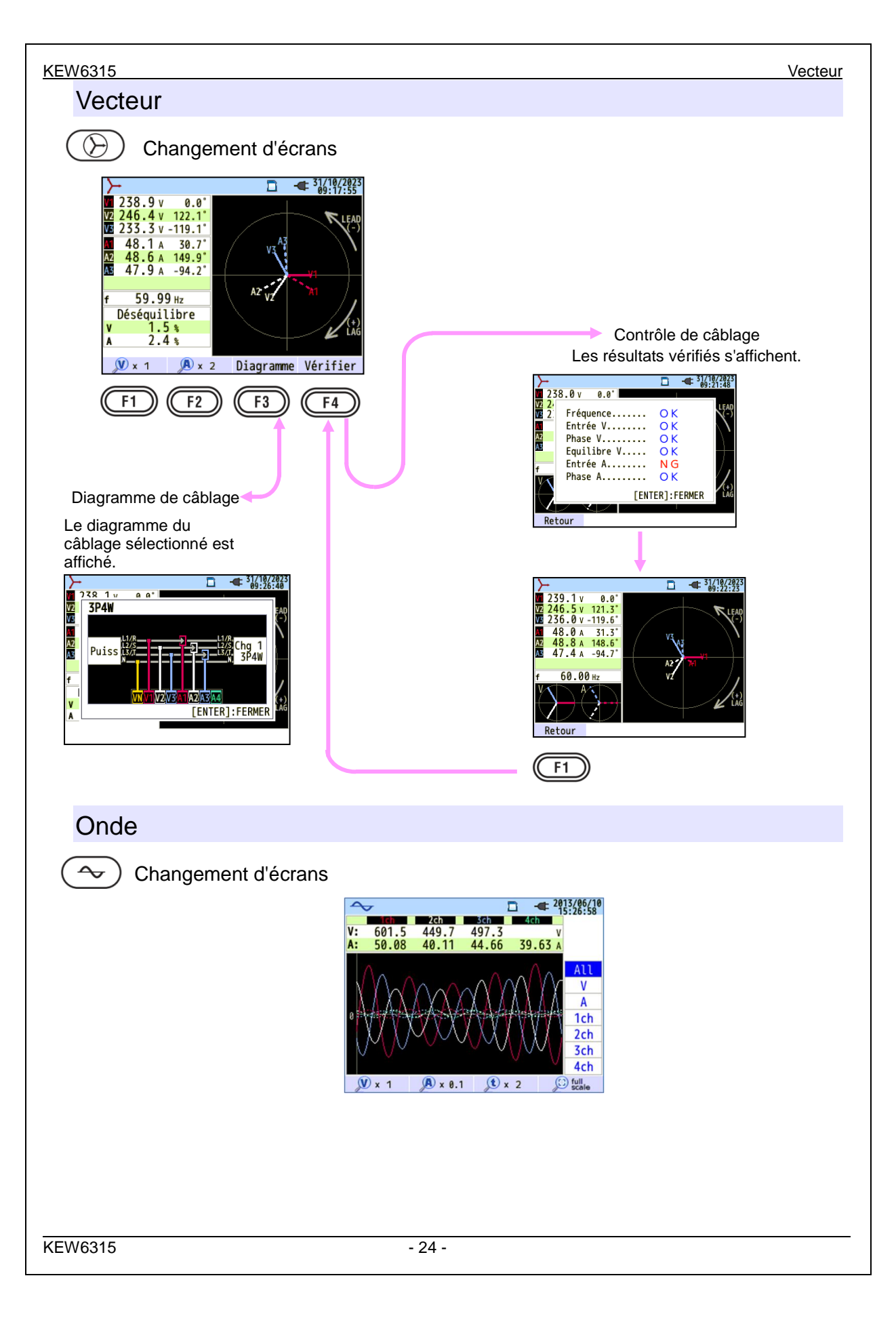

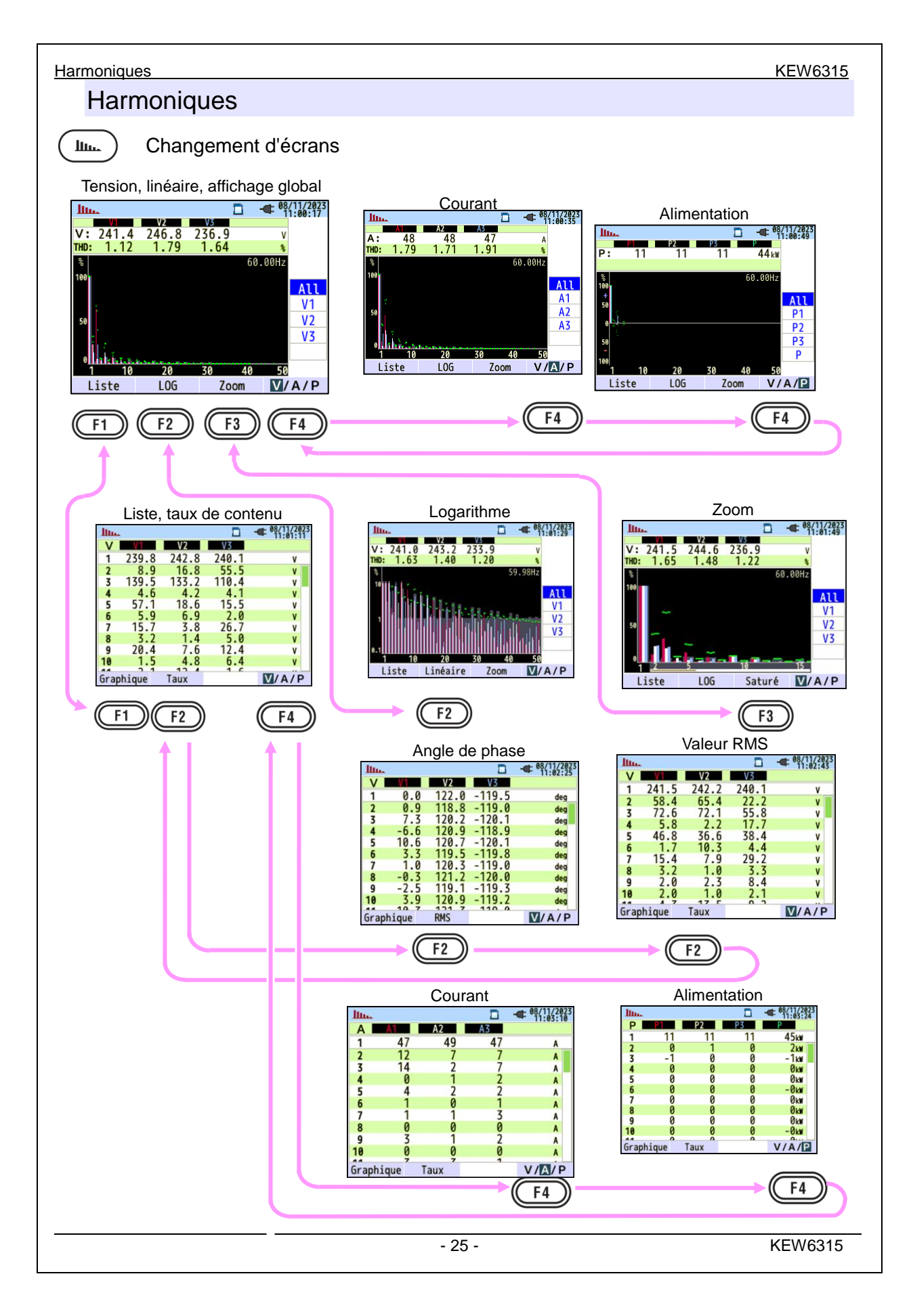

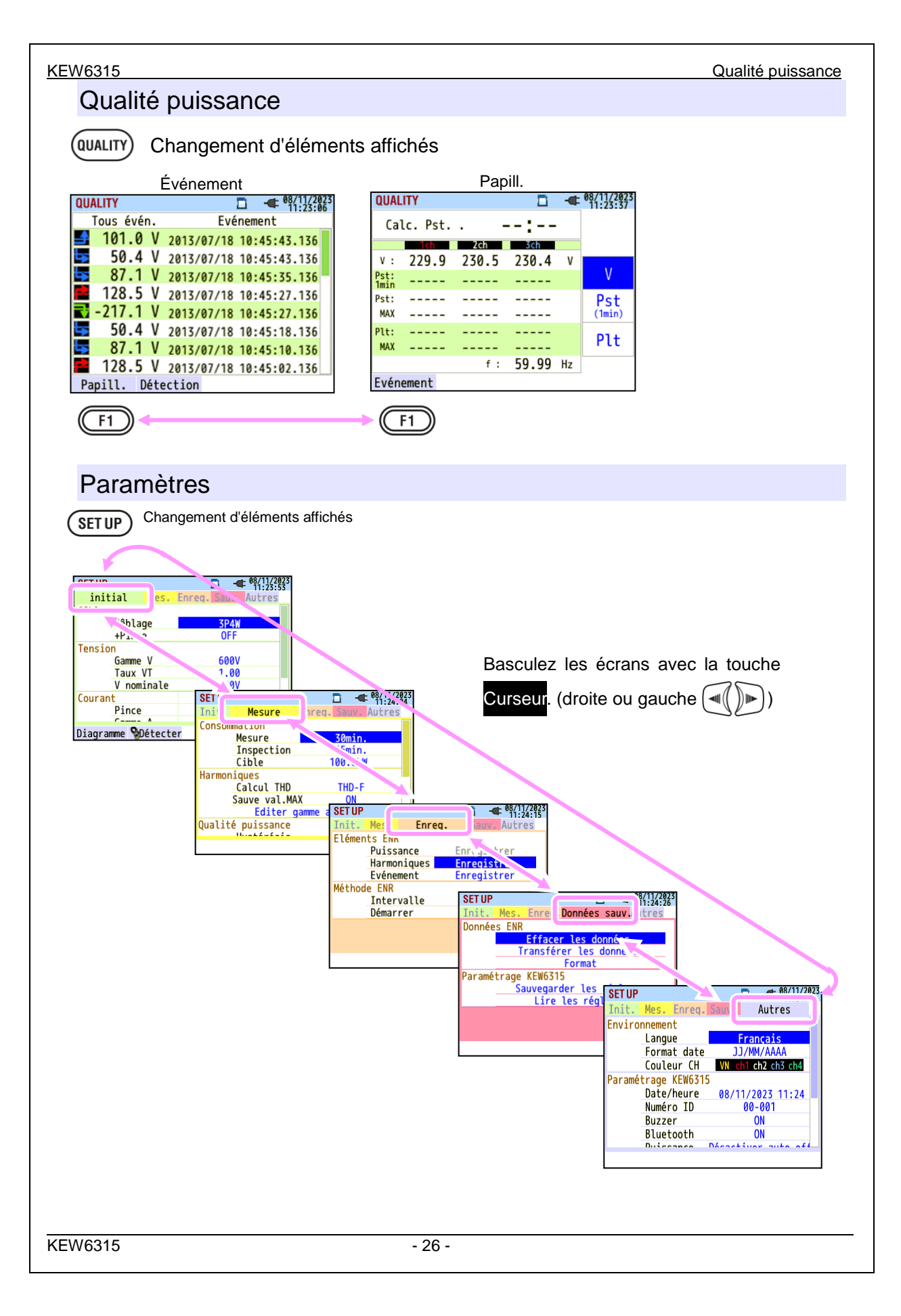

# 4 Démarrage

# 4.1 Préparation

# Placement de la plaque d'entrée sur le borne d'entrée

Six plaques d'entrée sont fournies avec cet instrument. Choisissez une plaque qui correspond aux couleurs de cordon standard où l'instrument est utilisé. Placez la plaque sur le borne d'entrée en observant l'orientation. \* Nettoyez le borne d'entrée avant de mettre la plaque et confirmez qu'elle n'est pas mouillée.

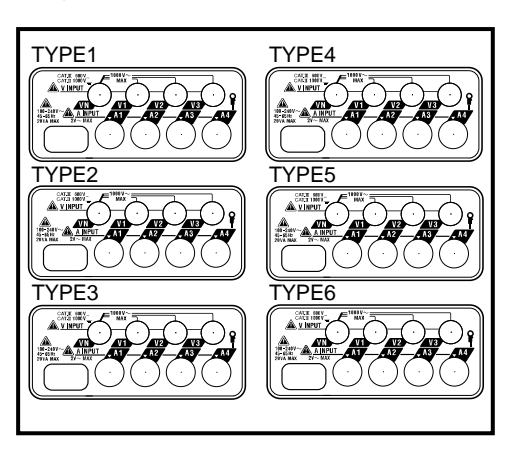

Plaque d'entrée

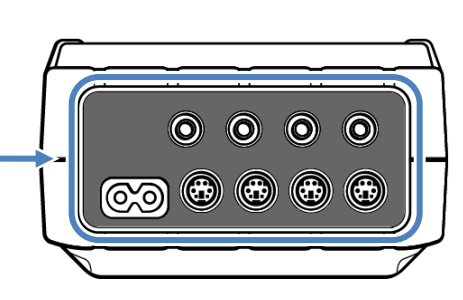

Mettez une plaque d'entrée correcte.

|        | VN    | V1/A1 | V2/A2 | V3/A3 | A4    |
|--------|-------|-------|-------|-------|-------|
| TYPE 1 | bleu  | rouge | vert  | noir  | jaune |
| TYPE 2 | bleu  | brun  | noir  | gris  | jaune |
| TYPE 3 | noir  | jaune | vert  | rouge | blanc |
| TYPE 4 | bleu  | noir  | rouge | blanc | jaune |
| TYPE 5 | blanc | noir  | rouge | bleu  | jaune |
| TYPE 6 | noir  | rouge | jaune | bleu  | blanc |

Fixation de marqueurs aux fil d'essai de tension et aux capteurs de serre-joint

# Fixation de marqueurs aux fil d'essai de tension et aux capteurs de serrage-joint

Fixez les marqueurs aux deux extrémités des fil d'essai de tension et des capteurs de serre-joint harmonisés avec les terminaux d'entrée. \* Les marqueurs fournis sont 32 pièces au total: 4 pièces de chaque couleur (rouge, bleu, jaune, vert, brun, gris, noir, blanc).

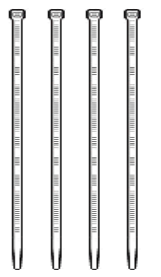

Marqueur (32 pièces au total)

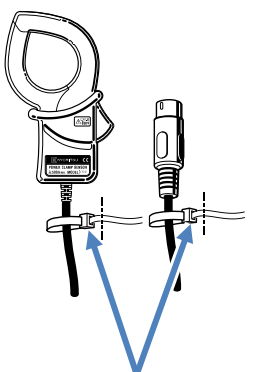

Fixez les marqueurs aux deux extrémités d'un capteur.

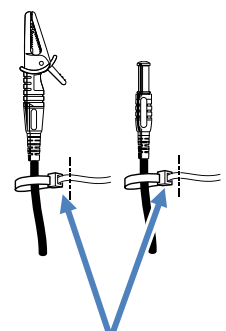

Fixez les marqueurs aux deux extrémités d'un fil d'essai de tension.

# 4.2 Alimentation électrique

# Batterie

Piles

KEW 6315 fonctionne avec une alimentation électrique AC ou des batteries. Capable d'effectuer des mesures en cas d'interruption de l'alimentation AC, l'alimentation de l'instrument est automatiquement rétablie par les batteries installées dans l'instrument. Les piles alcalines sèches de taille AA (LR6) ou les piles de taille AA Ni-MH peuvent être utilisées. Pour charger la batterie rechargeable, utilisez le chargeur qui est fabriqué par la même entreprise que les batteries. KEW 6315 ne peut pas charger les batteries.

\* Les piles alcalines sèches de taille AA (LR6) sont fournies comme accessoires.

# \land DANGER

- Ne jamais ouvrir le couvercle du compartiment à piles quand vous mesurez quelque chose.
- La marque et le type des batteries à utiliser devraient être harmonisés.
- Ne touchez jamais le connecteur d'alimentation électrique, bien qu'il soit isolé, lorsque l'instrument fonctionne avec des piles.

# AVERTISSEMENT

 Assurez-vous que le cordon d'alimentation, les fil d'essai de tension et le capteur de serre-joint sont retirés de l'instrument et que l'instrument est éteint lors de l'ouverture du couvercle du compartiment à piles pour le remplacement des piles.

# 

- Ne mélangez jamais les batteries neuves et les batteries anciennes.
- Installez les piles dans la bonne polarité comme indiqué à l'intérieur de la zone du compartiment à piles.

Les piles ne sont pas installées dans l'instrument au moment de l'achat. Veuillez insérer les batteries fournies avant de commencer à utiliser l'instrument. La puissance des batteries est consommée même si l'instrument est éteint. Enlevez les batteries si l'instrument doit être entreposé et ne sera pas utilisé pendant une longue période. Lorsque l'instrument est alimenté par une alimentation électrique en AC, il ne fonctionne pas avec des batteries. En cas d'interruption de l'alimentation AC et de non-insertion des piles, l'instrument se déclenche et toutes les données peuvent être perdues.

# Marque de batterie sur l'écran LCD/ Niveau de batterie

L'icône de l'alimentation électrique change comme suit, et l'icône de la pile varie en fonction de l'état des piles.

| _                                | Alimenté par                   |  | Nive               | 4 niveaux |                                                                                                    |  |
|----------------------------------|--------------------------------|--|--------------------|-----------|----------------------------------------------------------------------------------------------------|--|
| cône d'alimentatii<br>électrique | AC<br>Alimenté par<br>batterie |  |                    |           | Heures de mesure en continu possibles :<br>- Env. 3 heures avec des piles alcalines AA, et<br>- Env. 4,5 heures avec des piles AA Ni-MH<br>(1 900mA/h).<br>* Ces valeurs sont de référence lorsque l'écran LCD<br>ort désactivé                                                                                   |  |
| DN I                             |                                |  | eau de la batterie |           | L'instrument fonctionne normalement.<br>* La tension de la batterie Ni-MH pleine charge est inférieure<br>à celle de la batterie alcaline pleine charge, de sorte que<br>l'indicateur de niveau peut ne pas être le même que celui<br>montré à gauche même après que les batteries sont<br>complètement chargées. |  |
|                                  |                                |  |                    |           | La mesure continue, mais l'enregistrement des<br>données est interrompu.<br>(Les données supplémentaires ne seront pas enregistrées,<br>mais les données mesurées avant que le niveau de la<br>batterie ne creux au niveau le plus bas sont enregistrées.)                                                        |  |
|                                  |                                |  |                    |           |                                                                                                    |  |

|     |    |       |      |       |         | 2    | AL (34 ) |
|-----|----|-------|------|-------|---------|------|----------|
| W/  | W  | h     |      |       |         | -    | 0:14:15  |
|     |    | 1ch   |      | 2ch   | 3ch     |      |          |
| V   | :  | 237.8 | 2    | 47.0  | 236.4   | ٧    |          |
| A   | :  | 47    |      | 48    | 47      | Α    |          |
| Ρ   | :  | 11    |      | 12    | 11      | k₩   |          |
| Q   | :  | 1     |      | 1     | 0       | kvar |          |
| S   | :  | 11    |      | 12    | 11      | kVA  |          |
| PF  | :  | 0.806 | 0    | .807  | 0.789   |      | Inst.    |
| Ρ   | :  | 44    | k₩   | f:    | 60.00   | Hz   | Moyenne  |
| Q   | :  | >9999 | kvar |       |         |      | Max      |
| S   | :  | 44    | kVA  |       |         |      | Min      |
| PF  | ٤. | 0.800 |      | An :  | 4       | Α    | MIN      |
| DC1 | :  | 0.00  | V    | DC2 : | 0.00    | V    | /2sec    |
| 1   | W  | h     | Zoo  | m     | Signaux | Pe   | rsonnal  |

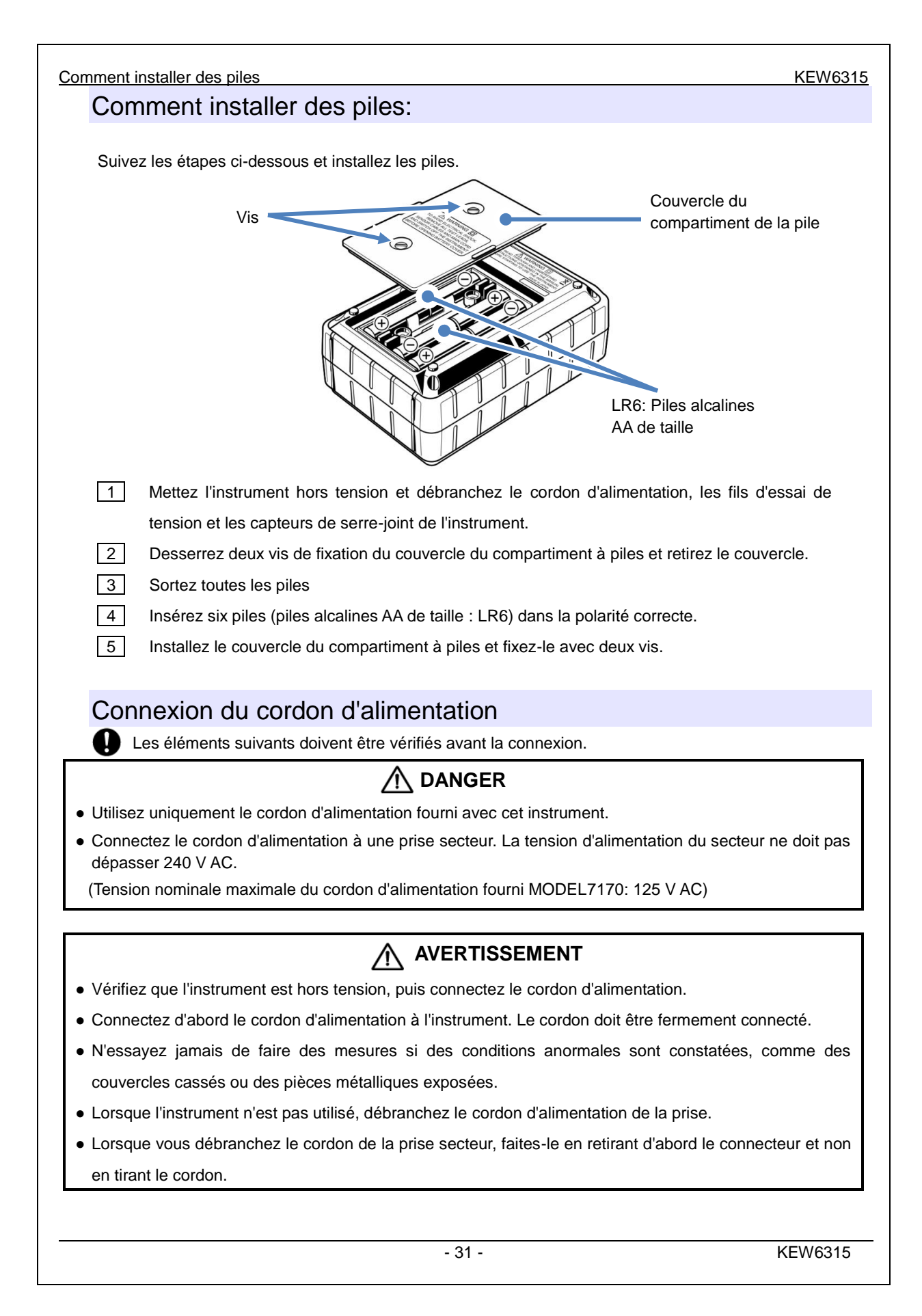

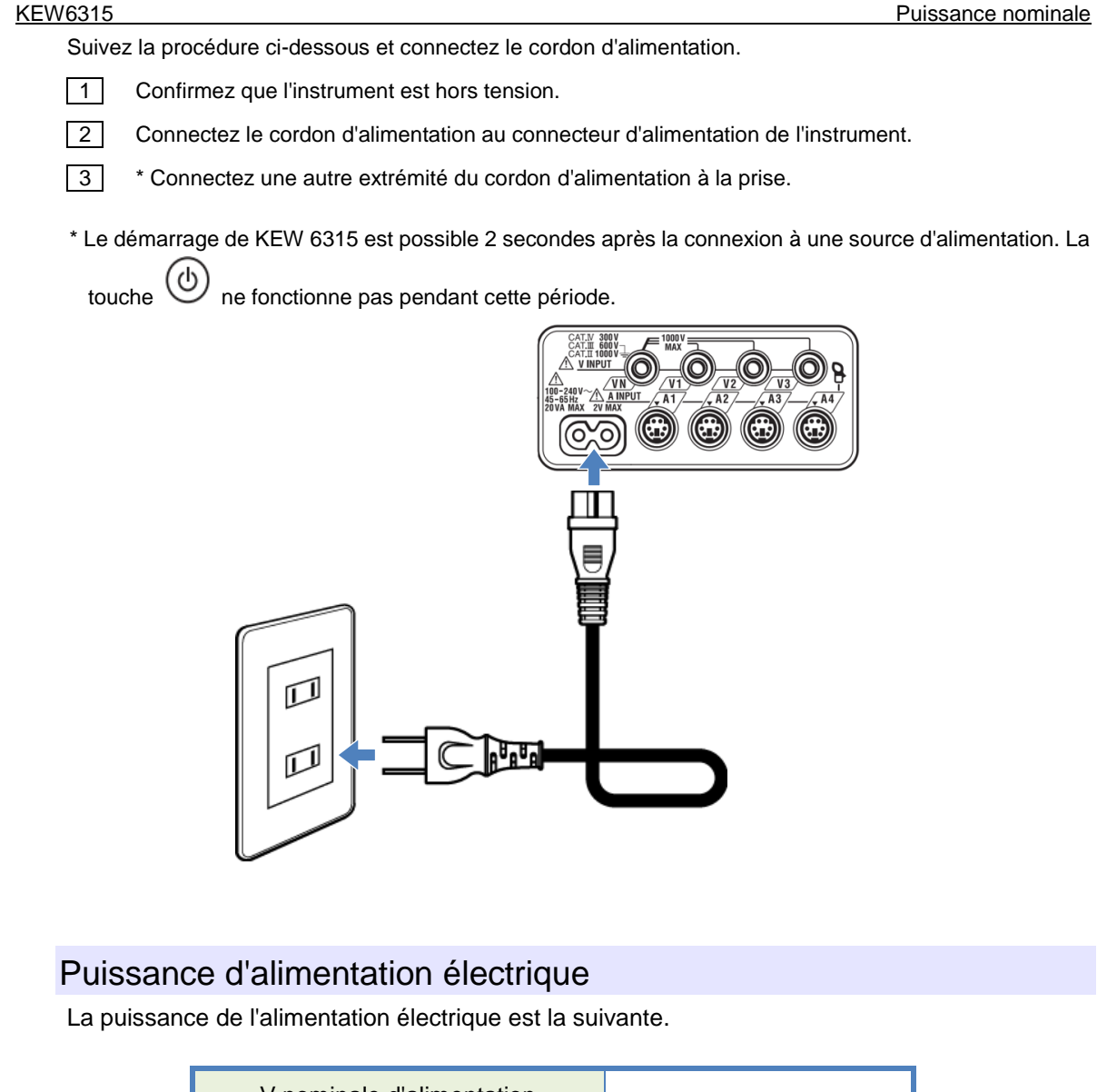

| V nominale d'alimentation                    | 100 à 240V AC (±10%) |  |  |
|----------------------------------------------|----------------------|--|--|
| Fréquence d'alimentation électrique nominale | 45 à 65 Hz           |  |  |
| Consommation électrique maximale             | 7VA maximal          |  |  |

U Vérifiez les points suivants avant d'utiliser la carte SD.

# 

- Suivez les instructions décrites dans "Insertion de carte SD" et insérez la carte SD dans l'emplacement avec le côté supérieur tourné vers le haut. Si la carte est insérée à l'envers, la carte SD ou l'instrument peuvent être endommagés.
- Lors de l'utilisation d'une carte SD, ne remplacez ou ne retirez pas la carte. (Le symbole d' clignote lors de l'accès à la carte SD.) Sinon, les données sauvegardées dans la carte peuvent être perdues ou l'instrument peut être endommagé.
- L'indicateur " Clignote pendant l'enregistrement. Ne retirez pas la carte SD. Sinon, les données sauvegardées ou l'instrument peuvent être endommagés. Ne retirez pas la carte avant la fin de l'enregistrement et la disparition du message contextuel "Arrêt enreg".

Remarques :

- Les nouvelles cartes SD achetées doivent être formatées avec KEW 6315 avant utilisation. Les données risquent de ne pas être correctement enregistrées sur les cartes SD formatées avec un PC. Pour plus de détails, veuillez consulter la section "*Format*" (P.86) du présent manuel.
- Si la carte SD a été fréquemment utilisée pendant une longue période, la mémoire flash peut être épuisée et d'autres données peuvent ne pas être y sauvegardées. Dans ce cas, veuillez remplacer la carte par une nouvelle.
- Les données contenues dans la carte SD peuvent être endommagées ou perdues par accident ou défaillance. Il est recommandé de sauvegarder périodiquement les données enregistrées. Kyoritsu ne sera pas responsable de toute perte de données ou de tout autre dommage ou perte.

3

### Insertion d'une carte SD:

1 Ouvrez le capot du connecteur.

2 Insérez la carte SD dans l'emplacement de la SD carte mémoire avec le dessus retourné.

Fermez le couvercle. Veuillez utiliser l'instrument avec le couvercle du connecteur fermé, sauf si cela n'est pas nécessaire.

### Suppression de la carte SD:

1 Ouvrez le capot du connecteur.

- 2 Poussez doucement la carte SD vers l'intérieur, puis la carte sort.
- 3 Retirez la carte lentement.
- Fermez le couvercle. Veuillez utiliser l'instrument avec le couvercle du connecteur fermé, sauf si cela n'est pas nécessaire.

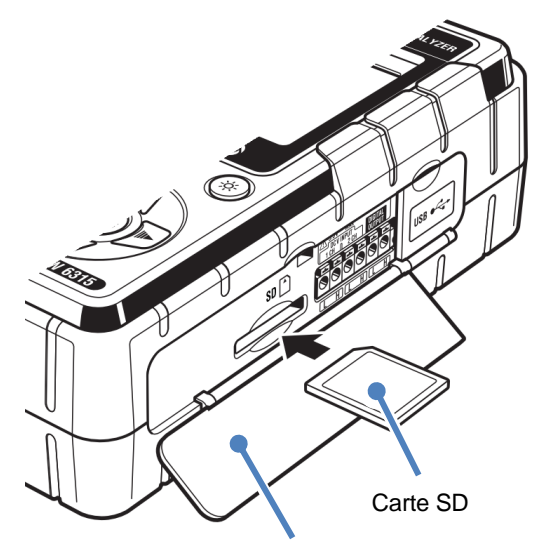

Capot de connecteur
#### Fils d'essai de tension et raccordement du capteur de serre-joint 4.4

Vérifiez les points suivants avant de connecter les fils d'essai et les capteurs.

#### DANGER

- N'utilisez que les fils d'essai de tension fournis avec cet instrument.
- Utilisez le capteur de serre-joint dédié pour cet instrument et confirmez que la mesure du courant nominal du capteur de serre-joint n'est pas dépassé.
- Ne raccordez pas tous les fils d'essai de tension ou les capteurs de serre-joint, sauf si cela est nécessaire pour mesurer les paramètres souhaités.
- Connectez d'abord les fils d'essai et les capteurs à l'instrument, puis connectez-les au circuit à l'essai.
- Ne débranchez jamais les fils d'essai de tension et les capteurs pendant que l'instrument est utilisé.
- Lors d'une mesure, gardez toujours vos doigts et vos mains derrière le protège-doigts et la barrière.

#### **AVERTISSEMENT**

- Vérifiez que l'instrument est hors tension, puis connectez le cordon d'alimentation.
- Connectez d'abord le cordon d'alimentation à l'instrument. Le cordon doit être fermement connecté.
- Arrêter d'utiliser le fil d'essai si la veste extérieure est endommagée et que le gilet intérieure métallique ou de couleur est exposé.

Suivez la procédure ci-dessous et connectez les fils d'essai de tension et les capteurs de serre-joint.

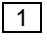

1 Confirmez que l'instrument est hors tension.

- 2 Connectez les fils d'essai de tension appropriés au borne d'entrée de tension AC de l'instrument.
- 3 Connectez le capteur de serre-joint appropriés au borne d'entrée de courant de l'instrument. Faites correspondre la direction de la margue fléchée indiquée sur le borne de sortie du capteur de serre-joint et la marque sur le borne d'entrée de courant de l'instrument.

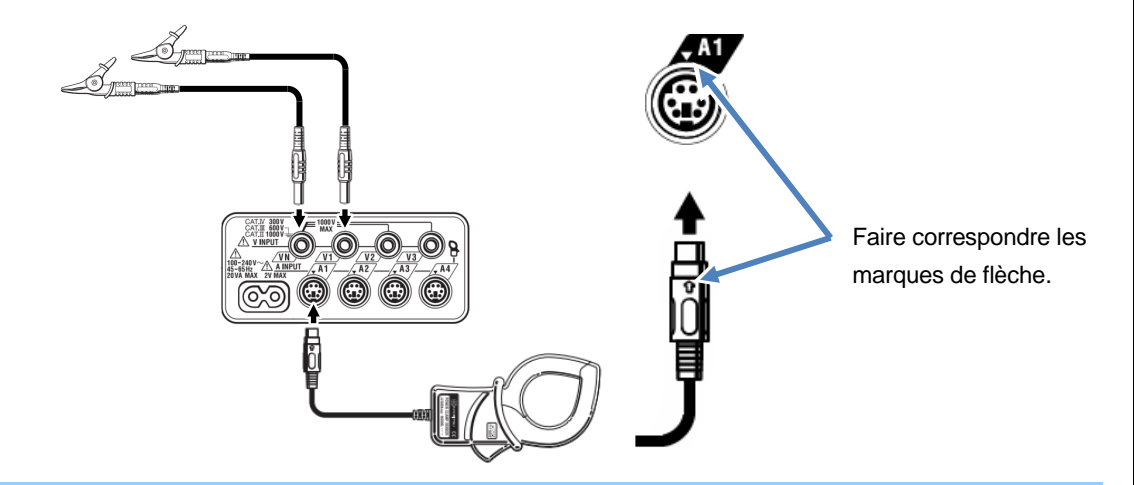

Le nombre de fils d'essai de tension et de capteurs de serre-joint à utiliser varie selon la configuration du câblage à l'essai. Pour plus de détails, voir "Schémas de câblage" (P.50) dans ce manuel.

# 4.5 Démarrer KEW 6315

KEW6315

## Écran de démarrage

Maintenez la touche **Puissance** enfoncée jusqu'à ce que l'écran suivant s'affiche sur l'écran LCD. Pour mettre l'instrument hors tension, maintenez la touche **Puissance** enfoncée pendant au moins 2 secondes.

 Le nom du modèle et la version du logiciel seront affichés lors de la mise sous tension de l'instrument. Arrêtez d'utiliser l'instrument s'il ne démarre pas correctement et reportez-vous à "Chap. 11 Dépannage" (P.157) dans ce mode d'emploi.

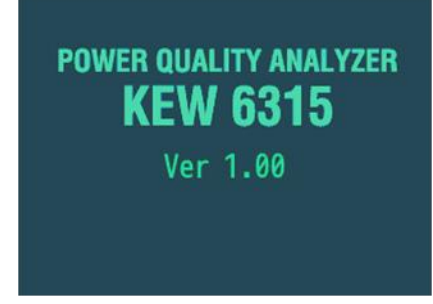

2 S'il ne s'agit pas de la première mise en marche de l'instrument, l'écran affiché en dernier lors de l'opération précédente apparaît.

### Message d'avertissement

Si les capteurs de serre-joint connectés ne sont pas les mêmes que ceux utilisés lors du test précédent, la liste des capteurs connectés sera affichée pendant 5 sec mais les paramètres ne seront pas mis à jour automatiquement. Appuyez sur la (SETUP) touche et repérez de nouveau les capteurs ou modifiez directement les paramètres.

KEW 6315 conserve et adopte les réglages précédents si aucun capteur n'est connecté.

| <b>A1</b>   | :            | 8133            | (MAX          | 3000A,Φ170mm)                        |
|-------------|--------------|-----------------|---------------|--------------------------------------|
| A2          | :            | 8133            | (MAX          | 3000A,Φ170mm)                        |
| A3          | :            | 8133            | (MAX          | 3000A,Φ170mm)                        |
| <b>A</b> A} | :            |                 |               |                                      |
| U           | n no<br>érif | uveau<br>ier le | capto<br>régi | eur est détecté.<br>Lage dans SET UP |

Début de l'enregistrement

| 4.6 Procédures        | d'enregistrement                                        |
|-----------------------|---------------------------------------------------------|
| Début de l'enr        | gistrement                                              |
| Appuyez sur la touche | START<br>/STOP<br>Guide @8/11/2023<br>Démarrer l'enreg. |
|                       | Guide de démarrage rapide<br>Démarrer maintenant        |
|                       | [ESC]:ANNULER [ENTER]:OK                                |

Choisissez "Guide de démarrage rapide" ou "Démarrer maintenant" pour commencer l'enregistrement. On peut faire le démarrage simple et rapide en sélectionnant "Guide de démarrage rapide". Seuls les réglages de câblage et d'enregistrement sont inclus dans le "Guide de démarrage rapide". Appuyez sur la SETUP touche et ajustez les paramètres avancés si nécessaire. Lorsque les paramètres nécessaires sont déjà définis ou qu'aucun changement n'est requis, sélectionnez "Démarrer maintenant" pour démarrer l'enregistrement. Avant de commencer la mesure, vérifiez la sécurité et les préparations nécessaires.

Déplacez la surbrillance bleue vers "Guide de démarrage rapide" ou "Démarrer maintenant".

Confirmer. (ESC) Annuler.

(ENTER)

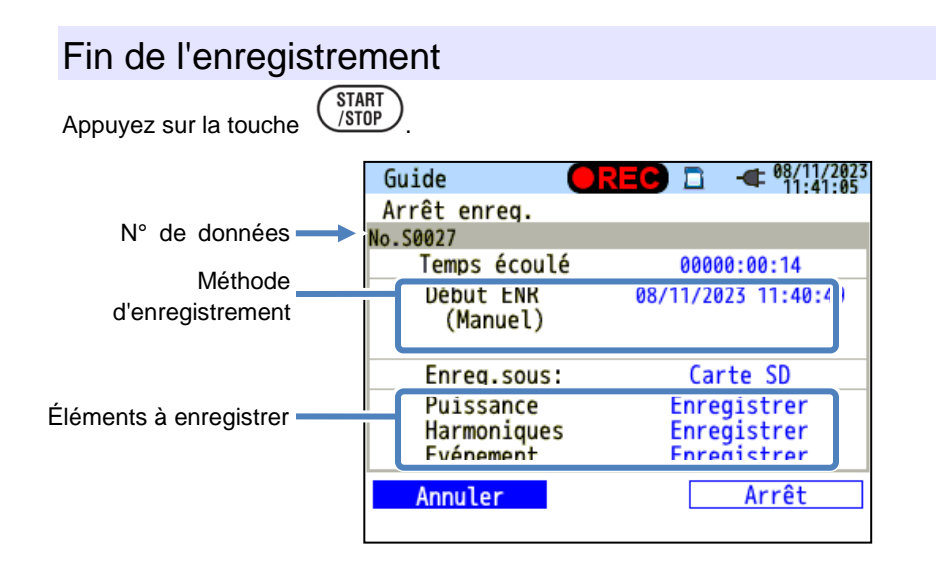

Vérifiez les informations relatives à l'enregistrement ou arrêtez l'enregistrement.

| Éléments affichés sur l'écran LCD |                                        |                                                                        |  |  |
|-----------------------------------|----------------------------------------|------------------------------------------------------------------------|--|--|
|                                   | Numéro des do                          | luméro des données enregistrées. Il est également utilisé comme nom de |  |  |
| N° de données                     | dossier lors de l'                     | enregistrement des données.                                            |  |  |
| Temps écoulé                      | Temps écoulé lors de l'enregistrement. |                                                                        |  |  |
|                                   | Manual                                 | Afficher la "date et l'heure de début de l'enregistrement".            |  |  |
| Máthada                           | Enregistrement                         |                                                                        |  |  |
| d'aprogiatromant                  | constant.                              | Allicher la date et medie de debu/init de refregistrement .            |  |  |
| denregistiement                   | Enregistrement                         | Afficher la "date et l'heure de début de l'enregistrement", la         |  |  |
|                                   | de la durée                            | "période d'enregistrement" et "l'heure d'enregistrement".              |  |  |
| Enreg.sous:                       | Emplacement de                         | es données à enregistrer.                                              |  |  |
| Éléments enregistrés              | Éléments en cours d'enregistrement.    |                                                                        |  |  |

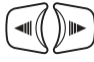

Déplacez la surbrillance bleue vers "Annuler" ou "Arrêt".

Confirmer. (SC) Annuler.

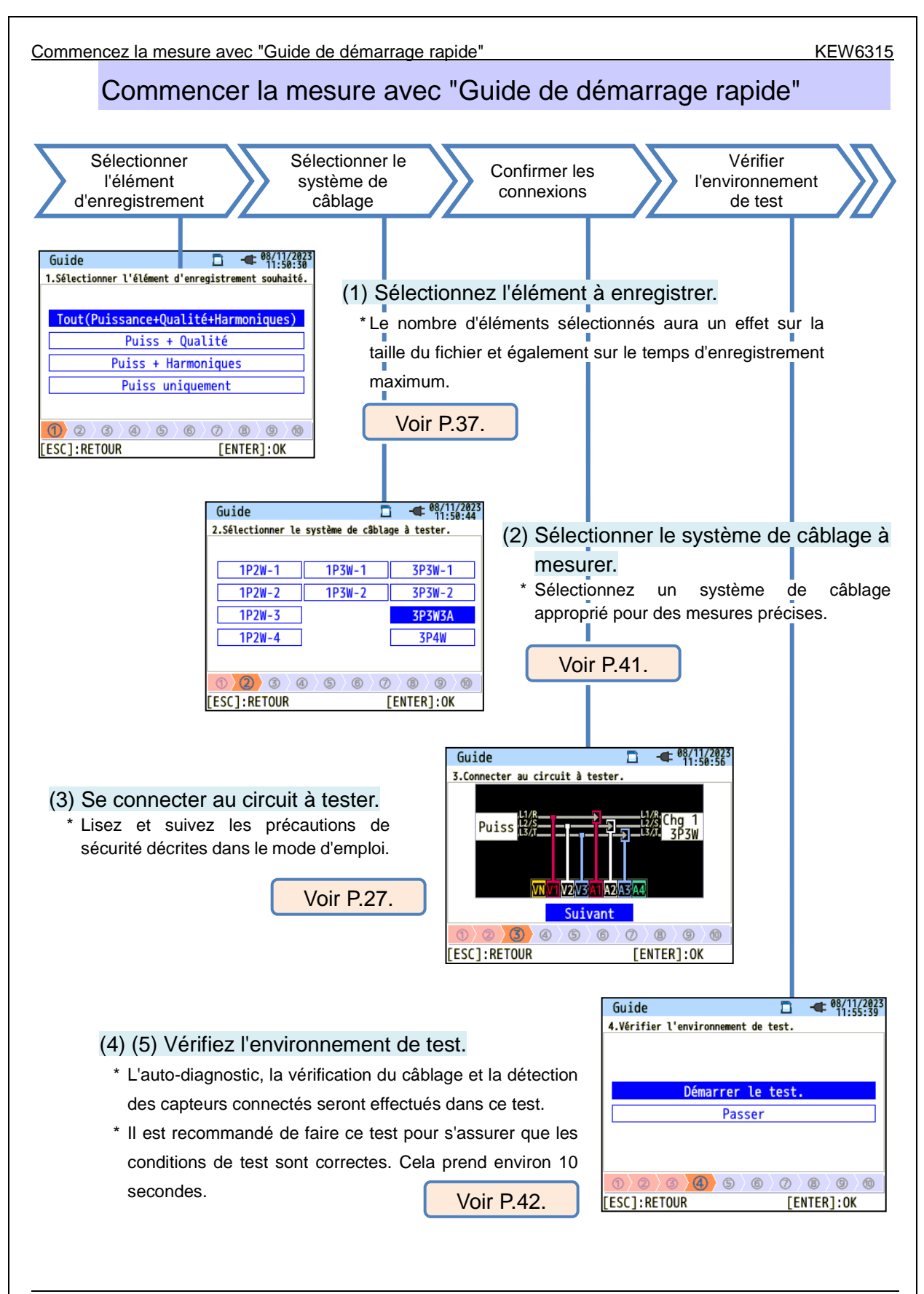

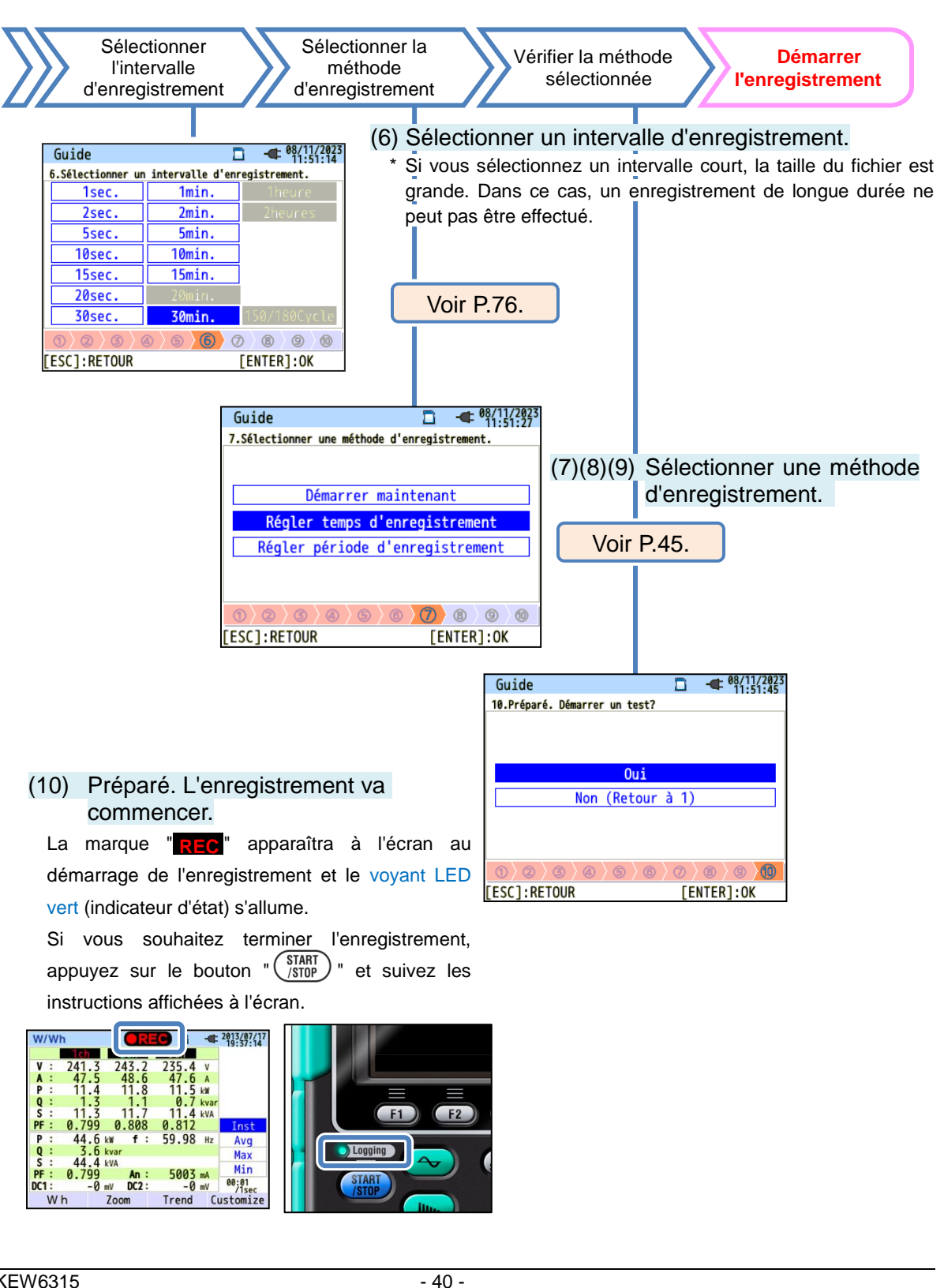

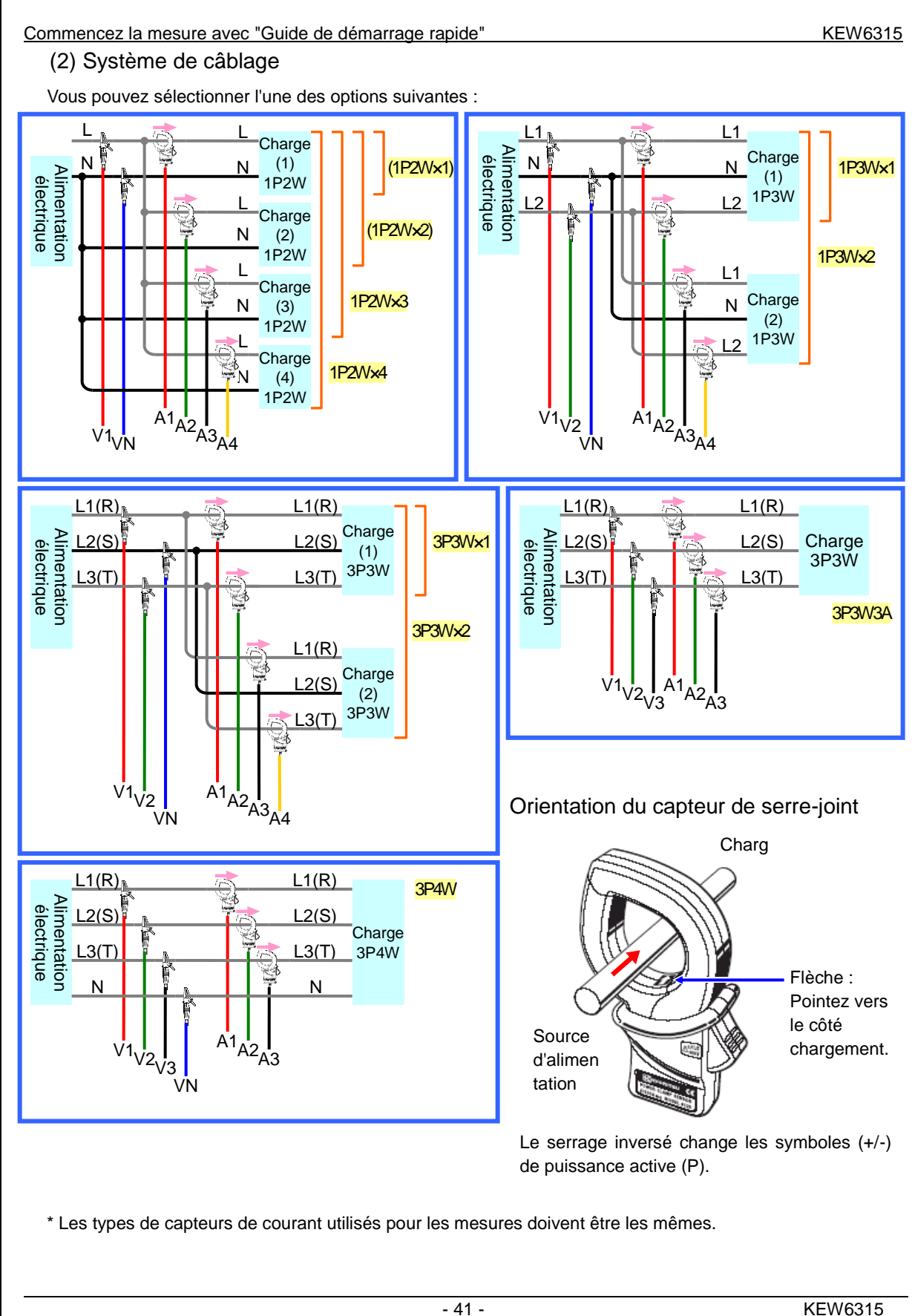

Commencer la mesure avec "Guide de démarrage rapide"

### (4)(5) Vérification de l'environnement de test

Changement d'écrans

#### Vérification de l'environnement de test

Sélectionnez "Démarrer le test." et appuyez sur le bouton "ENTER" pour démarrer le test. Le résultat du test s'affiche à l'écran.

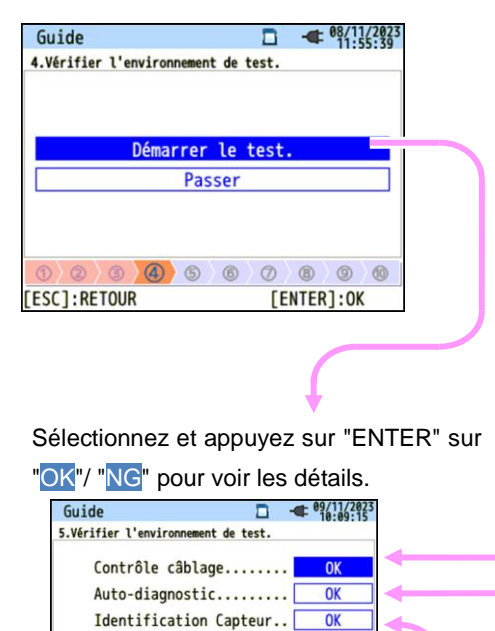

Terminé Suivant

0 2 3 4 [ESC]:RETOUR 5 6 7 8 9 0

[ENTER]:OK

#### Contrôle de câblage

Les résultats des tests de chaque élément seront affichés. \* On peut donner un résultat de NG, même si le câblage est correct, au site de mesure sous de mauvais facteurs de puissance.

| 1 27       | 0.2         |            | .00.3                  |
|------------|-------------|------------|------------------------|
| 25         | 9.2 0.0     | 47         |                        |
| 2          | Fréquence   | ок         | LEA                    |
| 4:         | Entrée V    | OK         |                        |
| A 4:       | Phase V     | OK         | $\left  \right\rangle$ |
| 4          | Equilibre V | OK         | $\rightarrow$          |
| 4          | Entrée A    | OK         | 1                      |
| VX         | Phase A     | OK         | (1                     |
| $\bigcirc$ | [ENT        | ER]:FERMER |                        |
| V          |             |            |                        |
| FSCI       | PETOUR      |            |                        |

#### Auto-diagnostic

L'état de fonctionnement du système d'instruments sera vérifié et le résultat sera affiché.

►

| Guide      | □ - <b></b> • • • • • • • • • • • • • • • • • • • | 11/202 |
|------------|---------------------------------------------------|--------|
| 5.Vérifier | l'environnement de test.                          |        |
|            | Résultat                                          | 1      |
| 1.         | RTCO K                                            | _      |
| 2.         | Flash MemoryOK                                    |        |
| 3.         | SRAMOK                                            |        |
| 4.         | FPGA O K                                          | -      |
| 5.         | BluetoothOK                                       |        |
| 6.         | SD CardOK                                         |        |
|            | [ENTER]: FERMER                                   |        |
| 00         | 3 4 5 8 7 8 9                                     | 0      |

#### Détection du capteur

Les capteurs connectés sont automatiquement détectés et leurs plages maximales sont définies.

| Gui   | de    |              |          |      | •   | 09/1<br>10:1 | 1/2023<br>09:44 |
|-------|-------|--------------|----------|------|-----|--------------|-----------------|
| 5.Vér | ifier | l'environnem | ent de t | est. |     |              |                 |
|       |       | Ré           | sultat   |      |     |              |                 |
|       |       |              |          |      |     |              |                 |
|       | 1ch   | 8125:MAX     | 500A,    | Φ40  | mm  |              |                 |
|       | 2ch   | 8125:MAX     | 500A,    | Φ40  | mm  |              |                 |
|       | 3ch   | 8125:MAX     | 500A,    | Φ40  | mm  |              |                 |
|       |       |              |          |      |     |              |                 |
|       |       |              |          |      |     |              |                 |
|       |       |              | [ENTE    | R]:F | ERM | ER           |                 |
| 1     | 0)    | 3)0)         | 6        | Ø    | ₿   | 9            | 10              |
|       |       |              |          |      |     |              |                 |

### Jugement NG

#### Contrôle de câblage

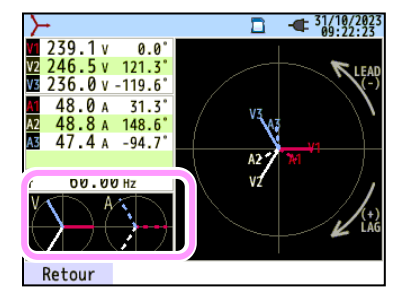

Fermez l'affichage des résultats. Ensuite, les vecteurs clignotants et les valeurs des éléments NG seront affichés. Si tout est OK, le diagramme vectoriel idéal sera affiché dans le coin inférieur gauche.

### Critères de jugement et de cause

| Vérifier                | Critères de jugement                                                                                                    | Causes                                                                                                    |
|-------------------------|----------------------------------------------------------------------------------------------------|----------------------------------------------------------------------------------------------------|
| Fréquence               | La fréquence de V1 est<br>comprise entre 40 - 70Hz.                                                                                                    | <ul> <li>Le clip de tension est bien relié au DUT ?</li> <li>Mesurer des composants harmoniques trop élevés ?</li> </ul>                                                                                                    |
| Tension AC<br>entrée    | L'entrée de tension AC est<br>égale ou supérieure à 10%<br>(tension nominale x VT).                                                                                                    | <ul> <li>Le clip de tension est bien relié au DUT ?</li> <li>Le fil d'essai de tension est solidement branché sur la borne d'entrée de tension AC de l'instrument ?</li> </ul>                                                                       |
| Équilibre de<br>tension | L'entrée de tension AC est à<br>±20% de la tension de<br>référence (V1).<br>* (non vérifié pour le câblage<br>monophasé)                                                                   | <ul> <li>Les réglages correspondent au système de câblage à l'essai ?</li> <li>Le clip de tension est bien relié au DUT ?</li> <li>Le fil d'essai de tension est solidement branché sur la borne d'entrée de tension AC de l'instrument ?</li> </ul> |
| Tension<br>phase        | La phase d'entrée de tension<br>AC est à ±10º de la valeur de<br>référence<br>(vecteur approprié).                                                                                         | <ul> <li>Les fils d'essai de tension sont correctement connectés ?</li> <li>(Connecté aux canaux appropriés ?)</li> </ul>                                                                                                    |
| Courant<br>entrée       | L'entrée de courant est<br>supérieure ou égale à 5% et<br>inférieure ou égale à 110%<br>de la (Plage de courant x<br>CT).                                                                  | <ul> <li>Les capteurs de serre-joint sont fermement connectés<br/>aux bornes d'alimentation de l'instrument ?</li> <li>Le réglage de la plage de courant est approprié pour les<br/>niveaux d'entrée ?</li> </ul>                                    |
| Courant<br>phase        | <ul> <li>Le facteur de puissance<br/>(PF, valeur absolue) à<br/>chaque CH est de 0,5 ou<br/>plus.</li> <li>La puissance active (P) à<br/>chaque CH est une valeur<br/>positive.</li> </ul> | <ul> <li>Marque fléchée sur le capteur de serre-joint et<br/>l'orientation du courant coïncide ?<br/>(Alimentation électrique à charger)</li> <li>Les capteurs de serre-joint sont correctement<br/>connectés ?</li> </ul>                           |

#### KEW6315

#### Auto-diagnostic

Si le jugement "NG" est donné fréquemment, il pourrait y avoir quelque chose de mal avec l'instrument. Arrêtez d'utiliser l'instrument et reportez-vous au *"Chap.11 Dépannage"* (P.157).

| Guide          | D - 09/11<br>10:0                 | /2023<br>9:29 |
|----------------|-----------------------------------|---------------|
| 5.Vérifier     | r l'environnement de test.        |               |
|                | Résultat                          |               |
| 1.<br>2.<br>3. | RTCOK<br>Flash MemoryOK<br>SRAMOK |               |
| 5.             | BluetoothNG                       |               |
| 0.             | ENTER]:FERMER                     | M             |
|                |                                   |               |

#### Détection du capteur

Si le résultat de la détection est NG, chaque type de capteur sera affiché en rouge.

| Guide                                 | 🗋 🕊 🛯      | 11/2023 | Gui   | de    | □ - <b>€</b> <sup>09/1</sup><br>10:: | 1/202<br>26:49 |
|---------------------------------------|------------|---------|-------|-------|--------------------------------------|----------------|
| 5.Vérifier l'environnement de t       | est.       |         | 5.Vér | ifier | l'environnement de test.             |                |
| Résultat                              |            |         |       |       | Résultat                             |                |
|                                       |            |         |       |       |                                      |                |
| 1ch 8125:MAX 500A                     | Φ40mm      |         |       | 1ch   | 2222 N.G                             |                |
|                                       | + 2 4 ···· |         |       | 2.1   | 0405-1417 5004 \$40                  |                |
| 2ch 8127:MAX 100A,                    | Φ24mm      |         |       | 2ch   | 8125:MAX 500A, Ф40mm                 |                |
| 3ch 8125:MAX 500A,                    | Ф40mm      |         |       | 3ch   | 8125:MAX 500A, Φ40mm                 |                |
|                                       |            |         |       |       |                                      |                |
|                                       |            |         |       |       |                                      |                |
| L L L L L L L L L L L L L L L L L L L |            |         |       |       | [ENTED] · EEDMED                     |                |
|                                       | EK]:FERMER |         |       |       | [ENTER].TERMER                       |                |
| 0 0 0 0 0                             | 0 0 0      | 0 0     | 0)    | 07    | <b>3 4 5 6 7 8 9</b>                 | 0              |
|                                       |            |         |       |       |                                      |                |

#### Critères de jugement et de cause

| Vérifier                   | Causes                                                                                                    |
|----------------------------|----------------------------------------------------------------------------------------------------|
| Type<br>capteur de courant | <ul> <li>Les types de capteurs de courant connectés sont harmonisés ? Les types de<br/>capteurs de courant utilisés pour les mesures doivent être les mêmes.</li> </ul> |
| ???                        | - Les capteurs de courant sont bien reliés à l'instrument ?                                                                                                    |
| (cause inconnue)           | - En cas de doute sur une défaillance :                                                                                                    |
|                            | Échangez les connexions des capteurs et testez à nouveau.                                                                                                    |
|                            | Connectez le capteur de courant, pour lequel "NG" est donné, au CH sur lequel                                                                                           |
|                            | un autre capteur est correctement détecté.                                                                                                    |
|                            | Si le résultat "NG" est donné pour le même CH, un défaut de l'instrument est                                                                                            |
|                            | suspecté. Un défaut de capteur est suspecté si "NG" est donné pour le même                                                                                              |
|                            | capteur connecté à un autre CH.                                                                                                    |
|                            | Arrêtez d'utiliser l'instrument et le capteur, si des défauts sont en doute, et se                                                                                      |
|                            | référer au " <b>Chap. 11 Dépannage</b> " ( <b>P.157</b> ) dans ce manuel.                                                                                               |

Commencez la mesure avec "Guide de démarrage rapide"

KEW6315

#### (8)(9) Réglage de la méthode d'enregistrement

La procédure suivante explique comment définir la date et l'heure de début de l'enregistrement.

| B) Indiquer la    | date et l'heure de dét              | out de l'enregistrement.                                                                                       |
|-------------------|-------------------------------------|----------------------------------------------------------------------------------------------------|
| Guide             | □ - <b>€ 08/11/2023</b><br>13:37:08 |                                                                                                    |
| 8.Régler un temps | d'enregistrement.                   |                                                                                                    |
|                   |                                     |                                                                                                    |
| Début ENR         | 10/08/2023 17:00                    |                                                                                                    |
| Fin ENR           | 11/08/2023 08:00                    |                                                                                                    |
|                   | Suivant                             |                                                                                                    |
|                   |                                     |                                                                                                    |
|                   |                                     |                                                                                                    |
|                   |                                     |                                                                                                    |
| LESCI.KETOOK      | [ENTER].OK                          | i de la construcción de la construcción de la construcción de la construcción de la construcción de la constru |

Pendant la période sélectionnée, KEW 6315 enregistre les données aux intervalles prédéfinis.

Exemple : Lorsque la date et l'heure sont indiquées ci-dessus, la période d'enregistrement sera la suivante.

De 8h00 le 2 août 2013 à 18h00 le 7 août 2013

(9) Indiquer la période d'enregistrement.

| Guide               | □ - <sup>08/11/2023</sup><br>13:37:31 |
|---------------------|---------------------------------------|
| 9.Régler une périod | de d'enregistrement.                  |
|                     |                                       |
|                     |                                       |
| Temps ENR           | 08:00 ~ 18:01                         |
| Période ENR         | 10/08/2023 ~ 17/08/2023               |
|                     | Suivant                               |
|                     |                                       |
|                     |                                       |
| 0\2\3\4             | 6 0 8 9 0                             |
| [ESC]:RETOUR        | [ENTER]:OK                            |

KEW 6315 enregistre les données pendant la période sélectionnée aux intervalles prédéfinis et répète le processus d'enregistrement pendant la période prédéfinie.

Exemple : Lorsque la période est spécifiée comme ci-dessus, la période d'enregistrement est la suivante.

- (i) 8h00 à 18h00 le 1 août 2013,
- (ii) 8h00 à 18h00 le 2 août 2013,
- (iii) 8h00 à 18h00 le 3 août 2013,
- (iv) 8h00 à 18h00 le 4 août 2013,
- (v) 8h00 à 18h00 le 5 août 2013,
- (vi) 8h00 à 18h00 le 6 août 2013
- (vii) 8h00 à 18h00 le 7 août 2013, et
- (viii) 8h00 à 18h00 le 8 août 2013.

#### Changement des paramètres affichés

Fondamentalement, la view touche **Curseur** est utilisée pour sélectionner un élément, la **ENTER** touche **ENTER** sert à confirmer la sélection, et la **ESC** touche **ESC** sert à annuler l'alternance. Procédure dans "Guide de démarrage rapide" à titre d'exemple, les opérations clés sont expliquées comme suit.

| Guide                     |                                         |
|---------------------------|-----------------------------------------|
| Démarrer l'enreg.         |                                         |
|                           |                                         |
|                           |                                         |
| Guide de dém              | arrage rapid                            |
| Démarrer                  | maintenant                              |
|                           |                                         |
|                           |                                         |
|                           |                                         |
| FESC1: ANNULER            | [ENTER]:OK                              |
| []                        | []                                      |
| Guide                     | 08/11/2023<br>11:50:44                  |
| 2.Sélectionner le système | de câblage à tester.                    |
|                           |                                         |
| 1P2W-1 1P3                | 5W-1 <u>3P3W-1</u>                      |
| 1P2W-                     | 3W-2 3P3W-2                             |
| 1P2W-                     | A3P3W3A                                 |
| 1P2W-                     | 3P4W                                    |
|                           |                                         |
| 0 2 3 4 5                 | 6 0 8 9 0                               |
| [ESC]:RETOUR              | [ENTER]:OK                              |
|                           |                                         |
| Guide                     | • • • • • • • • • • • • • • • • • • •   |
| 9.Régler une période d'en | registrer nt.                           |
|                           | · · · · · · · · · · · · · · · · · · ·   |
| Temps                     |                                         |
| Péric 08/11/20            | $23 \sim \frac{1}{5} / \frac{11}{2023}$ |
|                           |                                         |
|                           |                                         |
|                           |                                         |
| 0000000                   | 0 0 0 0                                 |
| [ESC]:RETOUR              | [ENTER]:OK                              |

Appuyez sur la touche Curseur pour déplacer la surbrillance bleue, indiquant que l'élément est sélectionné, sur les éléments en lettres bleues. Dans l'écran à gauche se trouve l'écran de démarrage de l'enregistrement. Appuyez sur la touche Curseur et déplacez la surbrillance bleue sur la méthode d'enregistrement souhaitée et appuyez sur la touche ENTER pour confirmer la sélection. Pour quitter le guide de démarrage, appuyez sur la touche ESC.

Si l'affichage des éléments sélectionnables est similaire à celui affiché à gauche, les touches du **Curseur** haut, bas, droit et gauche peuvent être utilisées. Utilisez les touches du **Curseur** pour sélectionner le système de câblage approprié et appuyez sur **ENTER** pour confirmer la sélection. Pour revenir à l'écran précédent et annuler les modifications, appuyez sur la touche **ESC**.

Pour modifier les nombres tels que **Date/Heure**, placez la surbrillance bleue sur les chiffres avec les touches de **Curseur** droite et gauche et modifiez le nombre avec les touches de **Curseur** haut et bas.

Dans l'écran à gauche, la dixième place du jour est sélectionnée.

Le nombre peut être augmenté ou diminué de 1 avec les touches de **Curseur** haut/bas. Appuyez sur la touche **ENTER** pour confirmer la sélection ou appuyez sur la touche **ESC** pour revenir à l'écran précédent et annuler les modifications.

#### ATTENTION:

Si "AUTO" est défini pour "Gamme A", "Puiss + Harmoniques" ou "Puiss uniquement" est sélectionné à l'étape (1): Sélectionnez l'élément d'enregistrement souhaité. Pour enregistrer les éléments liés à la qualité puissance, réglez-le sur toute autre gamme A appropriée autre que "AUTO". Seuls les réglages de câblage et d'enregistrement sont inclus dans le "Guide de démarrage rapide".

Les éléments suivants doivent être sélectionnés et saisis avant de commencer un enregistrement. Appuyez sur

la (SET UP) touche pour afficher l'écran de réglage.

\* Tension/fréquence nominale, THD pour l'événement de qualité de la puissance et coefficient de filtre (rampe) pour la mesure Scintillement.

Lorsque le paramètre "Gamme A" est défini sur autre que "AUTO", les paramètres de "+Pince" sont automatiquement modifiés en "OFF".

Liste des paramètres

### 5 Paramètres

## 5.1 Liste des éléments de réglage

Des réglages de l'état de mesure et de l'enregistrement des données sont nécessaires avant de procéder aux mesures. Appuyez sur la (SETUP) touche pour passer en mode SET UP et effectuer les réglages nécessaires.

Les paramètres se composent des cinq catégories suivantes. Utilisez la entre les catégories.

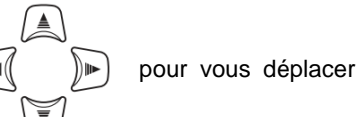

Après avoir effectué les modifications nécessaires, changez d'écran et quittez l'écran SET UP. Confirmez que le s'affiche dans le coin supérieur gauche de l'écran LCD. Cela signifie que les modifications sont activées. Si vous éteignez l'instrument sans changer d'écran, les modifications que vous avez apportées seront effacées.

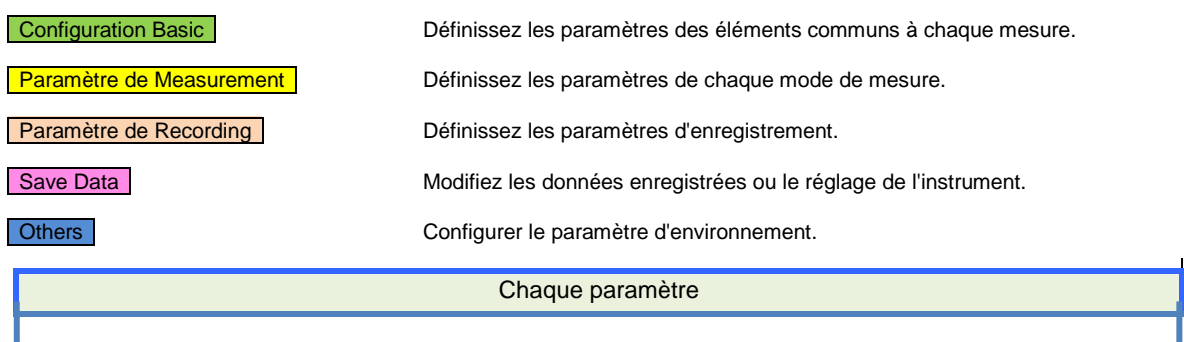

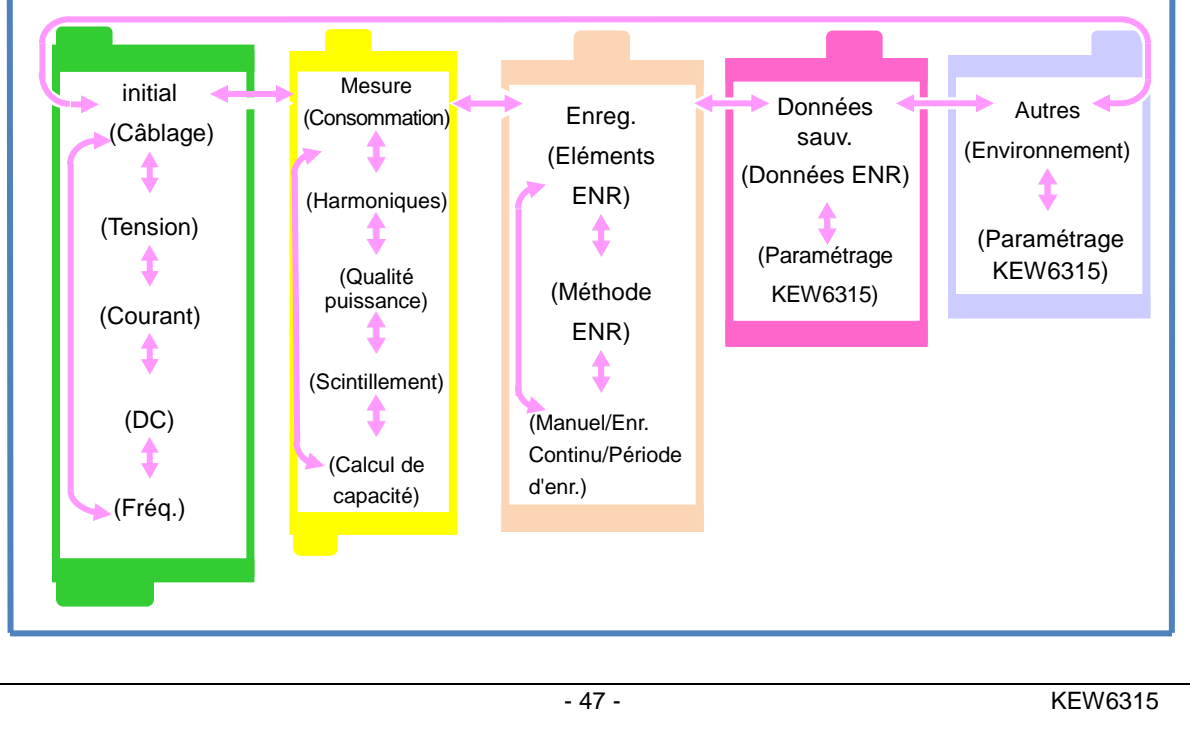

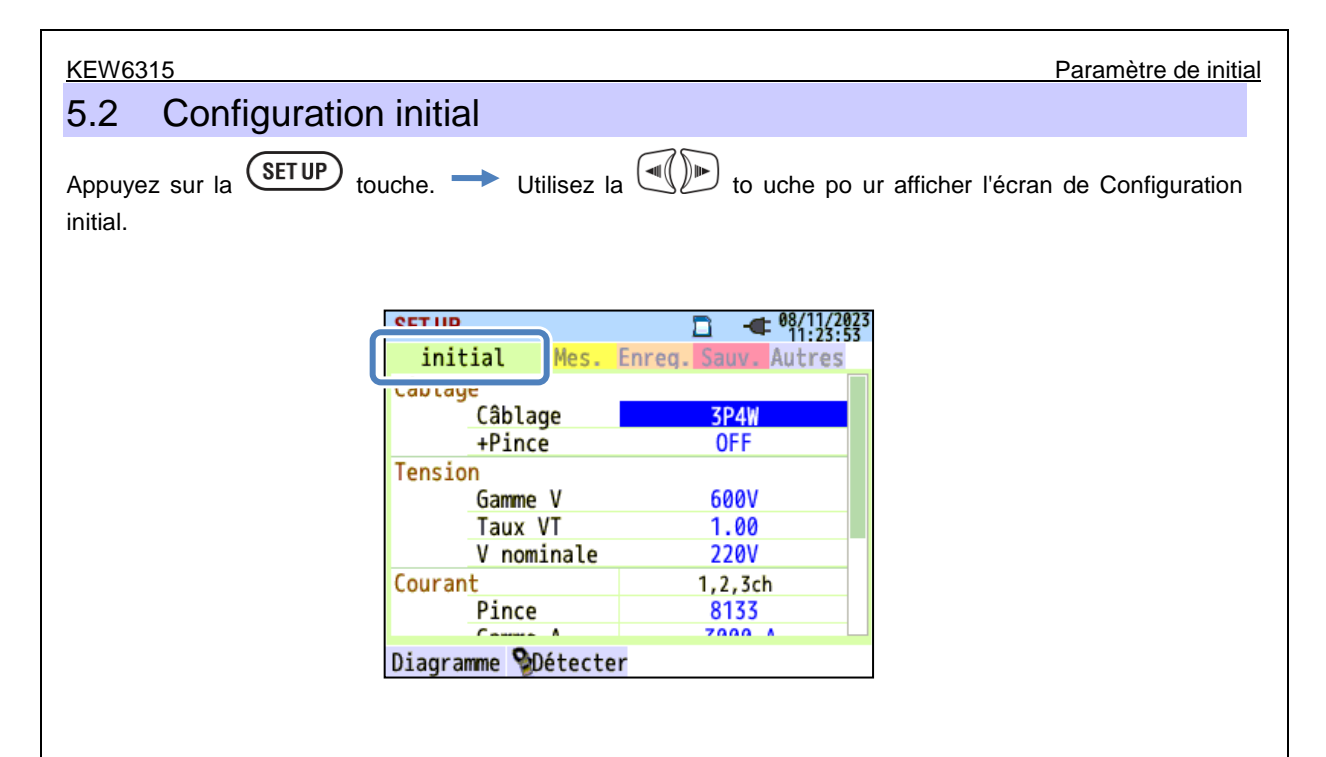

| SET UP      |        |       | 1 -     | 08/11/2<br>11:23: | 023<br>53 |
|-------------|--------|-------|---------|-------------------|-----------|
| initial     | Mac    | Enrog | Court   | Autros            |           |
| Câblage     |        |       |         |                   |           |
| Câblac      | je     |       | 3P4W    |                   |           |
| +Pince      | 2      |       | OFF     |                   | J         |
| Tension     |        |       |         |                   | 1         |
| Gamme       | ٧      |       | 600V    |                   |           |
| Taux \      | /Τ     |       | 1.00    |                   |           |
| V nomi      | inale  |       | 220V    |                   |           |
| Courant     |        |       | 1,2,3ch |                   |           |
| Pince       |        |       | 8133    |                   |           |
|             | ^      |       | 7000    |                   |           |
| Diagramme 论 | étecte | er    |         |                   |           |
| F1          |        |       |         |                   |           |

## "Câblage de initial"

Choisissez-en un en fonction du système de câblage à mesurer.

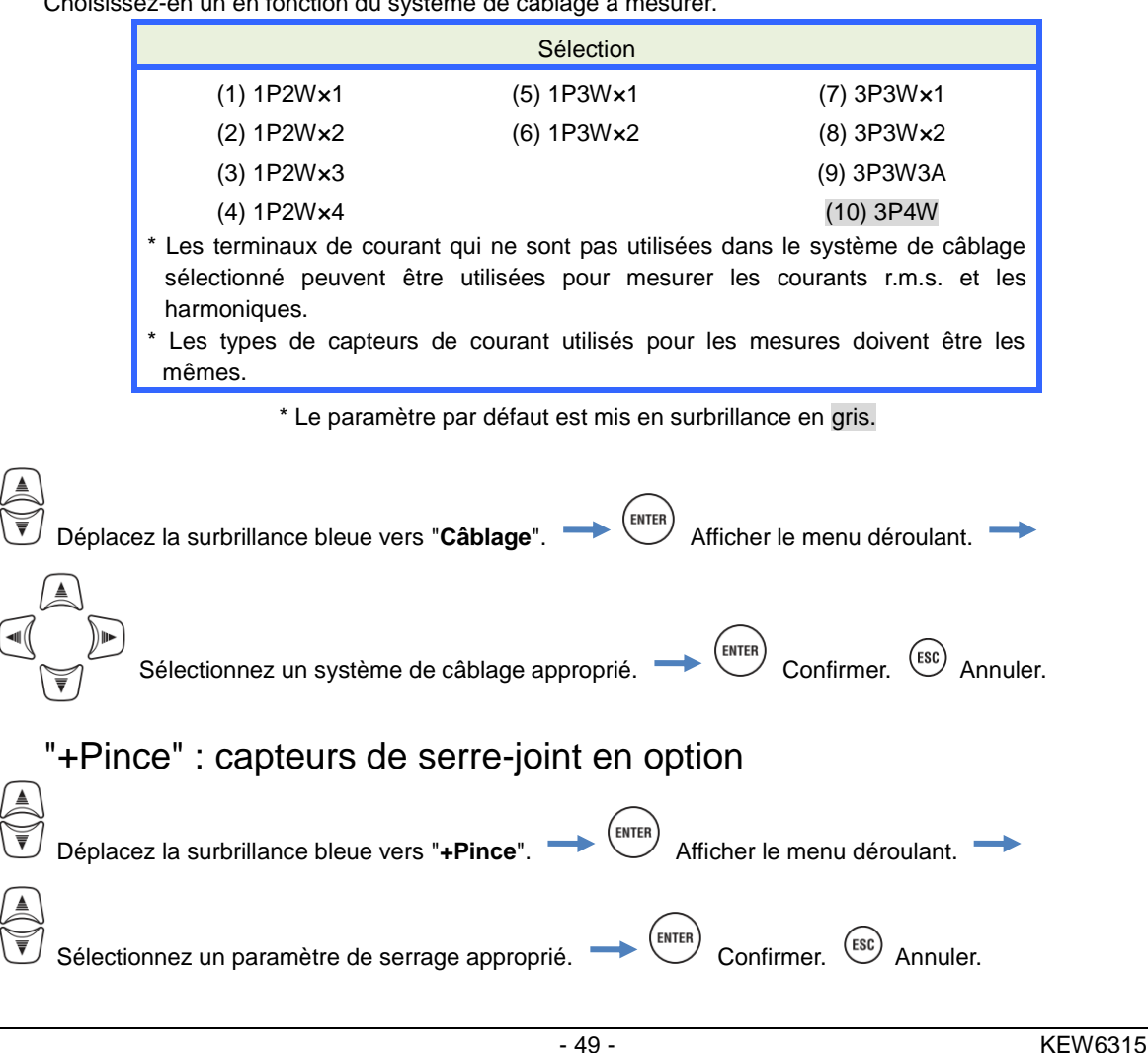

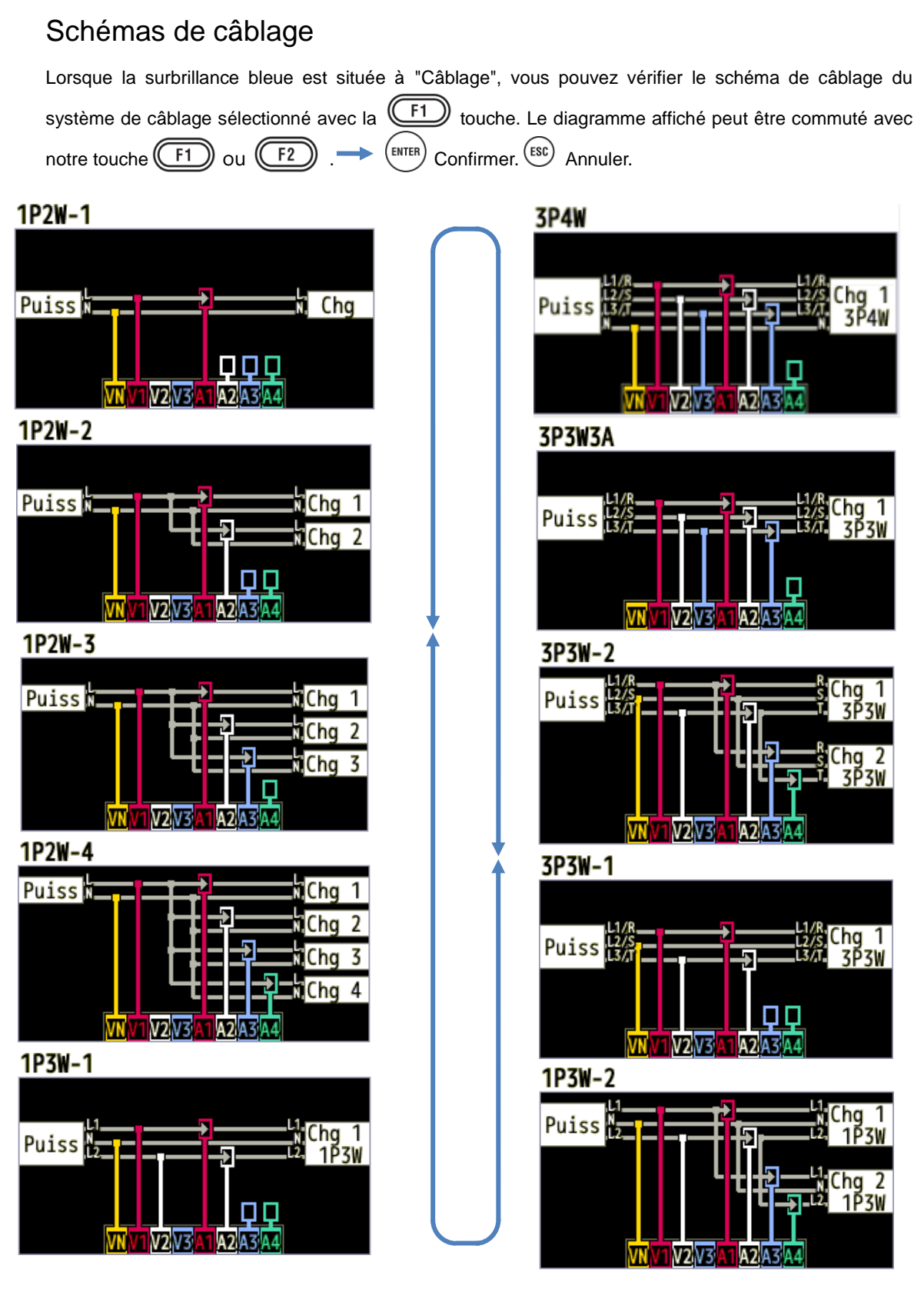

### Connexion de câblage

Usez les précautions suivantes avant de brancher le câblage.

## 

- En fonction de la catégorie de mesure à laquelle appartient l'objet à l'essai, ne pas effectuer de mesures sur un circuit dont le potentiel électrique dépasse les valeurs suivantes.
  - \* 300 V AC pour CAT IV, 600 V AC pour CAT III, 1 000 V AC pour CAT II
- Utilisez les câbles d'essai de tension et les capteurs de serre-joint dédiés à cet instrument.
- Connectez d'abord les capteurs de serre-joint, les câbles d'essai de tension et le cordon d'alimentation à l'Appareil, puis connectez-les à l'objet à mesurer ou à la source d'alimentation.
- Lorsque l'instrument et le fil d'essai sont combinés et utilisés ensemble, la catégorie inférieure à laquelle l'un des deux appartient est appliquée. Confirmer que la tension mesurée du fil d'essai n'est pas dépassée.
- Ne raccordez pas tous les câbles d'essai de tension ou les capteurs de serre-joint, sauf si cela est nécessaire pour mesurer les paramètressouhaités.
- Les capteurs de serre-joint doivent toujours être connectées en aval d'un disjoncteur, ce qui est plus sûr que le côté amont.
- Ne pas ouvrir le circuit du côté secondaire d'un CT supplémentaire lorsqu'il est sous tension en raison de la haute tension générée aux terminaux latérales secondaires.
- Veillez à ne pas court-circuiter la ligne d'alimentation avec la partie non isolée des sondes d'essai de tension pendant la mise en place de l'instrument. Ne touchez pas la partie d'embout en métal.
- Les embouts de la mâchoire de transformateur sont conçus de manière à éviter les courts-circuits. Si le circuit à l'essai a exposé des parties conductrices, il convient de prendre des précautions supplémentaires pour réduire au minimum la possibilité de court-circuit.
- Lors d'une mesure, gardez vos doigts derrière le protège-doigts et la barrière de protection.
   Protège-doigts et barrière de protection: assure la protection contre les chocs électriques et garantit les distances minimales requises de dégagement et de fuite.
- Ne jamais déconnecter les fils d'essai de tension des connecteurs de l'instrument pendant une mesure (lorsque l'instrument est sous tension).
- Ne touchez pas deux lignes à l'essai avec les embouts métalliques des fils d'essai.

# AVERTISSEMENT

- Afin d'éviter tout choc électrique et court-circuit possible, toujours éteindre la ligne testée sur le raccordement de câblage.
- Ne touchez pas la pointe non isolée des câblage d'essai de tension.
- Arrêter d'utiliser le fil d'essai si la veste extérieure est endommagée et que le gilet intérieure métallique ou de couleur est exposé.

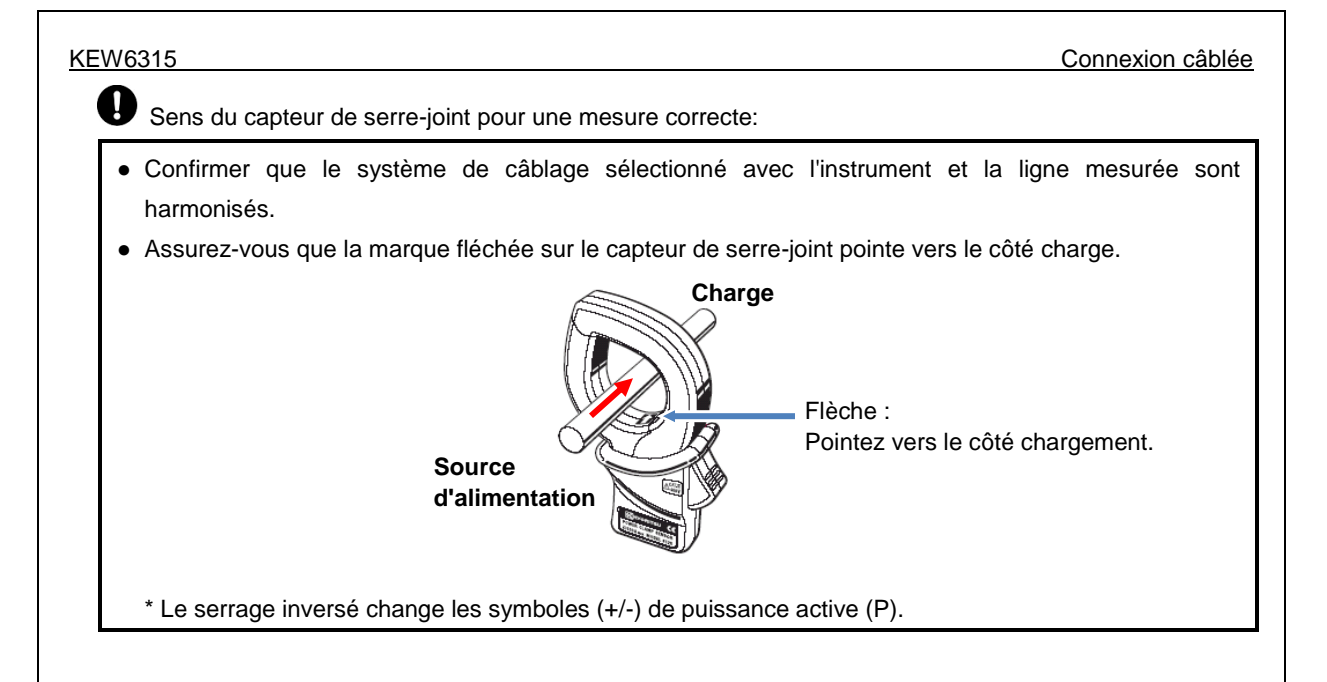

## Réglages de la mesure de tension

| SET UP   |          |             | 08/11/2023<br>13:53:57 |
|----------|----------|-------------|------------------------|
| initial  | Mes.     | Enreg. Sauv | . Autres               |
| Câblage  |          |             |                        |
| Câbla    | ge       | 3P4         | V I                    |
| +Dinc    | <u> </u> | 1۸          |                        |
| Tension  |          |             |                        |
| Gamme    | V        | 600\        | /                      |
| Taux     | VT       | 1.00        |                        |
| V nom    | inale    | 230         |                        |
| courant  |          | 1,2,3CN     | 4cn                    |
| Pince    |          | 8125        | 8125                   |
|          | ^        | F00 0 A     |                        |
| Défaut 🔰 | )étecte  | er          |                        |
| (E1)     |          |             |                        |
|          |          |             |                        |

## "Gamme V"

Choisissez une gamme V souhaitée.

\* Pour les mesures conformes à la norme CEI61000-4-30 Classe S, réglez la plage à "600V".

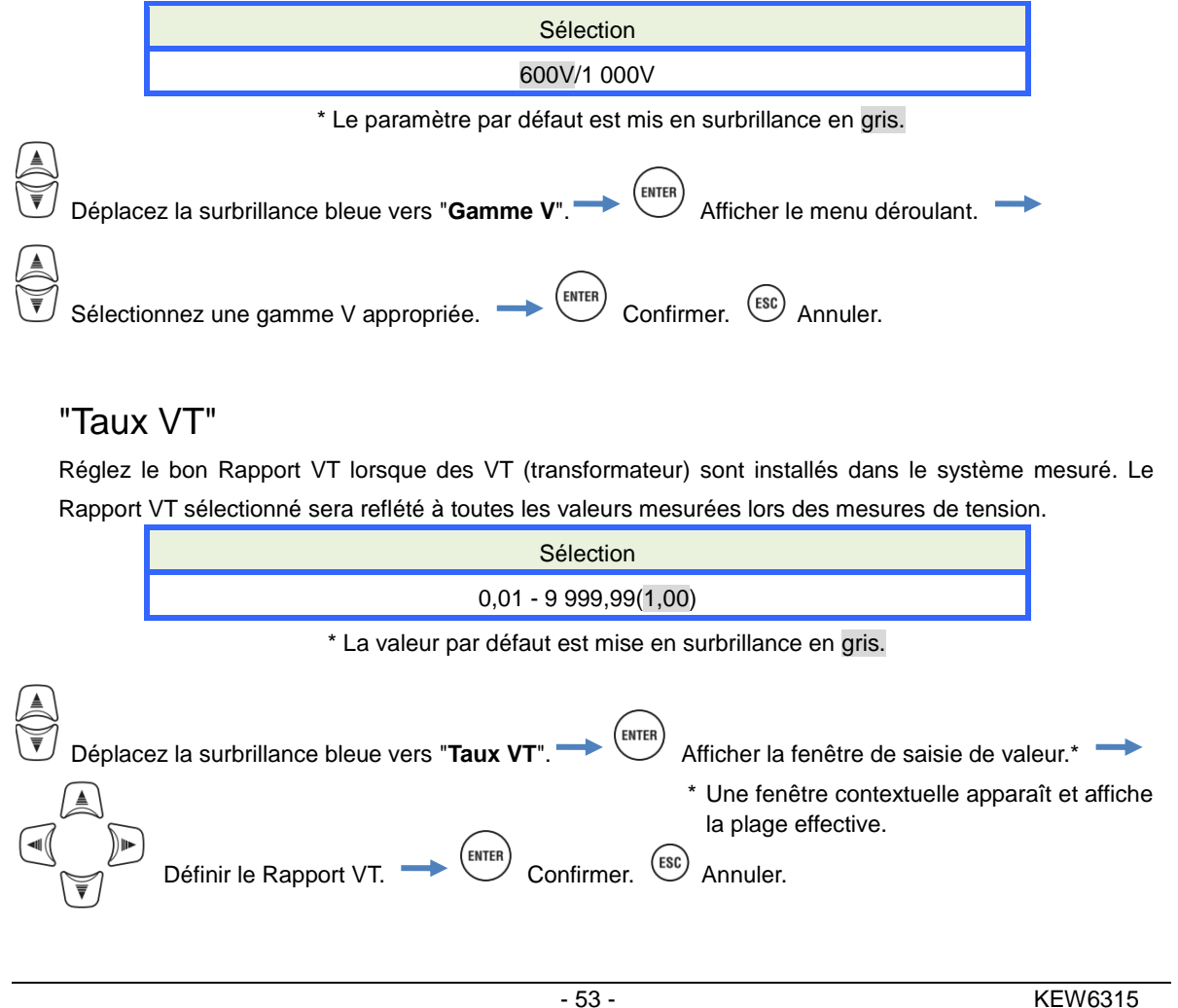

#### KEW6315

VT/CT\*

\* Ce paramètre appartient au paramètre de mesure du courant.

## A DANGER

 En fonction de la catégorie de mesure à laquelle appartient l'objet à l'essai, ne pas effectuer de mesures sur un circuit dont le potentiel électrique dépasse les valeurs suivantes.

\* 300 V AC pour CAT IV, 600 V AC pour CAT III, 1 000 V AC pour CAT II

- Connectez le cordon d'alimentation à une sortie. Ne le branchez jamais à la prise de 240 V AC ou plus.
- Cet instrument doit être utilisé sur le côté secondaire de la VT (transformateur) et de la CT (transformateur de courant).
- Ne pas ouvrir le circuit du côté secondaire d'un CT supplémentaire lorsqu'il est sous tension en raison de la haute tension générée aux terminaux latérales secondaires.

#### 

• Lorsque l'on utilise un VT ou un CT, l'exactitude de la mesure n'est pas garantie en raison de plusieurs facteurs, notamment les caractéristiques de phase et les précisions VT/CT.

Il peut être nécessaire d'utiliser des VT/CT supplémentaires si les valeurs de tension/courant du circuit à l'essai se situent en dehors de la plage de mesure de l'instrument. Dans ce cas, la valeur du côté principal du circuit peut être obtenue directement en mesurant le côté secondaire à l'aide d'un VT ou d'un CT approprié installé dans la conduite à l'essai comme suit.

< Exemple de câble monophasé à 2 fils (1 système) "1P2W x 1" >

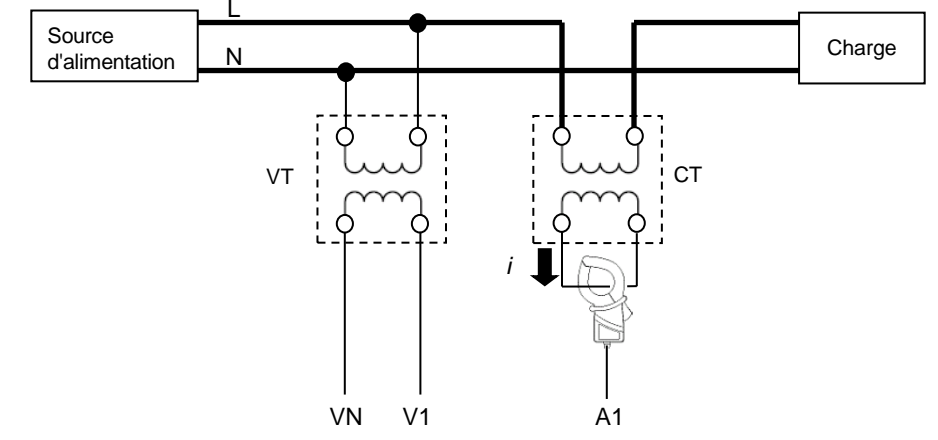

Lorsque la valeur nominale du côté secondaire du TC est de 5A, il est recommandé d'utiliser le capteur à pince 8128/8135 (type 50A) et de le tester sur une plage de 5A.

Dans ce cas, définissez le rapport réel de VT et de CT à utiliser.

| Réglages de la mesure de tension                                                                                                    | KEW6315                     |
|----------------------------------------------------------------------------------------------------|-----------------------------|
| "V nominale"                                                                                                    |                             |
| Définissez les valeurs de tension nominale appliquées à partir de l'objet mesuré.                                                                                                    |                             |
| Sélection                                                                                                    |                             |
| 50V - 600V(100V)                                                                                                    |                             |
| * La valeur par défaut est mise en surbrillance en gris.                                                                                                    |                             |
| Déplacez la surbrillance bleue vers "V nominale". Afficher la fenêtre de saisie de saisie de sai | le valeur.*><br>apparaît et |
| Valeurs par défaut                                                                                                    |                             |
| Lorsque la surbrillance bleue est située à "V nominale", vous pouvez vérifier une lis                                                                                                    | te des valeurs              |
| populaires avec la touche                                                                                                    |                             |
| Sélection                                                                                                    |                             |
| 100V/ 101V/ 110V/ 120V/ 200V/ 202V/ 208V/ 220V/ 230V/                                                                                                    | 1                           |
| 240V/ 277V/ 346V/ 380V/ 400V/ 415V/ 480V/ 600V                                                                                                    |                             |
| Choisissez la tension appropriée.  Choisissez la tension appropriée.  Choisissez la tension appropriée.                                                                                                    |                             |
|                                                                                                    |                             |
|                                                                                                    |                             |
|                                                                                                    |                             |
|                                                                                                    |                             |
|                                                                                                    |                             |
|                                                                                                    |                             |
|                                                                                                    |                             |
|                                                                                                    |                             |
| - 55 -                                                                                                    | KEW6315                     |

Réglages de la mesure du courant

#### KEW6315

## Réglages de la mesure du courant

| SET UP |                  | <u>-</u>    | 08/11/2023<br>13:54:16 |
|--------|------------------|-------------|------------------------|
| init   | ial Mes.         | Enreg. Sauv | . Autres               |
|        | V nominale       | 230         | v                      |
| Couran | nt               | 1,2,3ch     | 4ch                    |
|        | Pince            | 8125        | 8125                   |
|        | Gamme A          | 500.0 A     | 500.0 A                |
|        | Taux CI          | 1.00        | 00.1                   |
| DC     | Gamme DC         | 1000        | mV                     |
| Fréq.  | fnominale        | 50H:        | z                      |
|        | <b>℃</b> Détecte | r           |                        |
|        | F2               | J           |                        |

### "Pince" : Capteurs de serre-joints pour la mesure du courant

Sélectionnez les noms de modèle des capteurs connectés. Les types de capteurs de courant utilisés pour les mesures doivent être les mêmes. Si un capteur optionnel est utilisé et réglé pour "**+Pince**", un capteur exceptionnel peut être réglé pour 4ch. Le courant nominal et la taille maximale du conducteur s'affichent dans une fenêtre contextuelle tout en ouvrant la liste des noms des modèles de capteurs.

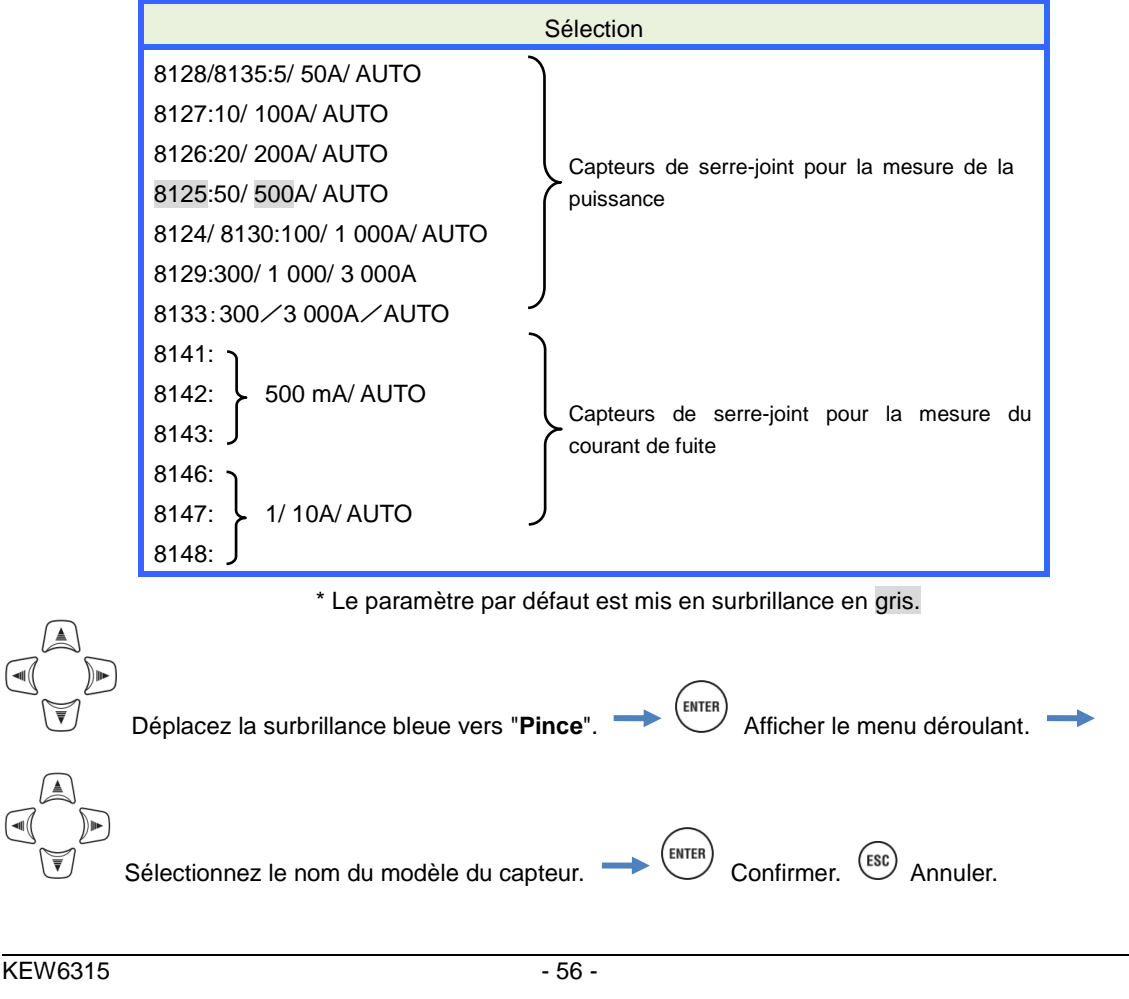

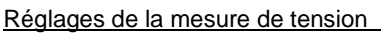

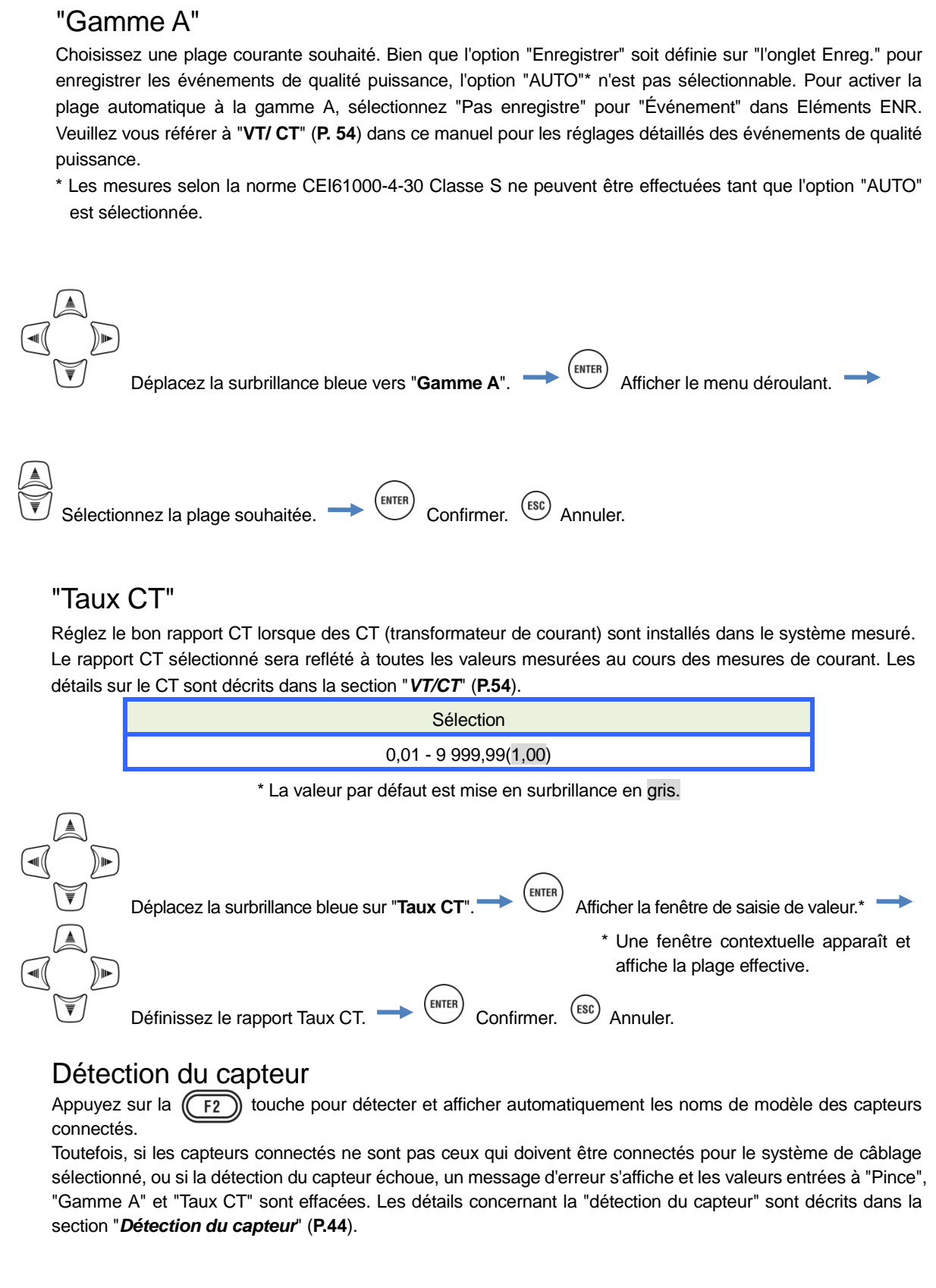

# Réglages du borne d'entrée externe/ fréquence de référence

| SET UP     |        |             | 08/11/2<br>13:54: | 023<br>16 |
|------------|--------|-------------|-------------------|-----------|
| initial    | Mes.   | Enreg. Sauv | . Autres          |           |
| I dux v    | 1      | 1.01        | U C               |           |
| V nomi     | nale   | 230         | 1                 |           |
| Courant    |        | 1,2,3ch     | 4ch               |           |
| Pince      |        | 8125        | 8125              |           |
| Gamme      | Α      | 500.0 A     | 500.0 A           |           |
| Тэшү (     | т      | 1 00        | 1 00              | L         |
| DC         |        |             |                   | N         |
| Gamme      | DC     | 1000        | mV                |           |
| Fréq.      |        |             |                   |           |
| f nominale |        | 50H:        | Z                 | <u> </u>  |
| <b>S</b> D | étecte | r           |                   |           |

## "Gamme DC"

Sélectionnez une plage DC appropriée en fonction des signaux de tension DC entrants.

|            | Sélection                                                                                               |
|------------|----------------------------------------------------------------------------------------------------|
|            | 100mV/ 1 000mV/ 10V                                                                                     |
|            | * Le paramètre par défaut est mis en surbrillance en gris.                                              |
| Déplace    | ez la surbrillance bleue vers "Gamme DC" Afficher le menu déroulant                                     |
| Sélectio   | nnez une plage appropriée. 🔶 🔛 Confirmer. 💷 Annuler.                                                    |
| "Fréq.     | "                                                                                                    |
| Choisir la | a fréquence nominale du système à mesurer. S'il est difficile de spécifier la fréquence de tension, par |
| exemple    | en cas d'interruption de la puissance, KEW 6315 effectue des mesures basées sur la fréquence            |
| nominale   |                                                                                                    |
|            |                                                                                                    |
|            | 50Hz/ 60Hz                                                                                              |
|            | <sup>^</sup> Le paramètre par défaut est mis en surbrillance en gris.                                   |
| Déplac     | ez la surbrillance bleue vers "f nominale". 🔶 🍽 Afficher le menu déroulant. 🔶                           |
| Choisis    | ssez la fréquence Confirmer. Esc Annuler.                                                               |
| KEW6245    | 59                                                                                                    |
| VEN0313    | - 00 -                                                                                                  |

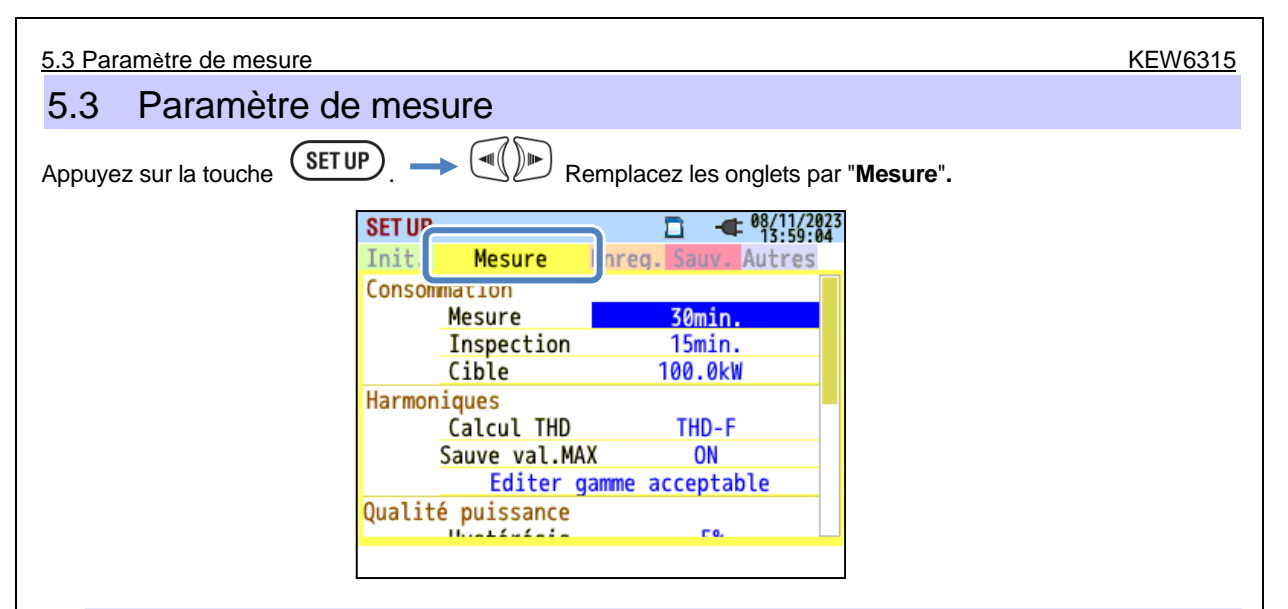

## Paramètres de mesure de la demande

| SET UP |              |       |          | 08/11/2023<br>13:59:04 |
|--------|--------------|-------|----------|------------------------|
| Init   | Masura       | Enreg | Sauv     | Autres                 |
| Conson | mation       |       |          |                        |
|        | Mesure       |       | 30min.   |                        |
|        | Inspection   |       | 15min.   |                        |
|        | Cible        |       | 100.0kW  |                        |
| Harmor | niques       |       |          | 1                      |
|        | Calcul THD   |       | THD-F    |                        |
|        | Sauve val.MA | Х     | ON       |                        |
|        | Editer g     | amme  | acceptal | ole                    |
| Qualit | é puissance  |       |          |                        |
|        | Unattatata   |       | Γ0.      |                        |
|        |              |       |          |                        |

## "Cycle de mesure"

Désactivez la mesure de la demande ou définissez le cycle de mesure de la demande dans la période d'enregistrement prédéfinie.

Lorsqu'une mesure de la demande commence, les valeurs de la demande mesurées sont enregistrées au cycle de mesure sélectionné. L'heure du cycle doit être sélectionnée parmi les options suivantes.

Sélection Not be used./ 10 min/ 15 min/ 30 min

\* Le paramètre par défaut est mis en surbrillance en gris.

Le cycle de mesure de la demande sélectionné influe sur la sélection des intervalles de mesure. Comme l'intervalle de mesure ne peut pas être défini sur une durée supérieure à l'intervalle de demande, l'intervalle de mesure prédéfini peut être modifié automatiquement en fonction du cycle de mesure de la demande sélectionné.

Intervalles de mesure sélectionnables: 1sec/ 2sec/ 5sec/ 10sec/ 15sec/ 20sec/ 30sec/ 1 min/ 2 min/ 5 min/ 10 min/ 15 min/ 30 min.

| Déplacez la surbrillance bleue vers " <b>Mesure</b> ". 🔿 (ENTER) Afficher le menu déroulant. 💙 |  |
|------------------------------------------------------------------------------------------------|--|
| Sélectionnez un cycle de demande souhaité.                                                     |  |

#### KEW6315 Réglages de la mesure de la demande "Valeur cible" Définissez la valeur cible de la demande. Sélection 0,001mW - 999,9TW (100,0kW) \* Le paramètre par défaut est mis en surbrillance en gris. ENTER Déplacez la surbrillance bleue vers "Cible". Afficher la fenêtre de saisie de valeur.\* \* Une fenêtre contextuelle apparaît et affiche la plage effective. ENTER Confirmer Annuler Entrez la valeur cible souhaitée. La puissance active ou apparente peut être définie comme valeur cible de la demande. Appuyer sur F1 la touche "VA"/ "W" tout en ouvrant la fenêtre de saisie des valeurs peut basculer de l'alimentation active et ) de l'unité et modifiez l'unité avec les apparente. Déplacez la surbrillance bleue avec les touches Le déplacement du point décimal est possible en appuyant sur touches F2 ou F3 \* Unité de puissance apparente: mVA, \_VA, kVA, MVA, GVA, TVA / pour puissance active: mW, \_W, kW, MW, GW, TW SET UP -**(** 08/ Mesure Enreg. Sauv. Autres Init. Consommation 0.001m ∼ 999.9T Mesure

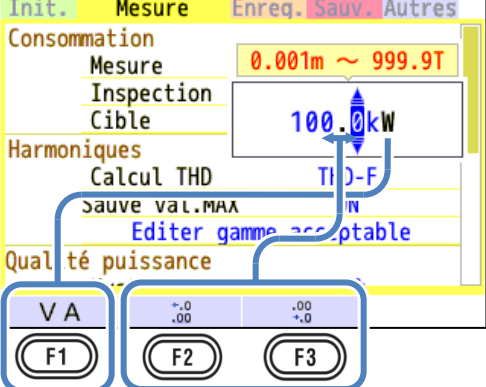

Paramètres de mesure de la demande

## "Cycle d'inspection"

L'avertisseur retentit lorsque la valeur prévue dépasse la valeur cible dans le cycle d'inspection sélectionné. Le cycle d'inspection doit être plus court que le cycle de mesure de la demande. Les relations entre les cycles de mesure et d'inspection sont les suivantes.

| Cycle de mesure | Cycle d'inspection                  |
|-----------------|-------------------------------------|
| 10 min/ 15 min  | 1 min/ 2 min/ 5 min                 |
| 30 min          | 1 min/ 2 min/ 5 min/ 10 min/ 15 min |

\* La valeur par défaut est mise en surbrillance en gris.

ENTER

 $\bigcirc$  Déplacez la surbrillance bleue vers "**Inspection**".

Sélectionnez une heure souhaitée.

Confirmer. (ESC) Annuler.

Afficher la fenêtre de saisie de valeur.\*

affiche la plage effective.

\* Une fenêtre contextuelle apparaît et

(ENTER)

### Plan du concept de mesure de la demande

Dans un tel contrat, les tarifs de l'électricité (c.-à-d. pour les unités de kWhr) sont basés sur la demande maximale de puissance du consommateur. La demande maximale est le maximum de puissances moyennes enregistrées sur des intervalles de 30 min.

En supposant que la demande cible maximale soit de 500kW, la puissance moyenne pendant le cycle de mesure 1 est correcte, mais la demande de puissance pendant les 15 premières minutes du cycle de mesure 2 est de 600 kW. Dans ce cas, la puissance moyenne pendant le cycle de mesure peut être maintenue à 500 kW (identique au cycle de mesure 1) en réduisant la puissance des 15 dernières minutes à 400 kW. Si la consommation électrique pendant la première moitié du cycle 2 est de 1 000 kW et que les 15 dernières minutes sont de 0 kW, la puissance moyenne est la même: 500 kW. Pendant que le "Cycle d'inspection" est réglé sur "15 min", l'avertisseur retentit après 15 min au début du cycle de mesure 2.

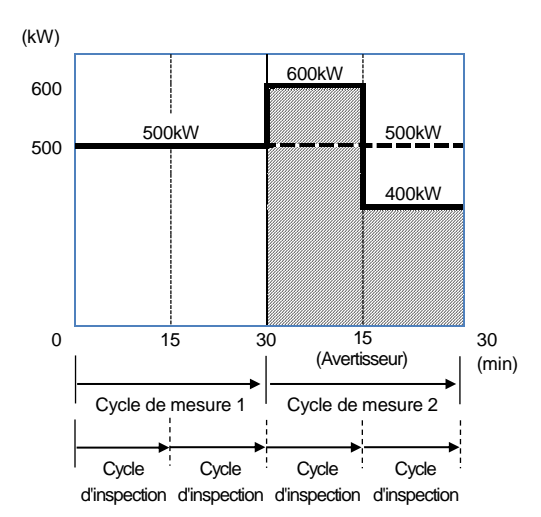

| Réglages pour l'analyse harmonique                                     | KEW6315                                 |
|------------------------------------------------------------------------|-----------------------------------------|
| Paramètres pour l'analyse Harmoniques                                  |                                         |
|                                                                        |                                         |
|                                                                        |                                         |
| SET UP 08/11/7<br>13:59                                                | 023<br>41                               |
| Init. Mesure Enreg. Sauv. Autres                                       |                                         |
| Mesure 30min.                                                          |                                         |
| Inspection 15min.                                                      | -                                       |
| Harmoniques                                                            |                                         |
| Calcul THD THD-F                                                       |                                         |
| Editer gamme acceptable                                                | J                                       |
|                                                                        |                                         |
|                                                                        |                                         |
|                                                                        |                                         |
|                                                                        |                                         |
| "Calcul THD"                                                           |                                         |
| THD signifie "Distorsion Harmonique Totale". Sélectionnez "THD-F"      | pour calculer la distorsion harmoniques |
| totale basée sur l'onde de initial et "THD-R" pour effectuer le calcul | basé sur toutes les valeur rms.         |
| Sélection                                                              |                                         |
| THD-F (en fonction de l'onde de initial)/ THD-R (selor                 | i toutes les valeur rms)                |
| * Le paramètre par défaut est mis en surb                              | illance en gris.                        |
|                                                                        |                                         |
| Déplacez la surbrillance bleue vers "Calcul THD">                      | cher le menu déroulant. 🔶               |
|                                                                        |                                         |
|                                                                        | <b>A</b> 1                              |
| Sélectionnez la méthode de calcul Confirmer.                           | Annuler.                                |
|                                                                        |                                         |
| "Sauve val.MAX"                                                        |                                         |
| Activez l'option Sauve val.MAX pour afficher la marque indiguan        | le taux maximal de contenu sur un       |
| graphique d'harmoniques.                                               |                                         |
| Sélection                                                              |                                         |
| ON / OFF                                                               |                                         |
| * Le paramètre par défaut est mis en surbr                             | illance en gris.                        |
|                                                                        | <u> </u>                                |
|                                                                        |                                         |
|                                                                        |                                         |
|                                                                        |                                         |
| Activer/désactiver.                                                    |                                         |
|                                                                        |                                         |
|                                                                        |                                         |
| - 63 -                                                                 | KEW6315                                 |

#### Définissez la plage autorisée par EMC (taux de contenu) pour les harmoniques par commande. Les plages modifiées sont affichées sous forme de graphique à barres sur le graphique des harmoniques. Sélection Défaut/ peut être personnalisé (V/A) \* Le paramètre par défaut est mis en surbrillance en gris. Déplacer la surbrillance bleue vers "Editer gamme acceptable". Afficher la liste des plages. ENTER Sélectionnez l'ordre harmonique souhaité. Afficher la fenêtre de saisie de valeur.\* \* Une fenêtre contextuelle apparaît et affiche la plage effective. (ESC) Confirmer. Annuler. Définissez les valeurs autorisées. Les valeurs de chaque case par défaut sont conformes à la norme internationale EMC CEI 61000-2-4: F3 Environnement industriel Classe 3. Appuyez sur la touche (Défaut) pour rétablir les valeurs par défaut. F2 (A/V [%]) pour commuter courant et tension. La touche Appuyez sur la touche revenir à l'écran Paramètres de mesure. 08/11/202 SET UP Harmoniques gamme admissibl : taux V[ 9: 1: 2: 3: 4: 6: 5: 7: 8: 10: 100.0 3.0 6.0 1.5 8.0 1.0 7.0 1.0 2.5 1.0 11: 12: 13: 14: 15: 16: 17: 18: 19: 20: 5.0 1.0 4.5 1.0 2.0 1.0 4.0 1.0 3.5 1.0 21: 22: 23: 24: 25: 26: 27: 28: 29: 30: 1.8 1.9 2.8 1.9 2.6 1.9 1.9 1.9 2.1 1.9 31: 32: 33: 34: 35: 36: 37: 38: 39: 2.0 1.0 1.0 1.0 1.7 1.0 1.6 1.0 1.0 1.0 41: 42: 48: 49: 50: 43: 44: 45: 46: 47: 0 1.1 1.0

"Editer gamme acceptable"

est de

A[%]

F2

Retour F1

Défaut

F3

Paramètre de seuil pour la Qualité puissance (événement)

## Paramètre de seuil pour la Qualité puissance (événement)

| SET UP    |              | □ -€ 08/11/20<br>14:08:2 | 23<br>5 |
|-----------|--------------|--------------------------|---------|
| Init.     | Mesure       | Enreg. Sauv. Autres      |         |
|           | Sauve val.MA | ( ON                     |         |
| Qualit    | é puissance  |                          |         |
|           | Hystérésis   | 5%                       |         |
|           | Transitoire  | 690 Vpeak                |         |
|           | POINTE       | 110%(253.0 V)            |         |
|           | CREUX        | 90%(207.0 V)             |         |
|           | INT          | 10%( 23.0 V)             |         |
|           | CourantDemar | . 100%(500.0 A)          |         |
| 0FF<br>F1 |              | 1                        |         |

Appuyez sur la touche (F1) (OFF/ ON) pour désactiver ou activer l'entrée "valeur seuil". Si "OFF" est sélectionné, l'élément ne sera pas enregistré même si la valeur de seuil est définie pour lui. La valeur de seuil utilisée lors de la mesure précédente s'affiche en appuyant sur la touche (ON).

## Attention:

Les valeurs de seuil pour "POINTE", "CREUX" et "INT" sont le pourcentage de la tension nominale. Ainsi, lorsque la tension nominale est modifiée, la tension de seuil sera modifiée en conséquence. Dans le cas de "Transitoire", si la tension nominale est modifiée, la valeur initiale sera automatiquement fixée à "300%", soit trois fois la nouvelle tension nominale (tension de pic). La valeur de seuil pour "Courant d'arrivée" est le pourcentage de la plage courante, par conséquent, la valeur sera modifiée si la valeur de la plage courante est modifiée.

## "Hystérésis"

Définissez un pourcentage d'hystérésis souhaité pour désactiver la détection d'événements pour la zone spécifique. La mise en place d'une hystérésis appropriée sera utile pour éviter les détections inutiles d'événements qui sont causés par des fluctuations de tension ou de courant autour des valeurs seuils.

|        | Sélection                                                                                                 |            |
|--------|----------------------------------------------------------------------------------------------------|------------|
|        | 1 - 10% par rapport à la tension nominale (5%)                                                            |            |
|        | * La valeur par défaut est mise en surbrillance en gris.                                                  |            |
| Déplac | ez la surbrillance bleue vers " <b>Hystérésis</b> ". 🔶 <b>ENTER</b> Afficher la fenêtre de saisie de vale | eur.* 🗪    |
|        | * Une fenêtre contextuelle ag<br>affiche la plage effective.<br>Réglez l'hystérésis [%].                  | oparaît et |
|        |                                                                                                    |            |

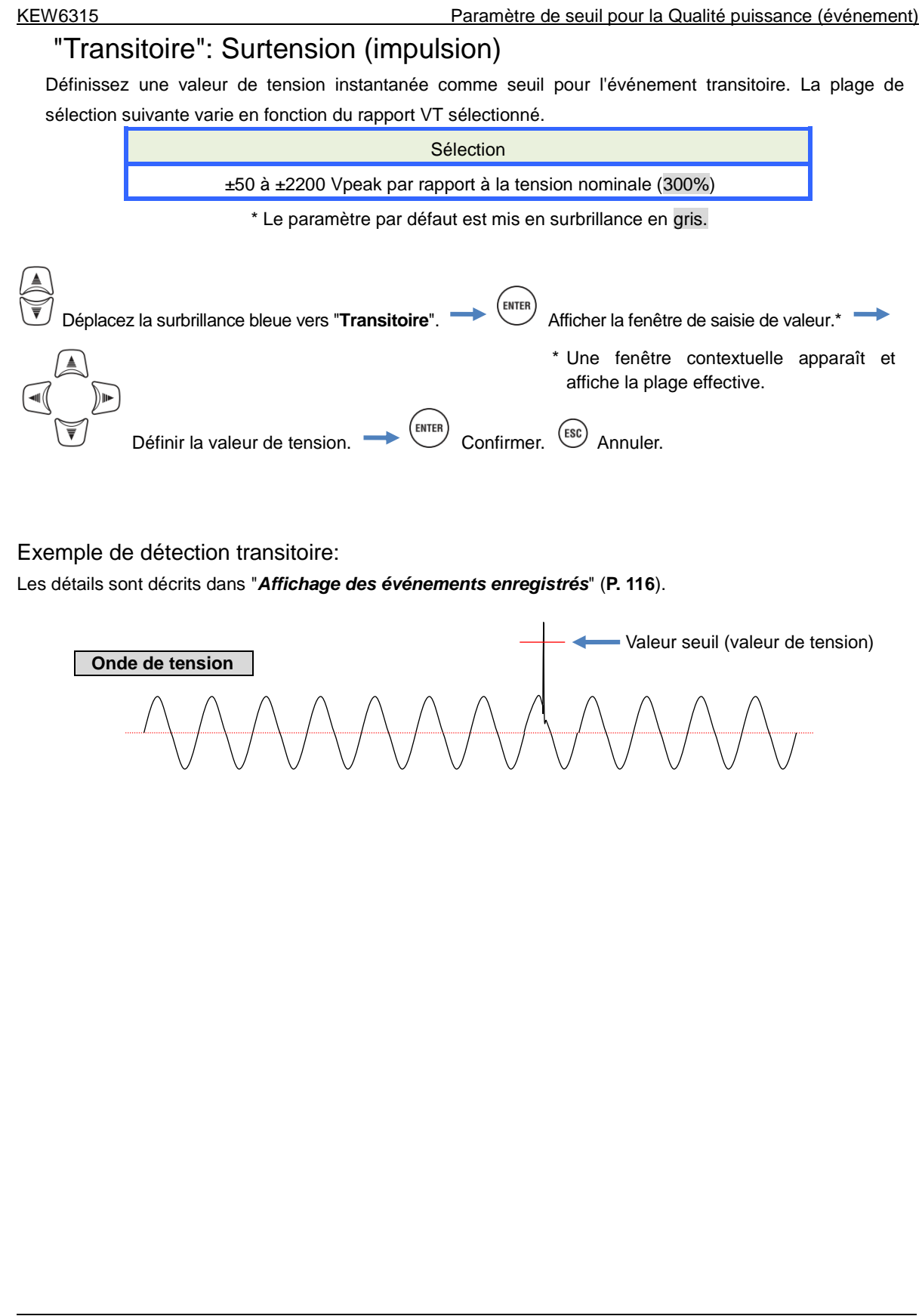

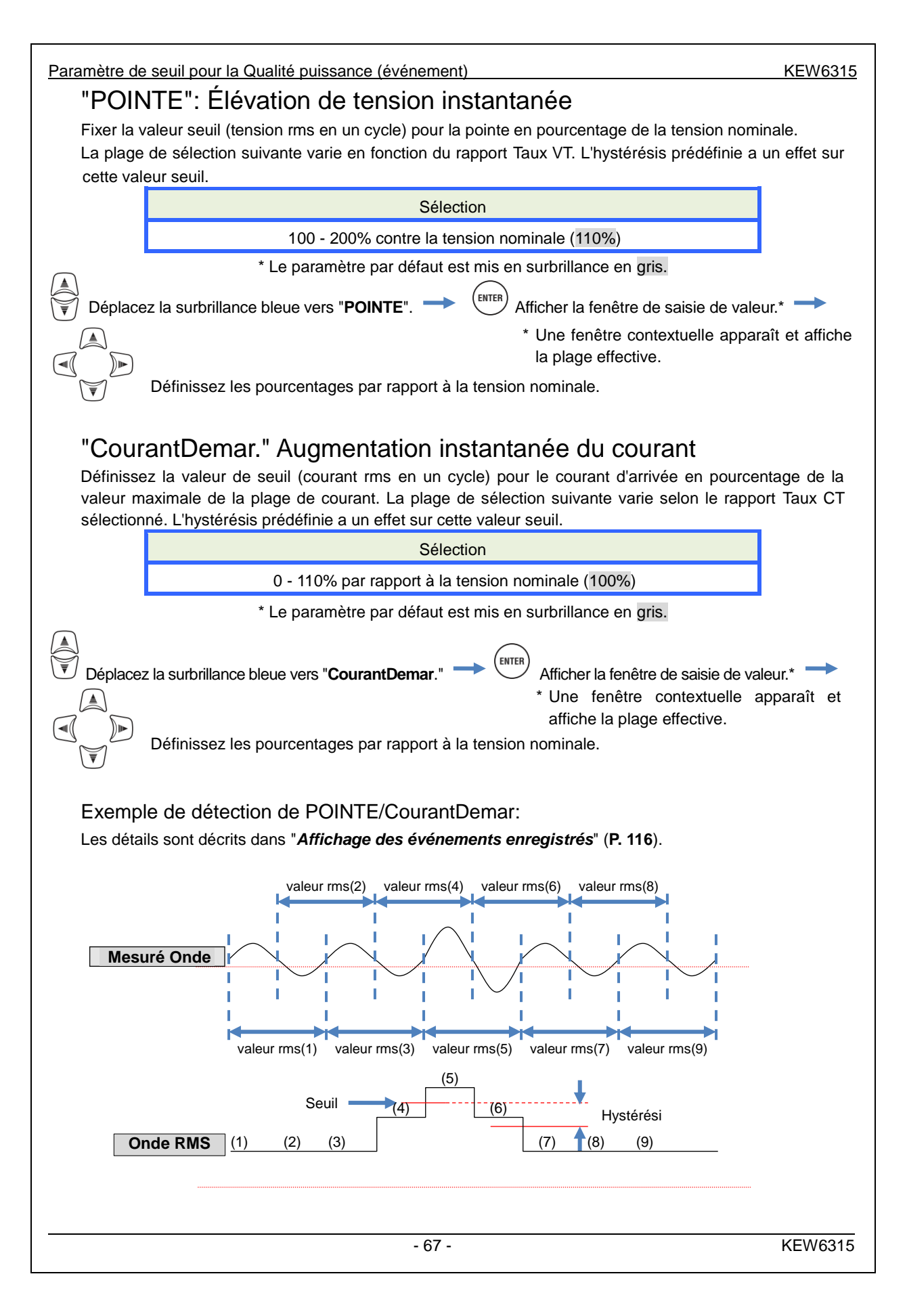

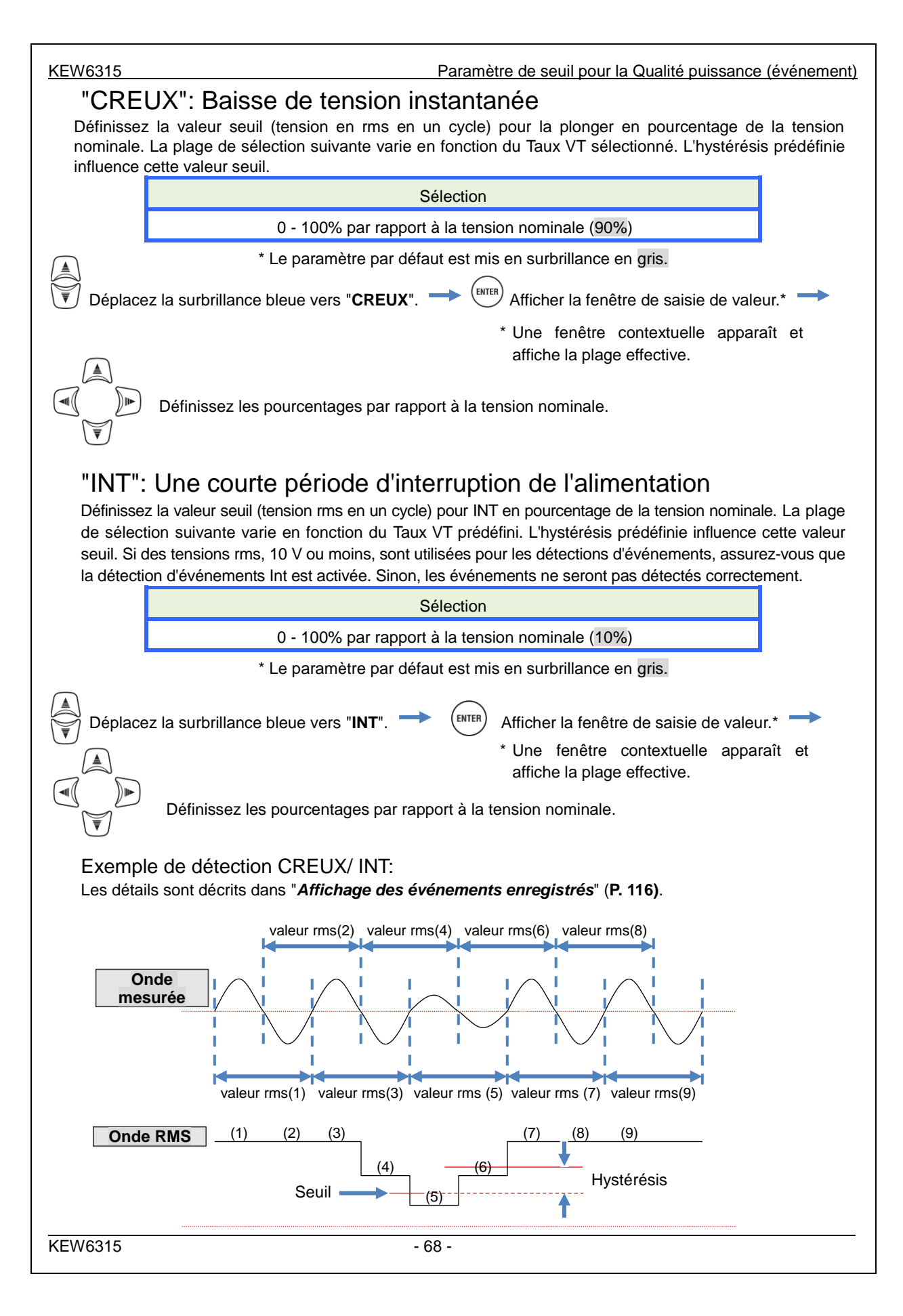

Paramètre de filtre pour la mesure de scintillement

## Paramètre de filtre pour la mesure Scintillement

| SET UP |              | 08/11/202<br>14:08:42 |
|--------|--------------|-----------------------|
| Init.  | Mesure       | Enreg. Sauv. Autres   |
|        | 11426616373  | J.0                   |
|        | Transitoire  | 690 Vpeak             |
|        | POINTE       | 110%(253.0 V)         |
|        | CREUX        | 90%(207.0 V)          |
|        | INT          | 10%( 23.0 V)          |
|        | CaurantDamar | 1000/E00 0 A)         |
| Scinti | llement      |                       |
|        | Filtre       | 230V                  |
| Calcul | de capacité  |                       |
|        | Cible PF     | 1.000                 |
|        |              |                       |

## "Coefficient de Filtre"

Fixer un coefficient de filtre approprié en fonction de la tension nominale pour des mesures précises du Scintillement. Sélectionner les valeurs de tension nominale, de fréquence nominale et de coefficient de filtre correspondant à l'objet mesuré réel. Si possible, harmoniser le coefficient de filtre et la tension nominale.

| 230V/220V/120V/100V         * Le paramètre par défaut est mis en subrillance en gris.         Image: Compare de la surbrillance bleue vers "Filtre".         Image: Compare de la surbrillance bleue vers "Filtre". <td< th=""><th></th><th colspan="3">Sélection</th></td<> |          | Sélection                                                                     |  |  |
|----------------------------------------------------------------------------------------------------|----------|-------------------------------------------------------------------------------|--|--|
| * Le paramètre par défaut est mis en surbrillance en gris.<br>Déplacez la surbrillance bleue vers "Filtre". → (NTER)<br>Afficher le menu déroulant. →<br>Sélectionnez le coefficient de filtre approprié. → (NTER)<br>Confirmer. (SS) Annuler.                                                                                                    |          | 230V/ 220V/ 120V/ 100V                                                        |  |  |
| Déplacez la surbrillance bleue vers "Filtre".   Afficher le menu déroulant. Sélectionnez le coefficient de filtre approprié. Sélectionnez le coefficient de filtre approprié. Onfirmer. Set Annuler.                                                                                                    |          | * Le paramètre par défaut est mis en surbrillance en gris.                    |  |  |
| Sélectionnez le coefficient de filtre approprié. $\longrightarrow$ EFFR Confirmer. $(B)$ Annuler.                                                                                                    | Déplac   | ez la surbrillance bleue vers "Filtre". 🔶 🕅 Afficher le menu déroulant. 🔶     |  |  |
|                                                                                                    | Sélectio | onnez le coefficient de filtre approprié. 🔶 (ENTER) Confirmer. (ESC) Annuler. |  |  |
|                                                                                                    |          |                                                                               |  |  |
|                                                                                                    |          |                                                                               |  |  |
|                                                                                                    |          |                                                                               |  |  |
|                                                                                                    |          |                                                                               |  |  |
|                                                                                                    |          |                                                                               |  |  |
|                                                                                                    |          |                                                                               |  |  |
|                                                                                                    |          |                                                                               |  |  |
|                                                                                                    |          |                                                                               |  |  |
|                                                                                                    |          |                                                                               |  |  |
|                                                                                                    |          |                                                                               |  |  |
|                                                                                                    |          |                                                                               |  |  |

#### KEW6315

## Facteur de puissance cible pour le Calcul de capacité

| SET UP |              | • • • • • • • • • • • • • • • • • | 23 |
|--------|--------------|-----------------------------------|----|
| Init.  | Mesure       | Enreg. Sauv. Autres               |    |
|        | 11736616313  | J'U                               |    |
|        | Transitoire  | 690 Vpeak                         |    |
|        | POINTE       | 110%(253.0 V)                     |    |
|        | CREUX        | 90%(207.0 V)                      |    |
|        | INT          | 10%( 23.0 V)                      |    |
|        | CourantDemar | . 100%(500.0 A)                   |    |
| Scinti | llement      |                                   |    |
|        | Filtra       | 230V                              |    |
| Calcul | de capacité  |                                   |    |
|        | Cible PF     | 1.000                             | J  |
|        |              |                                   |    |

### "Facteur de puissance cible"

Définissez un facteur de puissance cible pour le calcul de la capacité. Le facteur d'alimentation est très influencé si des charges inductives, telles que des moteurs, sont reliées à l'alimentation électrique parce que les phases de courant sont en retard sur les phases de tension dans ce cas. Habituellement, des condensateurs de phase avancée sont installés dans des installations de réception haute tension, afin de réduire ces influences. L'amélioration du facteur de puissance peut réduire les tarifs de l'électricité si le client est sur la construction de puissance faible, élevée ou industrielle.

|         | Sélection                                 |                                                                |          |
|---------|-------------------------------------------|----------------------------------------------------------------|----------|
|         | 0,5 – 1 (1,000)                           |                                                                |          |
|         | * Le paramètre par défaut est mis         | en surbrillance en gris.                                       |          |
|         |                                           |                                                                |          |
| Déplace | ez la surbrillance bleue vers "Cible PF". | Afficher la fenêtre de saisie de vale                          | ur.*     |
|         |                                           | * Une fenêtre contextuelle appa<br>affiche la plage effective. | araît et |
| → (▼    | Sélectionnez un PF cible souhaité.        |                                                                |          |
|         |                                           |                                                                |          |
|         |                                           |                                                                |          |
|         |                                           |                                                                |          |
|         |                                           |                                                                |          |
|         |                                           |                                                                |          |
|         |                                           |                                                                |          |
|         |                                           |                                                                |          |
|         |                                           |                                                                |          |
| 5.4 Réglage de l'enregistreme | ent                                                     |                                         | KEW6315     |
|-------------------------------|---------------------------------------------------------|-----------------------------------------|-------------|
| 5.4 Paramètre d'              | enregistrement                                          |                                         |             |
| Appuyez sur la touche         |                                                         | nplacez les onglets pa                  | ar "Enreg." |
|                               | SET UP<br>Init. Mes. Enreg<br>Eléments ENR<br>Puissance | - 08/11/2023<br>14:13:29<br>auv: Autres |             |
|                               | Harmoniques<br>Evénement                                | Enregistrer<br>Enregistrer              |             |
|                               | Méthode ENR<br>Intervalle<br>Démarrer                   | 30min.<br>Manuel                        |             |
|                               |                                                         |                                         |             |
|                               |                                                         |                                         | ]           |

### Paramètres d'enregistrement des éléments

| SET UP |             |                |
|--------|-------------|----------------|
| Init   | Mes Enre    | a. Sauv Autres |
| Elémen | nts ENR     |                |
|        | Puissance   | Enregistrer    |
|        | Harmoniques | Enregistrer    |
|        | Evénement   | Enregistrer    |
| Метпор | IE ENK      |                |
|        | Intervalle  | 30min.         |
|        | Démarrer    | Manuel         |
|        |             |                |
|        |             |                |
|        |             |                |
|        |             |                |

Le temps d'enregistrement possible sur les cartes SD ou la mémoire interne varie en fonction du nombre d'éléments enregistrés et des intervalles prédéfinis. Sélectionnez "Pas enregistrer" pour les éléments qui ne sont pas nécessaires à l'enregistrement pour garantir un temps d'enregistrement plus long. Les détails sont décrits dans la section "*Temps d'enregistrement possible*" (**P. 76**).

### "Puissance"

La surbrillance bleue ne se trouve pas dans cette zone. C'est juste pour s'assurer que tous les éléments liés à l'énergie électrique sont toujours enregistrés.

### "Harmoniques"

Sélectionnez "Enregistrer" ou "Pas enregistrer" les harmoniques de tension, de courant et de puissance.

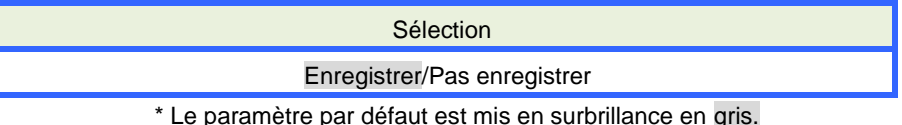

# "Événement"

Sélectionnez "Enregistrer" ou "Pas enregistrer" les données détaillées lorsque des événements de qualité puissance se produisent. L'option "Pas enregistrer" n'est pas sélectionnable lorsque l'option "AUTO"\* est définie pour la "Gamme A". Pour sélectionner "Enregistrer", définissez-le sur toute autre plage courante appropriée autre que "AUTO".

\* Les mesures conformes à la norme CEI61000-4-30 Classe S ne peuvent être effectuées avec le réglage "AUTO".

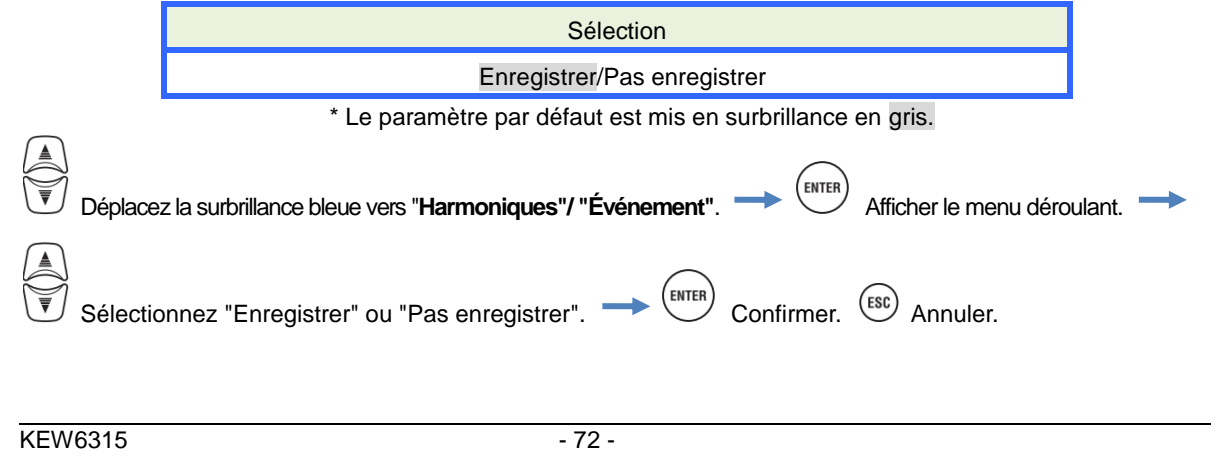

# Éléments sauvegardées

Les données suivantes mesurées sur chaque CH seront enregistrées selon la méthode d'enregistrement choisie. Les éléments enregistrés dépendent de la méthode d'enregistrement et du système de câblage sélectionnés.

|               |                                                         | Paramètres mesures/ enregistrement |              |            |  |
|---------------|---------------------------------------------------------|------------------------------------|--------------|------------|--|
| FICNIER ENR   | Element ENR                                             | Alimentation                       | +Harmoniques | +Événement |  |
|               | Tension RMS (ligne/phase)                               |                                    |              |            |  |
|               | Courant RMS                                             |                                    |              |            |  |
|               | Puissance active                                        |                                    |              |            |  |
|               | Puissance réactive                                      |                                    |              |            |  |
|               | Puissance apparente                                     |                                    |              |            |  |
|               | Facteur de puissance                                    |                                    |              |            |  |
|               | Fréquence                                               |                                    |              |            |  |
|               | Courant neutre (3P4W)                                   |                                    |              |            |  |
|               | Angle de phase V/ A (1er ordre)                         |                                    |              |            |  |
|               | Tension d'entrée analogique, 1CH, 2CH                   |                                    |              |            |  |
|               | Rapport de déséquilibre V/A                             |                                    |              |            |  |
| Mesure de la  | 1 min Scintillement de tension                          | •                                  | •            | •          |  |
| puissance     | Scintillement (Pst) V de courte durée                   | -                                  | -            | •          |  |
| F             |                                                         |                                    |              |            |  |
|               |                                                         |                                    |              |            |  |
|               | Energie active (consommation/regeneration)              |                                    |              |            |  |
|               | Puissance réactive (consommation) en                    |                                    |              |            |  |
|               | Énergie apparente                                       |                                    |              |            |  |
|               | (consommation/régénération)                             |                                    |              |            |  |
|               | Puissance réactive (régénérative) en retard/en          |                                    |              |            |  |
|               | tête                                                    |                                    |              |            |  |
|               | Demande (W/VA)                                          |                                    |              |            |  |
|               | Demande cible (W/VA)                                    |                                    |              |            |  |
|               | Distorsion harmonique totale de V(F/R)                  |                                    |              |            |  |
|               | Distorsion harmonique totale de A(F/R)                  |                                    |              |            |  |
|               | Harmonique V/ A (1-50ème ordre)                         |                                    |              |            |  |
| Mesure        | Angle de phase V/ A (1-50ème ordre)                     |                                    | •            |            |  |
| harmoniques   | Différence de phase V/ A (1-50ème ordre)                |                                    | -            |            |  |
|               | Puissance harmonique (1-50ème ordre)                    |                                    |              |            |  |
| Changement V/ | Tension RMS par demi-cycle                              |                                    |              | •          |  |
| A             | Courant RMS par demi-cycle                              |                                    |              | -          |  |
|               | Date et heure de l'événement détecté                    |                                    |              |            |  |
| Туре          | Type d'événement                                        |                                    |              | •          |  |
| d'événement   | Valeurs mesurées lors de la détection des<br>événements |                                    |              |            |  |
| Onde          | Onde V/A                                                |                                    |              | •          |  |

## Méthode d'enregistrement

| SET UP      |         | □ - <b>€</b> 08/11/<br>14:13 | /202<br>3:44 |
|-------------|---------|------------------------------|--------------|
| Init. Mes.  | Enreg   | . Sauv. Autre                | :5           |
| Eléments EN | IR      |                              |              |
| Puis        | sance   | Enregistrer                  |              |
| Harm        | oniques | Enregistrer                  |              |
| Ft.         |         | Farrafatura                  |              |
| Méthode ENF | 8       |                              |              |
| Inte        | rvalle  | 30min.                       |              |
| Déma        | rrer    | Manuel                       |              |
|             |         | Enr. Continu                 |              |
|             |         | Période d'enr.               |              |
|             |         |                              |              |

### "Intervalle"

Définissez l'intervalle d'enregistrement des données mesurées sur la mémoire SD ou interne. Dix-sept intervalles différents sont disponibles, mais il ne peut pas être défini sur une durée supérieure au cycle de mesure de la demande. L'intervalle d'enregistrement prédéfini peut être modifié automatiquement en fonction du cycle de mesure de la demande sélectionné. Veuillez vous référer à "*Paramètres de mesure de la demande la demande*" (**P. 59**) dans ce manuel.

| Sélection                                            |
|------------------------------------------------------|
| 1 sec/ 2 sec/ 5 sec/ 10 sec/ 15 sec/ 20 sec/ 30 sec/ |
| 1 min/ 2 min/ 5 min/ 10 min/ 15 min/ 20 min/ 30 min/ |
| 1 hour/ 2 hours/ 150, 180 cycles (env. 3 sec)        |

\* Le paramètre par défaut est mis en surbrillance en gris.

\* Les intervalles: 150, 180 cycles (env. 3 sec.) sont ceux définis dans la norme CEI61000-4-30. Les données seront collectées en 150 cycles à 50Hz (fréquence nominale) et en 180 cycles à 60Hz (fréquence nominale).

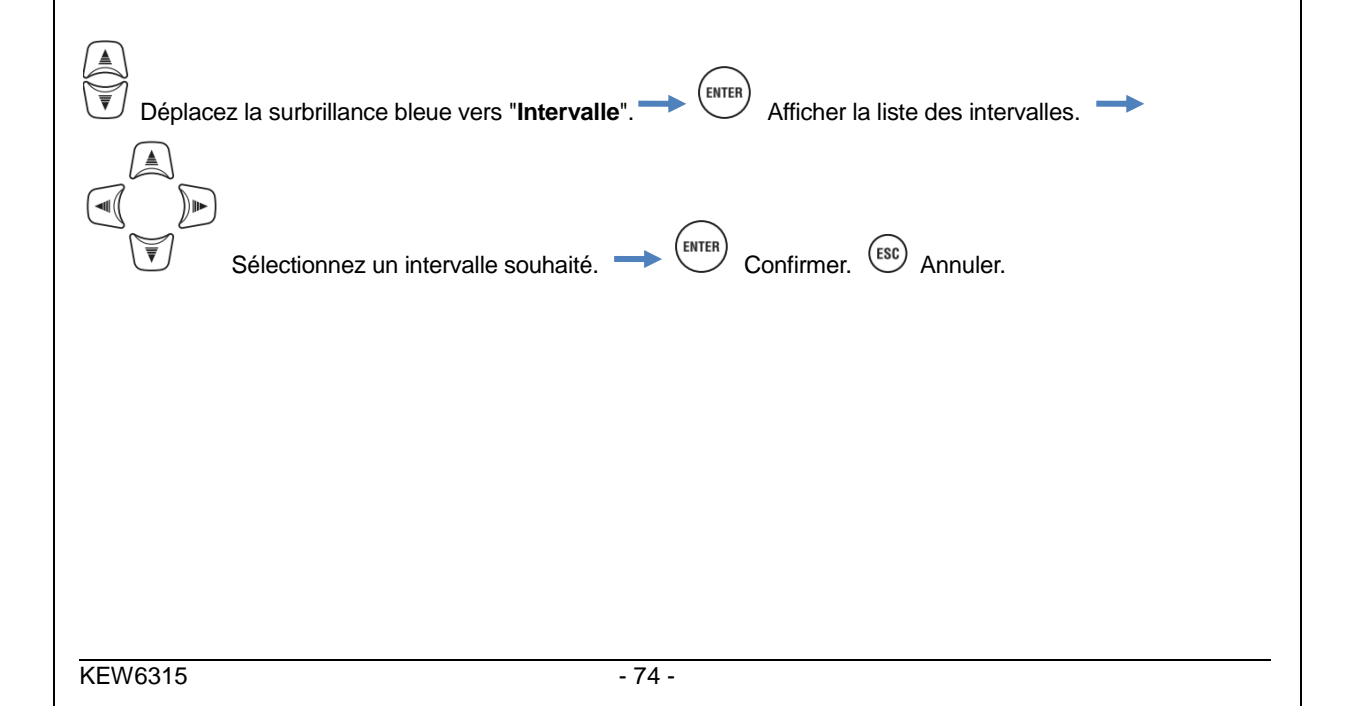

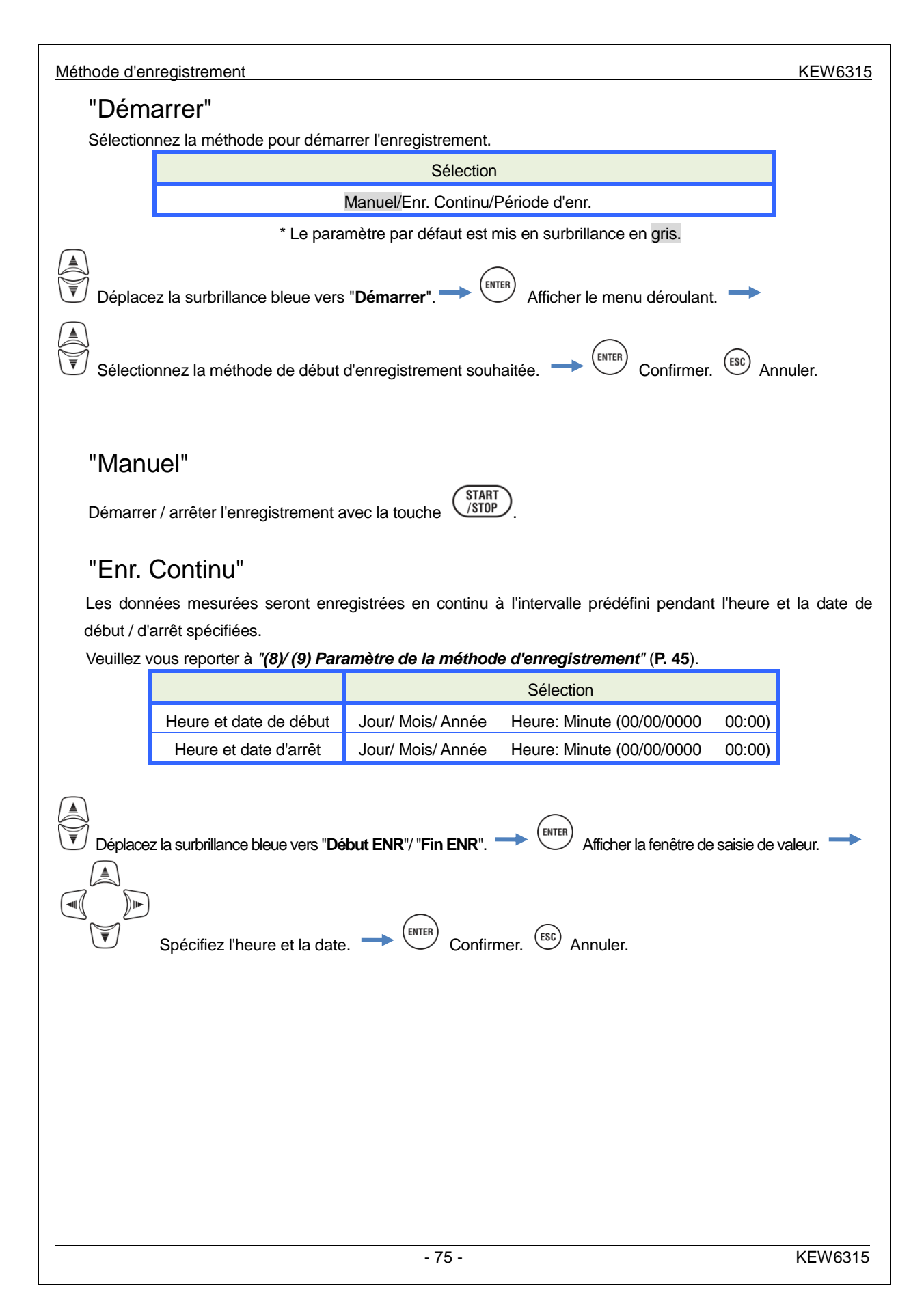

#### KEW6315

# "Période d'enr."

Les données mesurées seront enregistrées à l'intervalle prédéfini pour la période spécifiée de la durée sélectionnée. Lorsque l'heure spécifiée arrive, un enregistrement démarre et se termine automatiquement ; un tel cycle d'enregistrement se répète tous les jours pendant la période spécifiée. Veuillez vous reporter à "(8)/(9) Paramètre de la méthode d'enregistrement" (P. 45).

|      |                  |                                                                    | Sélection                                                                                                    |
|------|------------------|--------------------------------------------------------------------|----------------------------------------------------------------------------------------------------|
|      | Période ENR      | DÉMARRER-ARRÊTER                                                   | Jour/ Mois/ Année (JJ/ MM/ AAAA) - Jour/ Mois/ Année (JJ/ MM/ AAAA)                                                                                                    |
|      | Temps ENR        | DÉMARRER-ARRÊTER                                                   | Heure: Minute (hh: mm) - Heure: Minute (hh: mm)                                                                                                    |
|      | Déplacez la s    | surbrillance bleue vers " <b>Pér</b><br>écifiez l'heure et la date | iode ENR". $\longrightarrow \stackrel{(ENTER)}{\longrightarrow}$ Afficher la fenêtre de saisie de valeur. $\longrightarrow$<br>e. $\longrightarrow \stackrel{(ENTER)}{\longleftarrow}$ Confirmer. $\stackrel{(ESC)}{\longleftarrow}$ Annuler. $\longrightarrow \stackrel{(A)}{\longleftarrow}$ Déplacez la |
| surt | orillance bleue  | vers " <b>Temps ENR</b> ".                                         | Afficher la fenêtre de saisie de valeur.                                                                                                    |
| Spé  | cifiez l'heure e | t la date. 🔶 (ENTER) Con                                           | firmer. (ESC) Annuler.                                                                                                    |

# Temps d'enregistrement possible

Lorsque le disque dur SD de 2GB est utilisé:

|            | Élém      | ent ENR      |               | Éléme         | ent ENR       |
|------------|-----------|--------------|---------------|---------------|---------------|
| Intervalle | Puissance | +Harmoniques | Intervalle    | Puissance     | +Harmoniques  |
| 1sec       | 13jours   | 3jours       | 1min          | 1an ou plus   | 3mois         |
| 2sec       | 15jours   | 3jours       | 2min          | 2ans ou plus  | 6mois         |
| 5sec       | 38jours   | 7jours       | 5min          | 6ans ou plus  | 1an ou plus   |
| 10sec      | 2,5mois   | 15jours      | 10min         |               | 2ans ou plus  |
| 15sec      | 3,5mois   | 23jours      | 15min         |               | 3ans ou plus  |
| 20sec      | 5mois     | 1mois        | 20min         | 10            | 5ans ou plus  |
| 30sec      | 7,5mois   | 1,5mois      | 30min         | Tuans ou plus | 7ans ou plus  |
|            |           |              | 1hour         |               | 10ana ay alya |
|            |           |              | 2hours        |               | ruans ou plus |
|            |           |              | 150/180-cvcle | 23iours       | 4iours        |

Les données sur les événements de qualité puissance ne sont pas considérées pour estimer le temps d'enregistrement possible. Le temps d'enregistrement maximum possible sera raccourci en enregistrant ces événements. La taille de fichier maximale par enregistrement est de 1 GB.

\* Veuillez vous assurer d'utiliser les cartes SD fournies avec cet instrument ou comme pièces optionnelles.

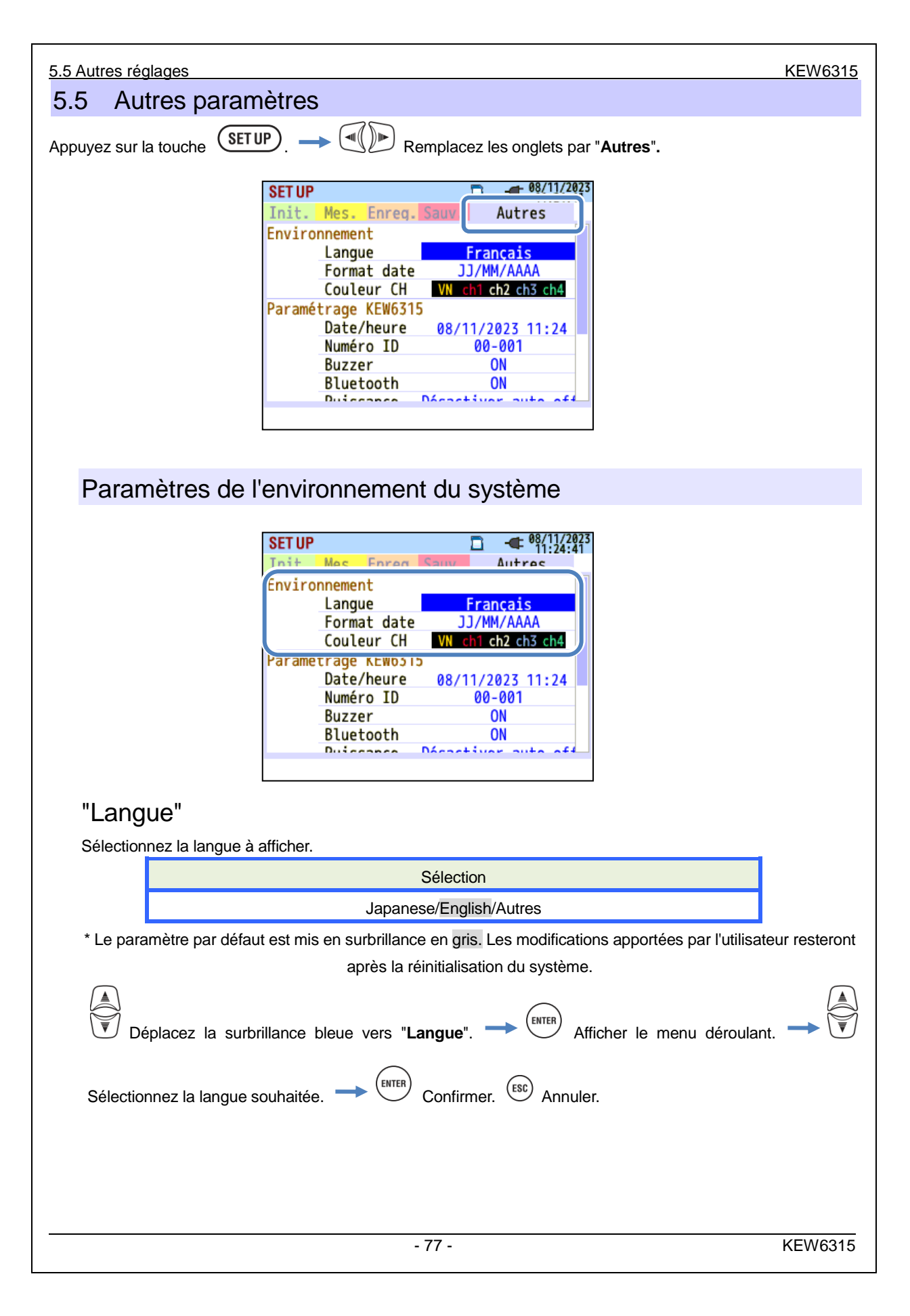

#### KEW6315

### "Format date"

Sélectionnez un format d'affichage de date souhaité. Le format de date sélectionné sera reflété dans l'affichage de la date à l'écran et dans chaque fenêtre de réglage.

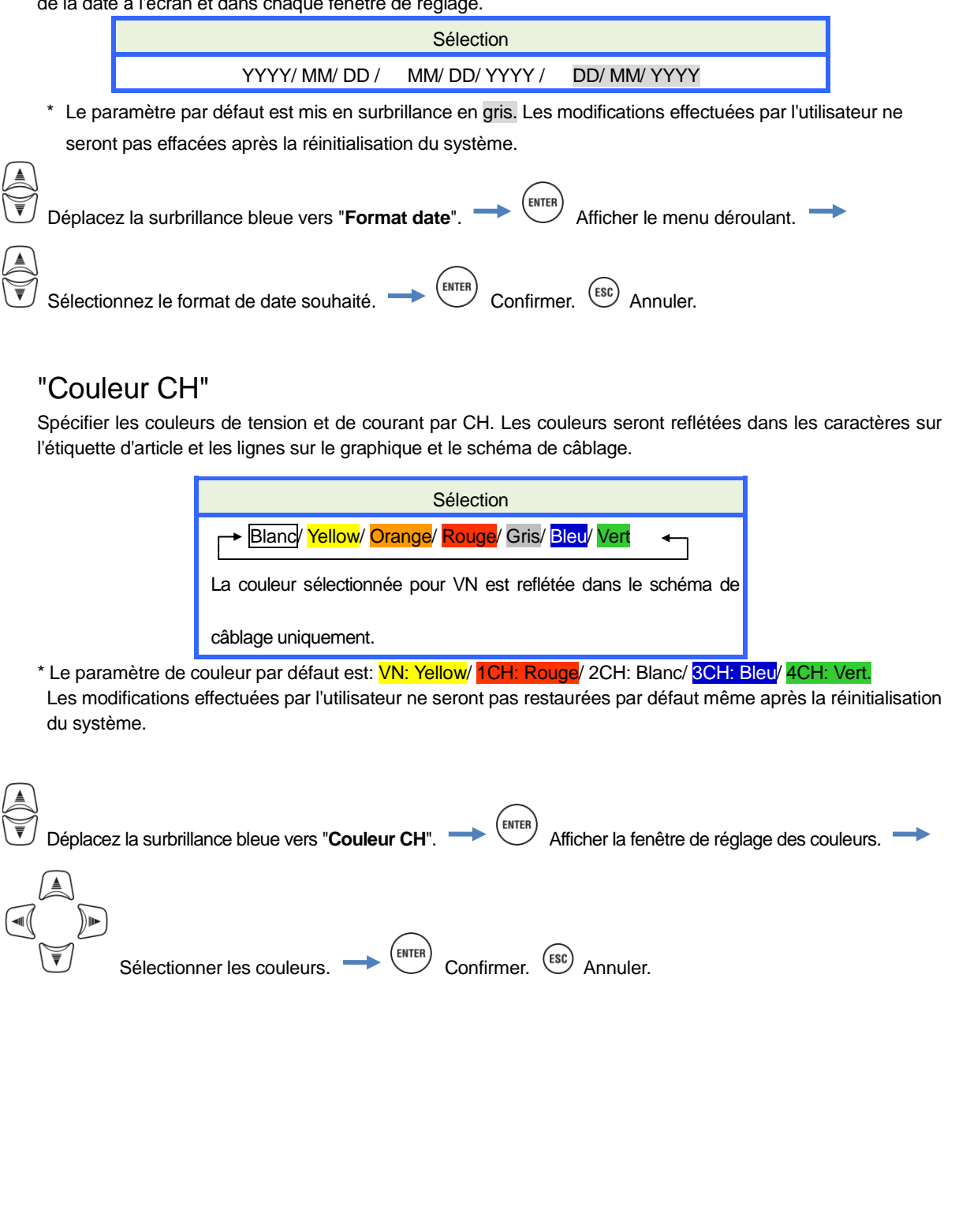

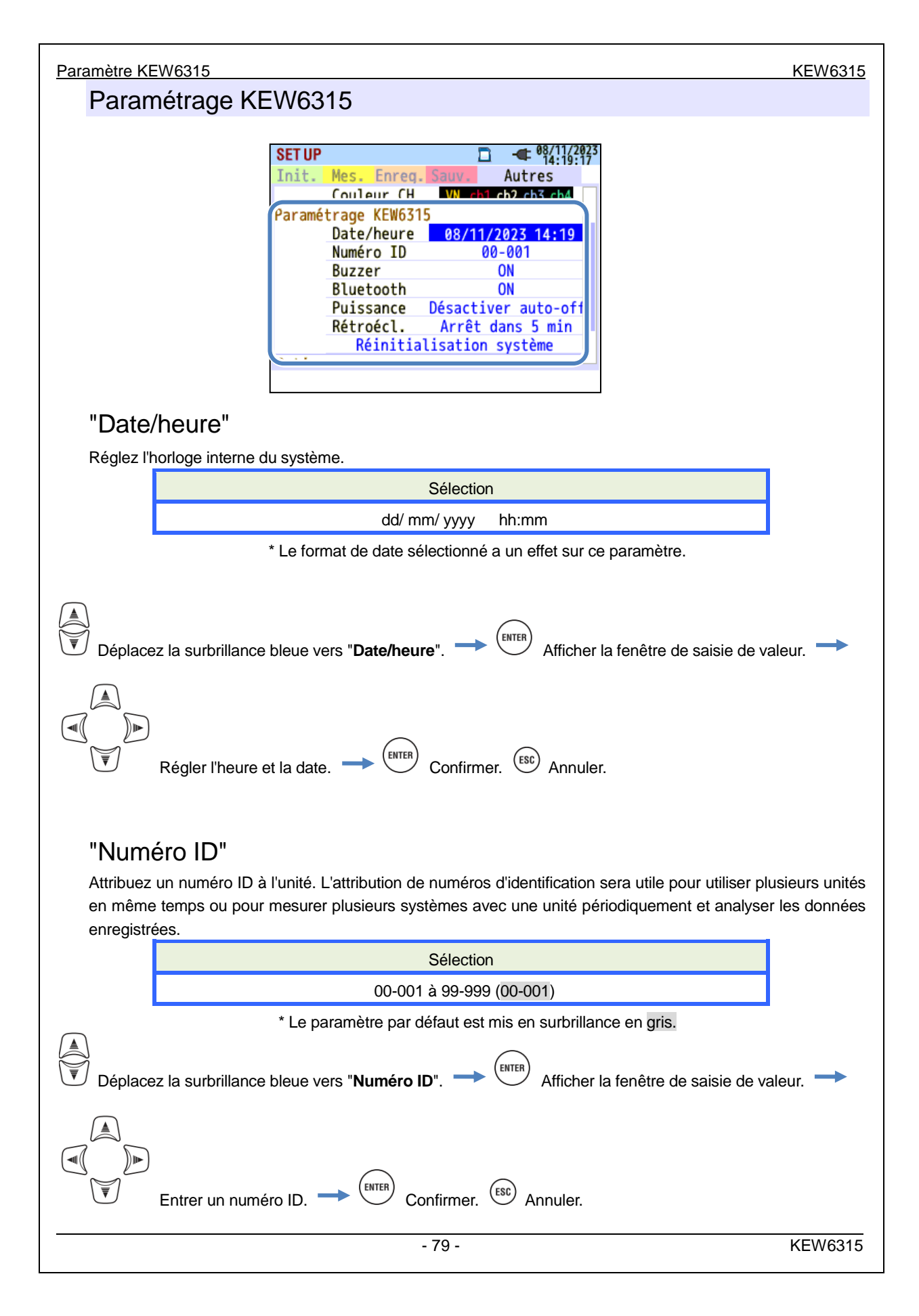

| <u>KEW6315</u>                                                                                               |                                                                                      | Paramètre KEW6315                                                                                                    |  |  |
|----------------------------------------------------------------------------------------------------|--------------------------------------------------------------------------------------|----------------------------------------------------------------------------------------------------|--|--|
| "Buzz                                                                                                    | er"                                                                                  |                                                                                                    |  |  |
| Les sons du clavier peuvent être mis en sourdine. L'avertisseur sonore pour le jugement de la demande ou les |                                                                                      |                                                                                                    |  |  |
| sons de l                                                                                                    | basse tension de batterie m                                                          | ême "OFF" est sélectionné.                                                                                                    |  |  |
|                                                                                                    |                                                                                      | Selection                                                                                                    |  |  |
|                                                                                                    | * Le para                                                                            | mètre par défaut est mis en surbrillance en gris.                                                                                                    |  |  |
|                                                                                                    |                                                                                      |                                                                                                    |  |  |
| Déplac                                                                                                    | ez la surbrillance bleue                                                             | vers "Buzzer"> (ENTER) Afficher le menu déroulant> 河                                                                                                    |  |  |
| Sélectionnez                                                                                                 | On/ Off Confi                                                                        | rmer. Esc Annuler.                                                                                                    |  |  |
| "Bluet                                                                                                    | tooth <sup>®</sup> "                                                                 |                                                                                                    |  |  |
| Activer/de                                                                                                   | ésactiver la fonction Bluet<br>e.                                                    | ooth <sup>®</sup> . Sélectionnez "Off" si la communication Bluetooth <sup>®</sup> ne sera pas                                                                                                    |  |  |
|                                                                                                    |                                                                                      | Sélection                                                                                                    |  |  |
|                                                                                                    |                                                                                      | On/ Off                                                                                                    |  |  |
|                                                                                                    | * Le para                                                                            | mètre par défaut est mis en surbrillance en gris.                                                                                                    |  |  |
| Déplace                                                                                                    | ez la surbrillance bleue v                                                           | ers " <b>Bluetooth<sup>®</sup></b> ". → HITER Afficher le menu déroulant. →                                                                                                    |  |  |
| Sélectionnez                                                                                                 | On/ Off> ENTER Confirm                                                               | ner. ESC Annuler.                                                                                                    |  |  |
|                                                                                                    |                                                                                      |                                                                                                    |  |  |
| "Puise                                                                                                    | sance"                                                                               |                                                                                                    |  |  |
| Sélection<br>paramètr<br>automati                                                                            | nez cette option pour ac<br>e est pour le cas où KE<br>que s'active 5 min après la c | tiver ou désactiver la fonction de mise hors tension automatique. Ce<br>W 6315 fonctionne avec une alimentation AC. La mise hors tension<br>dernière opération alors que KEW 6315 fonctionne avec des niles |  |  |
|                                                                                                    | Pour :                                                                               | Sélection                                                                                                    |  |  |
|                                                                                                    | Alimentation AC                                                                      | Arrêt dans 5 min./Désactiver auto-off                                                                                                    |  |  |
|                                                                                                    | Batterie                                                                             | Arrêt dans 5 min.                                                                                                    |  |  |
|                                                                                                    | * Le para                                                                            | mètre par défaut est mis en surbrillance en gris.                                                                                                    |  |  |
| Déplace                                                                                                    | ez la surbrillance bleue vers                                                        | "Puissance".                                                                                                    |  |  |
|                                                                                                    |                                                                                      |                                                                                                    |  |  |
| Sélection                                                                                                    | nnez activer/désactiver la fon                                                       | ction de désactivation automatique. 🔶 (INTER) Confirmer. (ISC) Annuler.                                                                                                    |  |  |
|                                                                                                    |                                                                                      |                                                                                                    |  |  |
|                                                                                                    |                                                                                      |                                                                                                    |  |  |
|                                                                                                    |                                                                                      |                                                                                                    |  |  |
|                                                                                                    |                                                                                      |                                                                                                    |  |  |
| KEW6315                                                                                                    |                                                                                      | - 80 -                                                                                                    |  |  |

### Paramètre KEW6315

# "Rétroécl"

Ce paramètre peut éteindre automatiquement le rétroéclairage lorsque le temps prescrit passe après la dernière utilisation de la touche. Le rétroéclairage sera éteint dans 2 min après la dernière opération tandis que KEW 6315 fonctionne avec des piles.

| 11211 00           |                                                     | 5.                                                                           |             |
|--------------------|-----------------------------------------------------|------------------------------------------------------------------------------|-------------|
|                    | Pour :                                              | Sélection                                                                    |             |
|                    | Alimentation AC                                     | Arrêt dans 5 min. / Désactiver auto-off                                      |             |
|                    | Batterie                                            | Arrêt dans 2 min.                                                            |             |
|                    | * Le para                                           | mètre par défaut est mis en surbrillance en gris.                            |             |
|                    |                                                     |                                                                              |             |
| Déplace            | er la surbrillance vers " <b>Rétr</b>               | oécl".                                                                       |             |
| Sélectio           | nnez activer/désactiver la fo                       | nction de désactivation automatique. 🔶 enter Confirmer. (                    | Annuler.    |
| "Réini<br>Restaure | itialisation systèm<br>er tous les paramètres par c | I <b>C"</b><br>Iéfaut sauf "Langue", "Format date", "Couleur CH" et "Date/he | ure".       |
| Dé                 | placez la surbrillance bleu                         | e vers " <b>Réinitialisation système</b> ". → ENTER Afficher un              | message de  |
| confirmat          | tion                                                | onnez "Oui" ou "Non". 🔶 (ENTER) Restaurer les paramètres                     | par défaut. |
|                    |                                                     |                                                                              |             |
|                    |                                                     |                                                                              |             |
|                    |                                                     |                                                                              |             |
|                    |                                                     |                                                                              |             |
|                    |                                                     |                                                                              |             |

| KEW6315               | 5.6 Données sauvegardées                                                                                                    |
|-----------------------|----------------------------------------------------------------------------------------------------|
| 5.6 Données sau       | vegardées                                                                                                    |
| Appuyez sur la touche | P Remplacez les onglets par "Données sauv."                                                                                                    |
|                       | SET UP<br>Init. Mes. Enreg Données sauv<br>Données ENR<br>Effacer les données.<br>Transférer les données.<br>Format<br>Paramétrage KEW6315<br>Sauvegarder les réglages<br>Lire les réglages |

Enregistrer le "E": Données de mesure, "E": Imprimer écran et "": Définition des données sur la "E" carte SD ou dans la "E" mémoire interne. Si la carte SD est insérée dans l'instrument, ces données seront automatiquement enregistrées sur la carte SD. Retirez ou n'insérez pas la carte SD pour enregistrer les données dans la mémoire interne. La destination de sauvegarde des données n'est pas ajustable. Nombre maximal de fichiers pouvant être enregistrés dans la mémoire interne: 3 pour les données de mesure et 8 pour les autres données.

# Pour supprimer, transférer ou formater les données enregistrées

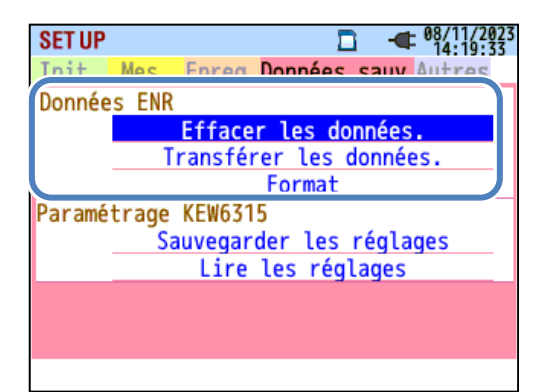

| Sélectionnez l'opération souhaitée |  |
|------------------------------------|--|
| $\frown$                           |  |
| Confirmer.                         |  |

| Pour supprimer, transférer ou formater les données enregistrées                                                                                                    | KEW6315                                      |
|----------------------------------------------------------------------------------------------------|----------------------------------------------|
| "Effacer les données."                                                                                                    |                                              |
| Afficher la liste des données enregistrées, puis sélectionner les données inutiles.<br>Les icônes sur l'écran signifient: 📮: Carte SD, 🗯: Mémoire interne, 💷 Données mesurée<br>፪: Print screen, 🎯 : Définition des données                                                                                                    | ₽S,                                          |
| Les données ne sont pas répertoriées dans la séquence chronologique. La date et l'heure enre-<br>affichées à droite du nom de fichier.<br>Quant aux données qui sont précédemment transférées de la mémoire interne à une carte SD, le t<br>signifie quand les données ont été transférées. La barre de défilement s'affiche lorsque la liste e<br>enregistrées dépasse la zone d'affichage. | gistrées sont<br>emps affiché<br>des données |
| SET UP    • • • • • • • • • • • • • • •                                                                                                    | nt                                           |
| Déplacez la surbrillance bleue vers les données à supprimer.<br>message de confirmation s'affiche.<br>Sélectionnez "Oui" ou "Non".<br>Sélectionnez "Oui" ou "Non".                                                                                                    | F2 Un<br>upprimer les                        |
| données.<br>Une coche " <sup>I</sup> sera placée dans la case des données sélectionnées. Plusieurs données p<br>sélectionnées simultanément.<br><b>"Effacer"</b><br>Appuyez sur la touche <sup>I</sup> <sup>I</sup> <sup>I</sup> <sup>I</sup> et sélectionnez "Oui" sur le message de confirmation pour s<br>données.                                                                        | oeuvent être<br>upprimer les                 |
| "Interne"/ "Carte SD"<br>Appuyer sur la touche<br>affichée dans le coin supérieur gauche de l'écran. Les cases à cocher sont désactivées si les<br>activés avant la suppression des données.                                                                                                    | ondante sera<br>écrans sont                  |
| - 83 -                                                                                                    | KEW6315                                      |

| "Espace"                                                                                                    |
|----------------------------------------------------------------------------------------------------|
|                                                                                                    |
| Les informations sur le support de stockage peuvent être vérifiées avec la touche . Appuyez sur la touche                                                                                                    |
| SET UP Image: Capacité carte SD: Image: Capacité carte SD: |

| Élémer         | ts affichés         | Sélection                                                |  |  |  |  |
|----------------|---------------------|----------------------------------------------------------|--|--|--|--|
| Dim. tot.      |                     | Capacité totale de mémoire                               |  |  |  |  |
| Capacite       | Dim. Libre          | Capacité d'espace libre                                  |  |  |  |  |
|                |                     | Temps d'enregistrement estimé possible si les paramètres |  |  |  |  |
| Temps d'enreg. | Puiss uniquement    | à enregistrer sont limités à ceux liés à l'alimentation  |  |  |  |  |
| nossible:      |                     | uniquement.                                              |  |  |  |  |
| possible.      | Puiss +             | Temps d'enregistrement estimé possible si les paramè     |  |  |  |  |
|                | Harmoniques         | à enregistrer sont liés à la puissance et harmoniques.   |  |  |  |  |
| Newskie werd   |                     | Nombre de fichiers de données de mesure enregistrés      |  |  |  |  |
| Nombre max.    | Données de mesure   | dans la mémoire                                          |  |  |  |  |
| donnees        |                     | * Nombre maximal de fichiers: 3                          |  |  |  |  |
| sauvegardees:  |                     | Nombre de fichiers de paramètres et d'impression de      |  |  |  |  |
|                | Réglages/Impr.écran | données d'écran KEW 6315                                 |  |  |  |  |
| uniquement     |                     | * Nombre maximal de fichiers: 8                          |  |  |  |  |

# "Retour"

Pour revenir à l'écran "Données sauv.", appuyez sur la touche

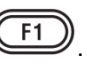

## "Transférer les données."

Sélectionnez les données que vous souhaitez transférer de la " "": mémoire interne à la carte SD " "". Les fichiers de données qui peuvent être transférés sont: " "": Données de mesure, " . Print screen, " ": Définition des données.

Les données ne sont pas répertoriées dans la séquence chronologique. La date et l'heure enregistrées sont affichées à droite du nom de fichier.

Quant aux données qui sont précédemment transférées de la mémoire interne à une carte SD, le temps affiché signifie quand les données ont été transférées. La barre de défilement s'affiche lorsque la liste des données enregistrées dépasse la zone d'affichage.

|                         | SET UP             |                  | - 08/11/2023<br>15:04:30 |                                       |
|-------------------------|--------------------|------------------|--------------------------|---------------------------------------|
| Emplacement             | 📑 Welectionner     | une donnée à     | effacer                  |                                       |
| des données             | 🗆 📾 \$0020         | 28/02/2023       | 3 14:08:1                | Barre de défilement                   |
|                         | 🗆 🔤 S0021          | 28/02/2023       | 3 14:15:4                | Barro do domornom                     |
|                         | 🗆 🔤 S0022          | 02/08/2023       | 3 16:20:4                |                                       |
|                         | <b>S0023</b>       | 10/08/2023       | 3 16:40:5                |                                       |
| Case à cocher           | S0024              | 19/10/2023       | 3 11:21:3                |                                       |
|                         | 😐 🖴 S0025          | 19/10/2023       | 3 11:22:1                |                                       |
|                         | 🗆 🔤 \$0026         | 08/11/2023       | 3 11:39:2                |                                       |
|                         | S0027              | 08/11/2023       | 5 11:40:4                |                                       |
|                         | S0028              | 08/11/2023       | 5 14:53:5                |                                       |
|                         | S0029              | 08/11/2023       | 5 14:54:1                |                                       |
|                         | Retour Effa        | er Interne       | Espace                   |                                       |
|                         |                    |                  |                          | 1                                     |
|                         | (F1) (F2           | ?))(F3))         | (F4)                     |                                       |
|                         |                    |                  |                          |                                       |
| Sélectionnez les donn   | ées que vous voule | ez transférer. 🗕 | Cor                      | nfirmer. → F2) Un message de          |
| ()                      |                    |                  | $\smile$                 |                                       |
| confirmation s'affiche. | Sélection          | nez "Oui" ou "I  | Non". 🗕 (E               | NTER Les données sélectionnées seront |

transférées.

Une coche " 💆 " sera placée dans la case des données sélectionnées. Plusieurs données peuvent être sélectionnées simultanément.

### "Transférer"

Appuyez sur la touche (Transférer) et sélectionnez "Oui" sur le message de confirmation pour transférer les données sélectionnées.

# "Carte SD"

Pour vérifier les données sur la Carte SD, appuyez sur la touche (F3) (Carte SD). Appuyer de nouveau (F3) sur la touche pour revenir à la liste des données enregistrées dans la mémoire interne. Les cases à cocher seront désactivées si les écrans sont activés avant le transfert des données.

# "Espace"

Les informations sur le support de stockage peuvent être vérifiées avec la touche . Appuyez sur la touche pour fermer la fenêtre d'informations. Veuillez vous reporter à "*Espace*" (P. 84) pour plus de détails.

#### **KEW6315**

Pour supprimer, transférer ou formater les données enregistrées

## "Retour"

Pour revenir à l'écran "Données sauv.", appuvez sur la touche

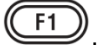

# "Format"

Formater le "De Carte SD ou " E: Mémoire interne. Les données ne sont pas répertoriées dans la séquence chronologique. La date et l'heure enregistrées sont affichées à droite du nom de fichier. Quant aux données qui sont précédemment transférées de la mémoire interne à une carte SD, le temps affiché signifie quand les données ont été transférées. La barre de défilement s'affiche lorsque la liste des données enregistrées dépasse la zone d'affichage.

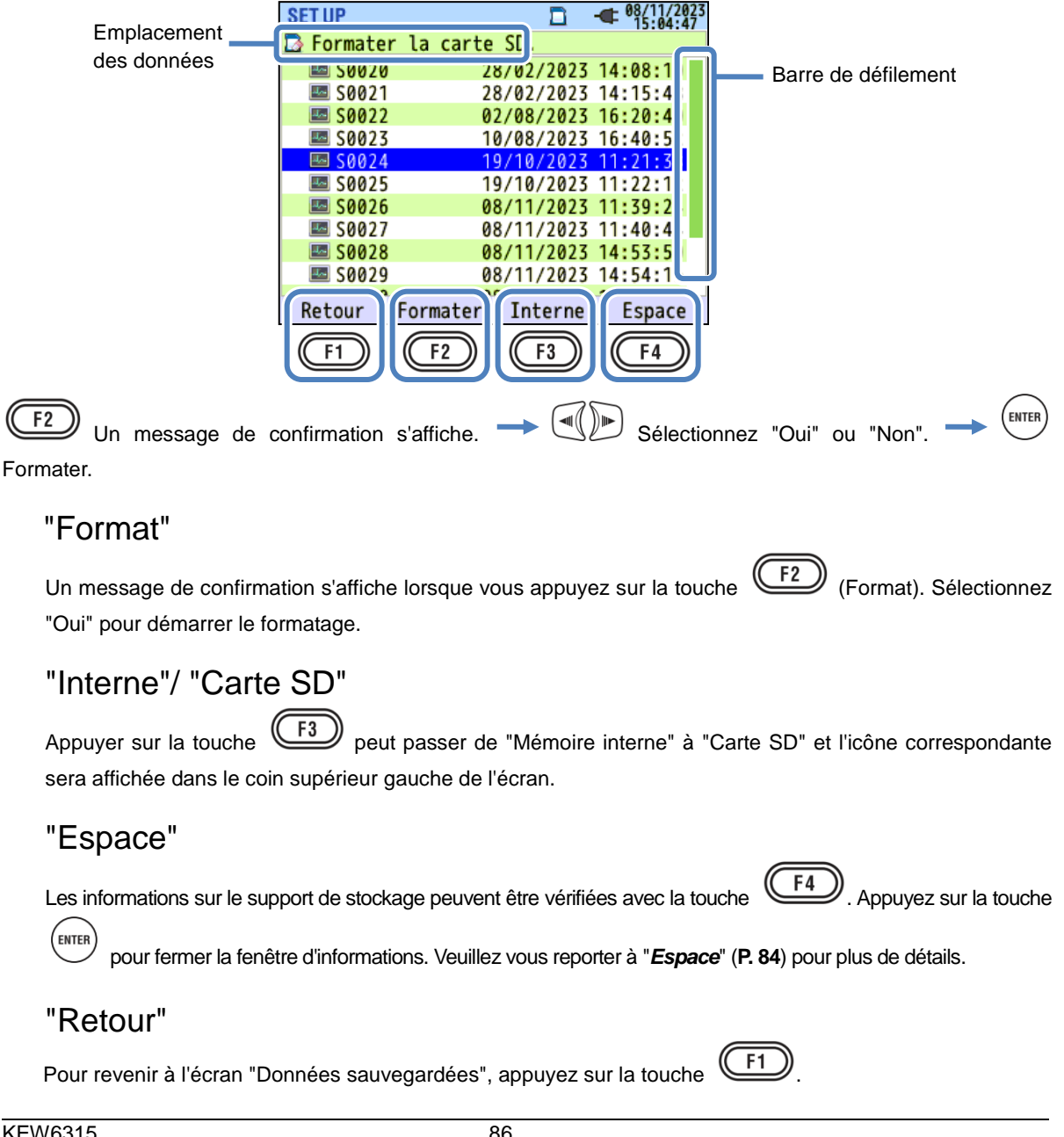

# Gestion des fichiers de données

Le nom de fichier sera attribué automatiquement. Le fichier n° est conservé et enregistré, même après avoir mis l'instrument hors tension, jusqu'à ce que le système soit réinitialisé. Le numéro de fichier va augmenter jusqu'à dépasser le nombre maximal de fichiers.

Si un fichier portant le même nom existe déjà, les fichiers du dossier de données seront enregistrés sous un autre nom avec un numéro de fichier différent. Le numéro de fichier sera automatiquement augmenté de 1. Cependant, les fichiers "Impression écran" et "Paramètre" seront écrasés dans ce cas. Lorsque le numéro de fichier commence à partir de "0" ou qu'un même SD est utilisé pour plusieurs instruments, des précautions supplémentaires devraient être prises afin que les fichiers nécessaires ne soient pas écrasés. Lorsque tous les numéros de fichiers sont utilisés pour chaque type de données, les fichiers du dossier de données sont écrasés.

Si des fichiers sont supprimés ou si le nom du dossier ou du fichier est modifié sur un PC, l'édition sur l'instrument ou l'analyse de données avec un logiciel spécial ne peut pas être effectuée. Ne modifiez pas le nom du dossier ou du fichier.

### "Impr.écran"

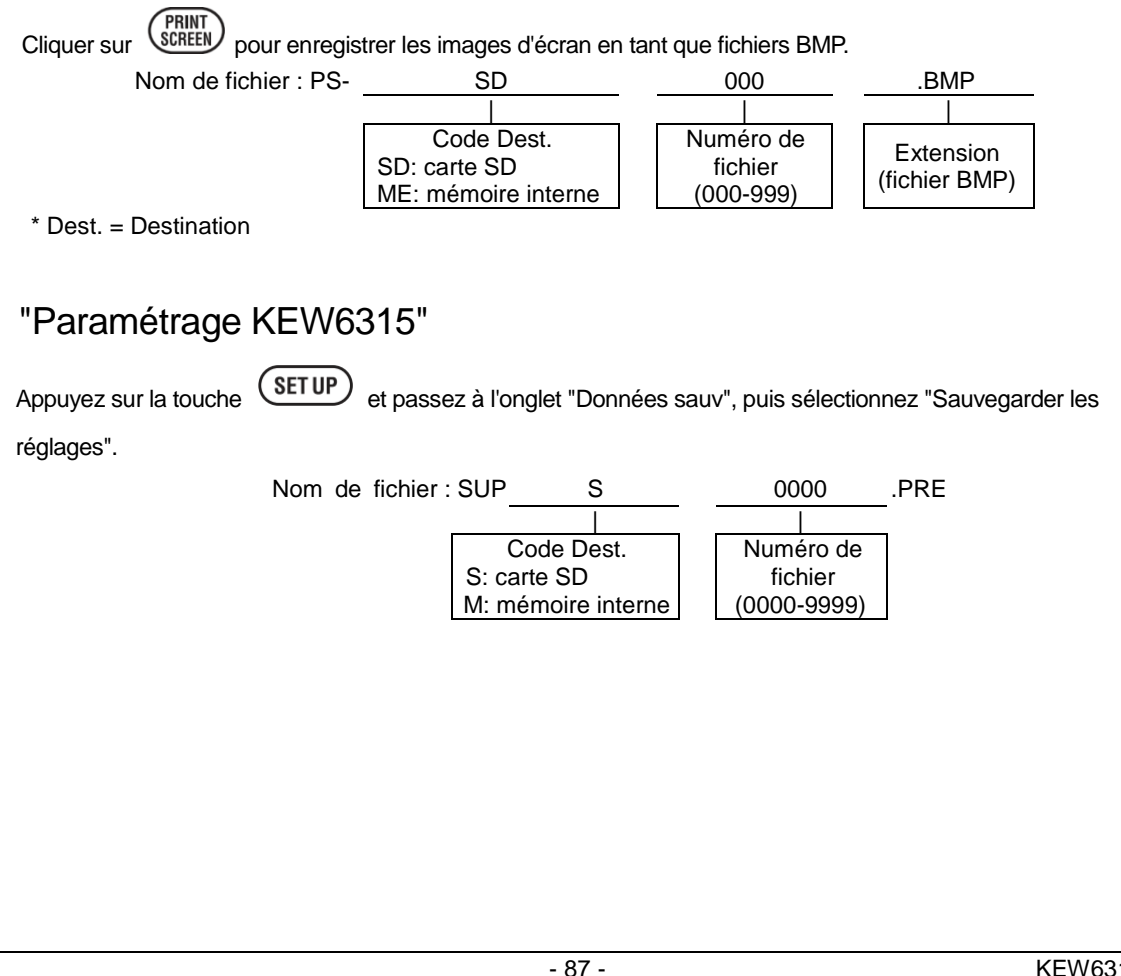

| Un nouveau dossier sera créé pa<br>Nom du dossie                          | ar mesure pour en<br>er: /KEW /<br>S: ca<br>M: m | registrer le<br>S<br>Code Des<br>arte SD<br>émoire int | st. N° (0                      | ervalle et de qualité<br>0000<br> <br>de données<br>000-9999) | puissa               |
|---------------------------------------------------------------------------|--------------------------------------------------|--------------------------------------------------------|--------------------------------|---------------------------------------------------------------|----------------------|
| 'Données d'intervalle                                                     | )"                                               |                                                        |                                |                                                               |                      |
| Paramètres de KEW 6315                                                    | Nom de fichier                                   | SUP                                                    | S                              | 0000                                                          | .KEW                 |
| Paramètre de mesure                                                       |                                                  | INI                                                    | S                              | 0000                                                          | .KEW                 |
| Mesure de la puissance                                                    |                                                  | INP                                                    | S                              | 0000                                                          | .KEW                 |
| Mesure harmoniques                                                        |                                                  | INH                                                    | S                              | 0000                                                          | .KEW                 |
|                                                                           |                                                  |                                                        |                                | <u> </u>                                                      | ٦                    |
|                                                                           |                                                  | Co<br>S: carte<br>M: méme                              | de Dest.<br>SD<br>oire interne | N° de données<br>(0000-9999)                                  |                      |
|                                                                           |                                                  |                                                        |                                |                                                               |                      |
| <b>'Données de qualité</b><br>Type d'événement<br>Onde<br>Changement V/ A | puissance"<br>Nom de fichier                     | EVT<br>WAV<br>VAL                                      | S<br>S<br>S                    | 0000<br>0000<br>0000                                          | .KEW<br>.KEW<br>.KEW |

# Paramètres KEW 6315 et chargement des données

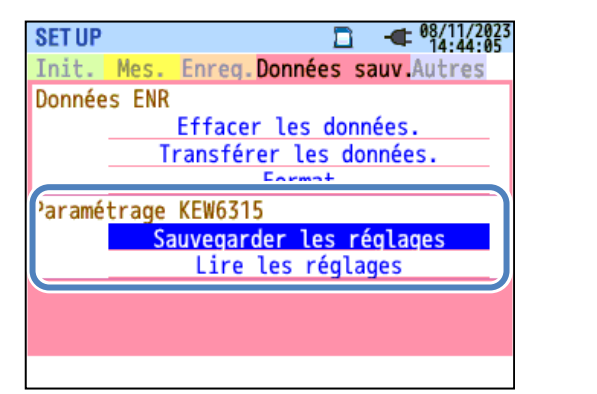

Sélectionnez l'opération souhaitée.

# "Sauvegarder les réglages"

Enregistrer le """: Définition des données sur """: Carte SD ou dans le """: mémoire interne. Les données ne sont pas répertoriées dans la séquence chronologique. La date et l'heure enregistrées sont affichées à droite du nom de fichier. Quant aux données qui sont précédemment transférées de la mémoire interne à une carte SD, le temps affiché signifie quand les données ont été transférées. La barre de défilement s'affiche lorsque la liste des données enregistrées dépasse la zone d'affichage.

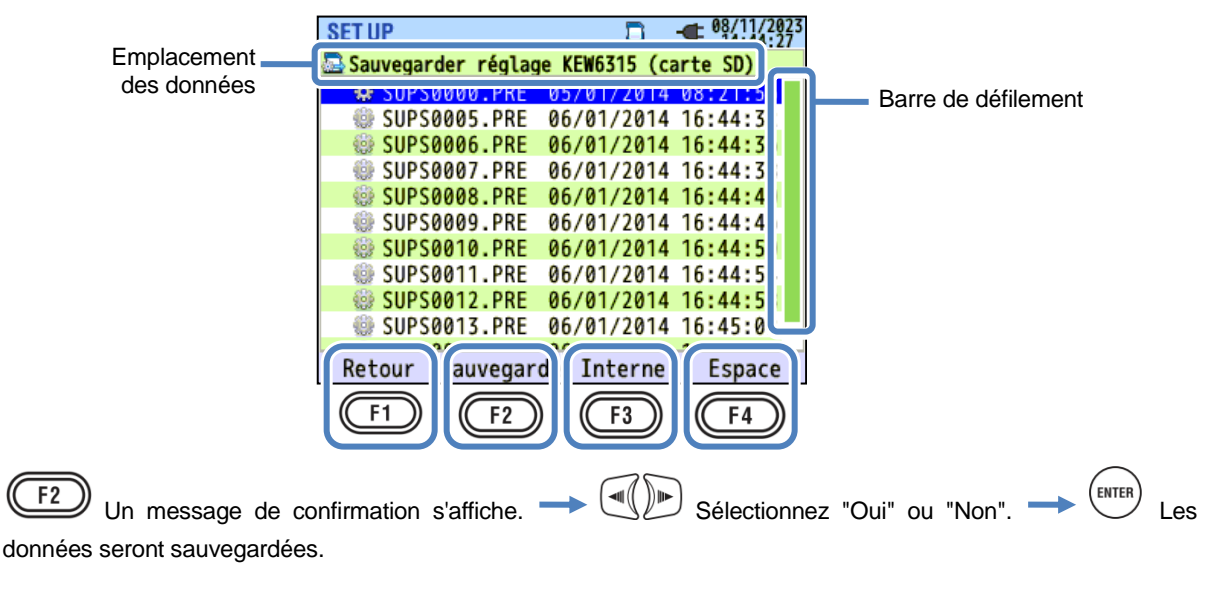

### "Sauvegarder"

Appuyez sur la <u>(F2)</u> touche et sélectionnez "Oui" sur le message de confirmation pour enregistrer les données sur la carte SD ou dans la mémoire interne.

# "Interne"/ "Carte SD"

Appuyer sur la touche affichée dans le coin supérieur gauche de l'écran.

## "Espace"

Les informations sur le support de stockage peuvent être vérifiées avec la touche F4. Appuyez sur la

touche pour fermer la fenêtre d'informations. Veuillez vous reporter à "*Espace*" (**P. 84**) pour plus de détails.

## "Retour"

Pour revenir à l'écran "Données sauvegardées", appuyez sur la touche

# Les paramètres suivants pour KEW 6315 peuvent être enregistrés.

### Configuration initial

| Définition de l'élément |  |  |  |  |  |
|-------------------------|--|--|--|--|--|
| Câblage                 |  |  |  |  |  |
| Tension                 |  |  |  |  |  |
| Taux VT                 |  |  |  |  |  |
| V nominale              |  |  |  |  |  |
| Pince/ Courant          |  |  |  |  |  |
| Taux CT                 |  |  |  |  |  |
| DC                      |  |  |  |  |  |
| Fréq.                   |  |  |  |  |  |

### Autres paramètres

| Définition de l'élément   |  |  |  |  |
|---------------------------|--|--|--|--|
| Environnement Format date |  |  |  |  |
| Paramétrage Numéro ID     |  |  |  |  |
| KEW6315 Buzzer            |  |  |  |  |

### Paramètre de mesure

| Définition de l'élément |                         |  |  |  |  |
|-------------------------|-------------------------|--|--|--|--|
| Consommation            | Mesure                  |  |  |  |  |
|                         | Inspection              |  |  |  |  |
|                         | Cible                   |  |  |  |  |
|                         | Calcul THD              |  |  |  |  |
| Harmoniques             | Editer gamme acceptable |  |  |  |  |
|                         | Sauve val.MAX           |  |  |  |  |
|                         | Hystérésis              |  |  |  |  |
|                         | Transitoire             |  |  |  |  |
| Qualité                 | POINTE                  |  |  |  |  |
| puissance               | CREUX                   |  |  |  |  |
|                         | INT                     |  |  |  |  |
|                         | CourantDemar.           |  |  |  |  |
| Scintillement           | Filtre                  |  |  |  |  |
| Calcul de<br>capacité   | Cible PF                |  |  |  |  |

### Paramètre Enreg.

| Définition de l'élément |                   |             |  |  |  |
|-------------------------|-------------------|-------------|--|--|--|
| Elémente END            | Harmoniques       |             |  |  |  |
| Elements EINK           | Qualité puissance |             |  |  |  |
| Máthada END             | Int               | ervalle     |  |  |  |
| Methode ENR             | Démarrer          |             |  |  |  |
| Enr. Continu            | Début ENR         |             |  |  |  |
| Enr. Continu            | Fin ENR           |             |  |  |  |
|                         | Période ENR       | Début - Fin |  |  |  |
| Periode d'enr.          | Temps ENR         | Début - Fin |  |  |  |

| "Lire les réglages"                                                                                                    |  |  |  |  |  |  |
|----------------------------------------------------------------------------------------------------|--|--|--|--|--|--|
| Lire le " 🎯 ": Définition des données à partir de " 🔤 ": Carte SD ou à partir du " 🗺 ": mémoire interne. Les                                                                                                  |  |  |  |  |  |  |
| données ne sont pas répertoriées dans la séquence chronologique. La date et l'heure enregistrées sont affichées à droite du nom de fichier. Quant aux données qui sont précédemment transférées de la mémoire |  |  |  |  |  |  |
| interne à une carte SD, le temps affiché signifie quand les données ont été transférées. La barre de                                                                                                    |  |  |  |  |  |  |
| défilement s'affiche lorsque la liste des données enregistrées dépasse la zone d'affichage.                                                                                                    |  |  |  |  |  |  |
| SET UP 🖸 📲 08/11/2023                                                                                                    |  |  |  |  |  |  |
| Emplacement <u>Suprana pre ar (a) (2014 as 21)</u>                                                                                                    |  |  |  |  |  |  |
| Ges donnees Supsould.pre 05/01/2014 06:21:5 Barre de defilement                                                                                                    |  |  |  |  |  |  |
| SUPS0005.PRE 06/01/2014 16:44:3                                                                                                    |  |  |  |  |  |  |
| Case a cocher SUPS0008.PRE 06/01/2014 16:44:4                                                                                                    |  |  |  |  |  |  |
| □ ∰ SUPS0010.PRE 06/01/2014 16:44:5<br>□ ∰ SUPS0011.PRE 06/01/2014 16:44:5                                                                                                    |  |  |  |  |  |  |
| □ ☺ SUPS0012.PRE 06/01/2014 16:44:5                                                                                                    |  |  |  |  |  |  |
| Retour Lire Interne Espace                                                                                                    |  |  |  |  |  |  |
| $\overline{(F1)}$ $\overline{(F2)}$ $\overline{(F3)}$ $\overline{(F4)}$                                                                                                    |  |  |  |  |  |  |
|                                                                                                    |  |  |  |  |  |  |
| Sélectionnez les données que vous voulez transférer Confirmer F2 Un                                                                                                    |  |  |  |  |  |  |
| message de confirmation s'affiche. 🔶 💷 Sélectionnez "Oui" ou "Non". 🔶 🕅 Confirmer.                                                                                                    |  |  |  |  |  |  |
| La barre de défilement s'affiche lorsque la liste des données enregistrées dépasse la zone d'affichage. Une coche "                                                                                           |  |  |  |  |  |  |
| "Lire"                                                                                                    |  |  |  |  |  |  |
| Appuyez sur la touche (Transfert) et sélectionnez "Oui" sur le message de confirmation pour transférer les données sélectionnées.                                                                             |  |  |  |  |  |  |
| "Interne"/ "Carte SD"                                                                                                    |  |  |  |  |  |  |
| Appuyer sur la touche<br>sera affichée dans le coin supérieur gauche de l'écran.                                                                                                    |  |  |  |  |  |  |
| "Espace"                                                                                                    |  |  |  |  |  |  |
| Les informations sur le support de stockage peuvent être vérifiées avec la touche . Appuyez sur la touche                                                                                                    |  |  |  |  |  |  |
| pour fermer la fenêtre d'informations. Veuillez vous reporter à " <i>Espace</i> " ( <b>P. 84</b> ) pour plus de détails.                                                                                      |  |  |  |  |  |  |
| "Retour"                                                                                                    |  |  |  |  |  |  |
| Pour revenir à l'écran "Données sauv.", appuyez sur la touche                                                                                                    |  |  |  |  |  |  |
| 91 KEW6315                                                                                                    |  |  |  |  |  |  |

Paramètres et chargement des données KEW6315

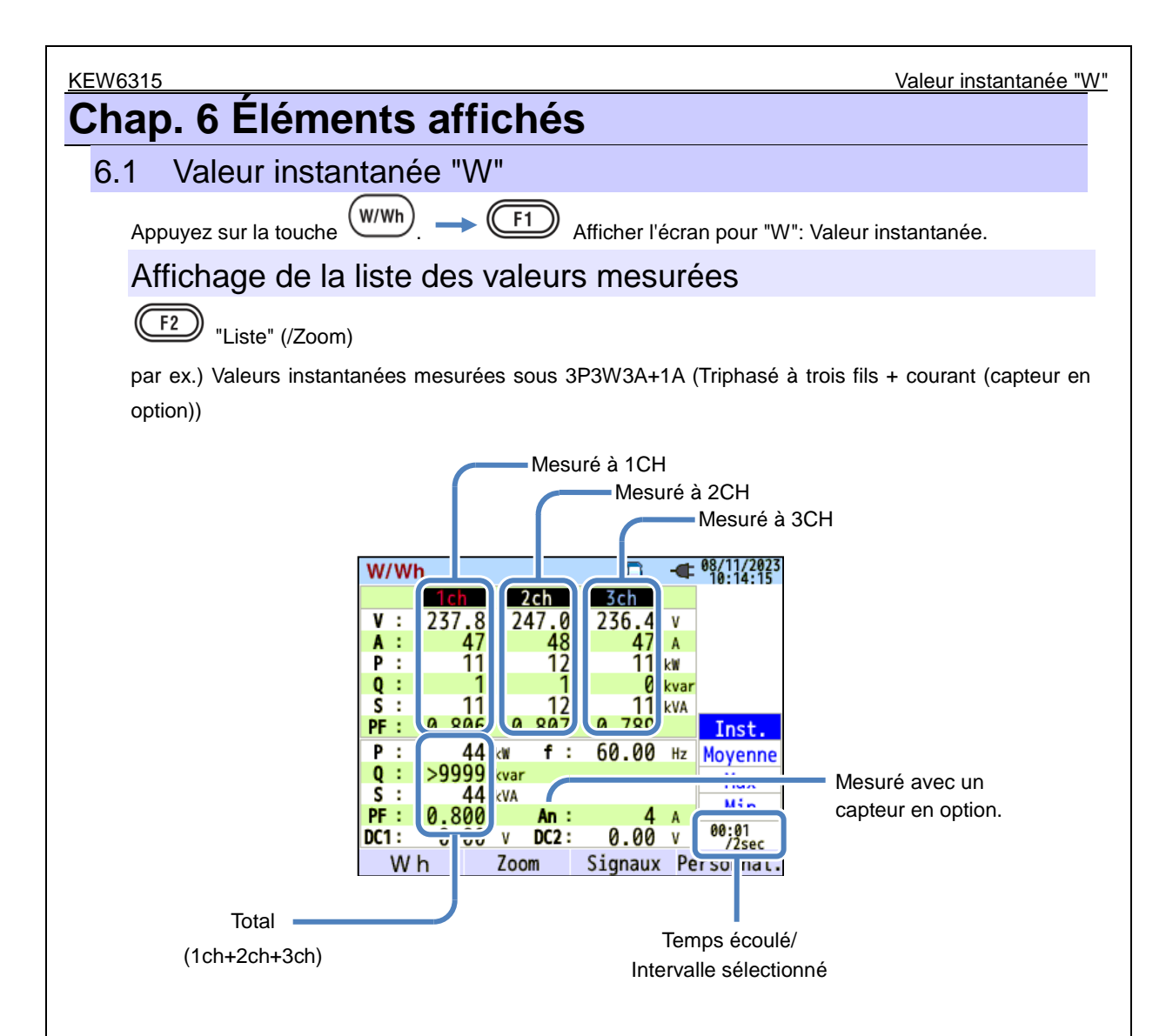

Plusieurs valeurs mesurées peuvent être affichées sur un écran. Les éléments affichés peuvent être modifiés en appuyant sur les touches correspondantes.

Affichage de la liste des valeurs mesurées

| _                               |                                                   |                  |                                                          |     |                       |  |  |
|---------------------------------|---------------------------------------------------|------------------|----------------------------------------------------------|-----|-----------------------|--|--|
| Symbole affiché sur l'écran LCD |                                                   |                  |                                                          |     |                       |  |  |
| V*1                             | Tension de phase                                  |                  | Tension de ligne                                         | A   | Courant               |  |  |
| Ρ                               | Puissance + consommation<br>active - régénération | Q                | Puissance + En retard<br>réactive <sub>- principal</sub> | S   | Puissance apparente   |  |  |
| PF                              | Facteur de + En retard<br>puissance - principal   | f                | Fréquence                                                |     |                       |  |  |
| DC1                             | Entrée analogique<br>Tension à 1ch                |                  | Entrée analogique<br>Tension à 2ch                       |     |                       |  |  |
| An* <sup>2</sup>                | Courant neutre                                    | PA <sup>*3</sup> | Différence + En retard<br>de phase<br>V/A — principal    | C*3 | Calcul de la capacité |  |  |

<sup>11</sup> Écran W: Les affichages de V et VL peuvent être "personnalisés" lorsque "3P4W" est sélectionné.

<sup>\*2</sup> Écran W: "An" n'est affiché que lorsque "3P4W" est sélectionné.

<sup>\*3</sup> Écran W: Les affichages de PA et C peuvent être "personnalisés" avec la **F4** touche (Personnal.) Les tensions de ligne sont converties en tensions de phase pour déterminer les courants et les angles de phase pour le "PA" du 3P3W3A.

par ex.) Valeurs instantanées mesurées sous 1P3W-2 (2 systèmes)

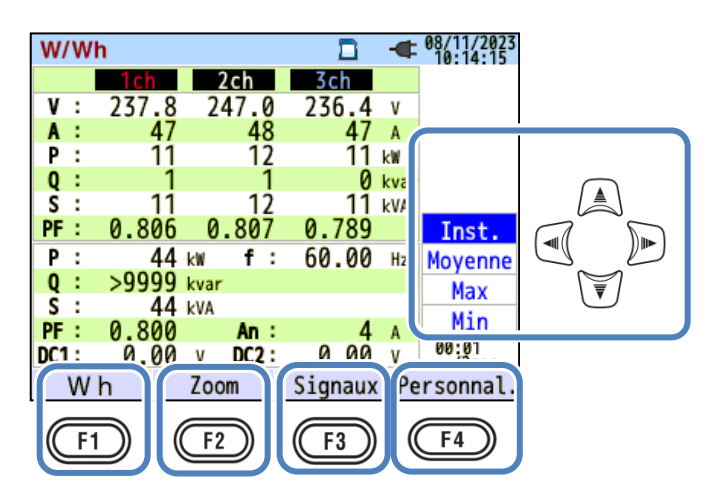

KEW6315

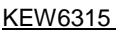

Affichage de la liste des valeurs mesurées

# "Changement des systèmes affichés"

Appuyez sur la touche 🔍 ) et changez les systèmes affichés. Les éléments affichés dans un écran

dépendent de la configuration de câblage sélectionnée et du nombre de systèmes. Les lignes en pointillés

représentent l'espace de chaque zone d'affichage.

### 1P2W-1 à -4 (monophasé, 2 fils, 1 à 4 systèmes)

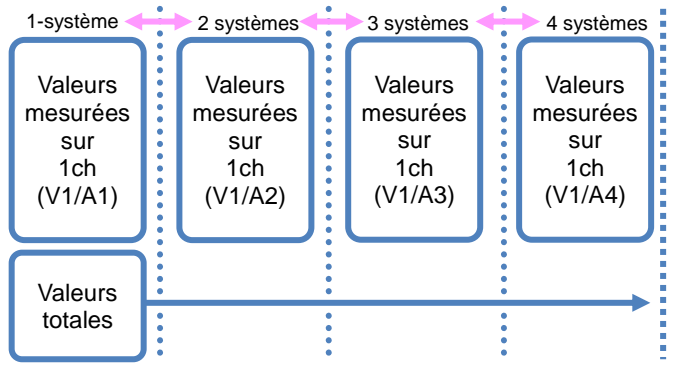

#### 1P3W-1, -2 (monophasé, 3 fils, 1 ou 2 systèmes)

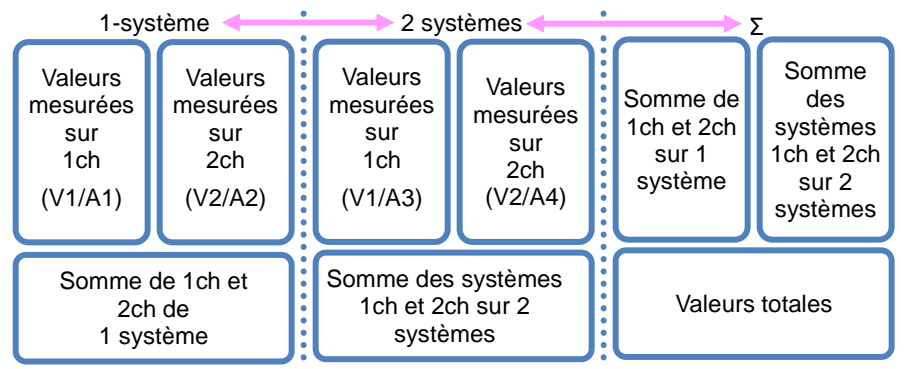

#### 3P3W-1, -2 (triphasé, 3 fils, théorème de Blondel, 1 ou 2 systèmes)

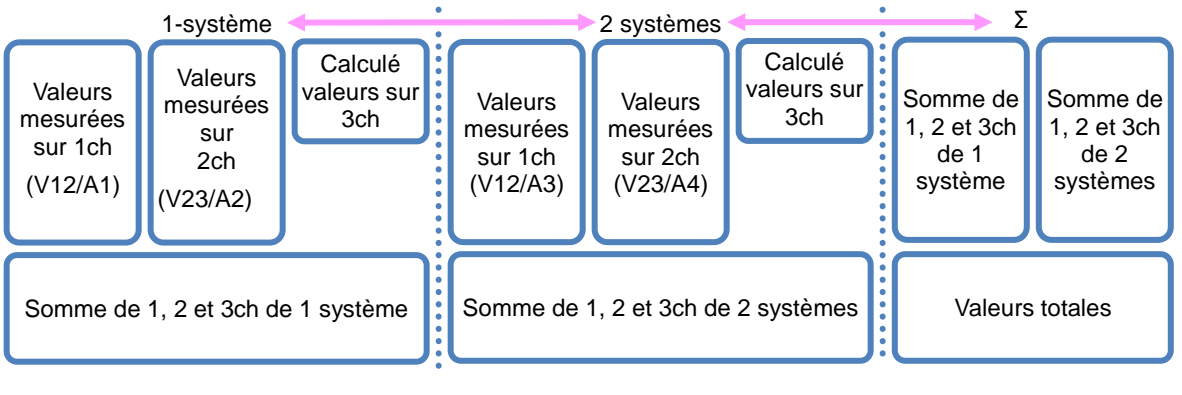

Affichage de la liste des valeurs mesurées

### 3P3W3A (triphasé à 3 fils)

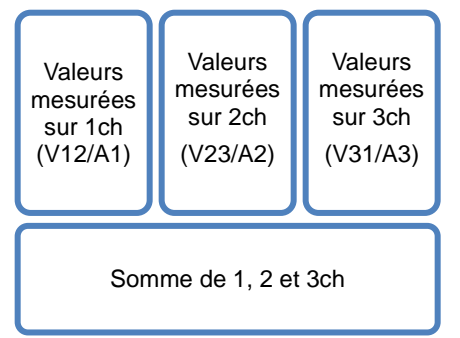

| ž |                                           |                                           |                                           |  |  |  |  |  |
|---|-------------------------------------------|-------------------------------------------|-------------------------------------------|--|--|--|--|--|
|   | Valeurs<br>mesurées<br>sur 1ch<br>(V1/A1) | Valeurs<br>mesurées<br>sur 2ch<br>(V2/A2) | Valeurs<br>mesurées<br>sur 3ch<br>(V3/A3) |  |  |  |  |  |
|   | Somme de 1, 2 et 3ch                      |                                           |                                           |  |  |  |  |  |

3P4W (trinhasé à 4 fils)

# "Changement du type de valeurs affichées"

Les valeurs affichées peuvent être basculées entre les valeurs Inst, Moyenne, Max et Min avec la touche. Si l'intervalle sélectionné est "1 sec", les valeurs Inst, Moyenne, Max et Min seront les mêmes puisque la mise à jour d'affichage est également "1 sec".

## Valeur d'intégration "Wh"

Appuyez sur la touche (F1) (Wh) et changez d'écran pour afficher les valeurs d'intégration. Veuillez vous reporter à "**6.2 Valeur d'intégration [Wh]** " (**P. 100**) dans ce manuel.

# "Zoom"

Quatre ou huit valeurs mesurées peuvent être zoomées et affichées sur un écran en appuyant sur la

touche (F2) (Zoom). Veuillez vous référer à "Zoom" (P. 96) dans ce manuel.

# "Graphique de Signaux"

Appuyez sur la touche (Signaux) pour afficher les graphiques de tendances. La zone de temps affichée est de présent à la dernière 60 min. Veuillez vous référer à "*Affichage du graphique de tendance*" (**P. 97**) dans ce manuel.

## "Personnal."

Appuyez sur la touche (Personnal.) pour changer les éléments affichés et changer les positions d'affichage.

Veuillez vous référer à "*Modification des éléments affichés et la position d'affichage*" (P. 99) dans ce manuel.

#### KEW6315 Zoom Zoom affichage Exemple : 8 fractionnés Élément affiché -Type de valeur: Inst/ Moyenne... W. Wh - 08/11/2023 V1 IN T Ρ IN T 259.0 v V2 IN 1 IN T 247 ٧3 Q IN T TΝ 5<sub>kvar</sub> 25 - / v PF IN T 0.786 60.00 Hz Wh Liste 4 séparé F2 F3

Sélectionnez 4 ou 8 valeurs et affichez les valeurs sur un écran. Le texte affiché sera agrandi pour être facilement visible.

# "Éléments affichés"

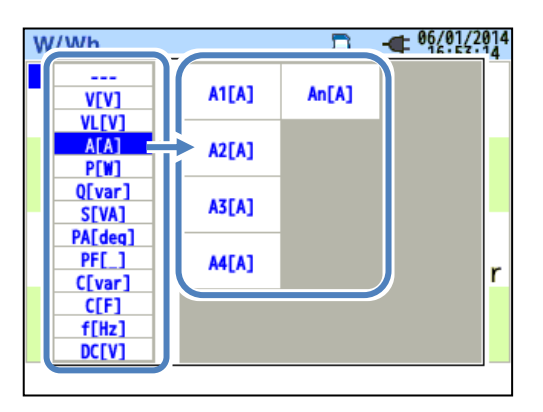

Sélectionnez les éléments à afficher dans chaque colonne. Ensuite, les éléments sélectionnables seront affichés à droite.

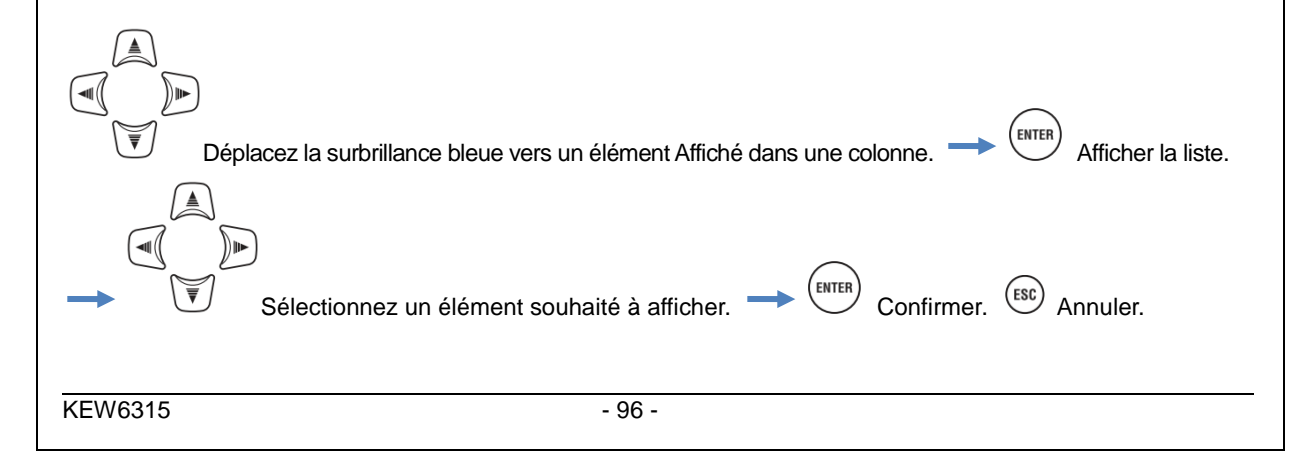

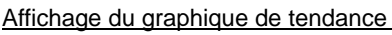

### "Type de valeur"

Les valeurs suivantes peuvent être affichées dans chaque colonne.

Inst.: Valeur instantanée ou Moyenne: Valeur moyenne, MAX: Valeur maximale ou MIN: Valeur minimale dans l'intervalle sélectionné.

Si l'intervalle sélectionné est "1 sec", les valeurs Inst, Moyenne, Max et Min seront les mêmes puisque la mise à jour d'affichage est également "1 sec".

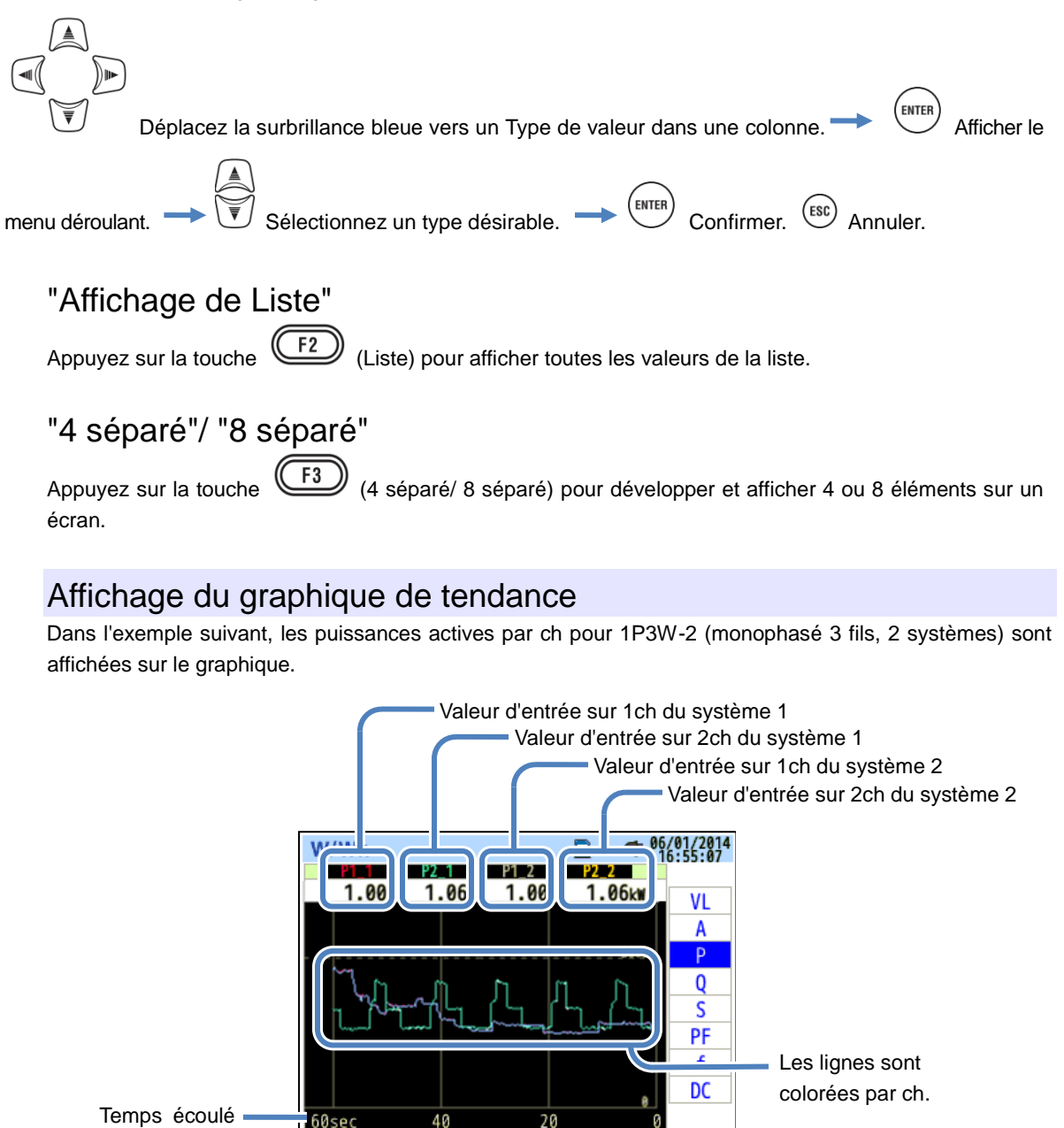

Les modifications de chaque valeur mesurée peuvent être affichées sur le graphique.

Σ

Wh

Liste

#### KEW6315

Affichage du graphique de tendance

L'exemple suivant montre 1P3W-2 (monophasé 3 fils, 2 systèmes).

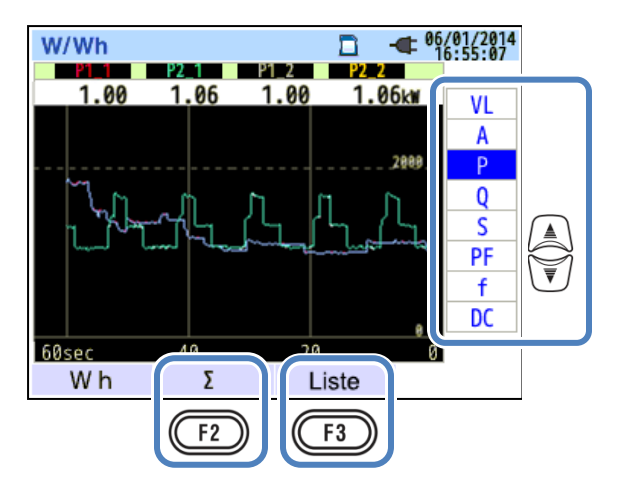

# "Changer les éléments affichés sur le graphique de tendance"

Appuyez sur la 🕅 touche et changez les éléments affichés sur le graphique de tendance.

## "Σ/CH"

Appuyez sur la touche  $(\Sigma/CH)$  pour changer les graphiques: l'un consiste à afficher la somme et les valeurs totales par système et l'autre à afficher les valeurs par ch. La sélection de " $\Sigma$ " ou "CH" sera efficace pour tous les graphiques de tendance. Lorsque l'option " $\Sigma$ " est sélectionnée, alors que l'option A: valeurs courantes rms est sélectionnée pour 3P4W, l'option An: valeurs de courant neutre s'affiche sur le graphique de tendance.

## "Affichage de Liste"

Appuyez sur

(Liste) pour afficher toutes les valeurs d'une liste.

Modification des éléments affichés et de la position d'affichage KEW6315 Modification des éléments affichés et de la position d'affichage Présenter les Après la modification éléments affichés W/Wh E 08/11/202 2ch 3ch ٧ Changer les éléments A V[V] ⇒ 0[0] Ρ A[A]Q ΔΓΔ S P[W] P[W]PF Q[var] ⇒ 0[var] + Ρ S[VA] ⇒ SEVA nne Q DE PFF 1 х S 0K ANNULER n PF 00:01 /2sec 0 mV DC1: 0 mV DC2: Les éléments affichés peuvent être remplacés par ceux que vous souhaitez. ENTER Déplacez la surbrillance bleue vers l'élément que vous souhaiter modifier. Afficher le menu Confirmer. Confirmer. Sélectionner l'élément souhaité. 🔷 déroulant. ENTER Confirmer. (ESC) Annuler. Sélectionner OK/ ANNULER. Lorsque vous ouvrez la fenêtre "Changer les éléments", les éléments actuellement affichés sont affichés en deux lignes. Les éléments actuellement affichés sont affichés à gauche et les éléments à afficher après la modification sont affichés en bleu à droite. Les positions affichées sont fondamentalement séparées en deux grandes catégories: l'une est pour la tension / courant et l'autre est pour le calcul de la puissance / capacité. Pour plus de détails sur les symboles affichés à l'écran, se reporter à "Affichage de la liste des valeurs mesurées" (P. 93).

| KEW6315                                     |                                                             |                                                       |                                                                               |                                            |                                                  | 6.2 Valeur d'intégration "Wh"              |
|---------------------------------------------|-------------------------------------------------------------|-------------------------------------------------------|-------------------------------------------------------------------------------|--------------------------------------------|--------------------------------------------------|--------------------------------------------|
| 6.2 Valeur d'int                            | égratio                                                     | n "Wh                                                 | 1"                                                                            |                                            |                                                  |                                            |
| Appuyez sur la touche<br>par ex.) 1P3W-2 (m | e (W/Wh).<br>honophasé :                                    | trois fils                                            | F1 Affich<br>s, 2 système                                                     | ıer l'éo<br>∋s)                            | cran pour                                        | "Wh": Valeur d'intégration.                |
| Temps écoulé                                | W/Wh<br>Temps<br>Active<br>Apparent<br>Réactive<br>Consomm. | écoulé (<br>WP- :<br>WS+ :<br>WS- :<br>WQi+:<br>WQc+: | □<br>00000:003<br>17.9328<br>0.0000<br>18.8295<br>0.0000<br>0.0000<br>-1.7932 | uWh<br>uWh<br>uVAh<br>uVAh<br>uVar<br>uvar | 08/11/2023<br>16:56:04<br>Σ<br>1ch<br>2ch<br>3ch | Σ: Quantité totale<br>Σ: somme par système |

La puissance utilisée au cours de la période donnée est affichée comme consommation intégrale. La consommation d'énergie intégrale est utilisée pour calculer les tarifs d'électricité ou pour contrôler la consommation d'énergie.

| Symboles affichés à l'écran |                   |   |              |    |                     |   |           |    |                      |   |              |
|-----------------------------|-------------------|---|--------------|----|---------------------|---|-----------|----|----------------------|---|--------------|
| WP                          | Énergie<br>active | + | consommation | WQ | Énergie<br>réactive | + | en retard | ws | Énergie<br>apparente | + | consommation |
|                             |                   | - | régénération |    |                     | - | principal |    |                      | - | régénération |

6.2 Valeur d'intégration "Wh"

par ex.) 1P3W-2 (monophasé à trois fils, 2 systèmes)

| W/Wh     |        |          | -     | 08/11/2023<br>16:56:04 |   |
|----------|--------|----------|-------|------------------------|---|
| Temps    | écoulé | 00000:00 | :10   |                        |   |
| Active   | WP+ :  | 17.9328  | uWh   |                        |   |
| ACTIVE   | WP- :  | 0.0000   | uWh 👔 |                        |   |
| Annau    | WS+ :  | 18.8295  | uVAh  |                        |   |
| Apparent | WS- :  | 0.0000   | uVAh  | Σ                      |   |
|          | WQi+:  | 0.0000   | uvar  | 1ch                    |   |
| Réactive | WQc+:  | -1.7932  | uvar  | 2ch<br>3ch             |   |
| Consomm  |        |          |       |                        |   |
| F1       |        |          |       |                        | - |

## "Modifier les systèmes affichés"

Appuyez sur la touche pour changer les systèmes affichés. Veuillez vous reporter à "*Réglage du système de câblage*" (**P. 49**) dans ce manuel.

# "Changer le chs affiché"

Appuyez sur la touche pour changer les canaux affichés. Veuillez vous reporter à "*Réglage du* 

système de câblage" à la (P. 49) dans ce manuel.

# "Consommation"

Appuyez sur la touche (F1) (Consomm) pour afficher l'écran correspondant à la valeur de la demande. Veuillez vous reporter à "6.3 Demande" (P. 102) dans ce manuel.

#### KEW6315 6.3 demande "Consommation" 6.3 W/Wh) ▶ (F1) Afficher l'écran de la valeur de la demande. Appuyez sur la touche Modifiez les écrans pour afficher les résultats de la mesure de la demande sous différentes formes. Affichage des valeurs mesurées Déplacez la surbrillance bleue vers "Mesure". W/Wh Tps restant 00:29:50 100.0 Cible CONS k₩ 0.000 CONS présumée k١ CONS Présent 0.000 k 0.000 k١ CONS Max 08/11/2023 14:54:53 W F1 La demande correspond aux puissances moyennes enregistrées sur une certaine période. Lorsque la valeur estimée dépasse la valeur cible lors des mesures de la demande, l'avertisseur sonore émet un signal sonore lors des cycles d'inspection. Éléments affichés sur l'écran LCD Temps restant L'intervalle de demande est compté vers le bas. (Tps restant) **Cible CONS** Valeur cible de la demande. Valeur de la demande prévue (puissance moyenne) lorsque l'intervalle de demande CONS prédéfini s'écoule sous la charge actuelle. présumée (Valeur actuelle) x (Valeur prédéfinie) \* L'intégration et les calculs se font au fil du (Temps écoulé) temps. Valeur de la demande (puissance moyenne) dans un intervalle de demande. CONS Présent "WP+ x 1 heure" \* L'intégration et les calculs se font au fil Intervalle du temps. CONS Max La demande maximale enregistrée pendant une période de mesure s'affiche. La valeur

## Valeur instantanée "W"

Appuyez sur la F1 touche (W) pour afficher les valeurs instantanées à l'écran. Veuillez vous référer à " **6.1 Valeur instantanée "W" (P. 92**) dans ce manuel pour plus de détails.

Date

enregistrée

affichée sera actualisée si une demande plus élevée est détectée.

# Changements dans une période spécifique

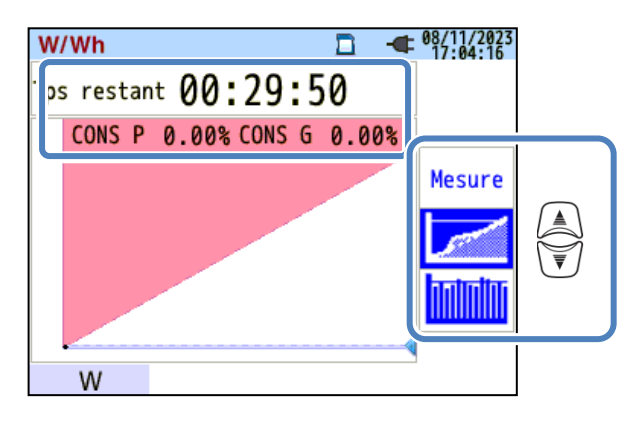

| Éléments affichés sur l'écran LCD |                                                                                                    |  |  |  |  |
|-----------------------------------|----------------------------------------------------------------------------------------------------|--|--|--|--|
| Temps restant<br>(Tps restant)    | L'intervalle de demande est compté vers le bas.                                                                          |  |  |  |  |
| CONS P                            | Pourcentage de la valeur actuelle par rapport à la valeur cible.    Valeur actuelle s'affiche.   Valeur cible s'affiche. |  |  |  |  |
| CONS G                            | Pourcentage de la valeur prévue par rapport à la valeur cible.<br><u>Valeur prévue</u><br>Valeur cible s'affiche.        |  |  |  |  |

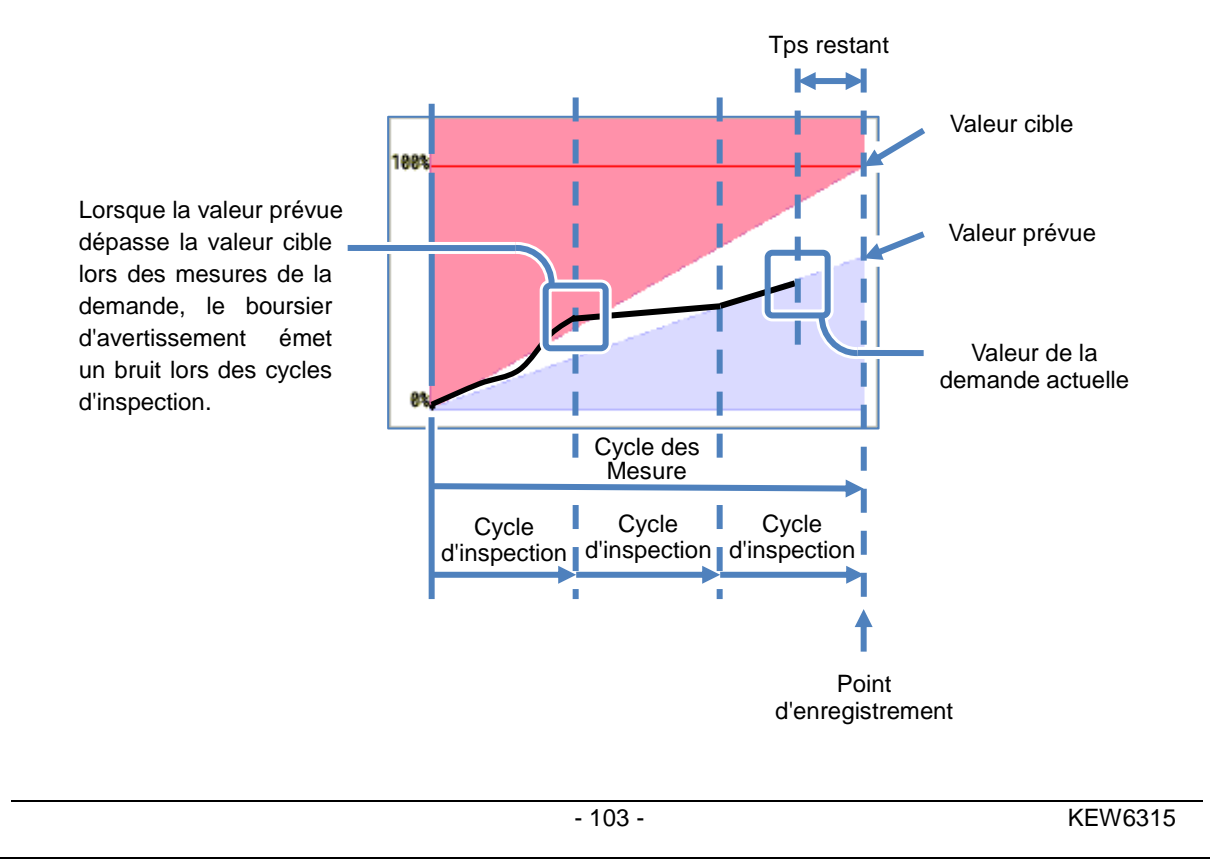

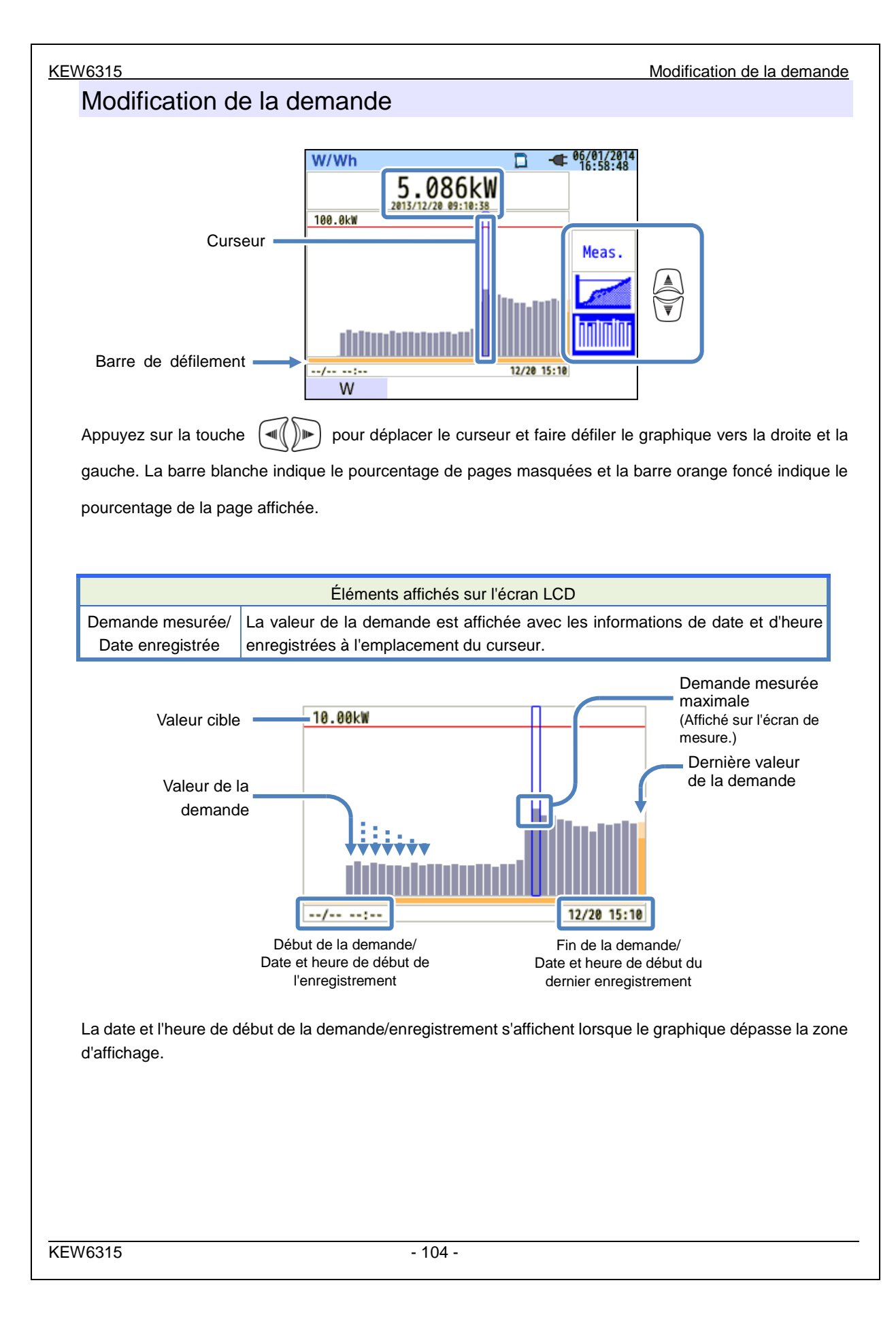

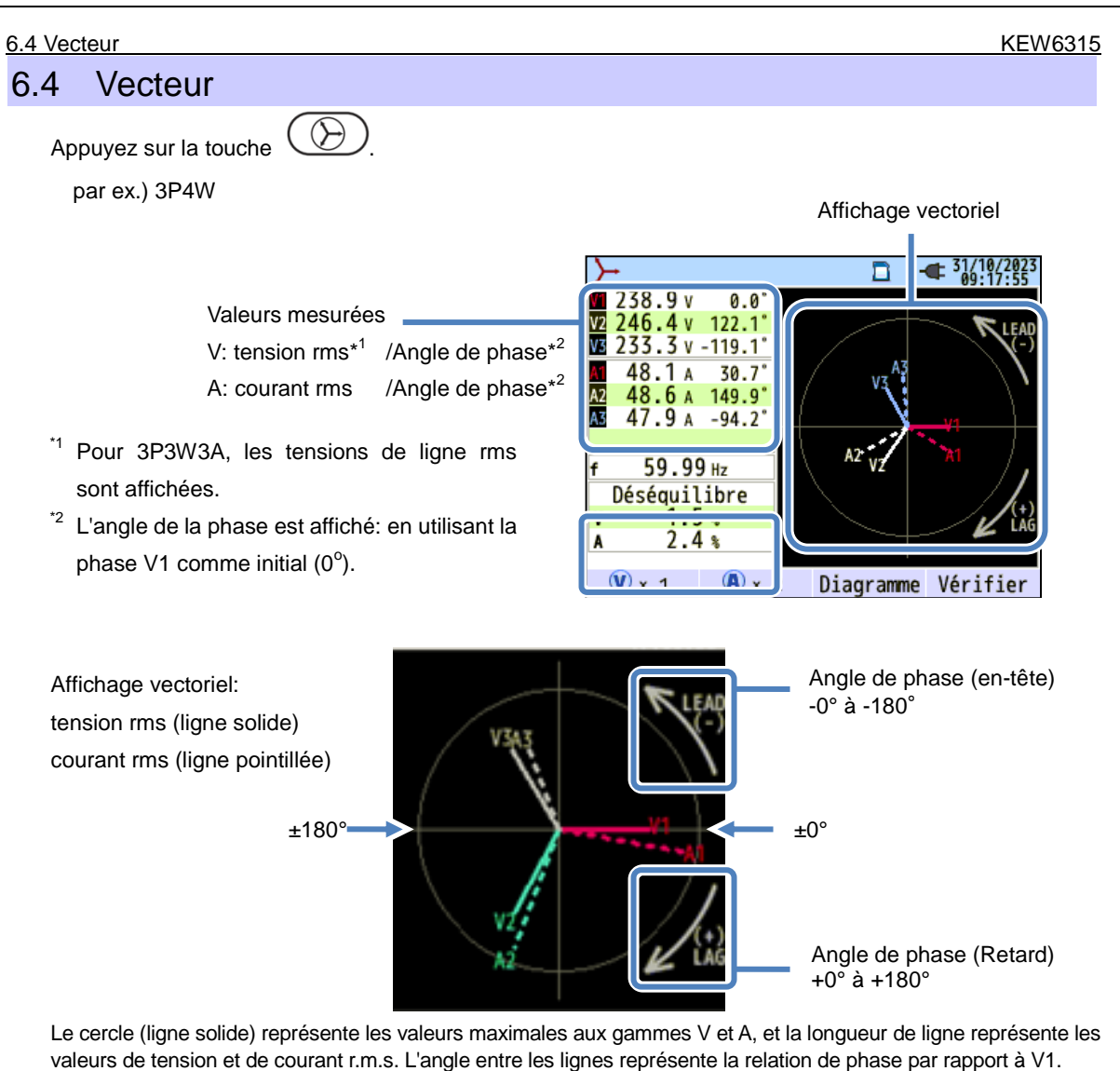

Pour 3P3W3A/3P4W, le rapport de déséquilibre est également affiché. Pendant que les tensions et les courants mesurés sont équilibrés, les vecteurs suivants seront affichés.

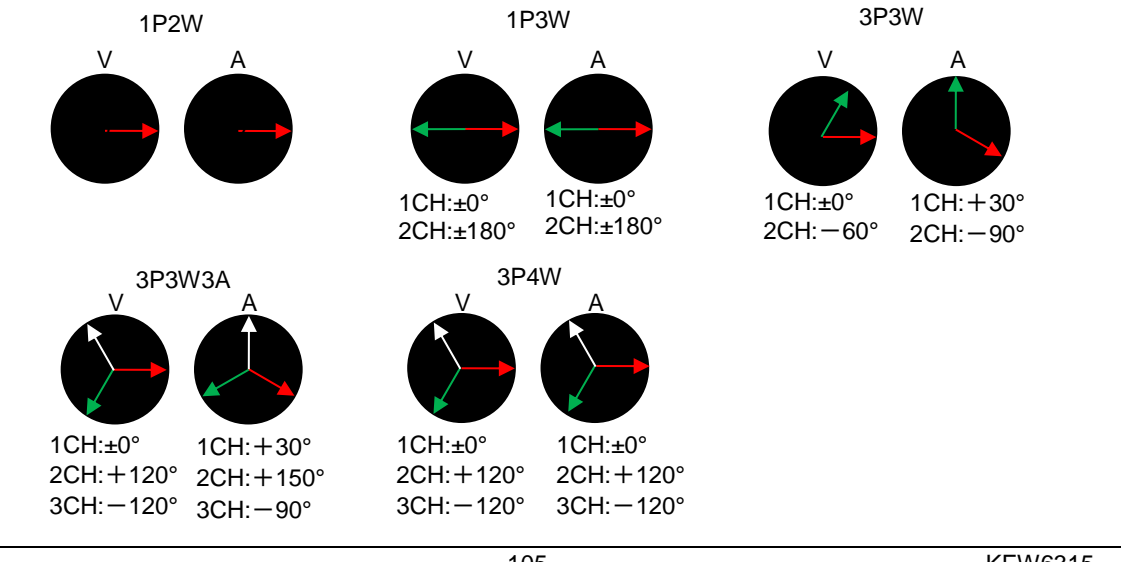

#### KEW6315

6.4 Vecteur

par ex.) Vecteur de 3P4W:

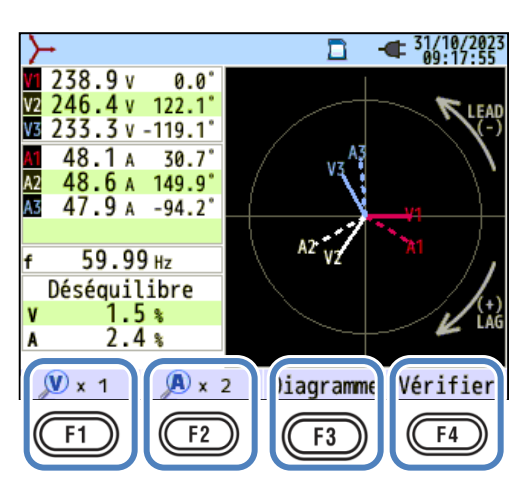

# "V x agrandissement souhaité"

: bascule les longueurs de ligne du vecteur de tension.

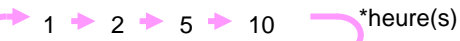

# "A x facteur d'agrandissement souhaité"

: bascule les longueurs de ligne du vecteur courant.

1 🔶 2 🔶 5 🔶 10

## "Diagramme"

Appuyez sur la touche (Diagramme) pour afficher le schéma de câblage de la configuration de câblage sélectionnée. Veuillez vous reporter au "**Schéma de câblage**" (**P. 50**) dans ce manuel pour plus de détails.

\*heure(s)

### "Vérifie"

F1

F2

Appuyez sur la touche (Vérifie) pour vérifier les connexions de câblage et afficher le résultat. \* On peut donner un résultat de NG, même si le câblage est correct, au site de mesure sous de mauvais facteurs de puissance. Veuillez vous reporter à la section "*Vérification du câblage*" (**P. 43**) de ce manuel pour plus de détails.
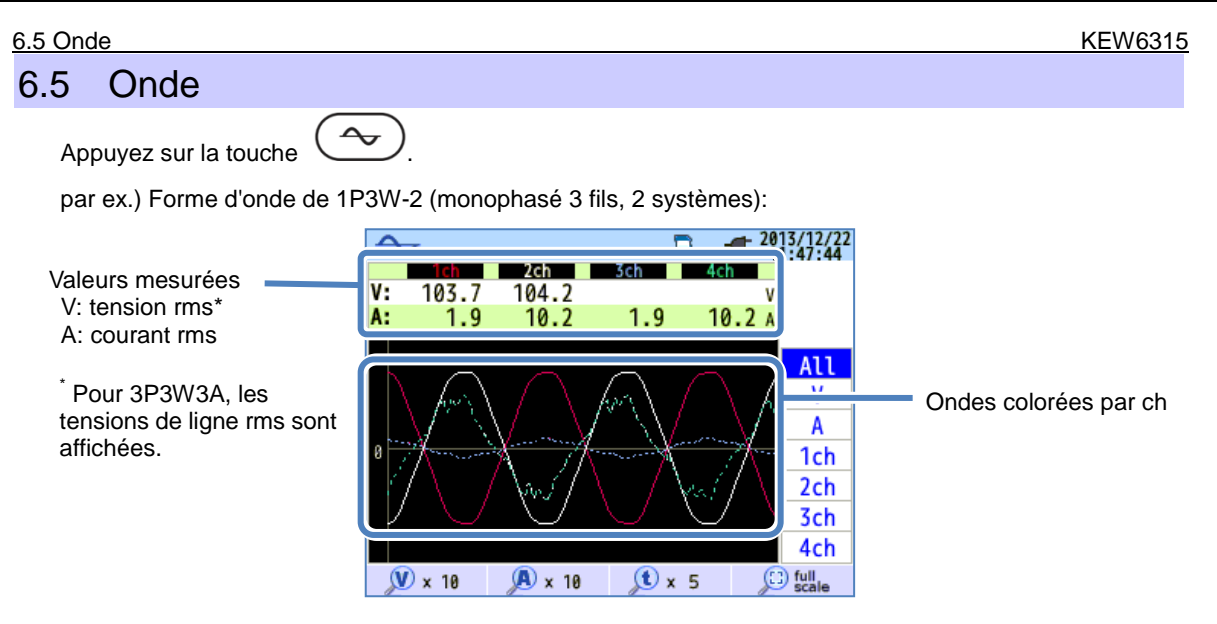

Les ondes de tension et de courant sont affichées: pour 10 cycles max. à 50 Hz, pour 12 cycles max. à 60 Hz. Lorsque vous changez les écrans pour "Onde", les ondes s'affichent automatiquement dans l'échelle maximale.

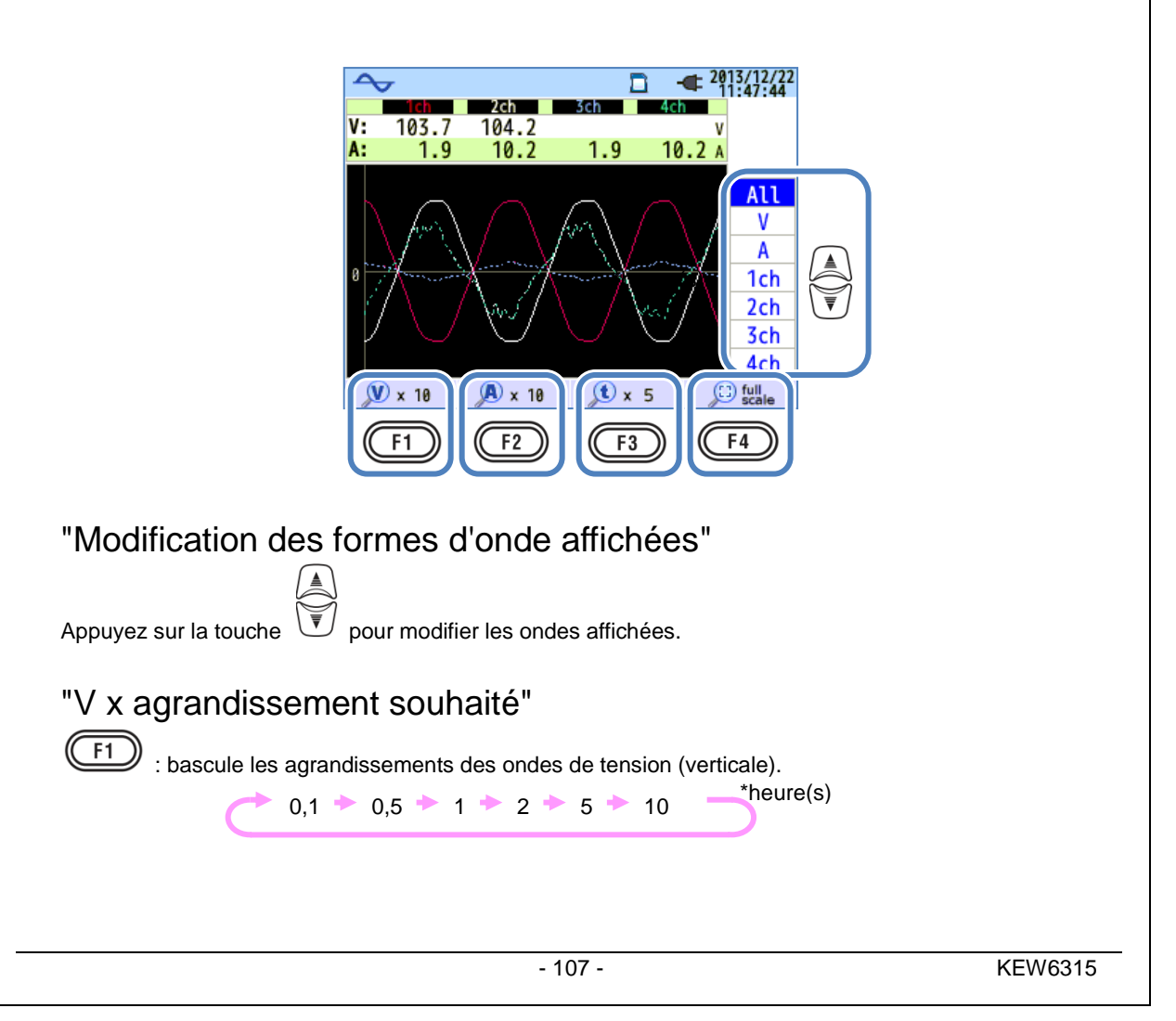

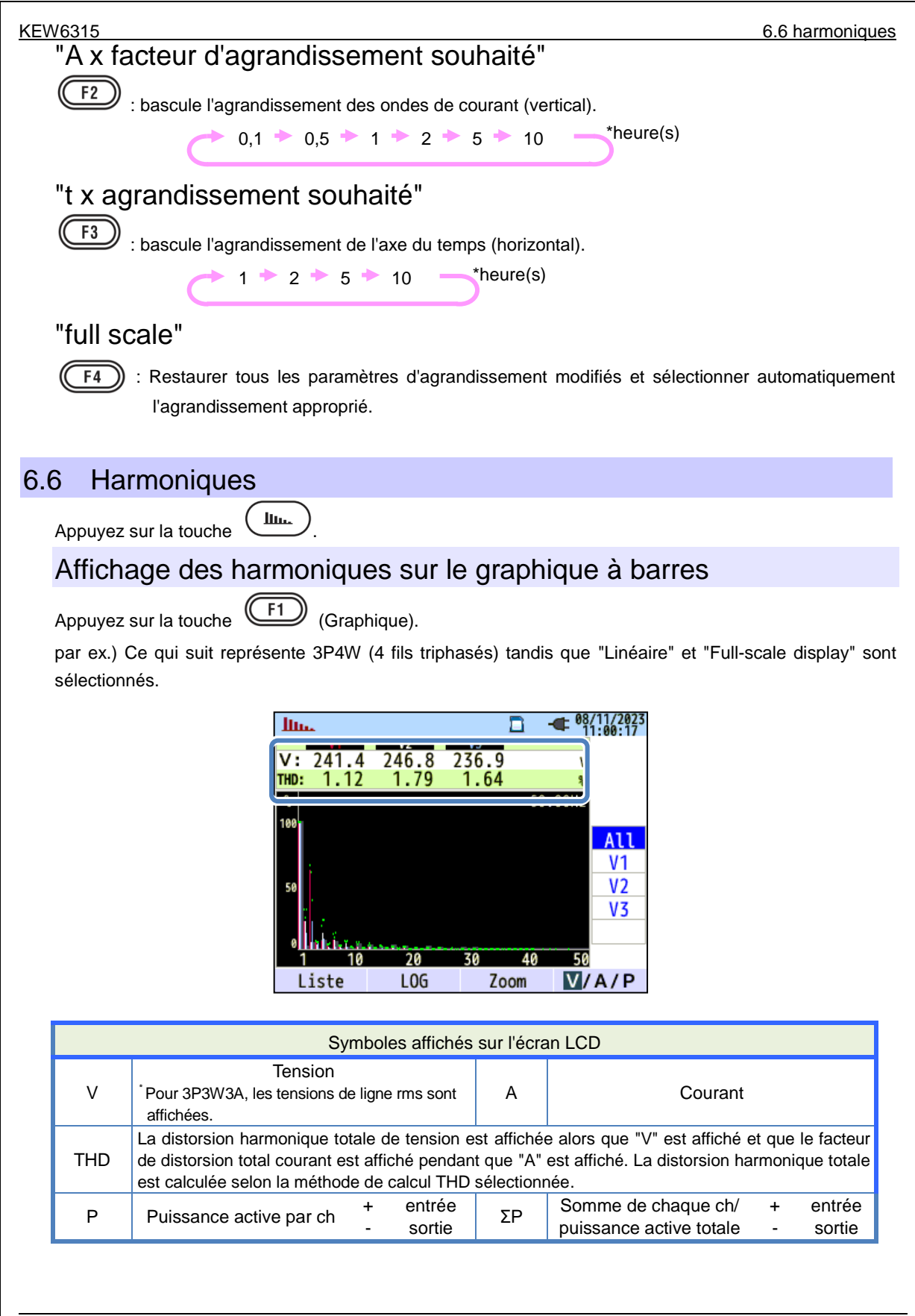

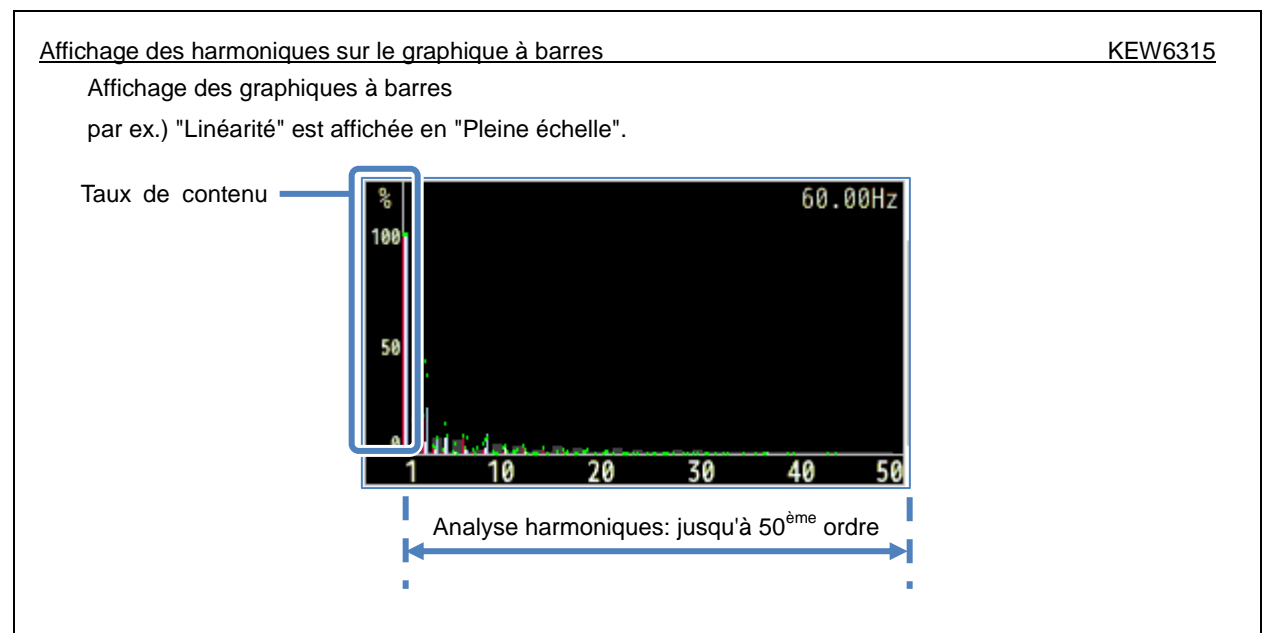

Dans l'exemple ci-dessus, "Linéarité" et "pleine échelle" sont sélectionnées. Dans ce cas, la limite supérieure du taux de contenu est "100%" et toutes les harmoniques, 1<sup>er</sup> à 50<sup>ème</sup>, sont affichées sur un écran.

| Élément affiché sur l'écran LCD |                                                                               |  |  |  |
|---------------------------------|-------------------------------------------------------------------------------|--|--|--|
| Taux de contenu                 | Contenu harmonique de chaque commande par rapport à la 1ère vague de initial. |  |  |  |

par ex.) Ce qui suit représente 3P4W (4 fils triphasés) tandis que "LOG" et "Zoom" sont sélectionnés.

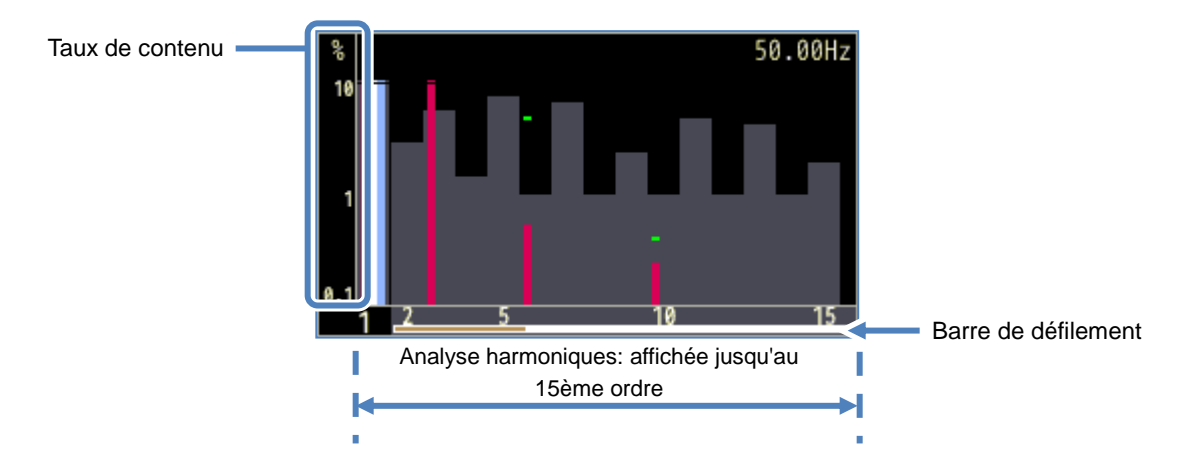

Lorsque vous sélectionnez "LOG" (Logarithme), 10% sera le pourcentage maximum de l'axe vertical et les harmoniques affichées sont limitées jusqu'au 15<sup>ème</sup> ordre. Appuyez sur la touche *()* pour faire défiler les pages. La forme d'onde de initial du 1<sup>er</sup> ordre est fixe et ne se déplace pas. La barre blanche indique le pourcentage de pages masquées et la barre orange foncé indique le pourcentage de la page affichée.

| V6315                                                                       | Affichage des harmoniques sur le graphique à barres                                                                                                    |
|-----------------------------------------------------------------------------|----------------------------------------------------------------------------------------------------|
| par ex.) 3P4W (trij                                                         | ohasés à 4 fils) : avec "LOG" et "Zoom".                                                                                                    |
| Dépassement de<br>la valeur d'axe<br>Valeur Maxi<br>Couleur du<br>graphique | 50.00Hz<br>Dépassement du<br>seuil<br>Plage autorisée                                                                                                    |
|                                                                             | Éléments affichés sur le graphique                                                                                                    |
| Dépassement<br>de la valeur de<br>l'axe                                     | Affiché lorsque le taux de contenu des harmoniques de chaque ordre est supérieur<br>à 10%.<br>Le taux de contenu harmoniques de la 1ère onde de initial est de "100%", donc<br>toujours supérieur à la valeur de l'axe dans l'affichage "LOG".                        |
| Valeur<br>maximale                                                          | Les valeurs maximales enregistrées lors des mesures sont affichées. Ces valeurs<br>peuvent être réinitialisées à l'une des méthodes suivantes.<br>* Changement de paramètre,<br>* Début de l'enregistrement, ou<br>* Appuyez longuement (2 sec ou plus) sur la touche |
| Couleur du<br>graphique                                                     | Lorsque plusieurs canaux de mesure sont utilisés, chaque graphique est affiché dans des couleurs différentes.                                                                                                    |
| Dépassement<br>du seuil                                                     | S'affiche lorsque les valeurs mesurées dépassent la plage autorisée prédéfinie.                                                                                                    |
| Plage autorisée                                                             | Préréglé par défaut et conforme à la norme CEI61000-2-4 Classe 3.<br>Pour modifier la plage, sélectionnez "Editer gamme acceptable" dans le paramètre<br>"Mesure".                                                                                                    |

Affichage des harmoniques sur le graphique à barres

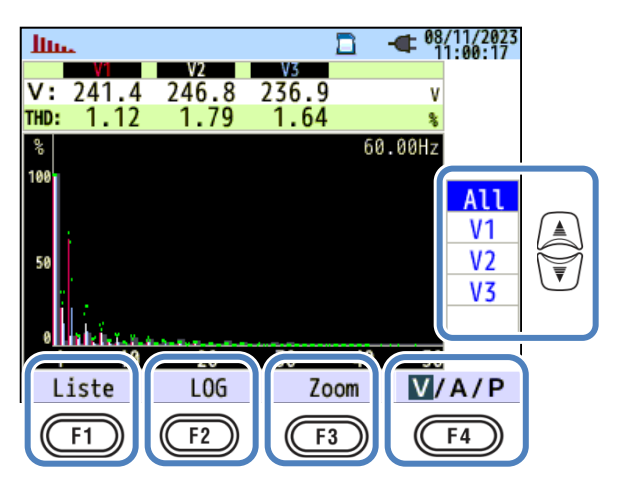

## "Changer les chs affichés"

Appuyez sur la touche 💭 pour modifier les chs affichés. Les détails sur la relation entre la

configuration du câblage et ch sont décrits dans "Réglages du système de câblage" (P.49).

## "Liste"/ "Graphique"

Appuyez sur la touche (F1) pour afficher les harmoniques de tension/courant/puissance, du 1er au 50ème ordre, sous forme de liste ou de graphique. Seule la vitesse du contenu harmoniques peut être vérifiée sur l'écran graphique, mais la valeur rms/ vitesse du contenu/ angle de phase\* peut être vérifiée respectivement sur l'écran d'affichage de liste.

\* Alors que "P" (Puissance) est sélectionné et affiché, les différences de phase entre la tension et le courant sont affichées. Débit entrant: ±0° à ±90°, Débit sortant: ±90° à 180°.

## "LOG"/ "Linéaire"

Appuyez sur la touche (F2) (LOG/Linéaire) pour changer les modes d'affichage. L'affichage linéaire, avec des graduations de 0% - 100%, et l'affichage logarithmique, avec des graduations de 0,1% - 10%, sont commutables sur l'axe vertical. Il est utile d'analyser le niveau inférieur des harmoniques.

## "Saturé"/ "Zoom"

Appuyez sur la touche (F3) (Zoom/Sature) pour zoomer et afficher quinze harmoniques sur un écran. Les harmoniques tension/courant/puissance sont affichées séparément sous forme graphique. Appuyez sur la touche () pour faire défiler les pages.

### "V/A/P/ΣP"

Appuyez sur la touche  $(V/A/P/\Sigma P)$  et sélectionnez le paramètre à analyser.

#### <u>KEW63</u>15

Affichage de la liste des harmoniques

## Affichage de la liste des harmoniques

Appuyez sur la touche

(Liste) pour afficher la liste des harmoniques.

par ex.) "P: Les harmoniques de puissance" et "Puissance" de 1P3W-2 (monophasé 2 fils, 2 systèmes) sont répertoriés.

| In.  |       |      |      | <b></b> 08/11/2023 |
|------|-------|------|------|--------------------|
| Р    | P1    | P2   | P3   | Р                  |
| 1    | 11.6  | 11.6 | 11.5 | 44.8kW             |
| 4    | -0.8  | -33  | 0.0  | 0.5kW              |
| 4    | 0.0   | 0.0  | 0.0  | 0.0kw              |
| 5    | 0.0   | 0.0  | 0.0  | -0.1kw             |
| 07   | 0.0   | 0.0  | 0.0  | 0.0kW              |
| 8    | 0.0   | 0.0  | 0.0  | -0.0kw             |
| 9    | 0.0   | 0.0  | 0.0  | -0.0kw             |
| 10   | 0.0   | 0.0  | 0.0  | 0.0kw              |
| Grap | hique | Taux | 0.0  | V/A/P              |

Les valeurs en rms, le taux de contenu et l'angle de phase des harmoniques tension/courant/puissance, de la 1<sup>ère</sup> à la 50<sup>ème</sup>, peuvent être affichés sous forme de liste respectivement.

| Éléments affichés sur l'écran LCD |                         |   |        |                 |                         |   |        |
|-----------------------------------|-------------------------|---|--------|-----------------|-------------------------|---|--------|
| V                                 | Tension <sup>*1</sup>   |   |        | А               | Courant                 |   |        |
| <sup>*2</sup>                     | Duissonas activo par ab | + | entrée | <sup>2</sup> مح | Somme de chaque ch /    | + | entrée |
| F                                 | Puissance active par ch |   | sortie | 25              | puissance active totale | - | sortie |

<sup>\*1</sup> Pour 3P3W3A, les tensions de ligne rms sont affichées.

<sup>\*2</sup> Les lettres et les chiffres affichés sur le dessus représentent le paramètre affiché et le numéro du système. S'il y a un espace entre l'alphabet et le nombre suivant, le no affiché représente le numéro du système. Dans ce cas, les valeurs listées représentent la somme par système. Si "P" est affiché seul, les valeurs listées sont des montants totaux.

| llu. |      |      |          | - 08/11/2023<br>17:12:27 | 1        |
|------|------|------|----------|--------------------------|----------|
| Α    | A1   | A2   | A3       | A4                       |          |
| 1    | 47.7 | 49.2 | 48.1     | 39.8 /                   | 1        |
| 2    | 1.8  | 4.6  | 15.4     | 7.7 /                    | 1        |
| 3    | 7.6  | 10.0 | 10.5     | 23.5/                    |          |
| 4    | 1.6  | 1.2  | 4.0      | 0.5/                     |          |
| 5    | 3.1  | 7.0  | 10.2     | 3.8/                     | A        |
| 6    | 0.4  | 1.8  | 0.8      | 0.5/                     | ₩<br>V   |
| 7    | 1.5  | 2.7  | 6.6      | 4.0/                     | <u> </u> |
| 8    | 1.4  | 1.6  | 1.2      | 0.3/                     |          |
| 9    | 2.0  | 0.4  | 1.3      | 3.6/                     |          |
| 10   | 0.2  | 0.4  | 0.7      | 0.8/                     |          |
| irap | hiqu | Taux | <u> </u> | V/A/P                    |          |
| C    |      | F2   |          | F4                       |          |

### "Modifier l'ordre des harmoniques affichées"

Appuyez sur la touche 👿 pour faire défiler la page verticalement.

### "Graphique"/ "List"

Appuyez sur la touche **F1** pour afficher les harmoniques de tension/courant/puissance, du 1<sup>er</sup> au 50<sup>ème</sup> ordre, sous forme de liste ou de graphique. Seul le taux de contenu des harmoniques peut être vérifié sur l'écran graphique,

## "Taux de contenu"/ "Angle de phase"/ Valeur RMS (Puissance) "

Appuyez sur la touche (F2) (Taux/ DEG/ RMS) pour modifier les éléments affichés dans la liste. Tandis que "V": tension ou "A": Le courant est affiché à l'écran, le Taux / DEG (angle de phase avec la initial V1(0°)) / RMS sont commutables. Alors que "P" ( $\Sigma$ P): La puissance est affichée, le Taux/DEG (tension / angle de phase courant par ch) / Puissance sont commutables.

#### "V"/ "Α"/ "Ρ/ΣΡ"

Appuyez sur la touche  $(V/A/P/\Sigma P)$  et sélectionnez les éléments à analyser: V: tension/ A: Courant/ P: Puissance ( $\Sigma P$ : Somme par système, montant total).

#### Qualité puissance 6.7

6.7 Qualité puissance

Appuyez sur la touche QUALITY pour afficher l'écran Qualité puissance.

## Facteurs qui nuisent à la qualité puissance et symptômes

| Qualité<br>puissance | Onde | Symptôme                                                                                                    | Effet négatif                                                                                                    |  |  |
|----------------------|------|----------------------------------------------------------------------------------------------------|----------------------------------------------------------------------------------------------------|--|--|
| Harmoniques          |      | Les circuits d'inverseur et de<br>thyristor (circuit de contrôle de<br>phase) sont utilisés pour le<br>circuit de commande des<br>dispositifs généraux ; ces<br>circuits affectent les courants et<br>provoquent des harmoniques. | Épuisement des<br>condensateurs et des<br>réacteurs, bourdonnements<br>des transformateurs,<br>dysfonctionnement des<br>disjoncteurs, scintillement<br>de l'écran ou bruits sur les<br>chaînes en raison de<br>courants aux composantes<br>harmoniques. |  |  |
| Pointe               |      | Les courants d'afflux se<br>produisent lorsque les<br>interrupteurs des lignes<br>électriques sont allumés, puis<br>les tensions augmentent<br>instantanément.                                                                    |                                                                                                    |  |  |
| Plonger              |      | Les courants d'afflux se<br>produisent lorsque les charges<br>du moteur sont activées et que<br>le courant est plongé.                                                                                                    | L'arrêt de périphériques ou<br>de robots ou la<br>réinitialisation sur PC et<br>machines professionnelles<br>peuvent être provoqués.                                                                                                    |  |  |
| INT                  |      | L'alimentation est interrompue<br>une seconde en raison de la<br>foudre.                                                                                                    |                                                                                                    |  |  |

| acteurs nuisar                            | acteurs nuisant à la qualité puissance et symptômes KEW |                                                                                                    |                                                                                                    |  |  |  |
|-------------------------------------------|---------------------------------------------------------|----------------------------------------------------------------------------------------------------|----------------------------------------------------------------------------------------------------|--|--|--|
| Qualité<br>puissance                      | Onde                                                    | Symptôme                                                                                                    | Effet négatif                                                                                                    |  |  |  |
| Transitoire,<br>Surtension<br>(impulsion) |                                                         | Défaillance de contact à un<br>disjoncteur, un aimant ou un<br>relais.                                                                                                    | Des dommages à une<br>source d'alimentation ou<br>une réinitialisation de<br>l'appareil peuvent survenir<br>en raison d'une fluctuation<br>drastique de la tension<br>(pic).                                                                 |  |  |  |
| Courant<br>d'appel                        |                                                         | De grands courants<br>instantanés (surtensions)<br>s'écoulent sur les appareils<br>équipés d'un moteur, d'une<br>lampe à incandescence et d'un<br>condensateur plat lorsqu'ils<br>sont mis sous tension.                                                                                                    | Des influences sur les<br>contacts soudés de le<br>commutateur<br>d'alimentation, du fusible,<br>du déclenchement du<br>disjoncteur, du circuit de<br>redresseur et des<br>fluctuations de tension<br>d'alimentation peuvent se<br>produire. |  |  |  |
| Taux de<br>déséquilibre                   |                                                         | Chargement lourd sur une<br>phase spécifique en raison des<br>fluctuations de charge de la<br>ligne électrique ou de<br>l'extension drastique des<br>installations.<br>Des distorsions de tension /<br>ondes de courant, des tensions<br>de plonger et des tensions de<br>séquence négatives sont<br>causées.                                                                                    | Des influences sur la<br>tension, le courant, le<br>fonctionnement du moteur<br>se produisent ; la tension<br>de séquence négative et<br>les harmoniques se<br>produisent.                                                                   |  |  |  |
| Papill.                                   | RMS                                                     | Trop de charge est causée sur<br>certaines phases en raison de<br>l'augmentation et de la<br>diminution des charges reliées<br>à chaque phase telles que les<br>lignes d'alimentation ou<br>l'utilisation intensive des<br>équipements spécifiques. En<br>conséquence, on observe des<br>distorsions sur les ondes de la<br>tension et du courant, des<br>plongers et des tensions<br>inversées. | Des tensions et des<br>harmoniques<br>déséquilibrées ou<br>inversées se produisent et<br>entraînent une instabilité<br>motrice, un déclenchement<br>du disjoncteur 3E ou un<br>échauffement dû à une<br>surcharge.                           |  |  |  |

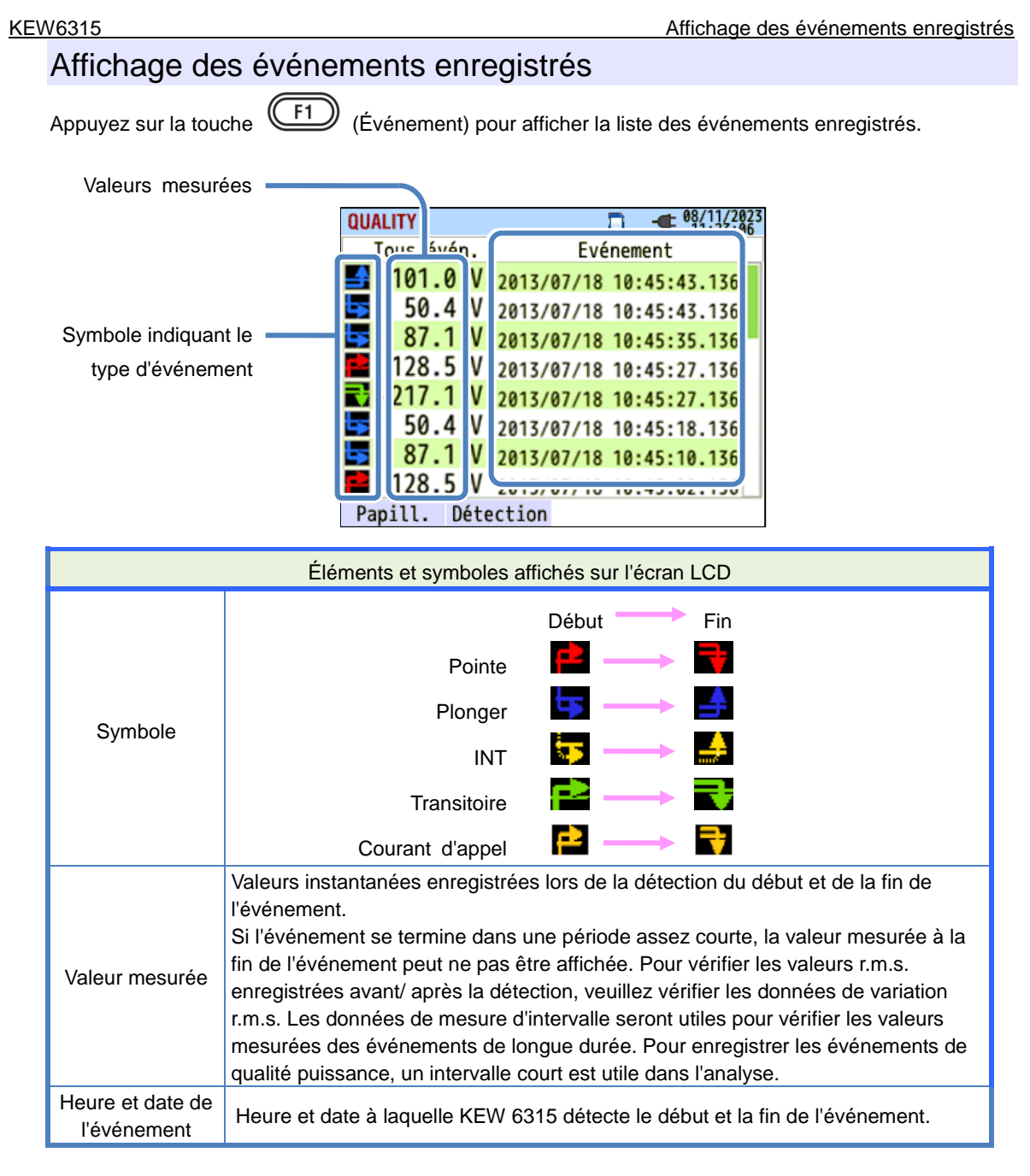

#### Détection d'événements sur les systèmes polyphasés.

#### "INT"

Lorsque des états INT sont détectés sur tous les chs sélectionnés selon la configuration du câblage, il est considéré comme le début de l'événement. Lorsque l'état INT se termine sur l'un des chs de mesure, il est considéré comme la fin de l'événement.

## "Puits"/ "Plonger" / "Courant d'injection"/ "Transitoire"

Lorsque la tension ou le courant tombe dans un état quelconque de l'un des circuits de mesure sélectionnés selon le système de câblage, il sera considéré comme le début de l'événement. Lorsque l'état se termine sur tous les chs de mesure, il est considéré comme la fin de l'événement.

#### Affichage des événements enregistrés

#### Mesure de pointe / Plonger/ INT/ Courant d'appel

Chaque événement sera détecté avec les valeurs r.m.s. dans une forme d'onde sans anneau et avec un chevauchement demi-onde. Le début de l'onde où le premier événement est détecté est considéré comme le début de l'événement. Si d'autres événements ne sont pas détectés dans l'onde suivante, le début de la forme d'onde est considéré comme la fin de l'événement. L'événement détecté est supposé se poursuivre entre le début et la fin de la détection d'événement.

Exemple de détection de plonger

\* INT est détecté dans la même méthode.

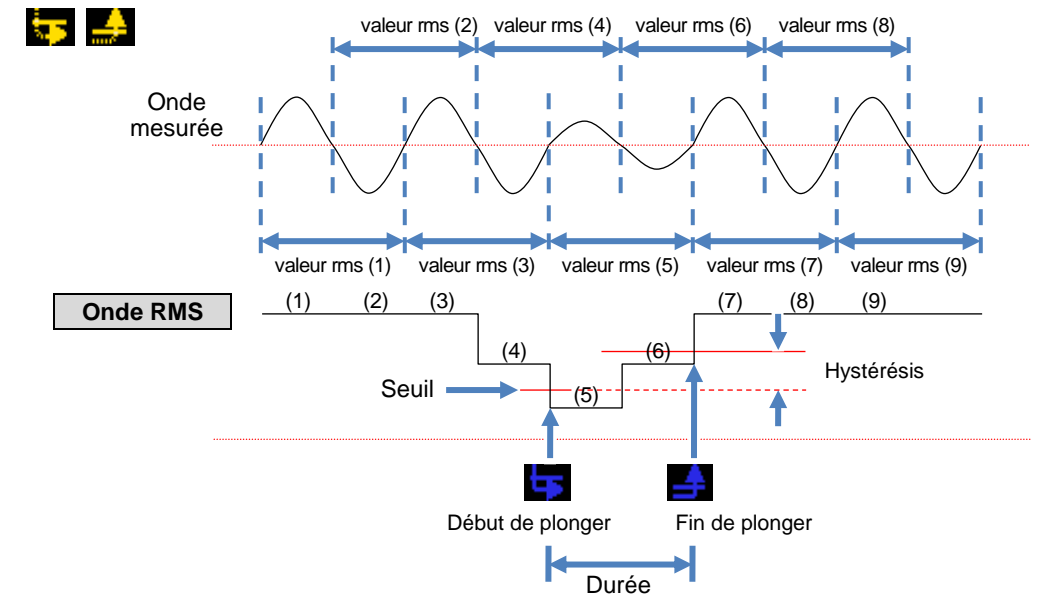

#### Exemple de détection de pointe

\* Le courant d'injection est détecté dans la même méthode.

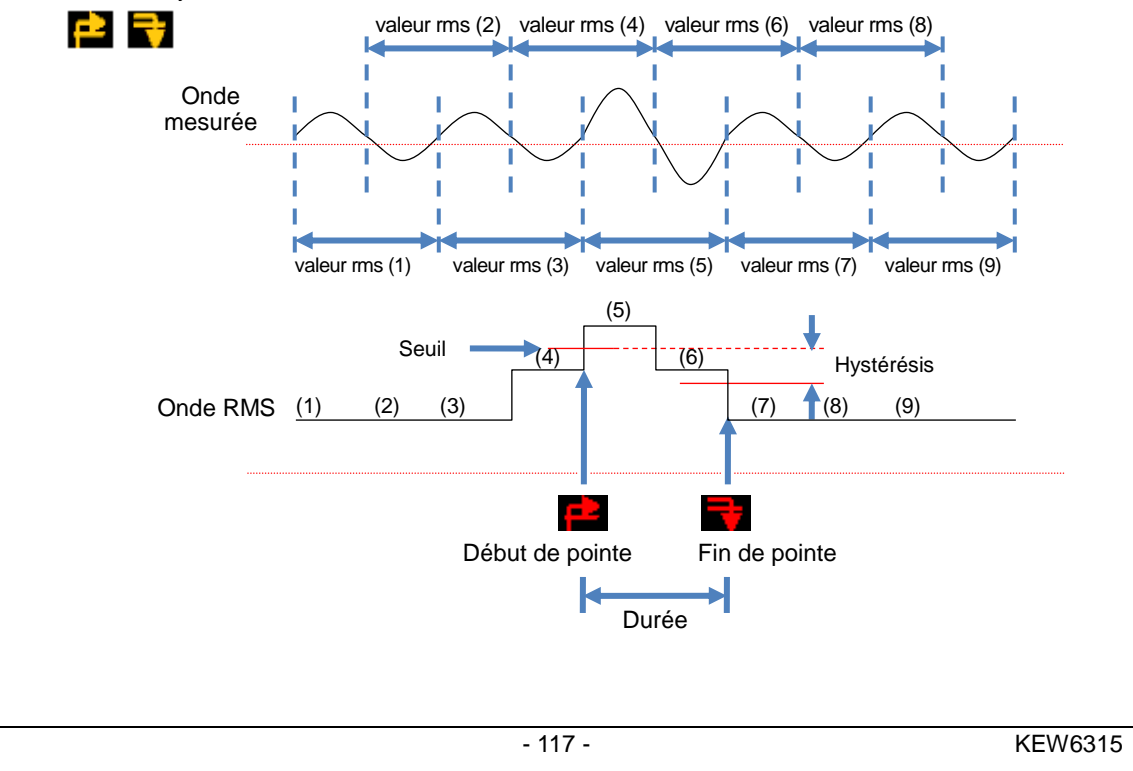

#### Détection des transitoires

Les ondes de tension seront surveillées à env. 40ksps, sans ouverture, pour calculer et vérifier les événements transitoires toutes les 200 ms. Le début de la période de 200 ms où le premier transitoire est détecté est considéré comme le début de l'événement. Si d'autres événements ne sont pas détectés dans les périodes de 200 ms suivantes, le début de la période est considéré comme la fin de l'événement Le transitoire détecté est supposé se poursuivre entre le début et la fin de la détection des événements.

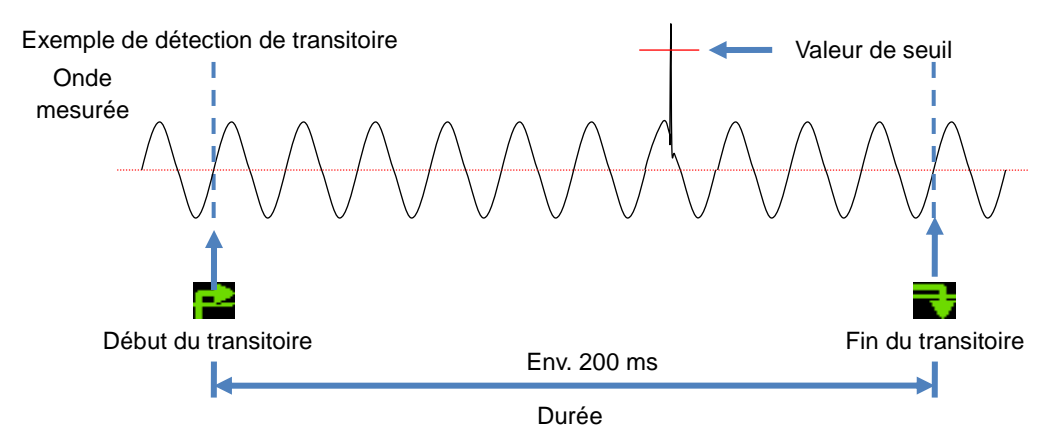

#### Enregistrer les données

Lorsqu'un événement se produit, le type d'événement, l'heure de début/fin et les valeurs mesurées sont enregistrés avec les données suivantes.

#### Onde de l'événement

Les ondes et les données d'événements sur tous les chs sont enregistrées pendant env. 200 ms (50 Hz: 10 cycles, 60 Hz: 12 cycles) à 8192 points au total. Lorsque des événements différents se produisent en 1 sec, seules les ondes contenant les événements de priorité la plus élevée sont enregistrées. Toutefois, si le même type d'événements se produit en même temps, celui contenant les valeurs les plus élevées (les plus profondes) sera enregistré. Si les valeurs les plus élevées (les plus profondes) sont également les mêmes, celle dont la durée est plus longue sera enregistrée. Quant aux chaînes, il n'y a pas d'ordre de priorité. [Ordre de priorité]: Tension transitoire -> INT -> Plonger -> Pointe -> Courant d'injection.

#### Variations RMS

Les variations de valeur de tension/courant rms et les données d'événement sur tous les chs sont enregistrées pendant 1 sec.

Exemple de détection de plonger pendant env. 800 ms (Données sauvegardées)

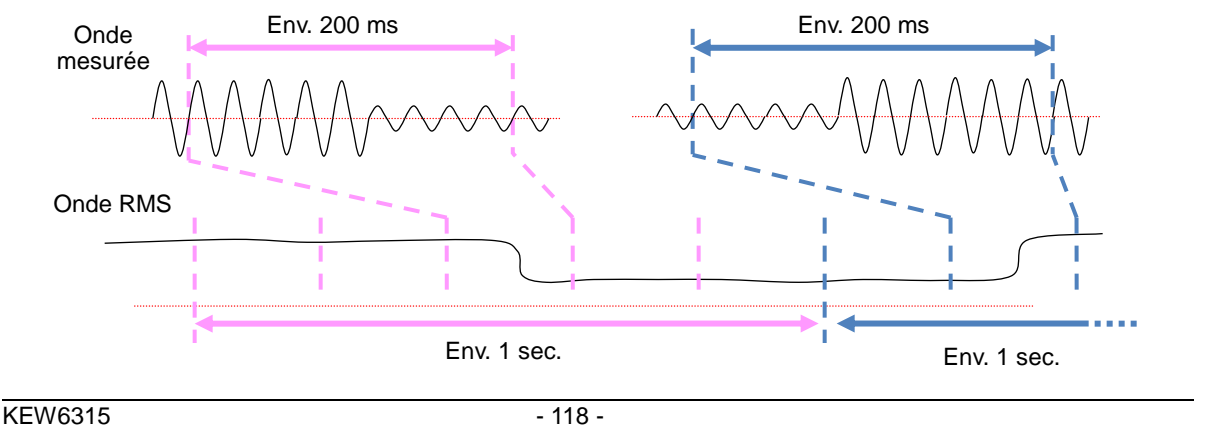

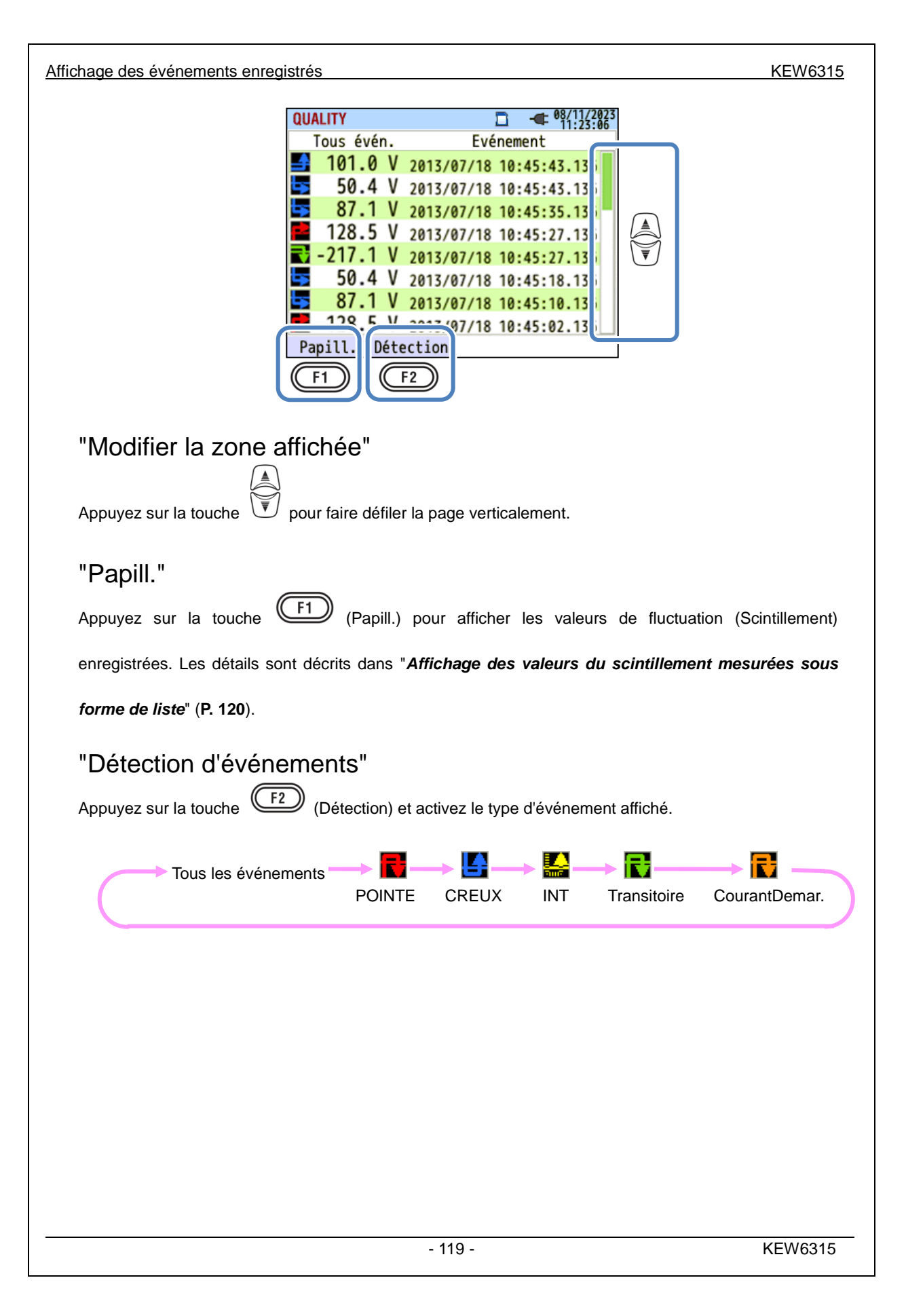

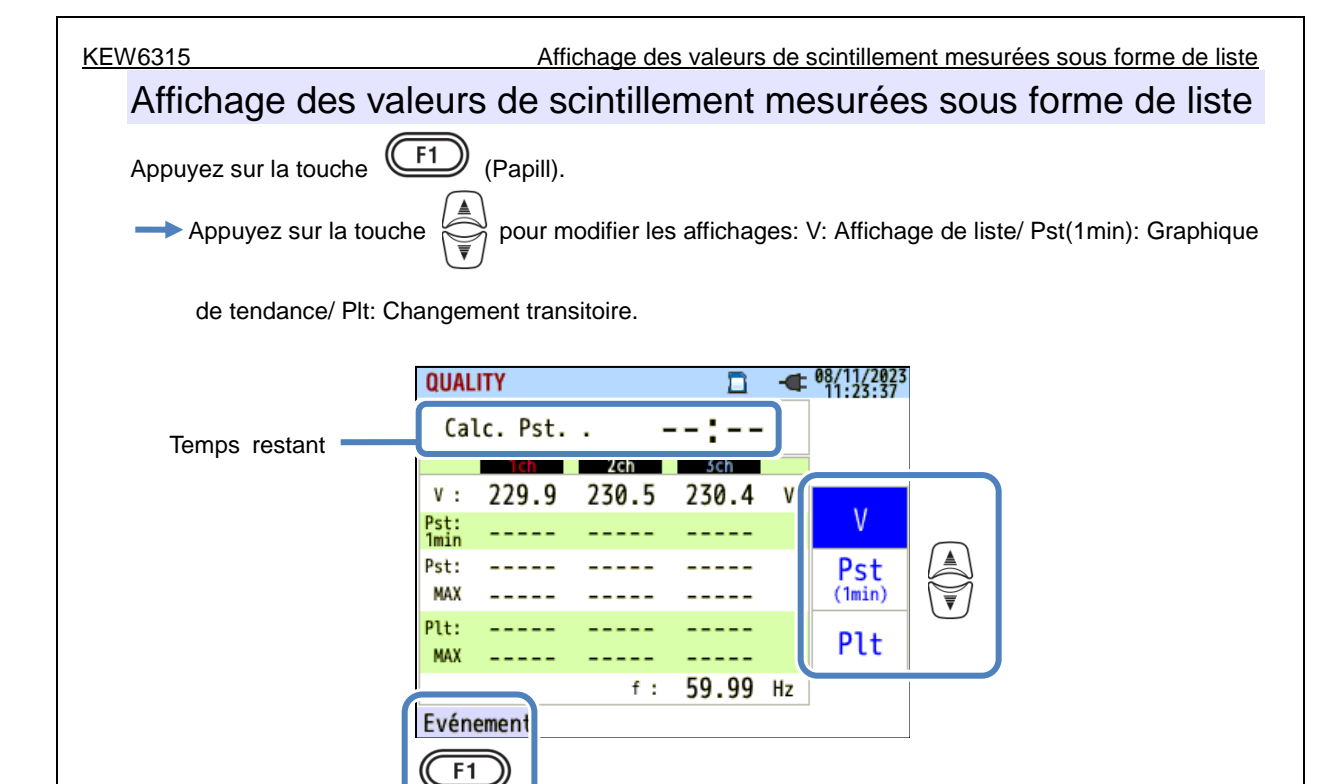

Si des charges variables, telles que le four à arc, sont reliées, les tensions peuvent varier et entraîner des changements dans les niveaux d'éclairage. Ce phénomène est appelé "scintillement de tension" et son niveau de gravité est indiqué par "Pst" et "Plt".

| Éléments affichés sur l'écran LCD |                                                                                                    |  |  |
|-----------------------------------|----------------------------------------------------------------------------------------------------|--|--|
| Temps restant                     | Temps d'arrêt compté jusqu'à la fin d'un calcul Pst. Habituellement, il faut environ 10 min.                                                             |  |  |
| V                                 | Tension de phase * Pour 3P3W et 3P3W3A, les tensions de ligne rms sont affichées.                                                                        |  |  |
| f                                 | Fréquence                                                                                                    |  |  |
| Pst, 1 min                        | Gravité du scintillement à court terme (1 min). Il est utile pour l'étude de la qualité                                                                  |  |  |
| Pst                               | Gravité du scintillement à court terme (10 min).                                                                                                    |  |  |
| Pst, MAX                          | Max Pst enregistré du début à la fin de la mesure. Il est actualisé chaque fois que les<br>valeurs mesurées dépassent les valeurs maximales précédentes. |  |  |
| Plt                               | Gravité du scintillement à long terme (2 heures).                                                                                                    |  |  |
| Plt, MAX                          | Max Plt enregistré du début à la fin de la mesure. Il est actualisé chaque fois que les valeurs mesurées dépassent les valeurs maximales précédentes.    |  |  |

## "Événement"

Appuyez sur la touche (É1) (Événement) pour afficher les événements enregistrés. Veuillez vous référer à "*Affichage des événements enregistrés*" (**P. 116**) dans ce manuel.

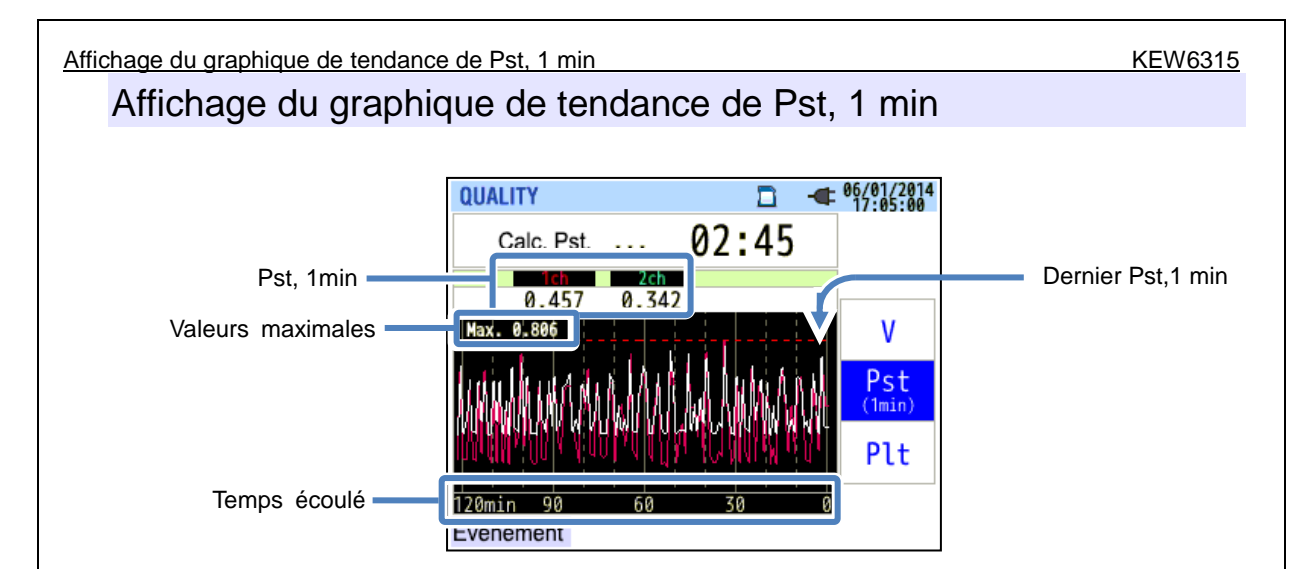

Le "Pst, 1min" mesuré dans les 120 min récentes est affiché sur le graphique de tendance.

| Éléments affichés sur l'écran LCD                                       |                                                                                       |  |  |
|-------------------------------------------------------------------------|---------------------------------------------------------------------------------------|--|--|
| Pst, 1min                                                               | Le dernier Pst (1 min)                                                                |  |  |
| Max "Pst, 1 min" enregistré par la mesure. Il est actualisé chaque fois |                                                                                       |  |  |
| valeur max                                                              | valeurs mesurées dépassent les valeurs maximales précédentes.                         |  |  |
|                                                                         | La dernière valeur mesurée est affichée à l'extrémité droite (sur une coche de 0 min) |  |  |
| Temps écoulé                                                            | et se déplace vers la gauche au fur et à mesure. Les changements dans les             |  |  |
|                                                                         | dernières 120 minutes peuvent être affichés sur un écran.                             |  |  |

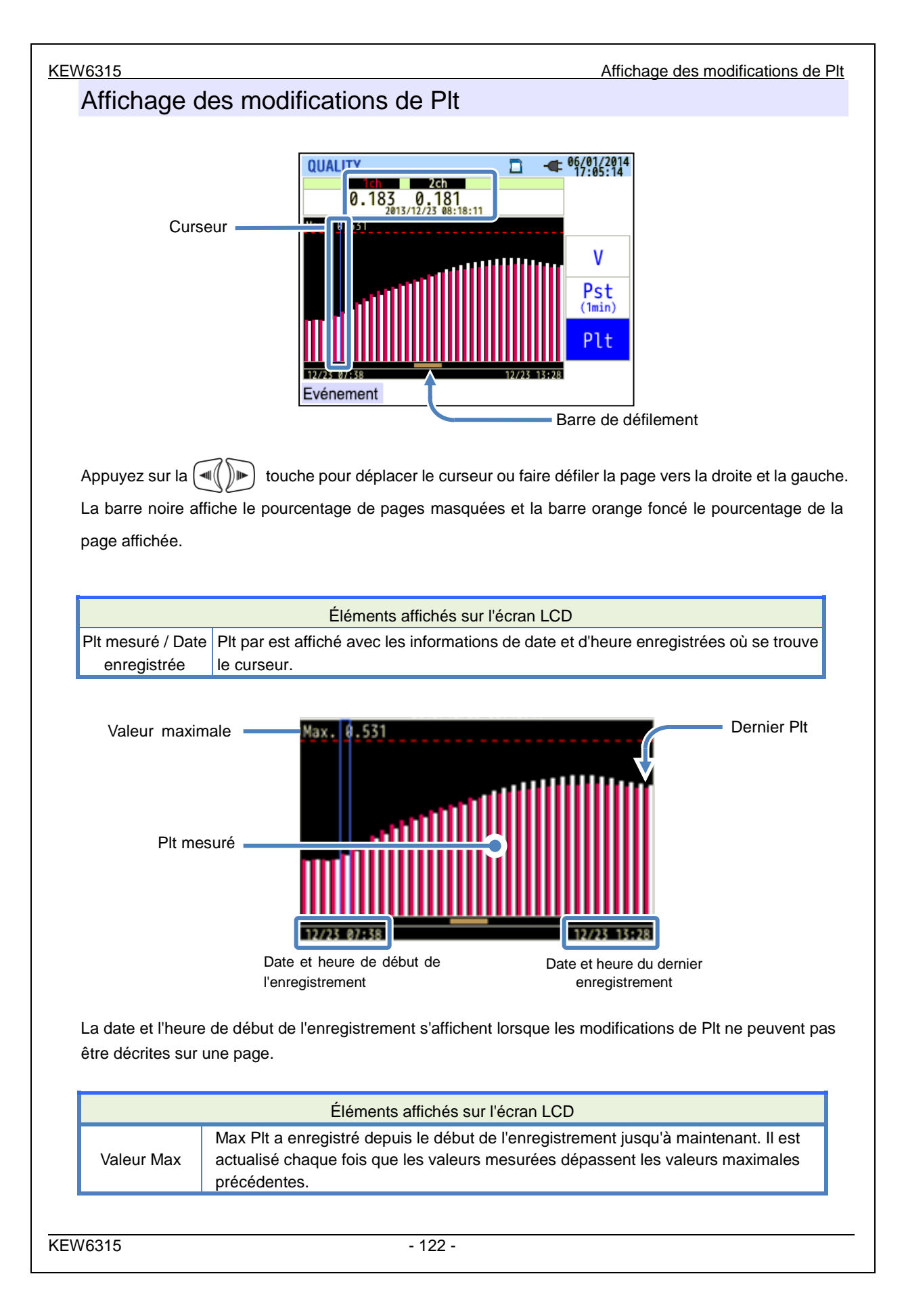

# Chap. 7 Autres fonctions

#### "Blocage de données"

La mise à jour de l'affichage peut être désactivée en appuyant sur la touche "DATA HOLD". L'icône " apparaît lorsque la mise à jour de l'affichage est désactivée. L'icône disparaîtra et la mise à jour de l'affichage sera activée en appuyant de nouveau sur la touche "DATA HOLD". Il est possible de changer d'écran, en outre, les valeurs mesurées et les informations sur les événements sont enregistrées en continu même lorsque la fonction Data hold est activée.

## "Key Lock"

Appuyer sur la touche "DATA HOLD" pendant 2 sec ou plus désactive toutes les touches, à l'exception de

la touche LCD, et l'icône " apparaît. Une autre pression longue (2 sec ou plus) est nécessaire pour restaurer les touches désactivées.

## "Éteindre le rétroéclairage"

Appuyez sur la touche LCD pour éteindre le rétroéclairage. Appuyer sur n'importe quelle touche, à l'exception de la touche d'alimentation, réactive le rétroéclairage.

### "Désactivation automatique du rétroéclairage"

### Alors que KEW 6315 est connecté à une source d'alimentation AC:

Le rétroéclairage LCD s'éteint automatiquement 5 min après la dernière opération de la touche. Appuyez sur n'importe quelle touche sauf sur la touche d'alimentation pour rallumer la lumière. Pour désactiver la fonction de désactivation automatique du rétroéclairage, sélectionnez "Désactiver auto-off" dans le menu de configuration.

#### Alors que KEW 6315 fonctionne avec la batterie:

La luminosité sera réduite de moitié. Le rétroéclairage sera automatiquement éteint 2 min après son allumage. Appuyez sur n'importe quelle touche sauf sur la touche d'alimentation pour allumer à nouveau le rétroéclairage. Le rétroéclairage ne s'allume pas en continu pendant que l'instrument fonctionne avec des piles.

### "Mise hors tension automatique"

#### Alors que KEW 6315 est connecté à une source d'alimentation AC:

L'instrument est mis automatiquement hors tension 5 min après la dernière utilisation de la touche. Cette fonction ne fonctionne pas lorsque l'instrument enregistre des données. Appuyez sur la touche " Puissance " pour remettre l'instrument sous tension. Pour désactiver la fonction de mise hors tension automatique, sélectionnez "Désactiver auto-off" dans le menu de configuration.

### Alors que KEW 6315 fonctionne avec la batterie:

L'instrument est mis automatiquement hors tension 5 min après la dernière utilisation de la touche. Cette fonction ne fonctionne pas lorsque l'instrument enregistre des données. Appuyez sur la touche "Puissance" pour remettre l'instrument sous tension.

## "Portée automatique" (plage de courant )

Les plages de courant de chaque capteur sont automatiquement commutées en fonction des courants rms mesurés. Cette fonction ne fonctionne pas lors de l'enregistrement des événements de qualité d'alimentation. Une plage passe à une plage supérieure lorsque l'entrée dépasse 300% de pic de chaque plage et passe à une plage inférieure lorsque l'entrée passe sous 100% de pic de chaque plage. Cependant, alors que "AUTO" est sélectionné, la plage supérieure sera adoptée pour afficher les valeurs.

### "Détection de capteur"

Appuyez sur la touche "Détection" du menu SETUP pour détecter les capteurs de serre-joint connectés. KEW 6315 détecte automatiquement les capteurs connectés et vérifie les réglages des capteurs.

## "Échec de la récupération d'alimentation"

Lorsque l'alimentation de l'instrument est perdue par inadvertance lors d'un enregistrement, l'enregistrement interrompu reprend après la restauration de l'alimentation.

#### "Impression écran"

Appuyez sur la touche "PRINT SCREEN" pour enregistrer l'écran affiché en tant que fichier BMP (bitmap). \* Taille de fichier maximale: env. 77 Ko

### "Conserver les paramètres"

Les réglages utilisés lors de l'essai précédent ne seront pas effacés après la mise hors tension de l'instrument. KEW 6315 conserve et adopte les paramètres précédents. \* Les valeurs par défaut seront affichées pour la première fois après l'achat.

### "Guide de démarrage rapide"

Appuyez sur la touche "START/STOP" pour lancer le "Guide de démarrage rapide". Il est utile de commencer l'enregistrement juste en ajustant quelques paramètres simples en fonction des écrans affichés.

#### "Indicateur d'état"

Le voyant LED rouge clignote lorsque le rétroéclairage est éteint et le voyant LED vert reste allumé pendant l'enregistrement, quel que soit l'état du rétroéclairage. Le voyant LED vert clignote en mode veille.

# Chap. 8 Connexion de périphérique

#### 8.1 Transfert de données sur PC

Les données de la carte SD ou de la mémoire interne peuvent être transférées sur PC via un lecteur de carte USB ou SD.

|                                      | Transfert sur PC via: |                  |
|--------------------------------------|-----------------------|------------------|
|                                      | USB <sup>*1</sup>     | Lecteur de carte |
| Données de carte SD (fichier)        | Δ                     | 0                |
| Données de mémoire interne (fichier) | 0                     |                  |

<sup>1</sup> : Il est recommandé de transférer les données volumineuses à l'aide de la carte SD puisque le transfert de fichiers de données volumineux par USB nécessite plus de temps que l'utilisation du lecteur de carte SD. (temps de transfert : Env. 320Mo/heure)

En ce qui concerne la manipulation des cartes SD, veuillez vous référer au mode d'emploi joint à la carte. Afin d'enregistrer les données sans aucun problème, assurez-vous de supprimer les fichiers autres que les données mesurées avec cet instrument de la carte SD au préalable.

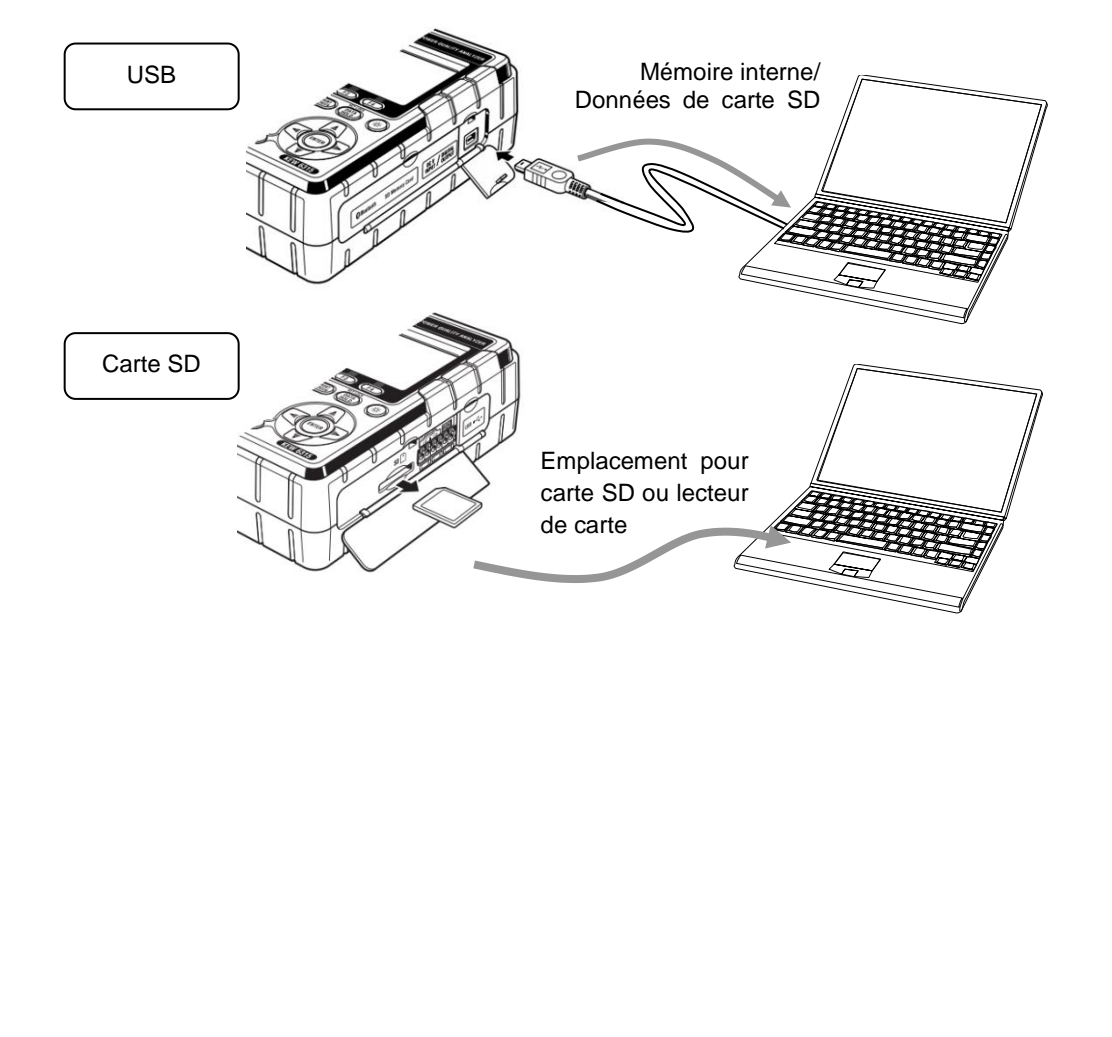

## 8.2 Utilisation de la fonction Bluetooth®

Les données de mesure peuvent être vérifiées sur des appareils android en temps réel via la communication Bluetooth<sup>®</sup>. Sélectionnez l'onglet "Autres" sur l'écran SET UP pour activer Bluetooth<sup>®</sup>.

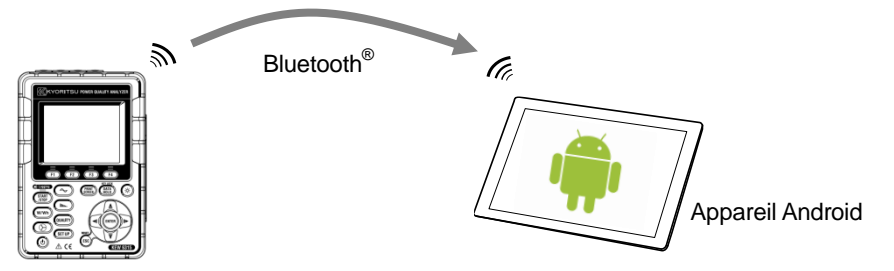

\* Avant de commencer à utiliser cette fonction, téléchargez l'application spéciale "KEW Smart 6315" sur le site Internet.

L'application spéciale "KEW Smart 6315" est disponible gratuitement sur le site de téléchargement. (L'accès à Internet est requis et des frais peuvent être engagés.)

\* "Bluetooth<sup>®</sup>" est une marque déposée de Bluetooth SIG.

## 8.3 Contrôle du signal

### Connexion aux terminaux d'entrée/de sortie

#### ATTENTION

Les tensions appliquées aux bornes ne devraient pas dépasser les plages suivantes.
 \* pour les terminaux d'entrée: entre ± 11 V, pour les terminaux de sortie: entre 0 et 30 V (50 mA, 200 mW)

Sinon, l'instrument peut être endommagé.

 La racine de chaque borne L est la même. Ne connectez pas en même temps différents niveaux de sol de plusieurs entrées. Les racines des terminaux L pour chaque Ch sont intégrées. Ne connectez jamais les entrées avec différents niveaux de sol au borne en même temps.

Borne d'entrée

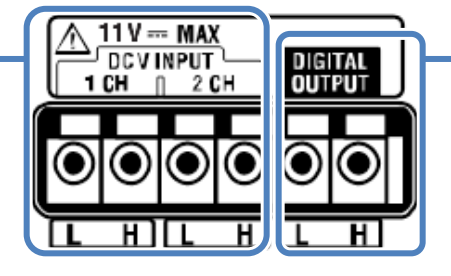

Borne de sortie

Assurez-vous que les fils sont branchés aux terminaux appropriés.

Les fils des dimensions suivantes peuvent être utilisés.

Fil approprié : fil simple  $\phi$ 1,2 (AWG16), fil tordu 1,25mm<sup>2</sup> (AWG16),

taille du brin  $\phi$ 0,18mm ou plus

Fil utilisable : fil simple  $\phi$ 0,4 - 1,2 (AWG26 - 16), fil tordu 0,2 - 1,25mm<sup>2</sup> (AWG24 - 16),

taille du fil  ${\cal P}$  0,18 mm ou plus

Longueur standard du fil nu: 11 mm

KEW6315

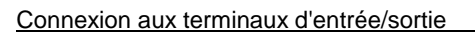

1 Ouvrez le capot du connecteur.

2 Appuyez sur la protrusion rectangulaire au-dessus d'une borne avec un tournevis à lame plate et insérez un fil de signalisation.

3 Retirez le pilote et réparez le fil.

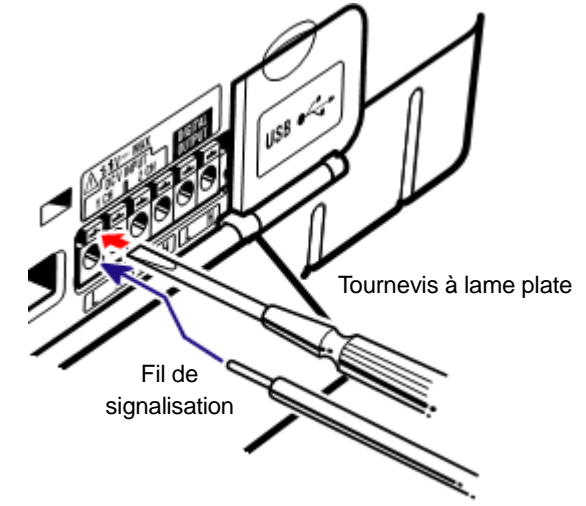

## "Borne d'entrée"

Pour la surveillance des signaux de sortie de tension des capteurs Thermo. Ces terminaux sont utiles pour mesurer les signaux d'autres appareils et les pannes d'alimentation en même temps.

Nombre de Ch: 2ch Résistance d'entrée : Env. 225,6 kΩ

### "Borne de sortie"

Pour fixer les sorties de production à "Faible" tandis que les événements de qualité puissance sont durables. Habituellement, il est fixé à "Élevé", mais changé à "Faible" si la durée d'un événement est inférieure à 1 sec. Ceci s'applique uniquement aux événements ayant la priorité la plus élevée. Pour ajuster les sorties génératrices aux événements avec une faible priorité, sélectionnez "OFF" pour les événements avec une priorité plus élevée que l'événement souhaité. Les détails sont décrits dans "**Paramètre de seuil de la qualité puissance (événement)** " (**P. 65**). \* [Ordre de priorité]: Transitoire -> INT -> Plonger -> Pointe -> Courant d'injection

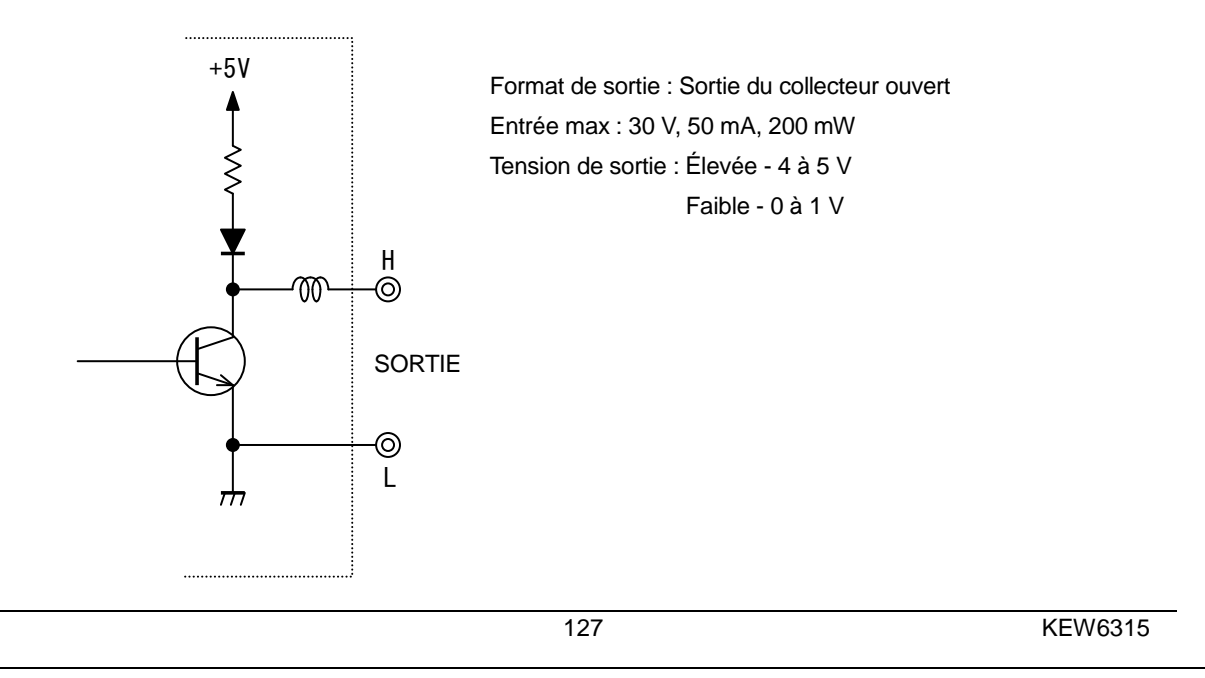

|--|

#### 8.4 Obtention d'alimentation à partir des lignes mesurées

S'il est difficile d'obtenir de l'alimentation à partir d'une prise, KEW6315 fonctionne avec l'alimentation de la ligne mesurée en utilisant l'adaptateur d'alimentation MODEL8312 et les fils d'essai de tension.

#### 📐 DANGER

- Lorsque l'instrument et le fil d'essai sont combinés et utilisés ensemble, la catégorie inférieure à laquelle l'un des deux appartient est appliquée. Confirmer que la tension mesurée du fil d'essai n'est pas dépassée.
- Ne branchez pas un fil d'essai de tension, sauf si cela est nécessaire pour mesurer les paramètres souhaités.
- Connectez d'abord les câbles d'essai de tension à l'instrument, puis connectez-les à la ligne mesurée.
- Ne jamais déconnecter les fils d'essai de tension des connecteurs de l'instrument pendant une mesure (lorsque l'instrument est sous tension).
- Connectez-vous au côté aval d'un disjoncteur car la capacité de courant du côté amont est importante.

AVERTISSEMENT

- Mettez l'instrument hors tension avant de connecter l'adaptateur et les câbles d'essai.
- Connectez d'abord le câble d'essai de tension à l'instrument. Il doit être fermement connecté.
- Arrêter d'utiliser le fil d'essai si la veste extérieure est endommagée et que le gilet intérieure métallique ou de couleur est exposé.

| Connectez l'adaptateur selon la procédure suivante.               | 240 V ou plus   |  |  |  |  |
|-------------------------------------------------------------------|-----------------|--|--|--|--|
|                                                                   |                 |  |  |  |  |
| Pour votre sécurité, faites des branchements selon les            |                 |  |  |  |  |
| procédures suivantes.                                             | 5               |  |  |  |  |
| • Le fusible peut sauter si les connexions ne sont pas faites     |                 |  |  |  |  |
| selon nos procédures spécifiées.                                  |                 |  |  |  |  |
| 1 Vérifiez que le commutateur d'alimentation du MODEL8            | 312 est "OFF"   |  |  |  |  |
| 2 Connectez la prise du MODEL8312 aux terminaux VN                | et V1 sur       |  |  |  |  |
| KEW 6315.                                                         |                 |  |  |  |  |
| 3 Connectez la prise d'alimentation du MODEL8312 a                | u connecteur    |  |  |  |  |
| d'alimentation sur KEW 6315.                                      | 日月月             |  |  |  |  |
| 4 Connectez les fils d'essai de tension aux terminaux             | VN et V1 de     |  |  |  |  |
| l'adaptateur.                                                     |                 |  |  |  |  |
| 5 Connectez les pinces crocodiles des fils d'essai de tensi       | on au circuit à |  |  |  |  |
| l'essai.                                                          |                 |  |  |  |  |
| 6 Mise sous tension du MODEL8312.                                 |                 |  |  |  |  |
| 7 Démarrer KEW 6315.                                              |                 |  |  |  |  |
| * La procédure inverse est appliquée pour retirer l'adaptateur de | e KEW 6315.     |  |  |  |  |
|                                                                   |                 |  |  |  |  |
| Veuillez vous reporter au mode d'emploi d'utilisation du MODE     | -L8312          |  |  |  |  |
| pour plus de details. MODEL8312                                   |                 |  |  |  |  |
|                                                                   |                 |  |  |  |  |
| Indication de fusible: 500 mAAC /600 V                            |                 |  |  |  |  |
| Action rapido. $\phi = 2 \times 22$ mm                            |                 |  |  |  |  |
| Action rapide, $\psi$ 6,3 x 32 m                                  | 7               |  |  |  |  |
|                                                                   |                 |  |  |  |  |

Chap. 9 Logiciel PC pour le paramétrage et l'analyse de données

# Chap. 9 Logiciel PC pour le paramétrage et l'analyse de données

Le logiciel spécial "KEW Windows for KEW6315" pour l'analyse de données et pour la réalisation des paramètres KEW 6315 est disponible. \* Création automatique de graphiques et de listes à partir de données enregistrées. Gestion uniforme des paramètres et des données enregistrées acquises à partir de plusieurs périphériques. Les données peuvent être exprimées en pétrole brut et en CO 2 valeurs équivalentes dans le rapport.

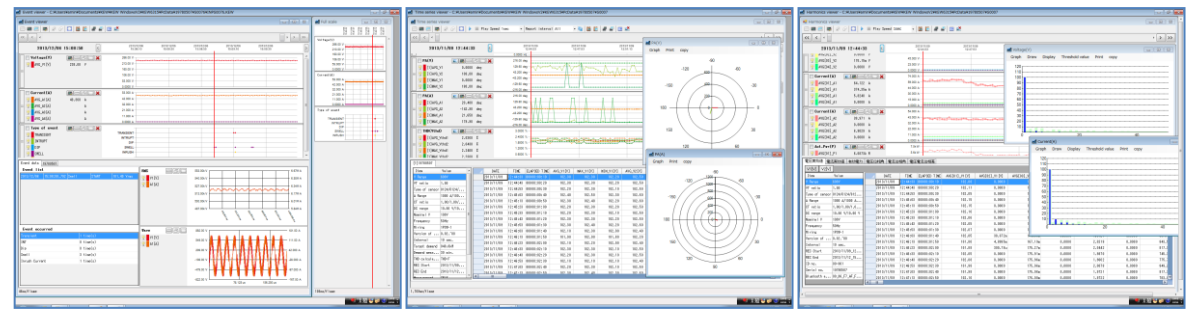

Reportez-vous au manuel d'installation de "KEW Windows for KEW6315" et installez l'application et le pilote USB sur votre PC.

Interface

Cet instrument est équipé d'interfaces USB et Bluetooth<sup>®</sup>. Mode de communication: USB Ver2.0 Bluetooth<sup>®</sup> : Bluetooth<sup>®</sup> Ver.5.0 Profil conforme: GATT

Le suivi peut être effectué par communication USB/Bluetooth®.

- \* Téléchargement de fichiers dans la mémoire interne de l'instrument sur un PC
- \* Réglage de l'instrument via un PC
- \* Affichage des résultats mesurés sur un PC sous forme de graphiques en temps réel, et enregistrement simultané des données mesurées
- Configuration requise
  - \* OS (Système d'exploitation)

Reportez-vous à l'étiquette de version sur l'étui du CD concernant le système d'exploitation Windows OS.

- \* Affichage
- 1 024  $\times$  768 points, 65 536 couleurs ou plus
- \* Disque dur (espace disque requis)
- 1GB ou plus (Framework inclus)
- \*.NET Framework (4.6.1 ou version plus récente)
- Marque commerciale
  - \* Windows<sup>®</sup> est une marque commerciale de Microsoft aux États-Unis.
  - \* Bluetooth<sup>®</sup> est une marque déposée de Bluetooth SIG.

Le dernier logiciel est disponible en téléchargement sur notre site Web.

www.kew-ltd.co.jp

KEW6315

**KEW Windows** 

KYORITSL

**KEW 6315** 

# Chap. 10 Spécifications

#### 10.1 Exigences de sécurité

| Emplacement à utiliser             | : En utilisation de porte, Altitude jusqu'à 2 000m                        |
|------------------------------------|---------------------------------------------------------------------------|
| Plage de température et d'humidité | é : 23°C±5°C, humidité relative 85% ou moins (sans condensation)          |
| (précision garantie)               |                                                                           |
| Température de fonctionnement &    | : 0°C à 45°C, humidité relative 85% ou moins (sans condensation)          |
| plage d'humidité                   |                                                                           |
| Température de stockage &          | : -20°C à 60°C, humidité relative 85% ou moins (sans condensation)        |
| plage d'humidité                   |                                                                           |
| Tension de résistance              |                                                                           |
| 5 160 V AC / pendant 5 sec. E      | ntre (borne d'entrée de tension AC) et (boîtier)                          |
| 3 310 V AC / pendant 5 sec. E      | ntre (borne d'entrée de tension AC) et (borne d'entrée du courant,        |
| CC                                 | onnecteur d'alimentation, connecteur USB)                                 |
| 2 210 V AC pendant 5 sec. E        | ntre (connecteur d'alimentation) et (borne d'entrée du courant,           |
| CC                                 | onnecteur USB, boîtier)                                                   |
| Résistance à l'isolation           | : 50 $M\Omega$ ou plus / 1 000 V ; entre (borne d'entrée tension/courant, |
|                                    | connecteur d'alimentation) et (boîtier)                                   |
| Normes applicables                 | : CEI 61010-1 Mesure CAT IV 300 V CAT III 600 V CAT II 1 000 V            |
|                                    | Degré de pollution 2, CEI 61010-031, CEI 61326 Classe A                   |
| Étanche à la poussière et à l'eau  | : CEI 60529 IP40                                                          |
| Norme environnementale             | : Européenne RoHS Conformité à la directive                               |

#### 10.2 Spécification générale

Ligne mesurée et Entrée ch : Le courant ch (A2-A4) sans rapport avec le système de câblage sélectionné peut être utilisé pour toute mesure.

| Quetàres de sâblers                      | Ch entrée         |             |  |  |
|------------------------------------------|-------------------|-------------|--|--|
| Systeme de cablage                       | Tension           | Courant     |  |  |
| Monophasé à 2 fils (1 système) (1P2W-1)  | VN-V1             | A1          |  |  |
| Monophasé à 2 fils (2 systèmes) (1P2W-2) | VN-V1             | A1,A2       |  |  |
| Monophasé à 2 fils (3 systèmes) (1P2W-3) | VN-V1             | A1,A2,A3    |  |  |
| Monophasé à 2 fils (4 systèmes) (1P2W-4) | VN-V1             | A1,A2,A3,A4 |  |  |
| Monophasé à 3 fils (1 système) (1P3W-1)  | VN-V1,V2          | A1,A2       |  |  |
| Monophasé à 3 fils (2 systèmes) (1P3W-2) | VN-V1,V2          | A1,A2,A3,A4 |  |  |
| Triphasé à 3 fils (1 système) (3P3W-1)   | VN-V1,V2          | A1,A2       |  |  |
| Triphasés à 3 fils (2 systèmes) (3P3W-2) | VN-V1,V2          | A1,A2,A3,A4 |  |  |
| Triphasé à 3 fils (3P3W3A)               | V1-V2,V2-V3,V3-V1 | A1,A2,A3    |  |  |
| Triphasé à 4 fils (3P4W)                 | VN-V1,V2,V3       | A1,A2,A3    |  |  |

LCD

: 3,5 pouces, TFT, QVGA(320×RGB×240)

Afficher la mise à jour

: toutes les 1 sec.\*

\* Il peut y avoir un décalage dans la mise à jour de l'affichage (max. 2 sec) en raison du traitement arithmétique, toutefois, aucun décalage entre les données enregistrées et l'horodatage.

| Specification gener    |                                                                | <i></i>                               |            | KEVV6                                                            |  |  |  |
|------------------------|----------------------------------------------------------------|---------------------------------------|------------|------------------------------------------------------------------|--|--|--|
| Rétroéclairage (app    | uyez sur la touche LCD poi                                     | ur éteindre, aj                       | ppuyez     | sur une touche autre que "Power"                                 |  |  |  |
| pour allumer.)         |                                                                |                                       |            |                                                                  |  |  |  |
| Mesure du PQ           | : CEI 61000-4-30 Ed.2 C                                        | classe S                              |            |                                                                  |  |  |  |
| Dimension              | : 175(L)×120(I)×68(P)mm                                        |                                       |            |                                                                  |  |  |  |
| Poids                  | : Env. 900g (piles comprises)                                  |                                       |            |                                                                  |  |  |  |
| Accessoires            | : V conduit d'essai MOD                                        | EL7141B (rou                          | uge, vert, | bleu, noir) avec pinces                                          |  |  |  |
|                        | crocodiles                                                     | ocodiles 1 ensemble                   |            |                                                                  |  |  |  |
|                        | Cordon d'Alimentation                                          | MODEL7170                             |            | ······ 1 pièce                                                   |  |  |  |
|                        | Câble USB MODEL721                                             | 19                                    |            | ······ 1 pièce                                                   |  |  |  |
|                        | Manuel rapide                                                  |                                       | •••••      | 1 pièce                                                          |  |  |  |
|                        | CD-ROM                                                         | · · · · · · · · · · · · · · · · · · · |            | ······ 1 pièce                                                   |  |  |  |
|                        | Logiciel PC pour le p                                          | baramétrage e                         | et l'anal  | yse de données                                                   |  |  |  |
|                        | (KEW Windows for F                                             | KEW6315)                              |            |                                                                  |  |  |  |
|                        | Donnees du mode d                                              | l'emploi (fichie                      | er PDF)    | <b>•</b> 11                                                      |  |  |  |
|                        | Batterie alcaline AA (LF                                       | R6) ·····                             |            | 6 pièces                                                         |  |  |  |
|                        | Carte SD M-8326-02                                             |                                       |            | ······ 1 pièce                                                   |  |  |  |
|                        | Sac de transport MODE                                          | EL9125                                |            | ······ 1 pièce                                                   |  |  |  |
|                        | Plaque d'entrée                                                |                                       |            | 1 pièce                                                          |  |  |  |
|                        | Marque de câble ······                                         |                                       | couleurs   | s x 4 pièces (rouge, bleu, jaune,                                |  |  |  |
|                        | . Contour de como inist                                        | ve                                    | rt, brun   | , gris, noir, blanc)                                             |  |  |  |
| Pieces facultatives    | : Capteur de serre-joint<br>MODEL 8128 (Capteur de serre-joint |                                       | 50A        | <i>a</i> 24 mm)                                                  |  |  |  |
|                        | KEW 8135 (Capteur de serre-joint                               |                                       | 50A        | ø75 mm)                                                          |  |  |  |
|                        | MODEL8127 (Capteur de serre-joint                              |                                       | 100A       | ø24 mm)                                                          |  |  |  |
|                        | MODEL8126 (Capteur de serre-joint                              |                                       | 200A       | ø40 mm)                                                          |  |  |  |
|                        | MODEL8125 (Capteur de serre-joint                              |                                       | 500A       | ø40 mm)                                                          |  |  |  |
|                        | MODEL8124 (Capteur de serre-joint                              |                                       | 1 000A     | ø68 mm)                                                          |  |  |  |
|                        | KEW 8129 (Capteur flexit<br>KEW 8130 (Capteur flexit           | ble                                   | 3 000A     | ø150 mm) Produits abandonnes<br>ø110 mm)                         |  |  |  |
|                        | KEW 8133 (Capteur flexil                                       | ble                                   | 3 000A     | ø170 mm)                                                         |  |  |  |
|                        | MODEL8146 (Capteur de                                          | fuite                                 | 10A        | ø24 mm)                                                          |  |  |  |
|                        | MODEL8147 (Capteur de                                          | e fuite                               | 10A        | ø40 mm)                                                          |  |  |  |
|                        | MODEL8148 (Capteur de                                          | fuite                                 | 10A        | ø68 mm)                                                          |  |  |  |
|                        | MODEL 8141 (Capteur de                                         | e fuite                               | 1A<br>1 A  | Ø24 mm) *Produits abandonnes                                     |  |  |  |
|                        | MODEL 8143 (Capteur de                                         | e fuite                               | 1A         | 68 mm) *Produits abandonnés                                      |  |  |  |
|                        | Mode d'emploi pour le                                          | capteur de se                         | erre-joir  | it                                                               |  |  |  |
|                        | Sac de transport avec                                          | aimant MODI                           | EL9132     |                                                                  |  |  |  |
|                        | Adaptateur d'alimentat                                         | ion MODEL8                            | 312 (CA    | AT III 150V, CAT II 240V)                                        |  |  |  |
| Précision              | : Entre ±5 sec. / jour                                         |                                       |            |                                                                  |  |  |  |
| Source d'alimentation  | n : Alimentation électrique                                    | AC                                    |            |                                                                  |  |  |  |
| Plage de tension AC100 |                                                                | AC100V(AC90V) - AC240V(AC264V)        |            |                                                                  |  |  |  |
| Fréquence              | 50Hz(47Hz) - 6                                                 | 50Hz(47Hz) - 60Hz(63Hz)               |            |                                                                  |  |  |  |
| Consommation éle       | ctrique 7 VA maximal                                           | . ,                                   |            |                                                                  |  |  |  |
|                        | : Alimentation électrique                                      | DC                                    |            |                                                                  |  |  |  |
|                        | Batterie                                                       | à pile sèche                          |            | Batterie rechargeable                                            |  |  |  |
| Tension                | 3.0V DC                                                        |                                       |            | 2.4V DC                                                          |  |  |  |
|                        | (1.5 V x 2 en sé                                               | rie x 3 en para                       | allèle)    | $(1.2V \times 2 \text{ en série} \times 3 \text{ en parallèle})$ |  |  |  |
| Pottorio               |                                                                | Colibro AA algolin (LB6)              |            | $(1,27\times2)$ on control of one parameter                      |  |  |  |

3 heures Rétroéclairage désactivé

1,0 A typ.(@3,0 V)

Consommation de courant

23⁰C

Autonomie \*de référence à

1,1 A typ.(@2,4 V) 4,5 heures: Rétroéclairage désactivé

\* avec piles complètement chargées

OS en temps réel

:

Ce Produit utilise le code source de T-Kernel sous T-License accordée par le T-Engine Forum (<u>www.t-engine.org</u>) Certaines parties de ce logiciel sont protégées par copyright © 2010 The FreeType Project (www.freetype.org).

Tous droits réservés.

| Fonction de communication externe : Longi | ueur du câble USB *: 2 m max. |
|-------------------------------------------|-------------------------------|
|-------------------------------------------|-------------------------------|

| Connecteur               | mini-B                                      |
|--------------------------|---------------------------------------------|
| Mode de communication    | USB Ver2.0                                  |
| Numéro ID USB            | ID du fournisseur: 12EC(Hex)                |
|                          | ID du produit: 6315(Hex)                    |
|                          | N° de série: n° individuel à 0+7 chiffres   |
| Vitesse de communication | 12Mbps (vitesse maximale)                   |
|                          | : Bluetooth <sup>®</sup>                    |
| Mode de communication    | Bluetooth <sup>®</sup> Ver.5.0              |
| Profil                   | GATT                                        |
| Fréquence                | 2 402 - 2 480MHz                            |
| Méthode de modulation    | GFSK(1Mbps), π/4-DQPSK(2Mbps), 8DPSK(3Mbps) |
| Système de transport     | Système de saut de fréquence                |

Borne de sortie numérique :

Normalement, il est réglé sur "Haut". Elle passe à "Faible" alors que les valeurs mesurées dépassent les seuils fixés pour chaque événement de qualité puissance. Habituellement, il est fixé à "Élevé", mais changé à "Faible" si la durée d'un événement est inférieure à 1 sec. Ceci s'applique uniquement aux événements ayant la priorité la plus élevée. Pour ajuster les sorties génératrices aux événements avec une faible priorité, sélectionnez "OFF" pour les événements avec une priorité plus élevée que l'événement souhaité.

\* [Ordre de priorité]: Transitoire -> INT -> Plonger -> Pointe -> Courant d'injection

| Connecteur        | Bloc borne à 6 polarités (noir, rouge, gris ML800-S1H-6P) |
|-------------------|-----------------------------------------------------------|
| Format de sortie  | Sortie du collecteur ouvert, Faible actif                 |
| Tension d'entrée  | 0 – 30 V, 50 mA max, 200 mW                               |
| Tension de sortie | Élevé: 4,0 V-5,0 V, Faible: 0,0 - 1,0 V                   |

| 0.2 Spécification générale                         | KEW6315                                                                                                    |
|----------------------------------------------------|----------------------------------------------------------------------------------------------------|
| Emplacement de stockage                            | des données : Mémoire interne FLASH                                                                                                    |
| Capacité de stockage                               | 4 Mo (capacité de stockage des données: 3 437 500octets)                                                                                                    |
| Taille de données<br>maximale                      | 14 623 octets/données (max: 234 données) <sup>*</sup> 3P3W-2/1P3W-2 (Puissance + Harmoniques)                                                                                                    |
| Nombre maximal de fichiers<br>enregistrés          | 3 * Nombre de fois où vous pouvez commencer une mesure.                                                                                                    |
| Affichage des icônes                               | Lorsque la mémoire interne est disponible, l'icône "                                                                                                    |
| INDICATION COMPLÈTE                                | L'icône " clignote lorsque la taille des données sauvegardées ou le nombre de fichiers enregistrés dépasse la capacité. Impossible d'enregistrer les données pendant l'effichance de cette margue. L'instrument magure l'intégration/le demande de facen |
|                                                    | continue mais n'enregistre pas les données.                                                                                                    |
| : Ca                                               | rte SD                                                                                                    |
| Capacité de stockage                               | 2GB (capacité de stockage des données: 1,86 GB)                                                                                                    |
| Taille maximale des données (2GB)                  | 14 623 octets/données (max: 1 271 964 données) *3P3W-2/1P3W-2 (harmoniques de puissance+)                                                                                                    |
| Nombre maximal de fichiers<br>enregistrés<br>(2GB) | 65 536 * Nombre de fois où vous pouvez commencer une mesure.                                                                                                    |
| Affichage des icônes                               | Lorsque la carte SD est disponible, l'icône "                                                                                                    |
| Format (2GB)                                       | FAT16                                                                                                    |
| Indication COMPLÈTE                                | L'icône "                                                                                                    |
|                                                    | l'affichage de cette marque. L'instrument mesure l'intégration/la demande de façon                                                                                                    |
|                                                    | continue mais n'enregistre pas les données.                                                                                                    |

## 10.3 Spécification de mesure

### Éléments mesurés et nombre de points d'analyse

Calculé avec des données en 8 192 points tout en considérant 200 ms (50 Hz: cycle 10, 60 Hz: cycle 12) comme une seule zone de mesure.

Fréquence, tension/courant r.m.s., puissance active, puissance apparente, puissance réactive, PF, calcul de la capacité.

Calculé avec des données en 2 048 points tout en considérant 200 ms (50 Hz: cycle 10, 60 Hz: cycle 12) comme une seule zone de mesure.

Rapport de déséquilibre tension/courant, harmoniques r.m.s. tension/courant (vitesse de contenu), harmoniques puissance réactive, harmoniques totales tension/facteur de distorsion du courant (THDV-F/R)/ (THDA-F/R), angle de phase des harmoniques tension/courant, différence de phase des harmoniques tension/courant

Calculé avec des données de 819 points (50 Hz), des données de 682 points (60 Hz) tandis que pour une forme d'onde se chevauchait chaque demi-onde comme une seule zone de mesure. Baisse de tension, pointe de tension, INT, Courant d'appel

Décrit d'après les valeurs d'inertie mesurées à 40,96ksps.

Onde de tension/courant, tension d'entrée externe

| KE | W | 631 | 15 |
|----|---|-----|----|
|    |   |     |    |

| Éléments mes              | surés à mesure instantanée                                                                                                    |  |  |
|---------------------------|----------------------------------------------------------------------------------------------------|--|--|
| Fréquence f [             | Hz]                                                                                                    |  |  |
| Chiffre affiché           | 4-chiffres                                                                                                    |  |  |
| Précision                 | ±2dgt (40,00 Hz - 70,00 Hz, gamme V1 10% - 110%, onde sinusoïdale)                                                                                                    |  |  |
| Plage d'affichage         | 10.00 – 99.99 Hz                                                                                                    |  |  |
| Source d'entrée           | V <sub>1</sub> (fixe)                                                                                                    |  |  |
| Fréquence m               | oyenne de 10 sec f10 [Hz]                                                                                                    |  |  |
| Chiffre affiché           | 4 chiffres * par ex. valeurs moyennes de fréquence à 10 sec. d'intervalles                                                                                                    |  |  |
| Système de                | Conforme à la norme CEI61000-4-30                                                                                                    |  |  |
| Mesure<br>Précision       | +2dat (40.00 Hz - 70.00 Hz, gamme \/1.10% - 110%, onde sinusoïdale)                                                                                                    |  |  |
| Plage d'affichage         | $\pm 200$ (40,00 Hz = 70,00 Hz, gamme v 1 10 % = 110 %, onde sindsoldale)                                                                                                    |  |  |
| Source d'entrée           | V <sub>1</sub> (fixe)                                                                                                    |  |  |
| R.M.S. Tensic             | on V [Vrms]                                                                                                    |  |  |
| Plage                     | 600,0/ 1 000 V                                                                                                    |  |  |
| Chiffre affiché           | 4-chiffres                                                                                                    |  |  |
| Entrée effective<br>plage | 1% - 120% de la plage (rms) et 200% de la plage (pic)                                                                                                    |  |  |
| Plage d'affichage         | 0,15% - 130% de la plage ("0" est affiché à moins de 0,15%)                                                                                                    |  |  |
| Facteur de crête          | 3 ou moins                                                                                                    |  |  |
| Système de<br>mesure      | Conforme à la norme CEI61000-4-30                                                                                                    |  |  |
| Précision                 | En supposant que la mesure 40-70 Hz, onde sinusoïdale à 600V Plage:<br>10 - 150% contre 100V ou plus de V nominal :Nominal V±0,5%<br>Hors de la plage ci-dessus et à la plage de 1 000V :±0,2%rdg±0,2%f.s.                                                                         |  |  |
| Impédance<br>d'entrée     | Env. 1,67 MΩ                                                                                                    |  |  |
| Equation                  | $V_{c} = \sqrt{\left(\frac{1}{n}\left(\sum_{i=0}^{n-1} (V_{ci})^{2}\right)\right)}$ $i : \text{point d'échantillonnage*}$ n: nombre de valeurs échantillonnées à<br>10 ou 12 cycles<br>c : Canal de mesure<br>* 50 Hz; 8 192 points sur 10 ondes, 60 Hz; 8 192 points sur 12 ondes |  |  |
| 1P2W-1 to 4               | V <sub>1</sub>                                                                                                    |  |  |
| 1P3W-1 to 2               | V <sub>1</sub> , V <sub>2</sub>                                                                                                    |  |  |
| 3P3W-1 to 2               | Tension de la ligne: $V_{12}$ , $V_{23}$ , $V_{31} = \sqrt{(V_{23}^2 + V_{12}^2 + 2xV_{23} \times V_{12} \times \cos\theta V)}$                                                                                                    |  |  |
|                           | <sup>*</sup> θV=angles relatifs de V <sub>12</sub> , V <sub>23</sub>                                                                                                    |  |  |
| 3P3W3A                    | Tension de ligne: V <sub>12</sub> , V <sub>23</sub> , V <sub>31</sub>                                                                                                    |  |  |
| 3P4W                      | Tension de phase: V <sub>1</sub> , V <sub>2</sub> , V <sub>3</sub>                                                                                                    |  |  |
|                           | Tension de ligne : $V_{12} = \sqrt{(V_1^2 + V_2^2 - 2 \times V_1 \times V_2 \times \cos\theta V_1)}$                                                                                                    |  |  |
|                           | $V_{23} = \sqrt{(V_2^2 + V_3^2 - 2 \times V_2 \times V_3 \times \cos\theta V_2)}$                                                                                                    |  |  |
|                           | $V_{31} = \sqrt{(V_3^2 + V_1^2 - 2 \times V_3 \times V_1 \times \cos\theta V_3)}$                                                                                                    |  |  |
|                           | $^{*}$ $\theta V_{1}$ = angles relatifs de V <sub>1</sub> , V <sub>2</sub> , $\theta V_{2}$ = angles relatifs de V <sub>2</sub> , V <sub>3</sub> ,                                                                                                    |  |  |
|                           | $\theta V_1 = angles relatifs de V_3, V_1$                                                                                                    |  |  |

| éments mesurés à mesu                        | ure instantanée                                                                                |                                                  |                                                                                                    | KEW6315                                   |
|----------------------------------------------|------------------------------------------------------------------------------------------------|--------------------------------------------------|----------------------------------------------------------------------------------------------------|-------------------------------------------|
| R.M.S. Coura                                 | nt A [Arms]                                                                                    |                                                  |                                                                                                    |                                           |
| Plage                                        | MODEL8128<br>MODEL8127<br>MODEL8126<br>MODEL8125<br>MODEL8125/KEW 8130                         | (50A)<br>(100A)<br>(200A)<br>(500A)<br>(1 0000)  | : 5 000m/50,00A/AUTO<br>: 10,00/100,0A/AUTO<br>: 20,00/200,0A/AUTO<br>: 50,00/500,0A/AUTO<br>: 100.0/1.000A/AUTO                            |                                           |
|                                              | MODEL8124/KEW 8130<br>MODEL8141/8142/8143<br>MODEL8146/8147/8148<br>KEW 8129<br>KEW 8133       | (1000A)<br>(1A)<br>(10A)<br>(3 000A)<br>(3 000A) | : 100,0/1 000A/AUTO<br>: 500,0mA<br>: 1 000m/10,00A/AUTO<br>: 300,0/1 000/3 000A<br>: 300,0/3 000A/AUTO                                     |                                           |
| Chiffre affiché<br>Entrée effective<br>plage | 4-chiffres<br>1% - 110% de chaque pla                                                          | age (rms) et 2009                                | % de la plage (pic)                                                                                                    |                                           |
| Zone d'affichage                             | 0,15% - 130% de chaque                                                                         | plage ("0" est a                                 | ffiché à moins de 0,15%)                                                                                                    |                                           |
| Facteur de crête                             | 3 ou moins                                                                                     |                                                  |                                                                                                    |                                           |
| Système de<br>mesure                         | Conforme à la norme CE                                                                         | 61000-4-30                                       |                                                                                                    |                                           |
| Précision                                    | En supposant que la mes<br>±0,2%rdg±0,2%f.s. + Pré                                             | ure 40-70Hz, or<br>cision du capteu              | nde sinusoïdale:<br>Ir de serre-joint                                                                                                    |                                           |
| Impédance<br>d'entrée                        | Env. 100 kΩ                                                                                    | ·                                                |                                                                                                    |                                           |
| Equation                                     | $A_{c} = \sqrt{\left(\frac{1}{n}\left(\sum_{i=0}^{n-1}\left(A_{i}\right)\right)\right)^{n-1}}$ | $\mathbf{A}_{ci})^2 ) ) )$                       | c : Canal de mesure A <sub>1</sub> , A <sub>2</sub> , A<br>i : point d'échantillonnage*<br>n: nombre de valeurs échantil<br>10 ou 12 cycles | <sub>3,</sub> A <sub>4</sub><br>Ionnées à |
|                                              | * 50Hz: 8 192 points sur                                                                       | 10 formes d'onde                                 | e, 60 Hz: 8 192 points sur 12 o                                                                                                    | ndes                                      |
|                                              | * La valeur A <sub>3 pour</sub> 3P3W                                                           | -1 à 2 est calcul                                | ée avec les valeurs de courant                                                                                                    | r.m.s.                                    |
|                                              | $A_3 = \sqrt{(A_1^2 + A_2^2 + 2)}$                                                             | ×A <sub>1</sub> ×A <sub>2</sub> ×cosθA)          | ) angles relatifs de $\theta A = A_1$ ,                                                                                                    | A <sub>2</sub>                            |

Éléments mesurés à mesure instantanée

# Puissance active P [W]

| Plage                       |                                                                                                    |                                      |                 |                     |                |              |
|-----------------------------|----------------------------------------------------------------------------------------------------|--------------------------------------|-----------------|---------------------|----------------|--------------|
| Courant                     | 8128                                                                                                    |                                      | 8127            |                     | 8126           |              |
| Tension                     | 50,00A                                                                                                    | 5 000mA                              | 100,0A          | 10,00A              | 200,0A         | 20,00A       |
| 1 000V                      | 50,00k                                                                                                    | 5 000                                | 100,0k          | 10,00k              | 200,0k         | 20,00k       |
| 600,0V                      | 30,00k                                                                                                    | 3 000                                | 60,00k          | 6 000               | 120,0k         | 12,00k       |
| Courant                     | 81                                                                                                    | 25                                   | 812             | 4/30                | 8146/47/48     |              |
| Tension                     | 500,0A                                                                                                    | 50,00A                               | 1 000A          | 100,0A              | 10,00A         | 1 000mA      |
| 1 000V                      | 500,0k                                                                                                    | 50,00k                               | 1 000k          | 100,0k              | 10,00k         | 1 000        |
| 600,0V                      | 300,0k                                                                                                    | 30,00k                               | 600,0k          | 60,00k              | 6 000          | 600,0        |
| Courant                     | 8141/42/43                                                                                                    |                                      | 8129            |                     | 81             | 33           |
| Tension                     | 500,0mA                                                                                                    | 3 000A                               | 1 000A          | 300,0A              | 3 000 A        | 300,0 A      |
| 1 000V                      | 500,0                                                                                                    | 3 000k                               | 1 000k          | 300,0k              | 3 000 k        | 300,0 k      |
| 600,0V                      | 300,0                                                                                                    | 1 800k                               | 600,0k          | 180,0k              | 1 800 k        | 180,0 k      |
| Chiffre affiché             | 4-chiffres                                                                                                    |                                      |                 |                     |                |              |
| Précision                   | ±0,3%rdg±0,2                                                                                                    | %f.s.+ Précisio                      | on du capteur   | de Serre-joint      | (PF 1, onde    | sinusoïdale, |
|                             | 40-70 Hz)                                                                                                    |                                      |                 |                     | <i></i>        |              |
|                             | *Les valeurs                                                                                                    |                                      | les montants t  | totaux des cana     | ux utilises.   |              |
| Delarité                    | ±1,0%rdg (40                                                                                                    | HZ-70 HZ, PFU                        |                 | Dégénération        | (flux cortont) |              |
| Formule                     | Consommatio                                                                                                    | $\frac{1}{1}$                        | +(aucun signe   | ), Regeneration     | (nux sortant): | -            |
| i officio                   | $P_{c} = \frac{1}{2} \left( \sum_{i=1}^{n-1} \left( V_{ci} \times A_{ci} \right) \right)$ c: Canal de mesure            |                                      |                 |                     |                |              |
|                             | $n\left(\frac{2}{i=0}, \frac{2}{i=0}, \frac{2}{i=0}\right)$ I: point d'ecnantillonnage"                                 |                                      |                 |                     |                |              |
|                             | * 50 Ц-, 9 100                                                                                                    | pointe our 10                        | 11. 11011       | 2 102 pointe aur    |                | 5            |
| 1P2W-1 to 4                 | DU HZ: 8 192 points sur 10 ondes, 60 HZ: 8 192 points sur 12 ondes                                                      |                                      |                 |                     |                |              |
| 1P3W(3P3W)-1 to             | $\frac{-r_1, r_2, r_3, r_4, r_{sum} = r_1 + r_2 + r_3 + r_4}{-p_4, p_5, p_6, p_7, r_7, r_7, r_7, r_7, r_7, r_7, r_7, r$ |                                      |                 |                     |                |              |
| 2                           | Po PA Pour                                                                                                    | $P_{1}, P_{2}, P_{sum1}=P_{1}+P_{2}$ |                 |                     |                |              |
|                             | Paum-Pauma                                                                                                    | -Pauran                              |                 |                     |                |              |
| 3P3W3A                      | P <sub>1</sub> P <sub>2</sub> P <sub>2</sub> P <sub>2</sub>                                                             | $\frac{1}{2}$ sum=P1+P2+P2           | *Les tensions d | le nhase sont utili | sées           |              |
| 3P4W                        | $P_1$ $P_2$ $P_3$ $P_3$ $P_4$                                                                                           | $um = P_1 + P_2 + P_3$               |                 |                     |                |              |
| Tension d'ent               | rée extern                                                                                                    | e DCi [V]                            |                 |                     |                |              |
| Plage                       | 100.0mV/1.00                                                                                                    | 00mV/10.00V                          |                 |                     |                |              |
| Chiffre affiché             | 4-chiffres                                                                                                    |                                      |                 |                     |                |              |
| Plage d'entrée<br>effective | 1% - ±100% (DC) de chaque plage                                                                                         |                                      |                 |                     |                |              |
| Plage d'affichage           | 0,3% - ±110% de chaque plage ("0" est affiché à moins de 0,3%)                                                          |                                      |                 |                     |                |              |
| Précision                   | ±0,5%f.s (DC)                                                                                                    |                                      |                 |                     |                |              |
| Impédance<br>d'entrée       | Env. 225,6 kΩ                                                                                                    |                                      |                 |                     |                |              |
| Élément                     | Tension d'entr                                                                                                    | ée externe                           |                 |                     |                |              |
| enregistré                  |                                                                                                    | -                                    |                 |                     |                |              |
|                             |                                                                                                    |                                      |                 |                     |                |              |

| Elements a ca   | alculer                                                                                                 |  |  |
|-----------------|----------------------------------------------------------------------------------------------------|--|--|
| Puissance ap    | parente S [VA]                                                                                          |  |  |
| Plage           | Identique à la puissance active.                                                                        |  |  |
| Chiffre affiché | Identique à la puissance active.                                                                        |  |  |
| Précision       | ±1dgt par rapport à chaque valeur calculée (pour la somme: ±3dgt)                                       |  |  |
| Signe           | Aucune indication de polarité                                                                           |  |  |
| Equation        | $S_c = V_c \times A_c$ ; lorsque $P_c > S_c$ , concernant $P_c = S_c$ . c: Canal de mesure              |  |  |
| 1P2W-1 to 4     | $S_{1}, S_{2}, S_{3}, S_{4}, S_{sum} = S_{1} + S_{2} + S_{3} + S_{4}$                                   |  |  |
| 1P3W-1 to 2     | S <sub>1</sub> , S <sub>2</sub> , S <sub>sum1</sub> =S <sub>1</sub> +S <sub>2</sub>                     |  |  |
|                 | S <sub>3</sub> , S <sub>4</sub> , S <sub>sum2</sub> =S <sub>3</sub> +S <sub>4</sub>                     |  |  |
|                 | S <sub>sum</sub> =S <sub>sum1</sub> +S <sub>sum2</sub>                                                  |  |  |
| 3P3W-2          | $S_{1}, S_{2}, S_{sum1} = \sqrt{3/2}(S_{1}+S_{2})$                                                      |  |  |
|                 | $S_{3}, S_{4}, S_{sum2} = \sqrt{3/2}(S_{3}+S_{4})$                                                      |  |  |
|                 | S <sub>sum</sub> =S <sub>sum1</sub> +S <sub>sum2</sub>                                                  |  |  |
| 3P3W3A          | $S_{1}$ , $S_{2}$ , $S_{3}$ , $S_{sum} = S_{1} + S_{2} + S_{3} * Les$ tensions de phase sont utilisées. |  |  |
| 3P4W            | $S_{1,} S_{2,} S_{3,} S_{sum} = S_1 + S_2 + S_3$                                                        |  |  |
| Puissance réa   | active Q [Var]                                                                                          |  |  |
| Plage           | Identique à la puissance active.                                                                        |  |  |
| Chiffre affiché | Identique à la puissance active.                                                                        |  |  |
| Précision       | ±1dgt par rapport à chaque valeur calculée (pour la somme : ±3dgt)                                      |  |  |
| Signe           | : phase principale (phase de courant par rapport à la tension)                                          |  |  |
|                 | + (aucun signe) : phase de retard (phase de courant par rapport à la tension)                           |  |  |
|                 | La puissance réactive harmoniques est calculée par ch et le signe de polarité de                        |  |  |
|                 | l'onde de initial inversee est affiche.                                                                 |  |  |
| Equation        | $Q_c = sign \sqrt{S_c^2 - P_c^2}$ sign : Signe de polarité, c: Canal de mesure                          |  |  |
| 1P2W-1 to 4     | $Q_{1}, Q_{2}, Q_{3}, Q_{4}, Q_{sum} = Q_{1} + Q_{2} + Q_{3} + Q_{4}$                                   |  |  |
| 1P3W(3P3W)-1 to | $Q_{1,}Q_{2,}Q_{sum1} = Q_{1} + Q_{2}$                                                                  |  |  |
| 2               | $Q_{3}, Q_{4}, Q_{sum2} = Q_{3} + Q_{4}$                                                                |  |  |
|                 | Q <sub>sum</sub> =Q <sub>sum1</sub> +Q <sub>sum2</sub>                                                  |  |  |
| 3P3W3A(3P4W)    | $Q_{1}, Q_{2}, Q_{3}, Q_{sum} = \overline{Q_{1} + Q_{2} + Q_{3}}$                                       |  |  |

|                                                                                                    | liceanco: DE                                                                                                    |
|----------------------------------------------------------------------------------------------------|----------------------------------------------------------------------------------------------------|
| acteur de pl                                                                                                    |                                                                                                    |
| Plage d'affichage                                                                                                    | -1,000 à 0,000 à 1,000                                                                                                    |
| Précision                                                                                                    | ±1dgt par rapport à chaque valeur calculée (pour la somme: ±3dgt)                                                                                                    |
| Signe                                                                                                    | <ul> <li>- : phase principale</li> <li>+ (aucun signe) : phase de retard</li> <li>La puissance réactive harmoniques est calculée par ch et le signe de polarité</li> <li>l'onde de initial inversée est affiché.</li> </ul>                                                                                                    |
| Equation                                                                                                    | $PF_c = sign \left  \frac{P_c}{S_c} \right $ sign: Marque de polarité, c: Canal de mesure                                                                                                    |
| 1P2W-1 to 4                                                                                                    | PF <sub>1</sub> , PF <sub>2</sub> , PF <sub>3</sub> , PF <sub>4</sub> , PF <sub>sum</sub>                                                                                                    |
| 1P3W(3P3W)-1                                                                                                    | PF <sub>1</sub> , PF <sub>2</sub> , PF <sub>sum1</sub>                                                                                                    |
| to 2                                                                                                    | PF <sub>3</sub> , PF <sub>4</sub> , PF <sub>sum2</sub>                                                                                                    |
|                                                                                                    | PF <sub>sum</sub>                                                                                                    |
| 3P3W3A(3P4W)                                                                                                    | PF <sub>1</sub> , PF <sub>2</sub> , PF <sub>3</sub> , PF <sub>sum</sub>                                                                                                    |
| Courant neut                                                                                                    | re An [A] * uniquement lorsque la configuration du câblage est 3P4W.                                                                                                    |
| Plage                                                                                                    | Identique au courant r.m.s.                                                                                                    |
| Chiffre affiché                                                                                                    | Identique au courant r m s                                                                                                    |
| Online alliche                                                                                                    |                                                                                                    |
| Zone d'affichage<br>Equation<br>$An = \sqrt{A1 + A2c}$                                                                                                    | Identique du courant r.m.s.<br>$ldentique au courant r.m.s.$ $cos(\theta 2 - \theta 1) + A3cos(\theta 3 - \theta 1) \}^{2} + \{A2sin(\theta 2 - \theta 1) + A3sin(\theta 3 - \theta 1) \}^{2}$                                                                                                    |
| Zone d'affichage<br>Equation<br>$An = \sqrt{A1 + A2c}$<br>* $\theta 1, 2, 3$ représente<br>Rapport de de                                                                                                    | Identique du courant r.m.s.<br>Identique au courant r.m.s.<br>$\cos(\theta 2 - \theta 1) + A3\cos(\theta 3 - \theta 1)\}^2 + \{A2\sin(\theta 2 - \theta 1) + A3\sin(\theta 3 - \theta 1)\}^2$<br>ent les différences de phase entre <i>V1 et A1,2 et 3</i> respectivement.<br>éséquilibre de tension Uunb [%]                                                                                                    |
| Zone d'affichage<br>Equation<br>$An = \sqrt{A1 + A2c}$<br>* $\theta 1, 2, 3$ représente<br>Rapport de de<br>Chiffre affiché                                                                                          | Identique du courant r.m.s.<br>Identique au courant r.m.s.<br>$\cos(\theta 2 - \theta 1) + A3\cos(\theta 3 - \theta 1)\}^2 + \{A2\sin(\theta 2 - \theta 1) + A3\sin(\theta 3 - \theta 1)\}^2$<br>ent les différences de phase entre <i>V1 et A1,2 et 3</i> respectivement.<br><b>éséquilibre de tension Uunb [%]</b><br>5 chiffres                                                                                                    |
| Zone d'affichage<br>Equation<br>$An = \sqrt{A1 + A2c}$<br>* $\theta 1, 2, 3$ représente<br>Rapport de de<br>Chiffre affiché<br>Plage d'affichage                                                                     | Identique du courant r.m.s.<br>Identique au courant r.m.s.<br>$\cos(\theta 2 - \theta 1) + A3\cos(\theta 3 - \theta 1)\}^{2} + \{A2\sin(\theta 2 - \theta 1) + A3\sin(\theta 3 - \theta 1)\}^{2}$ ent les différences de phase entre <i>V1 et A1,2 et 3</i> respectivement.<br><b>éséquilibre de tension Uunb [%]</b><br>5 chiffres<br>0,00% à 100,00%                                                                                                    |
| Zone d'affichage<br>Equation<br>$An = \sqrt{A1 + A2c}$<br>* $\theta 1, 2, 3$ représente<br><b>Rapport de d</b> e<br>Chiffre affiché<br>Plage d'affichage<br>Câblage                                                  | Identique du courant r.m.s.<br>Identique au courant r.m.s.<br>$\cos(\theta 2 - \theta 1) + A3\cos(\theta 3 - \theta 1)\}^2 + \{A2\sin(\theta 2 - \theta 1) + A3\sin(\theta 3 - \theta 1)\}^2$<br>ent les différences de phase entre <i>V1 et A1,2 et 3</i> respectivement.<br><b>éséquilibre de tension Uunb [%]</b><br>5 chiffres<br>0,00% à 100,00%<br>3P3W, 3P4W                                                                                                    |
| Zone d'affichage<br>Equation<br>$An = \sqrt{A1 + A2c}$<br>* $\theta 1, 2, 3$ représente<br><b>Rapport de d</b> e<br>Chiffre affiché<br>Plage d'affichage<br>Câblage<br>Système de<br>mesure                          | Identique du courant r.m.s.<br>Identique au courant r.m.s.<br>$cos(\theta 2 - \theta 1) + A3 cos(\theta 3 - \theta 1) \}^{2} + \{A2 sin(\theta 2 - \theta 1) + A3 sin(\theta 3 - \theta 1) \}^{2}$ ent les différences de phase entre <i>V1 et A1,2 et 3</i> respectivement.<br><b>éséquilibre de tension Uunb [%]</b><br>5 chiffres<br>0,00% à 100,00%<br>3P3W, 3P4W<br>Conforme à la norme CEI61000-4-30                                                                                                    |
| Zone d'affichage<br>Equation<br>$An = \sqrt{A1 + A2c}$<br>* $\theta 1, 2, 3$ représente<br><b>Rapport de d</b> e<br>Chiffre affiché<br>Plage d'affichage<br>Câblage<br>Système de<br>mesure<br>Précision             | Identique du courant r.m.s.<br>Identique au courant r.m.s.<br>$\cos(\theta 2 - \theta 1) + A3\cos(\theta 3 - \theta 1)\}^2 + \{A2\sin(\theta 2 - \theta 1) + A3\sin(\theta 3 - \theta 1)\}^2$<br>ent les différences de phase entre <i>V1 et A1,2 et 3</i> respectivement.<br><b>éséquilibre de tension Uunb [%]</b><br>5 chiffres<br>0,00% à 100,00%<br>3P3W, 3P4W<br>Conforme à la norme CEl61000-4-30<br>±0,3%: à 50/60 Hz, onde sinusoïdale                                                                                                    |
| Zone d'affichage<br>Equation<br>$An = \sqrt{A1 + A2c}$<br>* $\theta 1, 2, 3$ représente<br><b>Chiffre affiché</b><br>Plage d'affichage<br>Câblage<br>Système de<br>mesure<br>Précision                               | Identique du courant r.m.s.<br>Identique au courant r.m.s.<br>$\cos(\theta 2 - \theta 1) + A3\cos(\theta 3 - \theta 1)^2 + \{A2\sin(\theta 2 - \theta 1) + A3\sin(\theta 3 - \theta 1)\}^2$<br>ent les différences de phase entre V1 et A1,2 et 3 respectivement.<br><b>éséquilibre de tension Uunb [%]</b><br>5 chiffres<br>0,00% à 100,00%<br>3P3W, 3P4W<br>Conforme à la norme CEl61000-4-30<br>$\pm 0,3\%$ : à 50/60 Hz, onde sinusoïdale<br>(entre 0 et 5% selon la norme CEl61000-4-30)                                                                                                    |
| Zone d'affichage<br>Equation<br>$An = \sqrt{A1 + A2c}$<br>* $\theta 1, 2, 3$ représente<br>Rapport de de<br>Chiffre affiché<br>Plage d'affichage<br>Câblage<br>Système de<br>mesure<br>Précision<br>Equation         | Identique au courant r.m.s.<br>Identique au courant r.m.s.<br>$cos(\theta 2 - \theta 1) + A3cos(\theta 3 - \theta 1)\}^{2} + \{A2sin(\theta 2 - \theta 1) + A3sin(\theta 3 - \theta 1)\}^{2}$ ent les différences de phase entre V1 et A1,2 et 3 respectivement.<br><b>éséquilibre de tension Uunb [%]</b><br>5 chiffres<br>0,00% à 100,00%<br>3P3W, 3P4W<br>Conforme à la norme CEI61000-4-30<br>$\pm 0,3\%: à 50/60 \text{ Hz, onde sinusoïdale}$ (entre 0 et 5% selon la norme CEI61000-4-30)<br>$Vumb = \sqrt{\left(\frac{1 - \sqrt{(3 - 6\beta)}}{1 + \sqrt{(3 - 6\beta)}}\right)} \times 100  \beta = \frac{V_{12}^{4} + V_{23}^{4} + V_{31}^{4}}{(V_{12}^{2} + V_{23}^{2} + V_{31}^{2})^{2}}$ * Les composants du 1er ordre de la tension harmonique sont utilisés.                                                                                                    |
| Zone d'affichage<br>Equation<br>$An = \sqrt{A1 + A2c}$<br>* $\theta 1, 2, 3$ représente<br><b>Rapport de d</b> e<br>Chiffre affiché<br>Plage d'affichage<br>Câblage<br>Système de<br>mesure<br>Précision<br>Equation | Identique du oourant r.m.s.<br>Identique au courant r.m.s.<br>$cos(\theta 2 - \theta 1) + A3 cos(\theta 3 - \theta 1) \}^{2} + \{A2 sin(\theta 2 - \theta 1) + A3 sin(\theta 3 - \theta 1) \}^{2}$ ent les différences de phase entre V1 et A1,2 et 3 respectivement.<br><b>éséquilibre de tension Uunb [%]</b><br>5 chiffres<br>0,00% à 100,00%<br>3P3W, 3P4W<br>Conforme à la norme CEl61000-4-30<br>$\pm 0,3\%: à 50/60 \text{ Hz, onde sinusoïdale}$ (entre 0 et 5% selon la norme CEl61000-4-30)<br>$Vumb = \sqrt{\left(\frac{1 - \sqrt{(3 - 6\beta)}}{1 + \sqrt{(3 - 6\beta)}}\right)} \times 100 \qquad \beta = \frac{V_{12}^{4} + V_{23}^{4} + V_{31}^{4}}{(V_{12}^{2} + V_{23}^{2} + V_{31}^{2})^{2}}$ * Les composants du 1er ordre de la tension harmonique sont utilisés.<br>* Pour le système 3P4W, les tensions de phase sont converties en tensions                     |
| Zone d'affichage<br>Equation<br>$An = \sqrt{A1 + A2c}$<br>* $\theta 1, 2, 3$ représente<br><b>Rapport de d</b> e<br>Chiffre affiché<br>Plage d'affichage<br>Câblage<br>Système de<br>mesure<br>Précision<br>Equation | Identique au courant r.m.s.<br>Identique au courant r.m.s.<br>$cos(\theta 2 - \theta 1) + A3 cos(\theta 3 - \theta 1)\}^{2} + \{A2 sin(\theta 2 - \theta 1) + A3 sin(\theta 3 - \theta 1)\}^{2}$ ent les différences de phase entre V1 et A1,2 et 3 respectivement.<br><b>éséquilibre de tension Uunb [%]</b><br>5 chiffres<br>0,00% à 100,00%<br>3P3W, 3P4W<br>Conforme à la norme CEI61000-4-30<br>$\pm 0,3\%: à 50/60 \text{ Hz, onde sinusoïdale}$ (entre 0 et 5% selon la norme CEI61000-4-30)<br>$Vumb = \sqrt{\left(\frac{1 - \sqrt{(3 - 6\beta)}}{1 + \sqrt{(3 - 6\beta)}}\right)} \times 100 \qquad \beta = \frac{V_{12}^{4} + V_{23}^{4} + V_{31}^{4}}{(V_{12}^{2} + V_{23}^{2} + V_{31}^{2})^{2}}$ * Les composants du 1er ordre de la tension harmonique sont utilisés.<br>* Pour le système 3P4W, les tensions de phase sont converties en tensions ligne pour le calcul. |

| Chiffre affiche   |                                                                                                    |
|-------------------|----------------------------------------------------------------------------------------------------|
| Plage d'affichage | 0,00% a 100,00%                                                                                                    |
| Câblage           | 3P3W, 3P4W                                                                                                    |
| Equation          | $Iumb = \sqrt{\left(\frac{1 - \sqrt{(3 - 6\beta)}}{1 + \sqrt{(3 - 6\beta)}}\right)} \times 100 \qquad \beta = \frac{A_{12}^4 + A_{23}^4 + A_{31}^4}{\left(A_{12}^2 + A_{23}^2 + A_{31}^2\right)^2}$ |
|                   | * Les composants du 1er ordre du courant harmonique sont utilisés.                                                                                                    |
|                   | * Pour le système 3P4W, les tensions de phase sont converties en tension                                                                                                    |
|                   | de ligne pour le calcul.                                                                                                    |
|                   | $A_{12} = A_1 - A_2, A_{23} = A_2 - A_3, A_{31} = A_3 - A_1$                                                                                                    |
| Calcul de la c    | apacité                                                                                                    |
| Chiffre affiché   | 4 chiffres, unité: nF, μF, mF, kvar                                                                                                    |
| Plage d'affichage | 0,000nF - 9 999F, 0,000kvar - 9 999kvar                                                                                                    |
|                   | $C_{C} = P_{C} \times \left(\sqrt{\frac{1}{PF_{C}^{2}} - 1} - \sqrt{\frac{1}{PF_{C_{T} \operatorname{arget}}^{2}} - 1}\right) [k \operatorname{var}]$                                               |
|                   | $= \frac{P_{C} \times 10^{9}}{2\pi f \times V_{C}^{2}} \times \left(\sqrt{\frac{1}{PF_{C}^{2}} - 1} - \sqrt{\frac{1}{PF_{C_{-}T  \text{arger}}^{2}} - 1}\right) [\mu F]$                            |
|                   | C <sub>c</sub> : Capacités à améliorer                                                                                                    |
|                   | $P_c$ : Puissance de charge (puissance active) [kW]                                                                                                    |
|                   | f : Fréquence                                                                                                    |
|                   | $V_c$ : Tension r.m.s.                                                                                                    |
|                   | <i>PF<sub>c</sub></i> : PF mesuré                                                                                                    |
|                   | <i>PF<sub>c_Target</sub></i> : Nouveau facteur de puissance (cible)                                                                                                    |
|                   | c :Canal de mesure                                                                                                    |
| 1P2W-1 to 4       | $C_{1}, C_{2}, C_{3}, C_{4}, C_{sum} = C_{1} + C_{2} + C_{3} + C_{4}$                                                                                                    |
| 1P3W(3P3W)-1      | $C_1, C_2, C_{sum1} = C_1 + C_2$                                                                                                    |
| 10 2              | $C_1, C_2, C_{sum2} = C_3 + C_4$                                                                                                    |
|                   | $C_{\text{sum}} = C_{\text{sum}1} + C_{\text{sum}2}$                                                                                                    |
| 3P3W3A(3P4W)      | $C_{1}, C_{2}, C_{3}, C_{sum}=C_{1}+C_{2}+C_{3}$                                                                                                    |
|                   | $C_1, C_2, C_3, C_{sum} = C_1 + C_2 + C_3$                                                                                                    |

| <u>6315</u>      | Éléments mesurés à la mesure de l'intégr                                          |
|------------------|-----------------------------------------------------------------------------------|
| Elements me      | sures lors de la mesure de l'integration                                          |
| Consommati       | on electrique (si $P \ge 0$ )                                                     |
| Energie de p     | uissance active +WP [Wh]                                                          |
| Chiffre affiché  | 6 chiffres, unité: m, k, M, G, T (harmonisée avec $+WS$ )                         |
| Zone d'affichage | 0,00000 mWh - 9 999,99 TWh (harmonisé avec $+W\!S$ )                              |
|                  | * "OL" s'affiche lorsque la zone d'affichage est dépassée.                        |
| Equation         | $+WPc = \frac{1}{h} \left( \sum_{i} (+P_{ci}) \right)$                            |
|                  | h: période d'intégration (3 600 sec), c: Canal de mesure, i: N° de point de donne |
| 1P2W-1 to 4      | $+WP_1$ , $+WP_2$ , $+WP_3$ , $+WP_4$ , $+WP_{sum}$                               |
| 1P3W(3P3W)-1     | +WP <sub>1</sub> , +WP <sub>2</sub> , +WP <sub>sum1</sub>                         |
| to 2             | +WP <sub>3</sub> , +WP <sub>4</sub> , +WP <sub>sum2</sub>                         |
|                  | +WP <sub>sum</sub>                                                                |
| 3P3W3A(3P4W)     | +WP <sub>1</sub> , +WP <sub>2</sub> , +WP <sub>3</sub> , +WP <sub>sum</sub>       |
| Énergie appa     | arente +WS [VAh]                                                                  |
| Chiffre affiché  | 6 chiffres, unité: m, k, M, G, T (harmonisée avec $+WS$ )                         |
| Zone d'affichage | 0,00000mVAh - 9 999,99TVAh (harmonisé avec $+WS$ )                                |
| -                | * "OL" s'affiche lorsque la zone d'affichage est dépassée.                        |
| Equation         | $+WSc = \frac{1}{h} \left( \sum_{i} \left( S_{ci} \right) \right)$                |
|                  | h: période d'intégration (3 600 sec), c: Canal de mesure, i: N° de point de donne |
| 1P2W-1 to 4      | $+WS_1$ , $+WS_2$ , $+WS_3$ , $+WS_4$ , $+WS_{sum}$                               |
| 1P3W(3P3W)-1     | +WS <sub>1</sub> , +WS <sub>2</sub> , +WS <sub>sum1</sub>                         |
| to 2             | +WS <sub>3</sub> , +WS <sub>4</sub> , +WS <sub>sum2</sub>                         |
|                  | +WS <sub>sum</sub>                                                                |
| 3P3W3A(3P4W)     | +WS1, +WS2, +WS3, +WSsum                                                          |
| Élément          | Énergie apparente                                                                 |
| enregistré       |                                                                                   |

| éments mesurés à la n | nesure de l'intégration KEW6315                                                                |
|-----------------------|------------------------------------------------------------------------------------------------|
| Energie réac          | tive +WQ [Varh]                                                                                |
| Chiffre affiché       | 6 chiffres, unité: m, k, M, G, T (harmonisée avec $+WS$ )                                      |
| Zone d'affichage      | 0,00000 mvarh - 9 999,99 Tvarh (harmonisé avec $+W\!S$ )                                       |
|                       | * "OL" s'affiche lorsque la zone d'affichage est dépassée.                                     |
| Equation              | Principale<br>phase $+WQc_c = \frac{1}{h} \left( \sum_i (+Q_{ci}) \right)$ ,                   |
|                       | En retard<br>phase $+WQi_c c = \frac{1}{h} \left( \sum_i (-Q_{ci}) \right)$ ,                  |
|                       | h: période d'intégration (3 600 sec), n: Numéro de système, c: Canal de mesure,                |
|                       | i: Point de données n° * où: Phase de retard: Q ≥0, Phase principale: Q < 0                    |
| 1P2W-1 to 4           | +WQ <sub>1</sub> , +WQ <sub>2</sub> , +WQ <sub>3</sub> , +WQ <sub>4</sub> , +WQ <sub>sum</sub> |
| 1P3W(3P3W)-1          | +WQ <sub>1</sub> , +WQ <sub>2</sub> , +WQ <sub>sum1</sub>                                      |
| to 2                  | +WQ <sub>3</sub> , +WQ <sub>4</sub> , +WQ <sub>sum2</sub>                                      |
|                       | +WQ <sub>sum</sub>                                                                             |
| 3P3W3A(3P4W)          | +WQ <sub>1</sub> , +WQ <sub>2</sub> , +WQ <sub>3</sub> , +WQ <sub>sum</sub>                    |

## Puissance de régénération (si: P<0) Énergie active - WP[Wh]

| U                |                                                                                     |
|------------------|-------------------------------------------------------------------------------------|
| Chiffre affiché  | 6 chiffres, unité: m, k, M, G, T (harmonisée avec $+W\!S$ )                         |
| Zone d'affichage | 0,00000 mWh - 9 999,99 TWh (harmonisé avec $+WS$ )                                  |
|                  | * "OL" s'affiche lorsque la zone d'affichage est dépassée.                          |
| Equation         | $-WPc = \frac{1}{h} \left( \sum_{i} \left( -P_{ci} \right) \right)$                 |
|                  | h: période d'intégration (3 600 sec), c: Canal de mesure, i: N° de point de données |
| 1P2W-1 to 4      | $-WP_1$ , $-WP_2$ , $-WP_3$ , $-WP_4$ , $-WP_{sum}$                                 |
| 1P3W(3P3W)-1     | -WP <sub>1</sub> , -WP <sub>2</sub> , -WP <sub>sum1</sub>                           |
| to 2             | $-WP_3$ , $-WP_4$ , $-WP_{sum2}$                                                    |
|                  | -WP <sub>sum</sub>                                                                  |
| 3P3W3A(3P4W)     | -WP <sub>1</sub> , -WP <sub>2</sub> , -WP <sub>3</sub> , -WP <sub>sum</sub>         |

| nergie appa                        |                                                                                                    |
|------------------------------------|----------------------------------------------------------------------------------------------------|
| Chiffre affiché                    | 6 chiffres, unité: m, k, M, G, T (harmonisée avec $+WS$ )                                                               |
| Zone d'affichage                   | 0,00000mVAh - 9 999,99TVAh (harmonisé avec $+W\!S$ )                                                                    |
|                                    | * "OL" s'affiche lorsque la zone d'affichage est dépassée.                                                              |
| Equation                           | $-WSc = \frac{1}{h} \left( \sum_{i} (S_{ci}) \right)$                                                                   |
|                                    | h: période d'intégration (3 600 sec), c: Canal de mesure, i: N° de point de donné                                       |
| 1P2W-1 to 4                        | -WS <sub>1</sub> , -WS <sub>2</sub> , -WS <sub>3</sub> , -WS <sub>4</sub> , -WS <sub>sum</sub>                          |
| 1P3W(3P3W)-1                       | -WS <sub>1</sub> , -WS <sub>2</sub> , -WS <sub>sum1</sub>                                                               |
| to 2                               | -WS3 , -WS4 , -WS <sub>sum2</sub>                                                                                       |
|                                    | -WS <sub>sum</sub>                                                                                                    |
| 3P3W3A(3P4W)                       | -WS <sub>1</sub> , -WS <sub>2</sub> , -WS <sub>3</sub> , -WS <sub>sum</sub>                                             |
| Energie réact                      | ive -WQ [Varh]                                                                                                    |
| Chiffre affiché                    | 6 chiffres, unité: m, k, M, G, T (harmonisée avec $+WS$ )                                                               |
| Zone d'affichage                   | 0,00000mvarh - 9 999,99Tvarh (harmonisé avec $+WS$ )                                                                    |
|                                    | * "OL" s'affiche lorsque la zone d'affichage est dépassée.                                                              |
| Equation                           | Phase principale $-WQc \_c = \frac{1}{h} \left( \sum_{i} (+Q_{ci}) \right)$ ,                                           |
|                                    | Phase de retard $-WQi \_c = \frac{1}{h} \left( \sum_{i} (-Q_{ci}) \right)$                                              |
|                                    | h: période d'intégration (3 600 sec.), n: Numéro de système, c: Canal de mes                                            |
|                                    | i: Point de données n° * où: Phase de retard: $Q \ge 0$ , Phase principale: $Q < 0$                                     |
| 1P2W-1 to 4                        | $-WQ_1$ , $-WQ_2$ , $-WQ_3$ , $-WQ_4$ , $-WQ_{sum}$                                                                     |
| 1P3W(3P3W)-1                       | -WQ1, -WQ2, -WQ <sub>sum1</sub>                                                                                         |
| to 2                               | -WQ <sub>3</sub> , -WQ <sub>4</sub> , -WQ <sub>sum2</sub>                                                               |
|                                    | -WQ <sub>sum</sub>                                                                                                    |
| 3P3W3A(3P4W)                       | -WQ1, -WQ2, -WQ3, -WQsum                                                                                                |
|                                    | égration                                                                                                    |
| <u>Durée de l'i</u> nt             |                                                                                                    |
| Durée de l'int<br>Zone d'affichage | 00:00:00 (0 sec) - 99:59:59 (99 h 59 min 59 sec),                                                                       |
| Durée de l'int<br>Zone d'affichage | 00:00:00 (0 sec) -         99:59:59 (99 h 59 min 59 sec),           0100:00         -         9999:59 (9999 h 59 min) , |
| ents mesurés à la m | esure de la demande KEW631                                                   |
|---------------------|------------------------------------------------------------------------------|
| Articles mesu       | rés à la mesure de la demande                                                |
| Valeur cible (I     | DEM <sub>Target</sub> )                                                      |
| Chiffre affiché     | 4-chiffres                                                                   |
| Unité               | m, k, M, G, T                                                                |
| Plage d'affichage   | 0,000mW(VA) - 999,9TW(VA) *selon les valeurs sélectionnées                   |
| Valeur prédite      | e (DEM <sub>Guess</sub> )                                                    |
| Chiffre affiché     | 6-chiffres                                                                   |
| Unité               | m, k, M, G, T (en fonction de la valeur cible DEM Target)                    |
| Plage d'affichage   | 0,00000 mW(VA) - 99 999,9 TW(VA)                                             |
|                     | * Le point décimal dépend de la cible DEM Target                             |
|                     | * "OL" s'affiche lorsque la zone d'affichage est dépassée.                   |
| Equation            | DFM = $\Sigma DFM \times \frac{Demand  interval}{\Delta Demand  interval}$   |
|                     | Elapsed time                                                                 |
| /aleur actuell      | e, valeur de la demande mesurée (ΣDEM)                                       |
| Chiffre affiché     | 6 chiffres, unité: m, k, M, G, T (en fonction de la valeur cible DEM Target) |
| Unité               | m, k, M, G, T (en fonction de la valeur cible DEM Target)                    |
| Plage d'affichage   | 0,0000mW(VA) - 99 999,9TW(VA)                                                |
|                     | * Le point décimal dépend de la cible DEM Target                             |
|                     | * "OL" s'affiche lorsque la zone d'affichage est dépassée.                   |
| Equation            | ΣDEM=                                                                        |
|                     | (Integration values of "+WPsum (+WSsum)")                                    |
|                     | $\times \frac{1 hour}{L_{1}}$                                                |
|                     | Interval                                                                     |

#### Facteur de charge

| Chiffre affiché   | 6-chiffres                                                                  |
|-------------------|-----------------------------------------------------------------------------|
| Plage d'affichage | 0,00 - 9 999,99% * "OL" s'affiche lorsque la zone d'affichage est dépassée. |
| Equation          | $\Sigma DEM / DEM_{Terget}$                                                 |

#### Estimation

| Chiffre affiché   | 6-chiffres                                                                  |
|-------------------|-----------------------------------------------------------------------------|
| Plage d'affichage | 0,00 - 9 999,99% * "OL" s'affiche lorsque la zone d'affichage est dépassée. |
| Equation          | DEM <sub>Guess</sub> /DEM <sub>Terget</sub>                                 |

| KEW6315               | Éléments mesurés à la mesure harmoniques                                                                                           |  |  |  |
|-----------------------|----------------------------------------------------------------------------------------------------|--|--|--|
| Eléments mes          | surés à la mesure harmoniques                                                                                                    |  |  |  |
| Système de mesure     | : Synchronisation PLL numérique                                                                                                    |  |  |  |
| Méthode des moyens    | : Analysez les harmoniques, puis ajoutez et affichez les composants                                                                |  |  |  |
|                       | des harmoniques adjacents à l'ordre intégral des harmoniques                                                                       |  |  |  |
|                       | analysées.                                                                                                    |  |  |  |
| Plage de fréquences o | effective : 40 – 70Hz                                                                                                    |  |  |  |
| Analyse par ordre     | : 1 - 50ème                                                                                                    |  |  |  |
| Largeur de la fenêtre | : 10 cycles à 50Hz, 12 cycles à 60Hz                                                                                               |  |  |  |
| Type de fenêtre       | : Rectangulaire                                                                                                    |  |  |  |
| Analyse des données   | : 2 048 points                                                                                                    |  |  |  |
| Analyse du taux       | : une fois/ 200 ms à 50Hz/60Hz                                                                                                    |  |  |  |
| Tension harmo         | oniques r.m.s. Vk [Vrms]                                                                                                    |  |  |  |
| Plage                 | Identique à la tension des r.m.s.                                                                                                  |  |  |  |
| Chiffre affiché       | Identique à la tension des r.m.s.                                                                                                  |  |  |  |
| Plage d'affichage     | Identique à la tension des r.m.s.                                                                                                  |  |  |  |
|                       | * taux de contenu 0,0% - 100,0%, pourcentage par rapport à la vague de initial                                                     |  |  |  |
| Système de            | Conforme aux normes CEI61000-4-30, CEI61000-4-7, CEI61000-2-4                                                                      |  |  |  |
| mesure                | La largeur de la fenêtre d'analyse est de 10/12 cycles pour 50/60Hz, et les valeurs                                                |  |  |  |
|                       | mesurées contiennent les composantes inter-harmoniques adjacentes à l'ordre                                                        |  |  |  |
|                       | analysé.                                                                                                    |  |  |  |
| Précision             | Conforme à la norme CEI61000-2-4 Class3 où 10% - 100% de la plage d'entrée                                                         |  |  |  |
|                       | pour la gamme 600V.                                                                                                    |  |  |  |
|                       | 3% ou plus contre 100 V de tension nominale : ±10%rdg                                                                              |  |  |  |
|                       | Moins de 3% contre 100 V de tension nominale : tension nominale ±0,3%                                                              |  |  |  |
|                       | Plage de 1 000V : ±0,2%rdg±0,2%f.s.                                                                                                |  |  |  |
| Equation              | $\sqrt{\frac{1}{\Sigma}}$ ( ( ) ) $\sqrt{2}$ ( ( ) ) $\sqrt{2}$ Rate of $V_{ck} \times 100$                                        |  |  |  |
|                       | $V_{ck} = \sqrt{\sum_{i=1}^{n} (V_c(10k+n)r)^2 + (V_c(10k+n)i)^2} + \frac{V_c(10k+n)i}{content} = \frac{V_c(10k+1)^2}{V_c(10k+1)}$ |  |  |  |
|                       | c: Canal de mesure, k: Harmoniques de chaque commande                                                                              |  |  |  |
|                       | Vr: Nombre réel après conversion FFT de tension                                                                                    |  |  |  |
|                       | Vi: Nombre imaginaire après la conversion FFT de tension                                                                           |  |  |  |
|                       | cycles,                                                                                                    |  |  |  |
|                       | "10k+n" doit être remplacé par "12k+n".                                                                                            |  |  |  |
| 1P2W-1 to 4           | V <sub>1k</sub>                                                                                                    |  |  |  |
| 1P3W-1 to 2           | V 1k, V2k                                                                                                    |  |  |  |
| 3P3W-1 to 2           | Tension de ligne V <sub>12k</sub> , V <sub>32k</sub>                                                                               |  |  |  |
| 3P3W3A                | Tension de ligne V <sub>12k</sub> , V <sub>23k</sub> , V <sub>31k</sub>                                                            |  |  |  |
| 3P4W                  | V <sub>1k</sub> , V <sub>2k</sub> , V <sub>3k</sub>                                                                                |  |  |  |

| Courant harm                                    | ioniques r.m.s Ak [Arms]                                                                                                    |  |  |
|-------------------------------------------------|----------------------------------------------------------------------------------------------------|--|--|
| Plage                                           | Identique au courant r.m.s.                                                                                                    |  |  |
| Chiffre affiché                                 | Identique au courant r.m.s.                                                                                                    |  |  |
| Plage d'affichage                               | Identique au courant r.m.s.                                                                                                    |  |  |
|                                                 | * Taux de contenu: 0,0% - 100,0% (pourcentages par rapport à la vague de                                                                                                    |  |  |
| Système de                                      | Conforme aux normes CEI61000-4-7 et CEI61000-2-4                                                                                                    |  |  |
| mesure                                          | Largeur de la fenêtre d'analyse: Cycle 10/12 pour 50/60 Hz, les valeurs mesur                                                                                                    |  |  |
|                                                 | contiennent les harmoniques inter-harmoniques adjacentes aux harmoniques                                                                                                    |  |  |
| Drésision                                       | Ordres analyses                                                                                                    |  |  |
| FIECISION                                       | 100% de la place d'antrée de la place de mesure                                                                                                    |  |  |
|                                                 | 10% ou plus de la plage d'entrée max : +10% rdg + Précision du capteur                                                                                                    |  |  |
|                                                 | serre-ioint                                                                                                    |  |  |
|                                                 | Moins de 10% à la plage d'entrée max. : valeur maximale de la plage±1.0%                                                                                                    |  |  |
|                                                 | Précision du capteur de serre-join                                                                                                    |  |  |
| Equation                                        |                                                                                                    |  |  |
|                                                 | $A_{ck} = \sqrt{\sum_{i=1}^{n} (A_c(10k+n)r)^2 + (A_c(10k+n)i)^2}$ Rate of $= \frac{A_{ck} \times 100}{100}$                                                                                                    |  |  |
|                                                 | $V_{n=-1}$ content $A_{c1}$                                                                                                    |  |  |
|                                                 |                                                                                                    |  |  |
|                                                 | c: Canal de mesure: A <sub>1k</sub> , A <sub>2k</sub> , A <sub>3k</sub> , A <sub>4k</sub> , k: Harmoniques de chaque commande                                                                                                    |  |  |
|                                                 | r: Nombre réel après conversion FFT, i: Nombre imaginaire après conversion F                                                                                                    |  |  |
|                                                 | Le cycle de mesure dans cette équation est de 10 cycles. Pour la mesure à                                                                                                    |  |  |
| cycles, "10k+n" doit être remplacé par "12k+n". |                                                                                                    |  |  |
| Puissance ha                                    | rmoniques Pk [W]                                                                                                    |  |  |
| Plage                                           | Identique à la puissance active                                                                                                    |  |  |
| Chiffre affiché                                 | Identique à la puissance active                                                                                                    |  |  |
| Plage d'affichage                               | Identique à la puissance active * taux de contenu 0,0% - 100,0%, pourcentage                                                                                                    |  |  |
|                                                 | rapport à la valeur absolue de l'onde de initial                                                                                                    |  |  |
| Système de                                      | Conforme à la norme CEI61000-4-7                                                                                                    |  |  |
| mesure                                          |                                                                                                    |  |  |
| Précision                                       | ±0,3%rdg±0,2%f.s.+ précision du capteur de serre-joint (PF 1, onde sinusoïd                                                                                                    |  |  |
|                                                 | 50/60 Hz)                                                                                                    |  |  |
|                                                 | (La somme représente les valeurs totales obtenues par les canaux utilisés.)                                                                                                    |  |  |
| Equation                                        | $Rate of = P_{ck} \times 100$                                                                                                    |  |  |
|                                                 | $\frac{P_{c1}}{P_{c1}}$                                                                                                    |  |  |
|                                                 | c: Canal de mesure, k: Harmoniques de chaque commande                                                                                                    |  |  |
|                                                 | r: Nombre réel après conversion FFT, i: Nombre imaginaire après conversion F                                                                                                    |  |  |
|                                                 | Le cycle de mesure dans cette équation est de 10 cycles. Pour la mesure à 1                                                                                                    |  |  |
|                                                 | cycles,                                                                                                    |  |  |
|                                                 | "10k" doit être remplacé par "12k".                                                                                                    |  |  |
| 1P2W-1 to 4                                     | $P_{1k} P_{2k} P_{3k} P_{4k} P_{symk} = P_{1k} + P_{2k} + P_{4k}$                                                                                                    |  |  |
| 1P3W-1 to 2                                     | $P_{1k}, P_{2k}, P_{sum1k} = P_{1k} + P_{2k}$                                                                                                    |  |  |
|                                                 | $P_{3k} P_{4k} P_{sum2k} = P_{3k} + P_{4k}$                                                                                                    |  |  |
|                                                 | $P_{\text{ourb}} = P_{\text{ourb}} + P_{\text{ourb}} + $ |  |  |
| 3P3W-1 to 2                                     | $P_{1k} P_{2k} P_{sum1k=P_{1k}+P_{2k}}$                                                                                                    |  |  |
| 5. 511 I 10 Z                                   | $\begin{array}{c} \cdot & n_{1} \cdot & 2n_{2} \cdot & 3uiiiin \rightarrow i  n \rightarrow i  2n \\ \hline P_{01} P_{01} P_{01} P_{02} - P_{01} + P_{01} \\ \end{array}$                                                                                                    |  |  |
|                                                 |                                                                                                    |  |  |
| 2021/20                                         | $\int sumk - i sumk + \Gamma sum2k$                                                                                                    |  |  |
| 3F3W3A                                          | remsion we prize $P_{1k}$ , $v_1 = (v_{12} v_{31})/3$ , $P_{2k}$ , $v_2 = (v_{23} v_{12})/3$ ,<br>$P_{2k}$ , $v_1 = (v_{2k} v_{2k})/3$ , $P_{2k}$ , $v_2 = (v_{2k} v_{2k})/3$ ,                                                                                                    |  |  |
| 00404                                           | $F_{3k} V_3 = (V_{31} - V_{23})/3, F_{sumk} = F_{1k} + F_{2k} + F_{3k}$                                                                                                    |  |  |
| 3P4W                                            | $P_{1k} P_{2k} P_{3k} P_{sumk} = P_{1k} + P_{2k} + P_{3k}$                                                                                                    |  |  |

| Equation          | $PC_{k}=V_{c(10k)r} \times A_{c(10k)i} \cdot V_{c(10k)i} \times A_{c(10k)r}$                                                                                                    |  |  |  |
|-------------------|----------------------------------------------------------------------------------------------------|--|--|--|
| •                 | c: Canal de mesure: $A_{1k}$ , $A_{2k}$ , $A_{4k}$ , k: Harmoniques de chaque commande                                                                                                    |  |  |  |
|                   | r: Nombre réel après conversion FFT, i: Nombre imaginaire après conversion FFT<br>Le cycle de mesure dans cette équation est de 10 cycles. Pour la mesure à 12<br>cycles, "10k" doit être remplacé par "12k". |  |  |  |
| 1P2W-1 to 4       | Q <sub>1k</sub> Q <sub>2k</sub> , Q <sub>3k</sub> , Q <sub>4k</sub> , Q <sub>sumk</sub> =Q <sub>1k</sub> +Q <sub>2k</sub> +Q <sub>3k</sub> +Q <sub>4k</sub>                                                   |  |  |  |
| 1P3W-1 to 2       | $Q_{1k}, Q_{2k}, Q_{sum1k} = Q_{1k} + Q_{2k}$                                                                                                    |  |  |  |
|                   | $Q_{3k}, Q_{4k}, Q_{sum2k} = Q_{3k} + Q_{4k}$                                                                                                    |  |  |  |
|                   | Q <sub>sumk</sub> =Q <sub>sum1k</sub> +Q <sub>sum2k</sub>                                                                                                    |  |  |  |
| 3P3W-1 to 2       | $Q_{1k}, Q_{2k}, Q_{sum1k} = Q_{1k} + Q_{2k}$                                                                                                    |  |  |  |
|                   | $Q_{3k}, Q_{4k}, Q_{sum2k} = Q_{3k} + Q_{4k}$                                                                                                    |  |  |  |
|                   | Q <sub>sumk</sub> =Q <sub>sum1k</sub> +Q <sub>sum2k</sub>                                                                                                    |  |  |  |
| 3P3W3A            | Tension de phase $Q_{1k}:V_1 = (V_{12}-V_{31})/3, Q_{2k}:V_2 = (V_{23}-V_{12})/3,$                                                                                                    |  |  |  |
|                   | $Q_{3k}:V_3 = (V_{31}-V_{23})/3, Q_{sumk}=Q_{1k}+Q_{2k}+Q_{3k}$                                                                                                    |  |  |  |
| 3P4W              | $Q_{1k}, Q_{2k}, Q_{3k}, Q_{sumk} = Q_{1k} + Q_{2k} + Q_{3k}$                                                                                                    |  |  |  |
| Facteur de dis    | storsion totale de la tension harmoniques THDVF [%                                                                                                    |  |  |  |
| Chiffre affiché   | 4-chiffres                                                                                                    |  |  |  |
| Plage d'affichage | 0,0% - 100,0%                                                                                                    |  |  |  |
| Equation          | $\int_{1}^{50}$ (x, y) <sup>2</sup> to a c: Canal de mesure                                                                                                    |  |  |  |
|                   | $\sqrt{\sum_{k=2}^{\infty} (V_{ck})^{2} \times 100}$ V: Tension harmoniques                                                                                                    |  |  |  |
|                   | $THDVF_{c} = \frac{V_{k-2}}{V_{c1}}$ k: Harmoniques de chaque command                                                                                                    |  |  |  |
| 1P2W-1 to 4       | THDVF1                                                                                                    |  |  |  |
| 1P3W-1 to 2       | THDVF <sub>1</sub> , THDVF <sub>2</sub>                                                                                                    |  |  |  |
| 3P3W-1 to 2       | Tension de ligne THDVF <sub>12</sub> , THDVF <sub>32</sub>                                                                                                    |  |  |  |
| 3P3W3A            | Tension de ligne THDVF <sub>12</sub> , THDVF <sub>23</sub> , THDVF <sub>31</sub>                                                                                                    |  |  |  |
| 3P4W              | THDVF <sub>1</sub> , THDVF <sub>2</sub> , THDVF <sub>3</sub>                                                                                                    |  |  |  |
| Facteur de dis    | storsion totale du courant harmoniques THDAF [%]                                                                                                    |  |  |  |
| Chiffre affiché   | 4-chiffres                                                                                                    |  |  |  |
| Plage d'affichage | 0,0% - 100,0%                                                                                                    |  |  |  |
| Equation          | $\sqrt{\sum_{k=1}^{50} (A_{ck})^2} \times 100$ c: Mesure ch THDAF <sub>1</sub> , THDAF <sub>2</sub> ,<br>THDAF <sub>3</sub> , THDAF <sub>4</sub>                                                              |  |  |  |
|                   | $THDAF_{c} = \frac{V_{k=2}}{A}$ A: Courant harmoniques                                                                                                    |  |  |  |
|                   | Acl k: Harmoniques de chaque comman                                                                                                    |  |  |  |
|                   |                                                                                                    |  |  |  |
|                   |                                                                                                    |  |  |  |
|                   |                                                                                                    |  |  |  |

| Chiffre affiché   | 4-chiffres                                                                                                    |  |  |
|-------------------|----------------------------------------------------------------------------------------------------|--|--|
| Plage d'affichage | 0,0% - 100,0%                                                                                                    |  |  |
| Equation          | $THDVR_{c} = \frac{\sqrt{\sum_{k=2}^{50} (V_{ck})^{2}} \times 100}{\sqrt{\sum_{k=1}^{50} (V_{ck})^{2}}}$ c: Canal de mesure<br>V: Tension harmoniques<br>k: Harmoniques de chaque comman                                                                                                    |  |  |
| 1P2W-1 to 4       | THDVR <sub>1</sub>                                                                                                    |  |  |
| 1P3W-1 to 2       | THDVR <sub>1</sub> , THDVR <sub>2</sub>                                                                                                    |  |  |
| 3P3W-1 to 2       | Tension de ligne THDVR <sub>12</sub> , THDVR <sub>32</sub>                                                                                                    |  |  |
| 3P3W3A            | Tension de ligne THDVR <sub>12</sub> , THDVR <sub>23</sub> , THDVR <sub>31</sub>                                                                                                    |  |  |
| 3P4W              | THDVR <sub>1</sub> , THDVR <sub>2</sub> , THDVR <sub>3</sub>                                                                                                    |  |  |
| acteur de di      | storsion totale de courant harmoniques THDAR [%]                                                                                                    |  |  |
| Chiffre affiché   | 4-chiffres                                                                                                    |  |  |
| Plage d'affichage | 0,0% - 100,0%                                                                                                    |  |  |
| Equation          | $THDAR_{c} = \frac{\sqrt{\sum_{k=2}^{50} (A_{ck})^{2} \times 100}}{\sqrt{\sum_{k=1}^{50} (A_{ck})^{2}}}$ $C: Mesure ch. THDAR_{1}, THDAR_{2}, THDAR_{3}, THDAR_{4}, THDAR_{3}, THDAR_{4}, THDAR_{4}, T$ |  |  |
| Angle de pha      | se de tension harmoniques θVk [deg]                                                                                                    |  |  |
| Chiffre affiché   | 4-chiffres                                                                                                    |  |  |
| Plage d'affichage | 0,0° à ±180,0°                                                                                                    |  |  |
| Equation          | $\theta V_{ck} = \tan^{-1} \left\{ \frac{V_{ckr}}{-V_{cki}} \right\}$ c: Canal de mesure V: Tension harmoniques k: Harmoniques de chaque commande r: Nombre réel après conversion FFT, i: Nombre imaginaire après conversion FFT                                                                                                    |  |  |
| 1P2W-1 to 4       | θV <sub>1 k</sub>                                                                                                    |  |  |
| 1P3W-1 to 2       | $\theta V_{1k}, \theta V_{2k}$                                                                                                    |  |  |
| 3P3W-1 to 2       | $\theta V_{12k}$ , $\theta V_{32k}$ * Les tensions de ligne sont utilisées.                                                                                                    |  |  |
|                   | $\theta V_{12k}$ , $\theta V_{23k}$ , $\theta V_{31k}$ * Les tensions de ligne sont utilisées.                                                                                                    |  |  |
| 3P3W3A            | $\theta V_{12k}, \theta V_{23k}, \theta V_{31k}$ Les tensions de ligne sont utilisées.                                                                                                    |  |  |

| 6315<br>Angle de phas   | Éléments mesurés à la mesure harmoniq                                                                                                    |  |  |
|-------------------------|----------------------------------------------------------------------------------------------------|--|--|
| Chiffre affiché         |                                                                                                    |  |  |
| Plage d'affichage       | 0.0° à ±180.0°                                                                                                    |  |  |
| Equation                | $\theta A_{ck} = \tan^{-1} \left\{ \frac{A_{ckr}}{-A_{cki}} \right\}$ c: Canal de mesure $\theta A_{1k}, \theta A_{2k}, \theta A_{3k}, \theta A_{4k}$ A: Courant harmoniques k: Harmoniques de chaque commande |  |  |
|                         | r: Nombre réel après conversion FFT,                                                                                                    |  |  |
|                         | i: Nombre imaginaire après conversion FFT                                                                                                    |  |  |
| deg]<br>Chiffre affiché | 4-chiffres                                                                                                    |  |  |
| Plage d'affichage       |                                                                                                    |  |  |
| Equation                | $\theta_{ck} = \theta A_{ck} + \theta V_{ck}$ as Canal de magure ki Hermoniques de chaque command                                                                                                    |  |  |
| 1P2W-1 to 4             | $\theta_{1k}, \theta_{2k}, \theta_{3k}, \theta_{4k}, \theta_{sumk} = \tan^{-1} \left\{ \frac{Q_{sumk}}{P_{sumk}} \right\}$                                                                                     |  |  |
| 1P3W(3P3W)-1 to<br>2    | $\theta_{1k}, \theta_{2k}, \ \theta_{sum1k} = \tan^{-1}\left\{\frac{Q_{sum1k}}{P_{sum1k}}\right\}$                                                                                                    |  |  |
|                         | $\theta_{3k}, \theta_{4k}, \ \theta_{sum2k} = \tan^{-1}\left\{\frac{Q_{sum2k}}{P_{sum2k}}\right\}$                                                                                                    |  |  |
|                         | $\theta_{sumk} = \tan^{-1} \left\{ \frac{Q_{sumk}}{P_{sumk}} \right\}$                                                                                                    |  |  |
| 3P3W3A(3P4W)-1          | $\theta_{1k}, \theta_{2k}, \theta_{3k}, \theta_{sumk} = \tan^{-1}\left\{\frac{Q_{sumk}}{Z}\right\}$                                                                                                    |  |  |

| ents mesurés à la m         | esure de la qualité de la puissance KEWe                                                                                                    |  |  |  |
|-----------------------------|----------------------------------------------------------------------------------------------------|--|--|--|
| Eléments me                 | surés à la mesure de la qualité d'alimentation                                                                                                    |  |  |  |
| Tension trans               | itoire                                                                                                    |  |  |  |
| Système de<br>mesure        | Env. 40,96ksps (tous les 24 µs) détection d'événement sans écart (50 Hz/60 Hz)                                                                                                    |  |  |  |
| Chiffre affiché             | 4-chiffres                                                                                                    |  |  |  |
| Plage d'entrée<br>effective | 50 V–2 200V (DC)                                                                                                    |  |  |  |
| Plage d'affichage           | 50 V-2 200V (DC)                                                                                                    |  |  |  |
| Précision                   | 0,5%rdg * à 1 000V (DC)                                                                                                    |  |  |  |
| Impédance<br>d'entrée       | Env. 1,67 MΩ                                                                                                    |  |  |  |
| Valeur de seuil             | Valeur absolue de la tension de crête                                                                                                    |  |  |  |
| Canal de détection          | (ch)                                                                                                    |  |  |  |
| 1P2W-1 to 4                 | V <sub>1</sub>                                                                                                    |  |  |  |
| 1P3W-1 to 2                 | V <sub>1</sub> , V <sub>2</sub>                                                                                                    |  |  |  |
| 3P3W-1 to 2                 | Tension de ligne $V_{12}$ , $V_{32}$                                                                                                    |  |  |  |
| 3P3W3A                      | Tension de ligne $V_{12}$ , $V_{23}$ , $V_{31}$                                                                                                    |  |  |  |
| 3P4W                        | V <sub>1</sub> , V <sub>2</sub> , V <sub>3</sub>                                                                                                    |  |  |  |
| Pointe, Plond               | er. INT de tension                                                                                                    |  |  |  |
| Plage                       | Identigue à la tension des r.m.s.                                                                                                    |  |  |  |
| Chiffre affiché             | Identique à la tension des r.m.s.                                                                                                    |  |  |  |
| Efficace<br>plage d'entrée  | Identique à la tension des r.m.s.                                                                                                    |  |  |  |
| Plage d'affichage           | Identique à la tension des r.m.s.                                                                                                    |  |  |  |
| Facteur de crête            | Identique à la tension des r.m.s.                                                                                                    |  |  |  |
| Impédance<br>d'entrée       | Identique à la tension des r.m.s.                                                                                                    |  |  |  |
| Valeur de seuil             | Pourcentage de la valeur nominale de la tension                                                                                                    |  |  |  |
| Système de<br>mesure        | <ul> <li>Conforme à la norme CEI61000-4-3</li> <li>*les valeurs de r.m.s. sont calculées à partir d'une forme d'onde a chevauchement demi-onde.</li> <li>Détection de l'augmentation, plonger pour un système multi phase:</li> <li>Commence lorsque l'un des événements commence à n'importe quel ch, termine lorsqu'il se termine.</li> <li>Détection INT pour système multi-phasé:</li> <li>Commence lorsque l'événement commence à tous les chs, se termine lorse se termine à l'un des chs.</li> </ul> |  |  |  |
| Précision                   | 10% à 150% (à 100 V ou les tensions nominales supérieures): tension nominal         ±1,0%         Hors plage ci-dessus       : ±0,4%rdg±0,4%         Erreurs de mesure de la durée de l'événement à 40 - 70 Hz       : en 1 cvcle                                                                                                    |  |  |  |
| Canal de détection          | (ch)                                                                                                    |  |  |  |
| 1P2W-1 to 4                 | $V_1$                                                                                                    |  |  |  |
| 1P3W-1 to 2                 | V1 V2                                                                                                    |  |  |  |
| 3P3W-1 to 2                 | Tension de ligne V12 V22                                                                                                    |  |  |  |
| 3P3W3A                      | Tension de ligne $V_{12}$ , $V_{23}$ , $V_{31}$                                                                                                    |  |  |  |
| 20414/                      |                                                                                                    |  |  |  |

### Courant d'appel

| Plage                      | Identique au courant r.m.s.                                                           |  |
|----------------------------|---------------------------------------------------------------------------------------|--|
| Chiffre affiché            | Identique au courant r.m.s.                                                           |  |
| Efficace<br>plage d'entrée | Identique au courant r.m.s.                                                           |  |
| Plage d'affichage          | Identique au courant r.m.s.                                                           |  |
| Facteur de crête           | Identique au courant r.m.s.                                                           |  |
| Impédance<br>d'entrée      | Identique au courant r.m.s.                                                           |  |
| Valeur de seuil            | Pourcentage de la plage de mesure                                                     |  |
| Système de<br>mesure       | Calculez les valeurs r.m.s. à partir d'une forme d'onde avec chevauchement demi-onde. |  |
| Précision                  | ±0,4%rdg±0,4%f.s. + précision du capteur de serre-joint                               |  |
| Canal de<br>détection (ch) | A <sub>1</sub> , A <sub>2</sub> , A <sub>3</sub> , A <sub>4</sub>                     |  |

| ents mesures a l<br>Danill               | a mesure de la qualite de la puissance KEW                                                                                                    |  |  |
|------------------------------------------|----------------------------------------------------------------------------------------------------|--|--|
| -apiii.                                  |                                                                                                    |  |  |
| Elements                                 | Ips restant: Temps d'arret compte jusqu'à la fin d'un calcul Pst.                                                                                                    |  |  |
| affiches                                 | V: tension r.m.s. par demi-onde, 1 sec en moyenne                                                                                                    |  |  |
|                                          | Pst(1 min): Valeur de scintillement pendant 1 min (valeur de référence Ps                                                                                                    |  |  |
|                                          | Pst: Gravité de scintillement à court terme (10 min)                                                                                                    |  |  |
|                                          | Plt: Gravité de scintillement à long terme (2 heures)                                                                                                    |  |  |
|                                          | Max Pst: Valeur maximale de Pst et des informations sur le temps                                                                                                    |  |  |
|                                          | Max Plt: Valeur maximale de Plt et des informations sur le temps                                                                                                    |  |  |
|                                          | Pst(1min) Dernier graphique de tendance (pour les dernières 120 min)                                                                                                    |  |  |
|                                          | Graphique de tendance de Plt pour les dernières 600 heures                                                                                                    |  |  |
| Chiffre affiché                          | 4 chiffres, Résolution: log 0,001 - 6 400 P.U. en 1 024 fractionnés                                                                                                    |  |  |
| Modèle de                                | 230VRamp/220VRamp/120VRamp/100VRamp                                                                                                    |  |  |
| rampe                                    |                                                                                                    |  |  |
| Méthode des                              | Conforme aux normes CEI61000-4-30 et CEI61000-4-15 Ed.2                                                                                                    |  |  |
| moyens                                   |                                                                                                    |  |  |
| Précision                                | Pst (max. 20): ±10% rdg selon la méthode d'essai définie par la norme                                                                                                    |  |  |
|                                          | CEI61000-4-15 Ed.2 Classe F3.                                                                                                    |  |  |
| Equation                                 |                                                                                                    |  |  |
| Pst(1min) <sub>c</sub> , Pst             | ,=<br>,                                                                                                    |  |  |
| $\sqrt{0.0314} \times$                   | $P_{0.1} + 0.0525 \times P_{1S} + 0.0657 \times P_{3S} + 0.28 \times P_{10S} + 0.08 \times P_{50S}$                                                                                                    |  |  |
| $V_{1S} = (P_{0,7} + P_{1} + P_{1})$     | P <sub>1,5</sub> )/3, V <sub>3S</sub> =(P <sub>2,2</sub> +P <sub>3</sub> +P <sub>4</sub> )/3, V <sub>10S</sub> =(P <sub>6</sub> +P <sub>8</sub> +P <sub>10</sub> +P <sub>13</sub> +P <sub>17</sub> )/5, |  |  |
| V50S=(P30+P50                            | + <i>P<sub>80</sub>)/3</i> c: Canal de mesure                                                                                                    |  |  |
| Les données de                           | e mesure de 10 min* sont classées en 1 024 classes (0 - 6 400P.U.), en utilisan                                                                                                    |  |  |
| classification no                        | n linéaire, pour déterminer la fonction de probabilité (CPF). Elle sera ensuite corrig                                                                                                    |  |  |
|                                          | $\frac{1}{N}$                                                                                                    |  |  |
|                                          | $\sum Pst_i^3$                                                                                                    |  |  |
| $Plt_{C} = 3 \times \sqrt{\frac{2}{10}}$ | c: Chaîne de mesure, N: 12 fois (mesure sur 2 heures)                                                                                                    |  |  |
| 1P2W-1 to 4                              | Pst(1min) <sub>1</sub> , Pst <sub>1</sub> , Plt <sub>1</sub>                                                                                                    |  |  |
| 1P3W-1 to 2                              | Pst(1min)1. Pst1. Plt1. Pst(1min)2. Pst2. Plt2                                                                                                    |  |  |
| 3P3W-1 to 2                              | Tension de ligne $Pst(1min)_{12}$ , $Pst_{12}$ , $Plt_{12}$ , $Pst(1min)_{32}$ , $Pst_{32}$ , $Plt_{32}$                                                                                                |  |  |
| 3P3W3A                                   | Tension de ligne Pst(1min) <sub>12</sub> , Pst <sub>12</sub> , Plt <sub>12</sub> , Pst(1min) <sub>23</sub> , Pst <sub>23</sub> ,                                                                        |  |  |
|                                          | Plt <sub>23</sub> , Pst(1min) <sub>31</sub> , Pst <sub>31</sub> , Plt <sub>31</sub>                                                                                                    |  |  |
|                                          |                                                                                                    |  |  |

#### KEW6315

## 10.4 Spécifications du capteur de serre-joint

|                                                            | <model8128></model8128>                                                                                               | <model8127></model8127>                                            | <model8126></model8126>                                                                                              |
|------------------------------------------------------------|----------------------------------------------------------------------------------------------------|--------------------------------------------------------------------|----------------------------------------------------------------------------------------------------|
|                                                            |                                                                                                    |                                                                    |                                                                                                    |
| Courant nominal                                            | AC 5Arms<br>[Max. 50 Arms AC (70,7Apic)]                                                                              | AC 100Arms<br>(141Apic)                                            | AC 200Arms<br>(283Apic)                                                                                              |
| Tension de sortie                                          | 0 - 50mV (50 mV AC / 5A AC)<br>[Max. 500 mV AC/ 50 A AC]:<br>10 mV/A                                                  | AC0 - 500mV<br>(AC500mV/AC100A):5mV/A                              | AC0 - 500mV<br>(AC 500mV/AC200A):2,5mV/A                                                                             |
| Plage de mesure                                            | 0 - 50 Arms AC                                                                                                    | AC0 - 100Arms                                                      | AC0 - 200Arms                                                                                                    |
| Précision<br>(entrée sinusoïdale)                          | ±0,5%rdg±0,1mV (50/60 Hz)<br>±1,0%rdg±0,2mV (40Hz - 1kHz)                                                             |                                                                    |                                                                                                    |
| Phase<br>caractéristiques                                  | entre ±2,0°<br>(0,5 - 50 A/45 - 65 Hz)                                                                                | entre ±2,0°<br>(1 - 100A/45 - 65Hz)                                | entre ±1,0°<br>(2 - 200A/45 - 65Hz)                                                                                  |
| Plage température et<br>humidité<br>précision de garantie) | 23±5ºC, humidité relative 85% ou moins (sans condensation)                                                            |                                                                    |                                                                                                    |
| Plage de température<br>plage                              | 0 - 50°C, humidité relative 85% ou moins (sans condensation)                                                          |                                                                    |                                                                                                    |
| Température de<br>stockage.<br>plage                       | -20 à 60°C, humidité relative 85% ou moins (sans condensation)                                                        |                                                                    |                                                                                                    |
| Entrée autorisée                                           | 50 Arms AC (50/60 Hz)                                                                                                 | 100Arms AC (50/ 60 Hz)                                             | 200Arms AC (50/60 Hz)                                                                                                |
| Impédance de sortie                                        | Env. 20 Ω                                                                                                    | Env. 10 Ω                                                          | Env. 5 Ω                                                                                                    |
| Emplacement à<br>utiliser                                  | Utilis                                                                                                    | ation intérieure, altitude de 2 000 m ou                           | moins                                                                                                    |
| Applicable<br>normes                                       | CEI 61010-1, CEI 61010-2-032<br>Mesures CAT III (300 V), degré de pollution 2<br>CEI61326                             |                                                                    | CEI 61010-1, CEI 61010-2-032<br>Mesures CAT III (600 V),<br>Degré de pollution 2 CEI61326                            |
| Tension de résistance                                      | 3 540 V AC / 5 sec.<br>Entre les mâchoires - Boîtier,<br>Boîtier - Borne de sortie, et<br>Mâchoires - Borne de sortie |                                                                    | 5 350 V AC/ 5 sec.<br>Entre les mâchoires - Boîtier,<br>Boîtier - Borne de sortie, et<br>Mâchoires - Borne de sortie |
| Isolation<br>résistance                                    | Mâchoires - Boîti                                                                                                    | 50 MΩ ou plus/1 000 V<br>er, Boîtier - Borne de sortie et Mâchoire | s - Borne de sortie                                                                                                  |
| Taille du conducteur<br>max                                | Env. ø24 r                                                                                                    | Env. ø24 mm (max.)                                                 |                                                                                                    |
| Dimension                                                  | 100(L)×60(L                                                                                                    | 100(L)×60(L)×26(P) mm                                              |                                                                                                    |
| Longueur du câble                                          | Env. 3 m                                                                                                    |                                                                    |                                                                                                    |
| Borne de sortie                                            | MINI DIN 6PIN                                                                                                    |                                                                    |                                                                                                    |
| Poids                                                      | Env. 160 g                                                                                                    |                                                                    | Env. 260 g                                                                                                    |
| Accessoire                                                 | Mode d'emploi<br>Marque de câble                                                                                      |                                                                    |                                                                                                    |
| Accessoire                                                 |                                                                                                    |                                                                    |                                                                                                    |

#### 10.4 Spécifications du capteur de serre-joint

#### KEW6315

|                                                                | <model8125></model8125>                                                                             | <model8124></model8124>                                                                                |  |
|----------------------------------------------------------------|----------------------------------------------------------------------------------------------------|----------------------------------------------------------------------------------------------------|--|
|                                                                |                                                                                                    |                                                                                                    |  |
| Courant nominal                                                | 500 Arms AC (707Apic)                                                                               | 1 000 Arms AC (1 414 Apic)                                                                             |  |
| Tension de sortie                                              | 0 - 500 mV AC<br>(500 mV AC /500 A): 1 mV/A AC                                                      | 0 - 500 mzV AC<br>(500 mV AC/1 000 A): 0,5 mV/ A                                                       |  |
| Plage de mesure                                                | 0 - 500 Arms AC                                                                                     | 0 - 1 000 Arms AC                                                                                      |  |
| Précision<br>(entrée sinusoïdale)                              | ±0,5%rdg±0,1 mV (50/60 Hz)<br>±1,0%rdg±0,2 mV (40 Hz – 1 kHz)                                       | ±0,5%rdg±0,2 mV (50/60 Hz)<br>±1,5%rdg±0,4 mV (40 Hz – 1 kHz)                                          |  |
| Phase<br>caractéristiques                                      | entre ±1,0°<br>(5 - 500A/45 - 65 Hz)                                                                | entre ±1,0°<br>(10 - 1 000A/45 - 65 Hz)                                                                |  |
| Plage température<br>et humidité<br>(précision de<br>garantie) | 23±5℃, humidité relative 85% ou moins (sans condensation)                                           |                                                                                                    |  |
| Plage de<br>température plage                                  | 0 - 50°C, humidité relative 85% ou moins (sans condensation)                                        |                                                                                                    |  |
| Température de<br>stockage. plage                              | -20~60°C, humidité relative 85%                                                                     | -20~60°C, humidité relative 85% ou moins (sans condensation)                                           |  |
| Entrée autorisée                                               | 500 Arms AC (50/60 Hz)                                                                              | 1 000 Arms AC (50/60 Hz)                                                                               |  |
| Impédance de sortie                                            | Env. 2Ω                                                                                             | Env. 1Ω                                                                                                |  |
| Emplacement à<br>utiliser                                      | utilisation intérieure, altitude 2 000m ou moins                                                    |                                                                                                    |  |
| Applicable normes                                              | CEI 61010-1, CEI 61010-2-032<br>Mesures CAT III (600V), degré de pollution 2<br>CEI61326            |                                                                                                    |  |
| Tension de<br>résistance                                       | 5 350 V AC /5 sec.<br>Mâchoires - Boîtier, Boîtier - Borne de sortie et Mâchoires - Borne de sortie |                                                                                                    |  |
| Isolation résistance                                           | 50 MΩ ou p<br>Mâchoires - Boîtier, Boîtier - Borne de                                               | 50 MΩ ou plus/1 000 V<br>Mâchoires - Boîtier, Boîtier - Borne de sortie et Mâchoires - Borne de sortie |  |
| Taille du conducteur<br>max                                    | Env. ø40 mm (max.)                                                                                  | Env. ø68 mm (max.)                                                                                     |  |
| Dimension                                                      | 128(L)×81(L)×36(P) mm                                                                               | 186(L)×129(L)×53(P) mm                                                                                 |  |
| Longueur du câble                                              | Env.                                                                                                | Env. 3 m                                                                                               |  |
| Borne de sortie                                                | MINI D                                                                                              | MINI DIN 6PIN                                                                                          |  |
| Poids                                                          | Env. 260 g                                                                                          | Env. 260 g Env. 510 g                                                                                  |  |
| Accessoire                                                     | Mode d'emploi, Marqueur de câble                                                                    |                                                                                                    |  |
| Pieces facultatives                                            | /146 (tiche de reglage Banana ø 4), 7185 (cäble d'extension)                                        |                                                                                                    |  |

| <u>KEW6315</u>                                                         |                                                                                                    |                                                             | 10.4 Spécifications de                                      | <u>u capteur de serre-joint</u>                                                                                                    |
|------------------------------------------------------------------------|----------------------------------------------------------------------------------------------------|-------------------------------------------------------------|-------------------------------------------------------------|----------------------------------------------------------------------------------------------------|
|                                                                        | <kew8129></kew8129>                                                                                                    | <kew8130></kew8130>                                         | <kew8133></kew8133>                                         | <kew8135></kew8135>                                                                                                    |
|                                                                        | Discontinued                                                                                                    |                                                             | $\bigcirc$                                                  |                                                                                                    |
| Courant<br>nominal                                                     | Plage 300A: 300 Arms AC (4 24Apic)<br>Plage 1 000A: 1 000 Arms AC (1 414Apic)<br>Plage 3 000A: 3 000 Arms AC (4 243Apic)                                                                     | 1 000 Arms AC (1 850 Apic)                                  | AC 3 000 Arms (5 515Apic)                                   | 50 Arms AC (92 A pic)                                                                                                    |
| Tension de<br>sortie                                                   | Plage 300A :<br>AC0-AC500mV (AC500mV/AC300A) 1,67mV/A<br>Plage 1 000A :<br>AC0-AC500mV (AC500mV/AC1 000A) 0,5mV/A<br>Plage 3 000A :<br>AC0-AC500mV (AC500mV/AC3 000A)<br>0,167mV/A           | 0-500 mV AC<br>(500 mV AC/000 AAC):0,5 mV/ A                | 0-500 mV AC<br>(500 mV AC/ 3 000 A AC):<br>0,167 mV/ A      | 0 - 500 mV AC<br>(500 mV AC /50 AAC):10 mV/A                                                                                        |
| Plage de<br>mesure                                                     | Plage 300A : 30 - 300Arms<br>Plage 1 000A : 100 - 1 000Arms<br>Plage 3 000A : 300 - 3 000Arms                                                                                                | 0-1 000 Arms AC                                             | 0-3 000 Arms AC                                             | 0 - 50Arms AC                                                                                                    |
| Précision<br>(entrée<br>sinusoïdale)                                   | ±1,0%rdg (45 - 65Hz)<br>(au centre du capteur)                                                                                                    | ±0,8%rdg±0,2 mV (45-65 Hz)<br>±1,5%rdg±0,4 mV (40 Hz-1 kHz) | ±1,0%rdg±0,5 mV (45-65 Hz)<br>±1,5%rdg±0,5 mV (40 Hz-1 kHz) | ± 1,0%rdg ±0,5mV (45Hz - 65Hz)<br>(0-50A)<br>± 1,5%rdg ±0,5mV (40Hz - 300Hz)<br>(0-20A)<br>± 1,5%rdg ±0,5mV (40Hz - 1kHz)<br>(0-5A) |
| Caractéristiqu<br>es de phase                                          | dans le cadre de ±1,0º<br>(dans la plage de mesure de chaque gamme à<br>la fréquence de 45 - 65Hz)                                                                                           | entre ±2,0°<br>entre ±3,0° (4                               | (45-65 Hz)<br>I0 Hz-1 kHz)                                  | entre ±3,0°(45 - 65Hz)<br>entre ±4,0°(40 - 1kHz)                                                                                    |
| Plage de<br>température<br>et d'humidité<br>(précision de<br>garantie) | 23±5°C, humidité relative 85% ou moins (sans condensation)                                                                                                    |                                                             |                                                             |                                                                                                    |
| Plage de<br>température de<br>fonctionnement                           | -10 à 50°C, humidité relative 85% ou moins (sans condensation)                                                                                                    |                                                             |                                                             |                                                                                                    |
| Plage de<br>température<br>de stockage                                 | -2                                                                                                    | 0 à 60°C, humidité relative 85% ou                          | u moins (sans condensation)                                 |                                                                                                    |
| Entrée<br>autorisée                                                    | 3 600 Arms AC (50/60 Hz)                                                                                                    | 1 300 Arms AC (50/ 60 Hz)                                   | 3 900 Arms AC (50/ 60 Hz)                                   | 65 Arms AC (50/60 Hz)                                                                                                    |
| Impédance<br>de sortie                                                 |                                                                                                    | Env. 100 Ω ou mo                                            | ins                                                         |                                                                                                    |
| Emplaceme<br>nt à utiliser                                             |                                                                                                    | utilisation intérieure, altitude                            | e 2 000m ou moins                                           |                                                                                                    |
| Normes<br>applicables                                                  | CEI 61010-1, CEI 61010-2-032<br>Mesure CAT III 600V, Degré de pollution 2,<br>CEI 61326<br>CEI 61010-1, CEI 61010-2-032<br>Mesure CAT III 600 V/CAT IV 300 V, Degré de pollution 2, CEI61326 |                                                             | lution 2, CEI61326                                          |                                                                                                    |
| Tension de<br>résistance                                               | 5 350 V AC / 5 sec.<br>entre circuit - capteur<br>entre circuit - capteur                                                                                                    |                                                             |                                                             |                                                                                                    |
| Résistance à                                                           |                                                                                                    | 50 MΩ ou plus/1 00<br>entre circuit - capte                 | 00 V                                                        |                                                                                                    |
| Taille du<br>conducteur<br>max                                         | Env. ø150mm (max.)                                                                                                    | Env. ø110mm (max.)                                          | Env. ø170mm (max.)                                          | Env. ø75mm (max.)                                                                                                    |
| Dimension                                                              | $111(L) \times 61(L) \times 43(P) mm$                                                                                                    |                                                             | 65(L)×24(L)×22(P) mm                                        |                                                                                                    |
| Longueur du                                                            | Partie capteur: Env. 2 m                                                                                                    |                                                             | Partie capteur: Env. 2,7 m                                  |                                                                                                    |
| Borne de sortie                                                        | Cable de Solde. Elly, 111                                                                                                    | MINI DIN 6                                                  | PIN                                                         |                                                                                                    |
| Poids                                                                  | 8129-1: Env. 410 g<br>8129-2: Env. 680 g<br>8129-3: Env. 950 g                                                                                                    | Env. 180 g                                                  | Env. 200 g                                                  | Env. 170 g                                                                                                    |
| Accessoire                                                             | Mode d'emploi, Câble de sortie (M-7199),<br>Sac de transport Mode d'emploi, Marqueur de câble, Sac de transport                                                                              |                                                             |                                                             |                                                                                                    |
| Pièces<br>facultatives                                                 |                                                                                                    | -                                                           |                                                             |                                                                                                    |
|                                                                        |                                                                                                    |                                                             |                                                             |                                                                                                    |

|                                                             | <model8141></model8141>                                                           | <model8142></model8142>                                                                                                 | <model8143></model8143>                                          |
|-------------------------------------------------------------|-----------------------------------------------------------------------------------|----------------------------------------------------------------------------------------------------|------------------------------------------------------------------|
| Courant pominal                                             | Discontinued<br>product                                                           | Discontinued<br>product                                                                                                 | Discontinued<br>product                                          |
| Courant nominal                                             |                                                                                   | T 000III AIIIIS AC                                                                                                    |                                                                  |
| Tension de sortie                                           | 0                                                                                 | - 100mV AC (100mV AC/ 1 000mA A                                                                                         | .C)                                                              |
| Plage de mesure                                             |                                                                                   | 0 - 1 000 m Arms AC                                                                                                    |                                                                  |
| Précision<br>(entrée sinusoïdale)                           |                                                                                   | ±1,0%rdg±0,1mV (50/60Hz)<br>±2,0%rdg±0,1mV (40Hz – 1kHz)                                                                |                                                                  |
| Phase<br>caractéristiques                                   |                                                                                   |                                                                                                    |                                                                  |
| Plage température et<br>humidité<br>(précision de garantie) | 23±5⁰C, hu                                                                        | midité relative 85% ou moins (sans c                                                                                    | ondensation)                                                     |
| Plage de température                                        | 0 - 50⁰C, hu                                                                      | midité relative 85% ou moins (sans c                                                                                    | ondensation)                                                     |
| Température de<br>stockage.<br>plage                        | -20 à 60⁰C, h                                                                     | umidité relative 85% ou moins (sans                                                                                     | condensation)                                                    |
| Entrée autorisée                                            | 100 Arms AC (50/60 Hz)                                                            | 200 Arms AC (50/60 Hz)                                                                                                  | 500 Arms AC (50/60 Hz)                                           |
| Impédance de sortie                                         | <u>Env. 180 Ω</u>                                                                 | Env. 200 Ω                                                                                                    | Env. 120 Ω                                                       |
| Applicable<br>normes                                        | Me                                                                                | CEI 61010-1, CEI 61010-2-032<br>sures CAT III (300 V), degré de pollut<br>CEI61326 (norme EMC)                          | ion 2                                                            |
| Tension de résistance                                       |                                                                                   | 3 540 V AC / 5 sec.<br>Entre les mâchoires - Enceinte,<br>Mâchoires - Borne de sortie, et<br>Boîtier - Borne de sortie  |                                                                  |
| Isolation<br>résistance                                     |                                                                                   | 50 MΩ ou plus/1 000V<br>Entre les mâchoires - Enceinte,<br>Mâchoires - Borne de sortie, et<br>Boîtier - Borne de sortie |                                                                  |
| Taille du conducteur                                        | Env. ø24 mm (max)                                                                 | Env. ø40 mm (max)                                                                                                    | Env. ø68 mm (max)                                                |
| Dimension                                                   | 100(L)×60(L)×26(P) mm<br>(les saillies ne sont pas<br>incluses)                   | 128(L)x81(L)x36(P) mm<br>(les saillies ne sont pas<br>incluses)                                                         | 186(L)×129(L)×53(P) mm<br>(les saillies ne sont pas<br>incluses) |
| Longueur du câble                                           |                                                                                   | Env. 2 m                                                                                                    | <b>.</b>                                                         |
| Borne de sortie                                             | E 450                                                                             | MINI DIN 6PIN                                                                                                    | E 400                                                            |
| Poids                                                       | Env. 150 g                                                                        | Env. 240 g<br>Mode d'emploi                                                                                             | Env. 490 g                                                       |
| Accessoire<br>Pièces facultatives                           | Sac de transport<br>7146 (Banane ø 4 Prise de réglage)<br>7185 (aôble d'automice) |                                                                                                    |                                                                  |

KEW6315

10.4 Spécifications du capteur de serre-joint

| 30 Arms AC (42, 4 Apic)         70 Arms AC (99, 0 Apic)         100 Arms AC (141, 4 Apic)           0 - 15 500mV AC (50mV AC/A)         0 - 3 500mV AC (50mV AC/A)         0 - 5 000mV AC (50mV AC/A)           0 - 15 A         0 - 70 Arms AC         0 - 100 Arms AC           0 - 15 A         0 - 40A         0 - 80A           ±1.0%rdge0.tmV (50/60Hz)         ±2,0%rdge0.2mV (40Hz - 1KHz)         ±2,0%rdge0.2mV (40Hz - 1KHz)           ±5,0%rdg (50/60Hz)         ±5,0%rdg (50/60Hz)         ±10,0%rdg (50/60Hz)           ±1,0%rdge0.tmV (50/60Hz)         ±3,0%rdg (50/60Hz)         ±10,0%rdg (45 - 1KHz)           ±10,0%rdg (50/60Hz)         ±10,0%rdg (45 - 1KHz)         ±10,0%rdg (45 - 1KHz)           ±10,0%rdg (50/60Hz)         ±10,0%rdg (45 - 1KHz)         ±10,0%rdg (45 - 1KHz)           ±10,0%rdg (45 - 1KHz)         ±10,0%rdg (45 - 1KHz)         ±10,0%rdg (45 - 1KHz)           ±10,0%rdg (45 - 1KHz)         ±10,0%rdg (45 - 1KHz)         ±10,0%rdg (45 - 1KHz)           ±10,0%rdg (45 - 1KHz)         ±10,0%rdg (45 - 1KHz)         ±10,0%rdg (45 - 1KHz)           ±10,0%rdg (45 - 1KHz)         ±10,0%rdg (45 - 1KHz)         ±10,0%rdg (45 - 1KHz)           ±2,0%rdg (50/60Hz)         ±10,0%rdg (45 - 1KHz)         ±10,0%rdg (45 - 1KHz)           ±10,0%rdg (45 - 1KHz)         ±10,0%rdg (45 - 1KHz)         ±10,0%rdg (45 - 1KHz)           ±10,0%rdg (45 - 1KHz) <th><kew8146></kew8146></th> <th><kew8147></kew8147></th> <th><kew8148></kew8148></th>    | <kew8146></kew8146>                                                                                                    | <kew8147></kew8147>                                                                                                    | <kew8148></kew8148>                                                                                                    |  |  |
|----------------------------------------------------------------------------------------------------|----------------------------------------------------------------------------------------------------|----------------------------------------------------------------------------------------------------|----------------------------------------------------------------------------------------------------|--|--|
| 30 Arms AC (42,4 Apic)         70 Arms AC (99,0 Apic)         100 Arms AC (141,4 Apic)           0 - 1 500mV AC (50mV AC/A)         0 - 3 500mV AC (50mV AC/A)         0 - 5 000mV AC (50mV AC/A)           0 - 10 Arms AC         0 - 70 Arms AC         0 - 100 Arms AC           0 - 15A         0 - 40A         0 - 80A           ±1.0%rdg40.1mV (50/60Hz)         ±1.0%rdg40.1mV (50/60Hz)         ±1.0%rdg40.1mV (50/60Hz)           ±2,0%rdg40.1mV (50/60Hz)         ±2.0%rdg40.1mV (50/60Hz)         ±2.0%rdg40.1mV (50/60Hz)           ±1.0%rdg40.1mV (50/60Hz)         ±1.0%rdg40.1mV (50/60Hz)         ±2.0%rdg (50/60Hz)           ±10.0%rdg (45 - 1kHz)         ±10.0%rdg (45 - 1kHz)         ±10.0%rdg (45 - 1kHz)           ±10.0%rdg (45 - 1kHz)         ±10.0%rdg (45 - 1kHz)         ±10.0%rdg (45 - 1kHz)           ±10.0%rdg (45 - 1kHz)         ±10.0%rdg (45 - 1kHz)         ±10.0%rdg (50/60Hz)           ±10.0%rdg (45 - 1kHz)         ±10.0%rdg (45 - 1kHz)         ±10.0%rdg (45 - 1kHz)           20 ± 50°C, humidité relative 85% ou moins (sans condensation)         0         ±0.0%rdg (50/60Hz)           20 ± 60°C, humidité relative 85% ou moins (sans condensation)         0         ±0.0%rdg (50/60Hz)           20 ± 60°C, humidité relative 85% ou moins (sans condensation)         0         ±0.0%rdg (50/60Hz)           100 Arms AC (50/60 Hz)         70 Arms AC (50/60Hz)         100 Arms AC                                                                |                                                                                                    |                                                                                                    |                                                                                                    |  |  |
| 0 - 1 500mV AC (50mV AC/A)         0 - 3 500mV AC (50mV AC/A)         0 - 5 000mV AC (50mV AC/A)           0 - 150         0 - 70 Arms AC         0 - 100 Arms AC           0 - 15A         0 - 40A         0 - 80A           ±1,0%rdg±0,1mV (50/60Hz)         ±1,0%rdg±0,1mV (50/60Hz)         ±1,0%rdg±0,2mV (40Hz - 1kHz)           ±2,0%rdg±0,2mV (40Hz - 1kHz)         ±2,0%rdg±0,2mV (40Hz - 1kHz)         ±2,0%rdg±0,2mV (40Hz - 1kHz)           15 - 30 A         40 - 70A         80 - 100A           ±5,0%rdg (50/60Hz)         ±5,0%rdg (50/60Hz)         ±5,0%rdg (50/60Hz)           ±10.0%rdg (45 - 1kHz)         ±10.0%rdg (45 - 1kHz)         ±10.0%rdg (45 - 1kHz)           ±10.0%rdg (45 - 1kHz)         ±10.0%rdg (45 - 1kHz)         ±10.0%rdg (45 - 1kHz)           ±0.0%rdg (50/60Hz)         ±5,0%rdg (50/60Hz)         ±5,0%rdg (50/60Hz)           23±5%C, humidité relative 85% ou moins (sans condensation)         0 - 50°C, humidité relative 85% ou moins (sans condensation)           -20 à 60°C, humidité relative 85% ou moins (sans condensation)         20 à 60°C, humidité relative 85% ou moins (sans condensation)           -20 à 60°C, humidité relative 85% ou moins (sans condensation)         20 à 60°C, humidité relative 85% ou moins (sans condensation)           -20 à 60°C, humidité relative 85% ou moins (sans condensation)         20 à 60°C           -20 à 60°C, humidité relative 85% ou moins (sans condensation)         2                   | 30 Arms AC (42,4 Apic)                                                                                                    | 70 Arms AC (99,0 Apic)                                                                                                    | 100 Arms AC (141,4 Apic)                                                                                                    |  |  |
| 0 - 30 Arms AC         0 - 70 Arms AC         0 - 100 Arms AC           0 - 15A         0 - 40A         0 - 80A           ± 1,0%rdgs.0, TmV (50/60Hz)         ± 1,0%rdgs.0, TmV (50/60Hz)         ± 1,0%rdgs.0, TmV (50/60Hz)           ±2,0%rdg±0,2mV (40Hz - 1kHz)         ± 2,0%rdg±0,2mV (40Hz - 1kHz)         ± 2,0%rdg±0,2mV (40Hz - 1kHz)           15 - 30 A         40 - 70A         80 - 100A           40 - 70A         80 - 100A         ± 2,0%rdg±0,2mV (40Hz - 1kHz)           ±10,0%rdg (50/60Hz)         ± 5,0%rdg (50/60Hz)         ± 2,0%rdg±0,2mV (40Hz - 1kHz)           ±10,0%rdg (45 - 1kHz)         ±10,0%rdg (45 - 1kHz)         ± 10,0%rdg (45 - 1kHz)           23±5°C, humidité relative 85% ou moins (sans condensation)         0 - 50°C, humidité relative 85% ou moins (sans condensation)           0 - 30 Arms AC (50/60 Hz)         70 Arms AC (50/60Hz)         100 Arms AC (50/60 Hz)           Env. 90Ω         Env. 100Ω         Env. 60Ω           utilisation intérieure, altitude 2 000m ou moins         CEI 61010 - 2.022           Mesures CAT III (300V) Degré de pollution 2         CEI6 1326           CEI 61010 - 4.025         Sende e sortie           Boitier - Borne de sortie, et         Boitier - Borne de sortie, et           Boitier - Borne de sortie, et         Boitier - Borne de sortie, et           MiAchoires - Borne de sortie, et         Boit                                                                                        | 0 - 1 500mV AC (50mV AC/A)                                                                                                    | 0 - 3 500mV AC (50mV AC/ A)                                                                                                    | 0 - 5 000mV AC (50mV AC/ A)                                                                                                    |  |  |
| 0 - 15A         0 - 40A         0 - 80A           ±1,0%rdgs0,1mV (50/60Hz)         ±1,0%rdgs0,1mV (50/60Hz)         ±1,0%rdgs0,1mV (50/60Hz)           ±2,0%rdg.02,mV (40Hz - 1kHz)         ±2,0%rdg.02,mV (40Hz - 1kHz)         ±2,0%rdg.02,mV (40Hz - 1kHz)           15 - 30 A         ±0 - 70A         ±5,0%rdg (50/60Hz)           ±5,0%rdg (50/60Hz)         ±5,0%rdg (50/60Hz)         ±5,0%rdg (50/60Hz)           ±10,0%rdg (45 - 1kHz)         ±10,0%rdg (45 - 1kHz)         ±0,0%rdg (45 - 1kHz)           23±5°C, humidité relative 85% ou moins (sans condensation)         0 - 50°C, humidité relative 85% ou moins (sans condensation)           -0 - 50°C, humidité relative 85% ou moins (sans condensation)         -20 à 60°C, humidité relative 85% ou moins (sans condensation)           -20 à 60°C, humidité relative 85% ou moins (sans condensation)         -20 à 60°C, humidité relative 85% ou moins (sans condensation)           -20 à 60°C, humidité relative 85% ou moins (sans condensation)         -20 à 60°C, humidité relative 85% ou moins (sans condensation)           -20 à 60°C, humidité relative 85% ou moins (sans condensation)         -100 Arms AC (50/60 Hz)         100 Arms AC (50/60 Hz)           S0 Arms AC (50/60 Hz)         70 Arms AC (50/60 Hz)         100 Arms AC (50/60 Hz)         100 Arms AC (50/60 Hz)           Env. 90Q         Env. 100Q         Env. 60Q         Env. 60Q           Utilisation intérieure, alfitude 2 000m ou moins | 0 - 30 Arms AC                                                                                                    | 0 - 70 Arms AC                                                                                                    | 0 - 100 Arms AC                                                                                                    |  |  |
|                                                                                                    | 0 - 15A<br>±1,0%rdg±0,1mV (50/60Hz)<br>±2,0%rdg±0,2mV (40Hz - 1kHz)<br>15 - 30 A<br>±5,0%rdg (50/60Hz)<br>±10,0%rdg (45 - 1kHz) | 0 - 40A<br>±1,0%rdg±0,1mV (50/60Hz)<br>±2,0%rdg±0,2mV (40Hz - 1kHz)<br>40 - 70A<br>±5,0%rdg (50/60Hz)<br>±10,0%rdg (45 - 1kHz)              | 0 - 80A<br>±1,0%rdg±0,1mV (50/60Hz)<br>±2,0%rdg±0,2mV (40Hz - 1kHz)<br>80 - 100A<br>±5,0%rdg (50/60Hz)<br>±10,0%rdg (45 - 1kHz) |  |  |
| -20 à 60°C, humidité relative 85% ou moins (sans condensation)<br>30 Arms AC (50/60 Hz) 70 Arms AC (50/60Hz) 100 Arms AC (50/60 Hz)<br>Env. 90Ω Env. 100Ω Env. 60Ω<br>utilisation intérieure, altitude 2 000m ou moins<br>CEI 61010-1, CEI 61010-2-032<br>Mesures CAT III (300V) Degré de pollution 2<br>CEI 61326<br>3 540V AC / 5 sec.<br>Entre les mâchoires - Enceinte,<br>Boîtier - Borne de sortie<br>50MΩ ou plus/1 000V<br>Entre les mâchoires - Enceinte,<br>Boîtier - Borne de sortie, et<br>Mâchoires - Borne de sortie, et<br>Mâchoires - Borne de sortie, et<br>Mâchoires - Borne de sortie, et<br>Mâchoires - Borne de sortie, et<br>Mâchoires - Borne de sortie<br>Entre les mâchoires - Enceinte,<br>Boîtier - Borne de sortie, et<br>Mâchoires - Borne de sortie<br>Entre les mâchoires - Enceinte,<br>Boîtier - Borne de sortie<br>Env. ø24mm (max) Env. ø40mm (max) Env. ø68mm (max)<br>100(L)×60(W)×26(D)mm 128(L)×81(W)×36(D)mm 186(L)×129(W)×53(D)mm<br>Env. 510g Env. 240g Env. 510g<br>Mode d'emploi<br>Marque de câble<br>7146 (Banane ø 4 Prise de réglage)<br>7145(câble d'extension)                                                                                                    | 23±5°C, ł<br>0 - 50°C,                                                                                                    | <br>numidité relative 85% ou moins (sans cond<br>humidité relative 85% ou moins (sans cond                                                  | ensation)<br>lensation)                                                                                                    |  |  |
| 30 Arms AC (50/60 Hz)         70 Arms AC (50/60 Hz)         100 Arms AC (50/60 Hz)           Env. 90Ω         Env. 100Ω         Env. 60Ω           utilisation intérieure, altitude 2 000m ou moins           CEI 61010-1, CEI 61010-2-032           Mesures CAT III (300V) Degré de pollution 2           CEI61326           3 540V AC / 5 sec.           Entre les mâchoires - Enceinte,           Boîtier - Borne de sortie, et           Mâchoires - Borne de sortie           SOMQ ou plus/1 000V           Entre les mâchoires - Enceinte,           Boîtier - Borne de sortie, et           Mâchoires - Borne de sortie, et           Mâchoires - Borne de sortie, et           Mâchoires - Borne de sortie, et           Mâchoires - Borne de sortie           Env. ø24mm (max)         Env. ø40mm (max)           I00(L)×60(W)×26(D)mm         128(L)×81(W)×36(D)mm         186(L)×129(W)×53(D)mm           Env. 20         Env. 20         Env. 510g           MINI DIN 6PIN         Marque de câble         7146 (Banane ø 4 Prise de réglage)           7146 (Banane ø 4 Prise de réglage)         7146 (Banane ø 4 Prise de réglage)         7146 (banane ø 4 Prise de réglage)                                                                                                    | -20 à 60ºC                                                                                                    | , humidité relative 85% ou moins (sans con                                                                                                  | densation)                                                                                                    |  |  |
| Env. 90Ω     Env. 100Ω     Env. 60Ω       utilisation intérieure, altitude 2 00m ou moins       CEI 61010-1, CEI 61010-2-032       Mesures CAT III (300V) Degré de pollution 2       CEI61326       3 540V AC / 5 sec.       Entre les mâchoires - Enceinte,       Boîtier - Borne de sortie       Mâchoires - Borne de sortie       SOMΩ ou plus/1 000V       Env. ø24mm (max)       Env. ø24mm (max)       Env. ø40mm (max)       Env. ø24mm (max)       Env. 2m       MINI DIN 6PIN       Env. 150g       Env. 240g       Mode d'emploi       Marque de câble       7146 (Banane ø 4 Prise de réglage)       7146 (Banane ø 4 Prise de réglage)       7146 (Banane ø 4 Prise de réglage)                                                                                                    | 30 Arms AC (50/60 Hz)                                                                                                    | 70 Arms AC (50/60Hz)                                                                                                    | 100 Arms AC (50/60 Hz)                                                                                                    |  |  |
| utilisation intérieure, altitude 2 000m ou moins         CEI 610101, CEI 61010-2-032         Mesures CAT III (300V) Degré de pollution 2         CEI61326         3 540V AC / 5 sec.         Entre les mâchoires - Enceinte,         Boîtier - Borne de sortie, et         Mâchoires - Borne de sortie         50MQ ou plus/1 000V         Entre les mâchoires - Enceinte,         Boîtier - Borne de sortie         50MQ ou plus/1 000V         Entre les mâchoires - Enceinte,         Boîtier - Borne de sortie         Mâchoires - Borne de sortie         DOITING de sortie, et         Mâchoires - Borne de sortie         Env. ø24mm (max)         Env. ø40mm (max)         Env. ø40mm (max)         Env. ø40mm (max)         Env. ø40mm (max)         Env. ø24mm (max)         Env. ø40mm (max)         Env. Ø24mm (max)         Env. Ø24mm (max)         Env. Ø24mm (max)         Env. Ø24mm (max)         Env. 2m         MINI DIN                                                                                                    | Env. 90Ω                                                                                                    | Env. 100Ω                                                                                                    | Env. 60Ω                                                                                                    |  |  |
| S 340V AC / 5 sec.         Entre les mâchoires - Enceinte,<br>Boîtier - Borne de sortie         50MΩ ou plus/1 000V         Entre les mâchoires - Enceinte,<br>Boîtier - Borne de sortie, et<br>Mâchoires - Borne de sortie, et<br>Mâchoires - Borne de sortie         Env. ø24mm (max)       Env. ø40mm (max)         100(L)×60(W)×26(D)mm       128(L)×81(W)×36(D)mm       186(L)×129(W)×53(D)mm         Env. 2m       MINI DIN 6PIN         Env. 150g       Env. 240g       Env. 510g         Marque de câble       7146 (Banane ø 4 Prise de réglage)<br>7185(câble d'extension)                                                                                                    | N                                                                                                    | utilisation intérieure, altitude 2 000m ou moins<br>CEI 61010-1, CEI 61010-2-032<br>Mesures CAT III (300V) Degré de pollution 2<br>CEI61326 |                                                                                                    |  |  |
| 50MΩ ou plus/1 000V         Entre les mâchoires - Enceinte,         Boîtier - Borne de sortie, et         Mâchoires - Borne de sortie         Env. ø24mm (max)       Env. ø40mm (max)         100(L)×60(W)×26(D)mm       128(L)×81(W)×36(D)mm         100(L)×60(W)×26(D)mm       128(L)×81(W)×36(D)mm         Env. 2m       Env. 2m         MINI DIN 6PIN       Env. 510g         Marque de câble       7146 (Banane ø 4 Prise de réglage)         7185(câble d'extension)       7185(câble d'extension)                                                                                                    | Boîtier - Borne de sortie                                                                                                    |                                                                                                    |                                                                                                    |  |  |
| Env. ø24mm (max)         Env. ø40mm (max)         Env. ø68mm (max)           100(L)×60(W)×26(D)mm         128(L)×81(W)×36(D)mm         186(L)×129(W)×53(D)mm           Env. 2m           MINI DIN 6PIN           Env. 150g         Env. 240g         Env. 510g           Mode d'emploi           Marque de câble         7146 (Banane ø 4 Prise de réglage)           7185(câble d'extension)                                                                                                    | 50MΩ ou plus/1 000V<br>Entre les mâchoires - Enceinte,<br>Boîtier - Borne de sortie, et<br>Mâchoires - Borne de sortie          |                                                                                                    |                                                                                                    |  |  |
| 100(L)×60(W)×26(D)mm         128(L)×81(W)×36(D)mm         186(L)×129(W)×53(D)mm           Env. 2m           MINI DIN 6PIN           Env. 150g         Env. 240g         Env. 510g           Mode d'emploi         Marque de câble         7146 (Banane ø 4 Prise de réglage)           7185(câble d'extension)                                                                                                    | Env. ø24mm (max)                                                                                                    | Env. ø40mm (max)                                                                                                    | Env. ø68mm (max)                                                                                                    |  |  |
| Env. 2m         MINI DIN 6PIN         Env. 150g       Env. 240g         Mode d'emploi         Marque de câble         7146 (Banane ø 4 Prise de réglage)         7185(câble d'extension)                                                                                                    | 100(L)×60(W)×26(D)mm                                                                                                    | 128(L)×81(W)×36(D)mm                                                                                                    | 186(L)×129(W)×53(D)mm                                                                                                    |  |  |
| MINI DIN 6PIN<br>Env. 150g Env. 240g Env. 510g<br>Mode d'emploi<br>Marque de câble<br>7146 (Banane ø 4 Prise de réglage)<br>7185(câble d'extension)                                                                                                    | Env. 2m                                                                                                    |                                                                                                    |                                                                                                    |  |  |
| Env. 150g     Env. 240g     Env. 510g       Mode d'emploi     Marque de câble       7146 (Banane Ø 4 Prise de réglage)       7185(câble d'extension)                                                                                                    | MINI DIN 6PIN                                                                                                    |                                                                                                    |                                                                                                    |  |  |
| Marque de câble<br>7146 (Banane ø 4 Prise de réglage)<br>7185(câble d'extension)                                                                                                    | Env. 150g                                                                                                    | Env. 240g<br>Mode d'emploi                                                                                                    | Env. 510g                                                                                                    |  |  |
| 7146 (Banane ø 4 Prise de réglage)<br>7185(câble d'extension)                                                                                                    | Marque de câble                                                                                                    |                                                                                                    |                                                                                                    |  |  |
|                                                                                                    |                                                                                                    | 7146 (Banane ø 4 Prise de réglage)<br>7185(câble d'extension)                                                                               |                                                                                                    |  |  |

## 11.1 Dépannage général

En cas de soupçon de défaut ou de panne de l'instrument, vérifiez d'abord les points suivants. Si votre problème n'est pas répertorié dans cette section, contactez votre distributeur Kyoritsu local.

| Symptôme                                                                    | Vérifier                                                                                                    |
|-----------------------------------------------------------------------------|----------------------------------------------------------------------------------------------------|
| L'instrument ne peut pas s'allumer.<br>(Rien ne s'affiche sur l'écran LCD.) | <ul> <li><u>En cas de fonctionnement avec une alimentation électrique AC:</u></li> <li>Le cordon d'alimentation est branché solidement et correctement ?</li> <li>Pas de coupure du cordon d'alimentation ?</li> <li>La tension d'alimentation est dans la plage autorisée ?</li> <li><u>En fonctionnement avec les batteries :</u></li> <li>Les batteries sont installées en observant la polarité correcte ?</li> </ul>                                                                                                    |
|                                                                             | <ul> <li>Taille AA Les batteries Ni-HM sont-elles chargées ?</li> <li>Taille AA Les batteries alcalines ne sont pas épuisées ?</li> <li><u>Si le problème n'est pas encore résolu :</u></li> <li>Débranchez le cordon d'alimentation d'une source d'alimentation AC, puis retirez toutes les batteries de l'instrument. Insérez à nouveau les batteries et branchez le cordon d'alimentation sur une source d'alimentation AC. Allumez l'instrument. Si l'instrument ne s'allume toujours pas, une défaillance de l'instrument peut être suspectée.</li> </ul>                                                                                                    |
| Aucune clé ne fonctionne.                                                   | <ul> <li>La fonction de Key Lock est désactivée ?</li> <li>Vérifiez les touches effectives de chaque plage.</li> </ul>                                                                                                    |
| Les lectures ne sont pas stables ou<br>inexactes                            | <ul> <li>La fréquence à la tension ch1 est-elle dans la plage de précision garantie? Elle doit être comprise entre 40 et 70 Hz.</li> <li>Les câbles d'essai de tension et les capteurs de serre-joint sont-ils connectés correctement?</li> <li>Le paramètre de l'instrument et la configuration de câblage choisie sont-ils appropriés ?</li> <li>Les capteurs appropriés sont-ils utilisés avec des réglages appropriés ?</li> <li>N'y a-t-il pas de rupture dans les fils d'essai de tension?</li> <li>Le signal d'entrée n'est-il pas interféré ?</li> <li>Un champ magnétique électrique fort n'existe pas à proximité ?</li> <li>L'environnement de mesure répond aux spécifications de cet instrument ?</li> <li>Vérifiez la configuration du câblage et le capteur connecté.</li> </ul> |
| Impossible d'enregistrer les<br>données dans la mémoire interne.            | <ul> <li>Vérifiez le nombre de fichiers dans la mémoire.</li> <li>Si une carte SD est insérée dans l'instrument, retirez la carte.</li> </ul>                                                                                                    |

| Symptôme                                                                                           | Vérifier                                                                                                    |
|----------------------------------------------------------------------------------------------------|----------------------------------------------------------------------------------------------------|
| Impossible d'enregistrer les<br>données sur la carte SD.                                           | <ul> <li>La carte SD est-elle insérée correctement ?</li> <li>La carte SD a été formatée ?</li> <li>Y a-t-il de l'espace disponible dans une carte SD ?</li> <li>Vérifiez le nombre maximal de fichiers ou la capacité de la carte SD.</li> <li>Le fonctionnement de la carte SD a été vérifié ?</li> <li>Vérifiez le bon fonctionnement de la carte SD sur un autre matériel bien connu.</li> </ul>                                                                                                    |
| Le téléchargement et le paramétrage<br>ne peuvent pas être effectués via une<br>communication USB. | <ul> <li>Connexion du câble USB entre l'instrument et le PC.</li> <li>Démarrer le logiciel d'application de communication "KEW<br/>Windows for KEW6315" et vérifiez que les périphériques<br/>connectés sont affichés ou non. Si les périphériques ne<br/>sont pas affichés, le pilote USB risque de ne pas être<br/>installé correctement. Veuillez vous référer au manuel<br/>d'installation de "KEW Windows for KEW6315" et<br/>réinstaller le pilote USB.</li> </ul>                                                                                                    |
| Lors de l'auto-diagnostic, le jugement<br>"NG" est donné fréquemment.                              | Si "NG" est donné pour "Carte SD", voir les points de contrôle<br>pour "Les données ne peuvent pas être sauvegardées dans la<br>carte SD" dans la colonne ci-dessus. Si "NG" est donné pour<br>les autres éléments, débranchez le cordon d'alimentation<br>d'une source d'alimentation AC, puis retirez toutes les piles de<br>l'instrument. Insérez à nouveau les piles et branchez le cordon<br>d'alimentation à une source d'alimentation AC, puis effectuez<br>à nouveau l'auto-diagnostic. Si "NG" est toujours donné, la<br>défaillance de l'instrument peut être soupçonnée. |

### 11.2 Messages d'erreur et actions

Un message d'erreur peut s'afficher sur l'écran LCD lors de l'utilisation de l'instrument. Vérifiez le tableau suivant si un message d'erreur s'affiche et effectuez l'opération.

| Message                                                                      | Détails et action                                                                                                    |
|------------------------------------------------------------------------------|----------------------------------------------------------------------------------------------------|
| Pas de carte SD.<br>Vérifier l'espace libre dans la carte<br>SD.             | <ul> <li>Vérifiez que la carte SD est insérée correctement. Voir "4.3<br/>Placement/retrait de la carte SD" (P. 33).</li> </ul>                                                                                                    |
| Vérifier l'espace libre dans la carte<br>SD.                                 | <ul> <li>Vérifiez l'espace libre sur la carte SD. Si l'espace est<br/>insuffisant, supprimez les fichiers inutiles, formatez la carte ou<br/>utilisez une autre carte.</li> <li>La carte SD doit être formatée sur KEW6315, pas sur le PC.</li> <li>Voir "Pour supprimer, transférer ou formater les données<br/>enregistrées" (P. 82).</li> </ul>                                                                                                    |
| Détection capteurs échouée.<br>Vérifier la connexion du (des)<br>capteur(s). | <ul> <li>Vérifiez la connexion du capteur de courant.</li> <li>Si un problème est suspecté, veuillez effectuer les vérifications suivantes.</li> <li>Connectez le capteur de courant, pour lequel "NG" est donné, au CH sur lequel un autre capteur est correctement détecté. Si le résultat "NG" est donné pour le même CH, un défaut de l'instrument est suspecté.</li> <li>Un défaut de capteur est suspecté si "NG" est donné pour le même capteur connecté à un autre CH. Si le résultat est NG, arrêtez d'utiliser l'instrument ou le capteur.</li> </ul> |

#### 11.2 Messages d'erreur et actions

KEW6315

| Message                                                                                                    | Détails et action                                                                                                    |
|----------------------------------------------------------------------------------------------------|----------------------------------------------------------------------------------------------------|
| Pile faible.<br>Extinction                                                                                                    | <ul> <li>Connectez l'instrument à une source d'alimentation AC ou<br/>remplacez les batteries par de nouvelles. * Batterie alcaline de<br/>taille AA (LR6) ou batterie Ni-MH de taille AA pleine charge x 6<br/>pièces.</li> <li>Voir "Comment installer des batteries" (P. 31).</li> </ul>                                                                                                    |
| Pas d'espace libre sur la carte SD.<br>Formater la carte ou effacer des<br>fichiers inutiles.                                                            | <ul> <li>Vérifiez l'espace libre sur la mémoire interne et le nombre de<br/>fichiers enregistrés. Le nombre maximal de fichiers pouvant<br/>être enregistrés dans la mémoire est: 3 pour les données de<br/>mesure et 8 pour les autres données. Si l'espace libre ne suffit<br/>pas, supprimez les fichiers inutiles, formatez la mémoire. Voir<br/>"Pour supprimer, transférer ou formater les données<br/>enregistrées" (P. 82).</li> </ul>                                                                                            |
| Impossible de lire le fichier de<br>paramétrage. Le fichier peut être<br>endommagé.                                                                      | <ul> <li>Réessayez. Si les fichiers de paramètres ne sont toujours pas<br/>lus ;</li> <li>* des problèmes avec la carte SD ou KEW6315 sont suspectés,<br/>si le paramètre sont sur la carte SD,</li> <li>* des problèmes avec KEW 6315 sont suspectés, si les fichiers<br/>de paramètres sont dans la mémoire interne.<br/>Si le problème avec KEW 6315 est suspecté, cessez d'utiliser<br/>l'instrument.</li> </ul>                                                                                                    |
| Peu de mémoire disponible.<br>Vérifier l'espace libre dans la carte<br>SD et la mémoire interne.<br>Pas d'espace disponible dans la<br>zone de stockage. | <ul> <li>Vérifiez l'espace libre et le nombre de fichiers enregistrés sur la carte SD et la mémoire interne. Le nombre maximal de fichiers pouvant être enregistrés dans la mémoire est: 3 pour les données de mesure et 8 pour les autres données. Si l'espace est insuffisant, supprimez les fichiers inutiles, formatez la carte ou la mémoire. Lorsque vous utilisez une autre carte SD, elle doit être formatée sur KEW6315 et non sur PC.Voir "Pour supprimer, transférer ou formater les données enregistrées" (P. 82).</li> </ul> |
| Début d'enregistrement réglé dans le<br>passé.<br>Vérifier la méthode de démarrage<br>d'enreg.                                                           | <ul> <li>REC Start est "Constant rec. / Time period rec." et le temps<br/>défini pour REC End est défini dans le passé. Vérifiez et<br/>modifiez l'heure et la date. Voir "(8)/ (9) Définition de la<br/>méthode d'enregistrement" (P. 45).</li> </ul>                                                                                                    |
| Début enreg.échoué                                                                                                    | <ul> <li>Vérifiez "Recording setting" dans le menu SET UP.<br/>Voir "5.4 Réglage de l'enregistrement" (P. 71).</li> <li>Réessayez. Si un enregistrement ne démarre toujours pas, il<br/>peut y avoir un problème avec la carte SD ou la mémoire<br/>interne. Vérifiez quelle est la destination pour enregistrer les<br/>données. Si la destination est de la mémoire interne, un<br/>problème avec KEW6315 est suspecté. Cessez d'utiliser<br/>l'instrument dans ce cas.</li> </ul>                                                      |
| Impossible de modifier les réglages<br>pendant l'enregistrement ou en<br>mode d'attente                                                                  | <ul> <li>Le changement de paramètre n'est pas autorisé pendant un<br/>enregistrement. Pour modifier les paramètres, arrêtez<br/>l'enregistrement et confirmez que "Enregistrement arrêté". Le<br/>message apparaît, puis disparaît.</li> </ul>                                                                                                    |

| Message                                                                                   | Détails et action                                                                                                    |
|-------------------------------------------------------------------------------------------|----------------------------------------------------------------------------------------------------|
| Un nouveau capteur est détecté.<br>Vérifier le réglage dans SET UP<br>avant toute mesure. | <ul> <li>Les capteurs de serre-joint connectés ne sont pas les mêmes<br/>que ceux utilisés lors du test précédent. Modifiez les réglages<br/>du capteur de serre-joint directement à partir du "Réglage de<br/>initial" ou appuyez sur la touche "Détecter".</li> </ul>                                                                                                    |
| Connexion capteur incorrecte.<br>Vérifier le(s) capteur(s) connecté(s).                   | • Le capteur de courant approprié peut ne pas être connecté aux<br>canaux de mesure. Vérifiez la configuration du câblage et le<br>capteur connecté.                                                                                                    |
| Carte SD pleine.<br>Arrêt d'enregistrement.                                               | <ul> <li>Tout d'abord, arrêtez l'enregistrement. Confirmer         "Enregistrement arrêté." Le message apparaît, et disparaît         après. Sauvegardez le fichier de données sur PC ou sur tout         autre support, puis supprimez les fichiers ou le format. Lorsque         vous utilisez une autre carte SD, elle doit être formatée sur         KEW6315, pas sur le PC.         Voir "Pour supprimer, transférer ou formater les données         enregistrées" (P. 82).</li> </ul> |
| Mémoire interne pleine<br>Arrêt d'enregistrement.                                         | <ul> <li>Tout d'abord, arrêtez l'enregistrement. Confirmer         "Enregistrement arrêté." Le message apparaît, et disparaît         après. Sauvegardez le fichier de données sur des cartes PC ou         SD, puis supprimez les fichiers ou le format.         Voir "Pour supprimer, transférer ou formater les données         enregistrées" (P. 82).</li> </ul>                                                                                                    |

DISTRIBUTEUR

Kyoritsu se réserve le droit de modifier les spécifications ou les conceptions décrites dans ce manuel sans préavis et sans obligations.

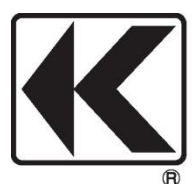

## **KYORITSU ELECTRICAL INSTRUMENTS WORKS, LTD.**

2-5-20,Nakane, Meguro-ku, Tokyo, 152-0031 Japan Phone: +81-3-3723-0131 Fax: +81-3-3723-0152 Factory: Ehime,Japan

# www.kew-ltd.co.jp